# Panasonic

# Advanced Hybrid System User Manual

# Model No. KX-TA308

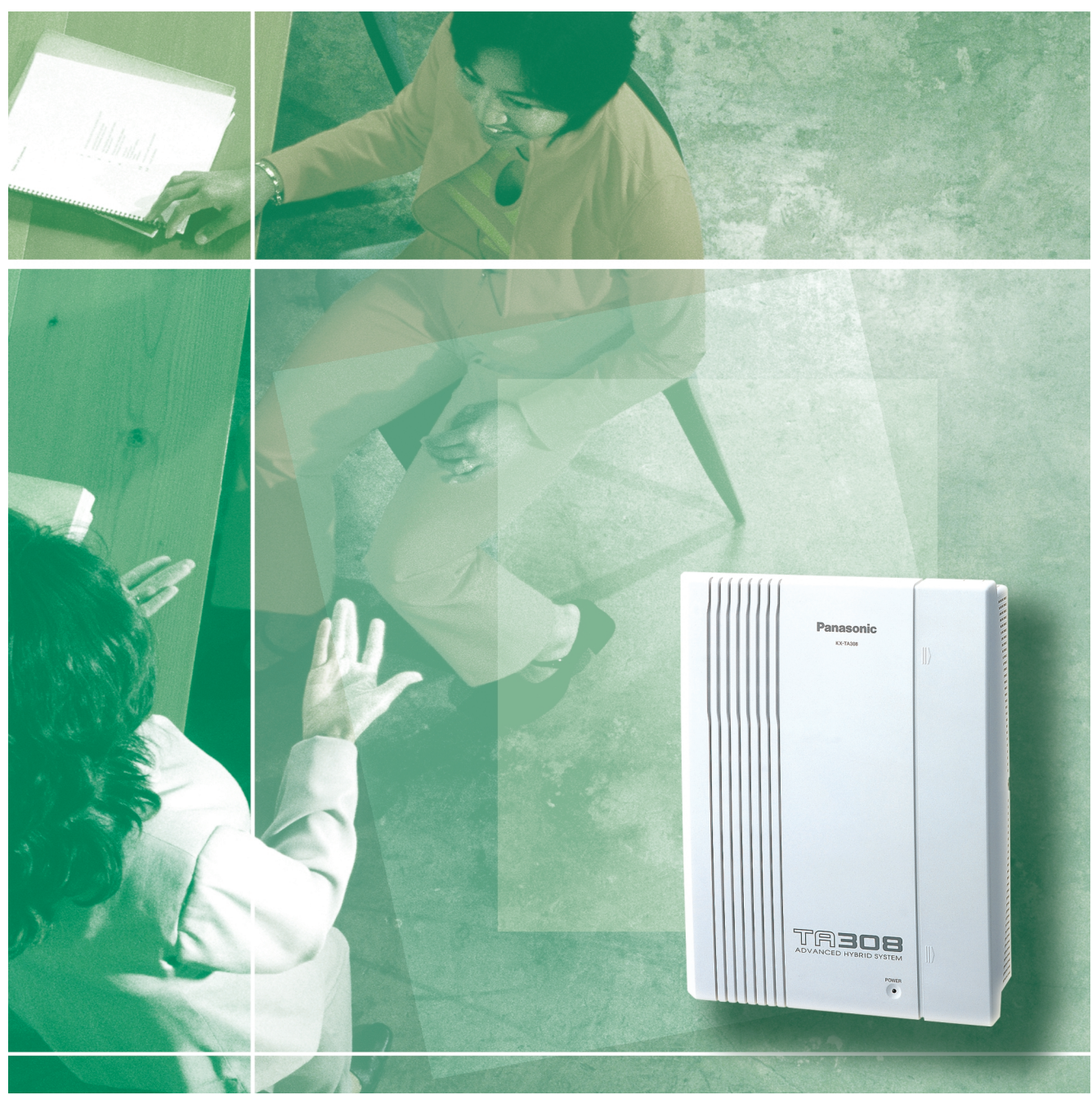

Please read this manual before connecting the Advanced Hybrid System.

Thank you for purchasing this Panasonic Telephone System.

|                       | Model No.                                                       | Description                                                                                                    |
|-----------------------|-----------------------------------------------------------------|----------------------------------------------------------------------------------------------------|
| Service Unit          | KX-TA308                                                        | Advanced Hybrid System (Main Unit)                                                                                                    |
| Telephones            | KX-TA30820<br>KX-TA30830<br>KX-TA30850<br>KX-T7885<br>KX-TD7895 | Proprietary Telephone<br>Proprietary Telephone with Backlit Display<br>Proprietary Telephone<br>Wireless Proprietary Telephone<br>Wireless Proprietary Telephone |
| Optional<br>Equipment | KX-T30865                                                       | Doorphone                                                                                                    |

## System Components

The KX-TA308XX series telephones are available only for the KX-TA308. For details about the KX-T7885 and KX-TD7895, refer to the "Operating Instructions" for each wireless phone.

| ——————————————————————————————————————       |   |
|----------------------------------------------|---|
| SERIAL NO.<br>found on the side of the unit) | - |
| DATE OF PURCHASE                             | _ |
| NAME OF DEALER                               | _ |
| DEALER'S ADDRESS                             | _ |
|                                              | _ |
|                                              | _ |
|                                              | _ |
| DEALER'S TEL NO.                             | _ |
|                                              |   |

#### Attention

- If there is any trouble, disconnect the unit from the telephone line. Plug the telephone directly into the telephone line. If the telephone operates properly, do not reconnect the unit to the line until the problem has been repaired by an authorized Panasonic Factory Service Center. If the telephone does not operate properly, chances are that the problem is in the telephone system, and not in the unit.
- Keep the unit away from heating appliances and electrical noise generating devices such as fluorescent lamps, motors and televisions. These noise sources can interfere with the performance of the unit.
- This unit should be kept free of dust, moisture, high temperature (more than 40 °C [104 °F]) and vibration, and should not be exposed to direct sunlight.
- Never attempt to insert wires, pins, etc., into the vents or holes of this unit.
- Do not use benzene, thinner, or the like, or any abrasive powder to clean the cabinet. Wipe it with a soft cloth.
- Do not use any handset other than a Panasonic handset for KX-TA308 use.

#### When you ship the product

Carefully pack and send it prepaid, adequately insured and preferably in the original carton. Attach a postage-paid letter, detailing the symptom, to the outside of the carton. DO NOT send the product to the Executive or Regional Sales offices. They are NOT equipped to make repairs.

#### **Product service**

Panasonic Factory Servicenters for this product are listed in the servicenter directory. Consult a certified Panasonic dealer for detailed instructions.

#### WARNING:

TO PREVENT FIRE OR SHOCK HAZARD, DO NOT EXPOSE THIS PRODUCT TO RAIN OR ANY TYPE OF MOISTURE.

#### Accessory Order Information

- Replacement parts and accessories are available through your local authorized parts distributor.
- For ordering accessories, call toll free 1-800-332-5368.

| Part No.                            | Illustration | Description  | Dimensions                                                   |
|-------------------------------------|--------------|--------------|--------------------------------------------------------------|
| KX-J07W/B<br>KX-J15W/B<br>KX-J25W/B |              | Handset cord | 213.36 cm {7 feet}<br>457.2 cm {15 feet}<br>762 cm {25 feet} |

W: White

B : Black

## Who Should Use This Manual

This manual is designed for users of an Advanced Hybrid System, model number KX-TA308. It is to be used after the system is installed and System Programming is completed. The focus is Proprietary Telephones (PTs); KX-TA30820/KX-TA30830/KX-TA30850, Single Line Telephones (SLTs) and their features.

The step-by-step procedures required to activate each feature are explained in detail. Illustrations of the KX-TA308 system and the required System Programming are provided separately in the Installation Manual.

### How to Use This Manual

This manual consists of the following sections.

#### (Section 1) PT Overview

Provides configuration information on PTs. It also provides an illustration of each telephone, identifies their feature buttons, supplies background information on these feature buttons, and gives the initial settings.

#### (Section 2) Station Programming (Personal Programming)

Provides the steps required to assign features to PT flexible buttons and to the PT system.

#### (Section 3) Telephone Features

Provides background information on the PT and SLT features and lists the steps required to activate each feature.

#### (Section 4) Appendix

Provides PT Display Examples, a Feature Number List, Tone List, and other information.

## Features and Capabilities

KX-TA308 is a sophisticated and powerful system which fulfills your expectations of an office communications system. Some of the special features are listed below.

- Automatic Callback Busy (Camp-On) informs you when the selected outside (CO) line or the called party becomes idle.
- Call Log, Incoming (— Option) allows you to confirm the incoming outside call information on the display. You can also call back the caller by selecting one of the logged numbers. This feature is available only for the KX-TA30830.
- Conference, Unattended allows you to leave a conference and let the other two parties continue a conversation when you are in a conference with two outside parties. You can also return to the conference.
- Data Line Security prohibits various tones, such as a call waiting tone or hold recall tone, from sounding at an extension in the data communication mode. It also blocks overriding by other extensions, such as Executive Busy Override.
- Direct Inward System Access (DISA) allows external callers to call extensions in the system.
- Doorphone and Door Opener (— Option) enables a conversation between you and a visitor at the door. You can also unlock the door for a few seconds from your phone.
- Executive Busy Override allows you to enter into an existing conversation at an extension/outside (CO) line.
- Local Carrier-Based Voice Mail Service informs you with the lit Message/Ringer Lamp when a message is left in the mailbox at your telephone company.
- Message Waiting allows you to leave a message notice for another extension. The Message/Ringer Lamp gives visual indication that a message has been received.
- Paralleled Telephone Connection allows you to connect your PT in parallel with a single line telephone. Each telephone can have the same extension number so that you can use either telephone.
- Wireless Proprietary Telephones (KX-T7885 and KX-TD7895) give you the freedom to move about your residence and still have the powerful features of Panasonic proprietary telephones. Here are three examples of proprietary advantages:
  1. Caller ID
  - 1. Caller ID
  - 2. Seizure of CO1/CO2/CO3 lines by one-touch
  - 3. Carrier-based voice mail notification

## Terms Used in the Descriptions

#### Feature Numbers

A feature number is an access code for various features when programming or executing features using proprietary or single line telephones connected to the system. You can access available features by dialing the corresponding feature number (and additional parameter, if required).

The lists of feature numbers are shown in the Appendix (Section 4).

#### If you use a rotary telephone;

It is not possible to access features that have " $\star$ " or "#" in their feature numbers.

#### Tones

Various tone types, such as a Confirmation tone, Dial tone, Call Waiting tone, etc. are explained in the Appendix (Section 4).

#### Display

The PT display examples are given in each operation step, if required. The display information list is in the Appendix for your reference.

#### **Programming References**

The related and required programming titles are noted for your reference. System Programming should be done by the extension which is connected to jack number 01. A KX-TA30830 can be used for this programming. Station Programming is individual programming at your own proprietary telephone (PT). You can customize the extension to your needs using any type of proprietary telephone.

#### Feature References

The related feature titles are noted for your reference.

| Section    | 1 PT Overview                                                                                                    | 1-1                                                                                                    |
|------------|----------------------------------------------------------------------------------------------------|----------------------------------------------------------------------------------------------------|
| 1.1        | Configuration                                                                                                    | 1-2                                                                                                    |
|            | Location of Controls                                                                                                    | 1-3                                                                                                    |
|            | Connection                                                                                                    | 1-5                                                                                                    |
|            | Feature Buttons                                                                                                    | 1-6                                                                                                    |
|            | Fixed Buttons                                                                                                    | 1-6                                                                                                    |
|            | Flexible Buttons                                                                                                    | 1-9                                                                                                    |
|            | Line Access Buttons                                                                                                    | 1-11                                                                                                    |
|            | Group-CO (G-CO) Button                                                                                                    | 1-11                                                                                                    |
|            | Other-CO (O-CO) Button                                                                                                    | 1-12                                                                                                    |
|            | Single-CO (S-CO) Button                                                                                                    | 1-12                                                                                                    |
|            | Initial Settings                                                                                                    | 1-13                                                                                                    |
|            | Display Contrast Adjustment (KX-TA30830 only)                                                                                                    | 1-13                                                                                                    |
|            | BACKLIGHT Adjustment (KX-TA30830 only)                                                                                                    | 1-13                                                                                                    |
|            | Volume Control — Handset Receiver/Headset/Ringer/Speaker                                                                                                    | 1-14                                                                                                    |
|            | LED Indication                                                                                                    | 1-15                                                                                                    |
|            |                                                                                                    |                                                                                                    |
| 2.1<br>2.2 | Station Programming Instructions<br>Station Programming (Personal Programming)                                                                                                    |                                                                                                    |
| 2.1<br>2.2 | Station Programming Instructions<br>Station Programming (Personal Programming)                                                                                                    |                                                                                                    |
| 2.1<br>2.2 | Station Programming Instructions<br>Station Programming (Personal Programming)<br>Call Waiting Tone Type Assignment<br>Elexible Button Assignment                                                                                                    | <b> 2-2</b><br><b> 2-6</b><br>2-7                                                                                                    |
| 2.1<br>2.2 | Station Programming Instructions         Station Programming (Personal Programming)         Call Waiting Tone Type Assignment         Flexible Button Assignment         Another Extension Message Waiting Button                                                                                                    | <b>2-2</b><br><b>2-6</b><br>2-6<br>2-7<br>2-7                                                                                                    |
| 2.1<br>2.2 | Station Programming Instructions         Station Programming (Personal Programming)         Call Waiting Tone Type Assignment         Flexible Button Assignment         Another Extension Message Waiting Button         Caller ID Indication Button                                                                                                    | <b>2-2</b><br><b>2-6</b><br>2-6<br>2-7<br>2-7<br>2-8                                                                                                    |
| 2.1<br>2.2 | Station Programming Instructions         Station Programming (Personal Programming)         Call Waiting Tone Type Assignment         Flexible Button Assignment         Another Extension Message Waiting Button         Caller ID Indication Button         Caller ID Selection Button                                                                                                    | <b>2-2</b><br><b>2-6</b><br>2-6<br>2-7<br>2-7<br>2-7<br>2-8<br>2-9                                                                                                    |
| 2.1<br>2.2 | Station Programming Instructions         Station Programming (Personal Programming)         Call Waiting Tone Type Assignment         Call Waiting Tone Type Assignment         Flexible Button Assignment         Another Extension Message Waiting Button         Caller ID Indication Button         Caller ID Selection Button         Conference (CONE) Button                                                                                                    | <b>2-2</b><br><b>2-6</b><br>2-6<br>2-7<br>2-7<br>2-8<br>2-9<br>2-10                                                                                                    |
| 2.1<br>2.2 | Station Programming Instructions         Station Programming (Personal Programming)         Call Waiting Tone Type Assignment         Call Waiting Tone Type Assignment         Flexible Button Assignment         Another Extension Message Waiting Button         Caller ID Indication Button         Caller ID Selection Button         Conference (CONF) Button         Direct Station Selection (DSS) Button                                                                                                    | <b>2-2</b><br><b>2-6</b><br><b>2-6</b><br><b>2-7</b><br><b>2-7</b><br><b>2-7</b><br><b>2-7</b><br><b>2-7</b><br><b>2-7</b><br><b>2-8</b><br><b>2-9</b><br><b>2-10</b><br><b>2-11</b>                                                                                                    |
| 2.1<br>2.2 | Station Programming Instructions         Station Programming (Personal Programming)         Call Waiting Tone Type Assignment         Call Waiting Tone Type Assignment         Flexible Button Assignment         Another Extension Message Waiting Button         Caller ID Indication Button         Caller ID Selection Button         Conference (CONF) Button         Direct Station Selection (DSS) Button         FWD/DND Button                                                                                                    | <b>2-2</b><br><b>2-6</b><br>2-6<br>2-7<br>2-7<br>2-7<br>2-8<br>2-9<br>2-10<br>2-11<br>2-12                                                                                                    |
| 2.1<br>2.2 | Station Programming Instructions         Station Programming (Personal Programming)         Call Waiting Tone Type Assignment         Flexible Button Assignment         Another Extension Message Waiting Button         Caller ID Indication Button         Caller ID Selection Button         Conference (CONF) Button         Direct Station Selection (DSS) Button         FWD/DND Button         Group-CQ (G-CQ) Button                                                                                                    | <b>2-2</b><br><b>2-6</b><br>2-6<br>2-7<br>2-7<br>2-7<br>2-7<br>2-8<br>2-9<br>2-10<br>2-11<br>2-12<br>2-12                                                                                                    |
| 2.1<br>2.2 | Station Programming Instructions         Station Programming (Personal Programming)         Call Waiting Tone Type Assignment         Flexible Button Assignment         Another Extension Message Waiting Button         Caller ID Indication Button         Caller ID Selection Button         Conference (CONF) Button         Direct Station Selection (DSS) Button         FWD/DND Button         Group-CO (G-CO) Button         Log-In/Log-Out Button                                                                                                    | <b>2-2</b><br><b>2-6</b><br>2-6<br>2-7<br>2-7<br>2-7<br>2-7<br>2-8<br>2-9<br>2-10<br>2-10<br>2-11<br>2-12<br>2-12<br>2-12<br>2-13                                                                                                    |
| 2.1<br>2.2 | Station Programming Instructions         Station Programming (Personal Programming)         Call Waiting Tone Type Assignment         Flexible Button Assignment         Another Extension Message Waiting Button         Caller ID Indication Button         Caller ID Selection Button         Conference (CONF) Button         Direct Station Selection (DSS) Button         FWD/DND Button         Group-CO (G-CO) Button         Log-In/Log-Out Button         One-Touch Dialing Button                                                                                                    | <b>2-2</b><br><b>2-6</b><br>2-6<br>2-7<br>2-7<br>2-7<br>2-7<br>2-7<br>2-9<br>2-10<br>2-10<br>2-11<br>2-12<br>2-12<br>2-13<br>2-14                                                                                                    |
| 2.1<br>2.2 | Station Programming Instructions         Station Programming (Personal Programming)         Call Waiting Tone Type Assignment         Call Waiting Tone Type Assignment         Flexible Button Assignment         Another Extension Message Waiting Button         Caller ID Indication Button         Caller ID Selection Button         Conference (CONF) Button         Direct Station Selection (DSS) Button         FWD/DND Button         Group-CO (G-CO) Button         Log-In/Log-Out Button         One-Touch Dialing Button         Other-CO (O-CO) Button                                                                                                    | <b>2-2</b><br><b>2-6</b><br>2-6<br>2-7<br>2-7<br>2-7<br>2-7<br>2-7<br>2-7<br>2-10<br>2-10<br>2-11<br>2-12<br>2-12<br>2-12<br>2-13<br>2-14<br>2-15                                                                                                    |
| 2.1<br>2.2 | Station Programming Instructions         Station Programming (Personal Programming)         Call Waiting Tone Type Assignment         Flexible Button Assignment         Another Extension Message Waiting Button         Caller ID Indication Button                                                                                                    | <b>2-2</b><br><b>2-6</b><br>2-6<br>2-7<br>2-7<br>2-7<br>2-7<br>2-7<br>2-7<br>2-9<br>2-10<br>2-10<br>2-11<br>2-12<br>2-12<br>2-12<br>2-13<br>2-14<br>2-15<br>2-15                                                                                                    |
| 2.1<br>2.2 | Station Programming Instructions         Station Programming (Personal Programming)         Call Waiting Tone Type Assignment         Flexible Button Assignment         Another Extension Message Waiting Button         Caller ID Indication Button         Caller ID Selection Button         Caller ID Selection Button         Direct Station Selection (DSS) Button         FWD/DND Button         Group-CO (G-CO) Button         Log-In/Log-Out Button         One-Touch Dialing Button         Other-CO (O-CO) Button         Return to Message Waiting (MESSAGE) Button         SAVE Button                                                                                           | <b>2-2</b><br><b>2-6</b><br>2-6<br>2-7<br>2-7<br>2-7<br>2-7<br>2-8<br>2-9<br>2-10<br>2-10<br>2-11<br>2-12<br>2-12<br>2-12<br>2-13<br>2-14<br>2-15<br>2-15<br>2-16                                                                                                    |
| 2.1<br>2.2 | Station Programming Instructions         Station Programming (Personal Programming)         Call Waiting Tone Type Assignment         Flexible Button Assignment         Another Extension Message Waiting Button         Caller ID Indication Button         Caller ID Selection Button         Conference (CONF) Button         Direct Station Selection (DSS) Button         FWD/DND Button         Group-CO (G-CO) Button         Log-In/Log-Out Button         One-Touch Dialing Button         Other-CO (O-CO) Button         Return to Message Waiting (MESSAGE) Button         SAVE Button         Single-CO (S-CO) Button                                                             | 2-2         2-6         2-7         2-7         2-7         2-7         2-7         2-7         2-7         2-7         2-7         2-7         2-7         2-7         2-7         2-7         2-7         2-7         2-7         2-10         2-11         2-12         2-12         2-12         2-13         2-14         2-15         2-16         2-17                                                                               |
| 2.1<br>2.2 | Station Programming Instructions         Station Programming (Personal Programming)         Call Waiting Tone Type Assignment         Flexible Button Assignment         Another Extension Message Waiting Button         Caller ID Indication Button         Caller ID Selection Button         Conference (CONF) Button         Direct Station Selection (DSS) Button         FWD/DND Button         Group-CO (G-CO) Button         Log-In/Log-Out Button         One-Touch Dialing Button         Other-CO (O-CO) Button         Return to Message Waiting (MESSAGE) Button         SAVE Button         Single-CO (S-CO) Button                                                             | 2-2         2-6         2-7         2-7         2-7         2-7         2-7         2-7         2-7         2-7         2-7         2-7         2-7         2-7         2-7         2-7         2-7         2-7         2-7         2-10         2-11         2-12         2-12         2-13         2-14         2-15         2-15         2-16         2-17         2-18                                                                  |
| 2.1<br>2.2 | Station Programming Instructions         Station Programming (Personal Programming)         Call Waiting Tone Type Assignment         Flexible Button Assignment         Another Extension Message Waiting Button         Caller ID Indication Button         Caller ID Selection Button         Caller ID Selection Button         Conference (CONF) Button         Direct Station Selection (DSS) Button         FWD/DND Button         Group-CO (G-CO) Button         Log-In/Log-Out Button         Other-CO (O-CO) Button         Return to Message Waiting (MESSAGE) Button         Single-CO (S-CO) Button         Intercom Alert Assignment         Outside (CO) Line Ringing Selection | 2-2         2-6         2-7         2-7         2-7         2-7         2-7         2-7         2-7         2-7         2-7         2-7         2-7         2-7         2-7         2-7         2-7         2-7         2-7         2-10         2-11         2-12         2-12         2-12         2-12         2-12         2-12         2-13         2-14         2-15         2-15         2-16         2-17         2-18         2-19 |

|         | No Line Preference — Incoming                        | . 2-20 |
|---------|------------------------------------------------------|--------|
|         | Ringing Line Preference — Incoming                   | . 2-21 |
|         | Prime Line Preference — Incoming                     | . 2-21 |
|         | Preferred Line Assignment — Outgoing                 | . 2-22 |
|         | No Line Preference — Outgoing                        | . 2-22 |
|         | Idle Line Preference — Outgoing                      | . 2-23 |
|         | Prime Line Preference — Outgoing                     | . 2-23 |
|         | Self-Extension Number Confirmation (KX-TA30830 only) | . 2-24 |
|         | Station Programming Data Default Set                 | . 2-25 |
| Section | <b>3</b> Telephone Features                          | 3-1    |
| 3.1     | Basic Operations                                     | . 3-2  |
|         | Making Calls                                         | 3-2    |
|         | Intercom Calling                                     | 3-2    |
|         | Outward Dialing                                      | 3-2    |
|         | Receiving Calls                                      | 3-3    |
| 3.2     | Telephone Features                                   | . 3-4  |
|         | Α                                                    |        |
|         | Absent Message Capability                            | 3-4    |
|         | Account Code Entry                                   | 3-7    |
|         | Answering, Direct Outside (CO) Line                  | 3-9    |
|         | Automatic Callback Busy (Camp-On)                    | . 3-10 |
|         | В                                                    |        |
|         | Background Music (BGM)                               | . 3-12 |
|         | Busy Station Signaling (BSS)                         | . 3-13 |
|         | С                                                    |        |
|         | Call Forwarding — SUMMARY                            | . 3-14 |
|         | Call Forwarding — All Calls                          | . 3-15 |
|         | Call Forwarding — Busy/No Answer                     | . 3-16 |
|         | Call Forwarding — to an Outside (CO) Line            | . 3-17 |
|         | Call Forwarding — Follow Me                          | . 3-18 |
|         | Call Forwarding — CANCEL                             | . 3-19 |
|         | Call Hold                                            | . 3-20 |
|         | Call Hold, Exclusive                                 | . 3-22 |
|         | Call Hold Retrieve                                   | . 3-23 |
|         | Call Information/Log, Incoming                       | . 3-24 |
|         | Call Log, Incoming                                   | . 3-26 |
|         | Call Log Lock, Incoming in the Personal Area         | . 3-32 |

| Call Park                                                |      |
|----------------------------------------------------------|------|
| Call Pickup, Directed                                    | 3-35 |
| Call Pickup, Group                                       |      |
| Call Pickup Deny                                         | 3-37 |
| Call Retrieving from a TAM (Telephone Answering Machine) |      |
| Call Splitting                                           | 3-39 |
| Call Transfer — to Extension                             |      |
| Call Transfer — to an Outside (CO) Line                  |      |
| Call Waiting                                             |      |
| Call Waiting from a Central Office                       |      |
| Caller ID Call Waiting                                   |      |
| Conference                                               |      |
| Conference, Unattended                                   | 3-53 |
|                                                          |      |

### D

| Data Line Security                 | 3-54 |
|------------------------------------|------|
| Direct Inward System Access (DISA) | 3-55 |
| Do Not Disturb (DND)               | 3-58 |
| Do Not Disturb (DND) Override      | 3-59 |
| Door Opener                        | 3-60 |
| Doorphone Call                     | 3-62 |

#### E

| Electronic Station Lockout                               | -64 |
|----------------------------------------------------------|-----|
| Emergency Call                                           | -66 |
| Executive Busy Override — Extension                      | -67 |
| Executive Busy Override — Outside (CO) Line              | -68 |
| Executive Busy Override Deny                             | -69 |
| External Feature Access                                  | -70 |
| F                                                        |     |
| -<br>Flash                                               | -71 |
| Н                                                        |     |
| Hands-free Answerback (— for KX-TA30820/KX-TA30830 only) | -72 |
| Hands-free Operation (- for KX-TA30820/KX-TA30830 only)  | -73 |
| Ι                                                        |     |
| Intercom Calling                                         | -74 |
| L                                                        |     |
| Local Carrier-Based Voice Mail Service                   | -75 |
| Lockout                                                  | -76 |
| Log-In/Log-Out                                           | -76 |
|                                                          |     |

### Μ

| Message Waiting                                    | 3-78 |
|----------------------------------------------------|------|
| Message Waiting for Another Extension              | 3-81 |
| Message Waiting for Another Extension Lock         | 3-83 |
| Microphone Mute (— for KX-TA30820/KX-TA30830 only) | 3-84 |
| Mixed Station Dialing                              | 3-84 |

### 0

| One-Touch Dialing                      | 3-85 |
|----------------------------------------|------|
| Operator Call                          | 3-86 |
| Outward Dialing, Line Access — SUMMARY | 3-87 |
| Line Access, Automatic                 | 3-88 |
| Line Access, Individual                | 3-89 |
| Line Access, Outside (CO) Line Group   | 3-89 |

### Р

| Paging — All 3-91                                        |
|----------------------------------------------------------|
|                                                          |
| Paging — External 3-91                                   |
| Paging — Group 3-92                                      |
| Paging — ANSWER                                          |
| Paging and Transfer                                      |
| Paging — DENY                                            |
| Paralleled Telephone Connection                          |
| Personal Speed Dialing                                   |
| Pickup Dialing (Hot Line) (— Single Line Telephone only) |
| Power Failure Transfer                                   |
| Pulse to Tone Conversion                                 |

### R

| Redial, Last Number  | 3-104 |
|----------------------|-------|
| Redial, Saved Number | 3-105 |
| Room Monitor         | 3-106 |
|                      |       |

### S

| Secret Dialing          | 3-108 |
|-------------------------|-------|
| Station Feature Clear   | 3-109 |
| Switching to Tone Alert | 3-110 |
| System Speed Dialing    | 3-111 |

#### Т

|     | Time (Day/Night/Lunch) Service                 |       |
|-----|------------------------------------------------|-------|
|     | Timed Reminder                                 | 3-113 |
|     | Toll Restriction Override                      | 3-115 |
|     | Toll Restriction Override by Account Codes     | 3-115 |
|     | Toll Restriction for System Speed Dialing      | 3-116 |
|     | Toll Restriction — Station Lock Boundary Class | 3-116 |
|     | W                                              |       |
|     | Walking COS                                    | 3-117 |
| 3.3 | <b>Operator/Manager Service Features</b>       | 3-118 |

| 0.0 | operator, intrinuger service i     |  |
|-----|------------------------------------|--|
|     | Manager Programming (Manager only) |  |

| Call Log, Incoming in the Common Area — CLEAR ALL         | 3-121  |
|-----------------------------------------------------------|--------|
| Call Log Lock, Incoming in the Common Area                | 3-122  |
| Date and Time Setting                                     | 3-123  |
| Electronic Station Lockout — CANCEL ALL                   | 3-124  |
| The 301st Call Log, Incoming in the Common Area Treatment | .3-125 |
| Time (Day/Night/Lunch) Service Setting                    | 3-126  |
| Timed Reminder, Remote (Wake-Up Call)                     | 3-128  |
| Extension Password Set (Manager only)                     | 3-130  |
|                                                           |        |

## Section 4 Appendix ...... 4-1

| Display Examples    |      |
|---------------------|------|
| Feature Number List |      |
| Tone List           | 4-11 |
| Troubleshooting     |      |

## Section 1 PT Overview

#### **Contents**

| 1.1 | Configuration        | 1-2  |
|-----|----------------------|------|
|     | Location of Controls | 1-3  |
|     | Connection           | 1-5  |
|     | Feature Buttons      | 1-6  |
|     | Initial Settings 1   | 1-13 |
|     | LED Indication 1     | 1-15 |
|     |                      |      |

Panasonic Proprietary Telephones (PTs) are available to utilize various features of the KX-TA308 System, in addition to supporting basic telephone services (making and receiving calls).

There are three PT models.

|                          | KX-TA30820 KX-TA30830                                     |  | KX-TA30850   |  |
|--------------------------|-----------------------------------------------------------|--|--------------|--|
| Display                  | None 16 characters/1                                      |  | None         |  |
| Speakerphone             | Yes Yes                                                   |  | Monitor only |  |
| Flexible CO<br>Buttons*  | 12 12                                                     |  | 12           |  |
| Message/<br>Ringer Lamp  | Yes Yes                                                   |  | Yes          |  |
| Fixed Feature<br>Buttons | Refer to the "Fixed Buttons" (1.1 Configuration) section. |  |              |  |

\* For the default settings of the Flexible CO buttons, see the table on page 1-10.

## Location of Controls

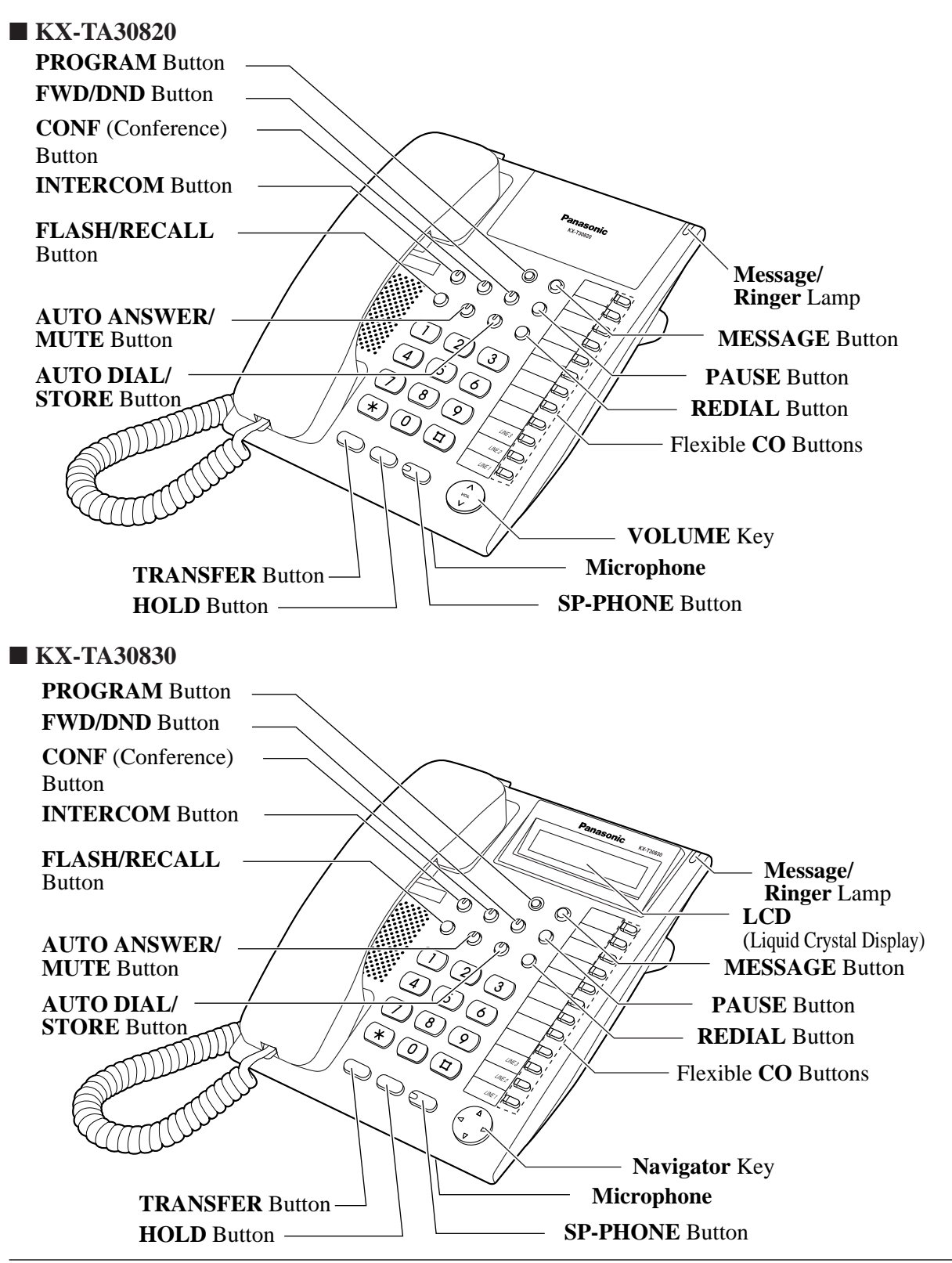

## Configuration

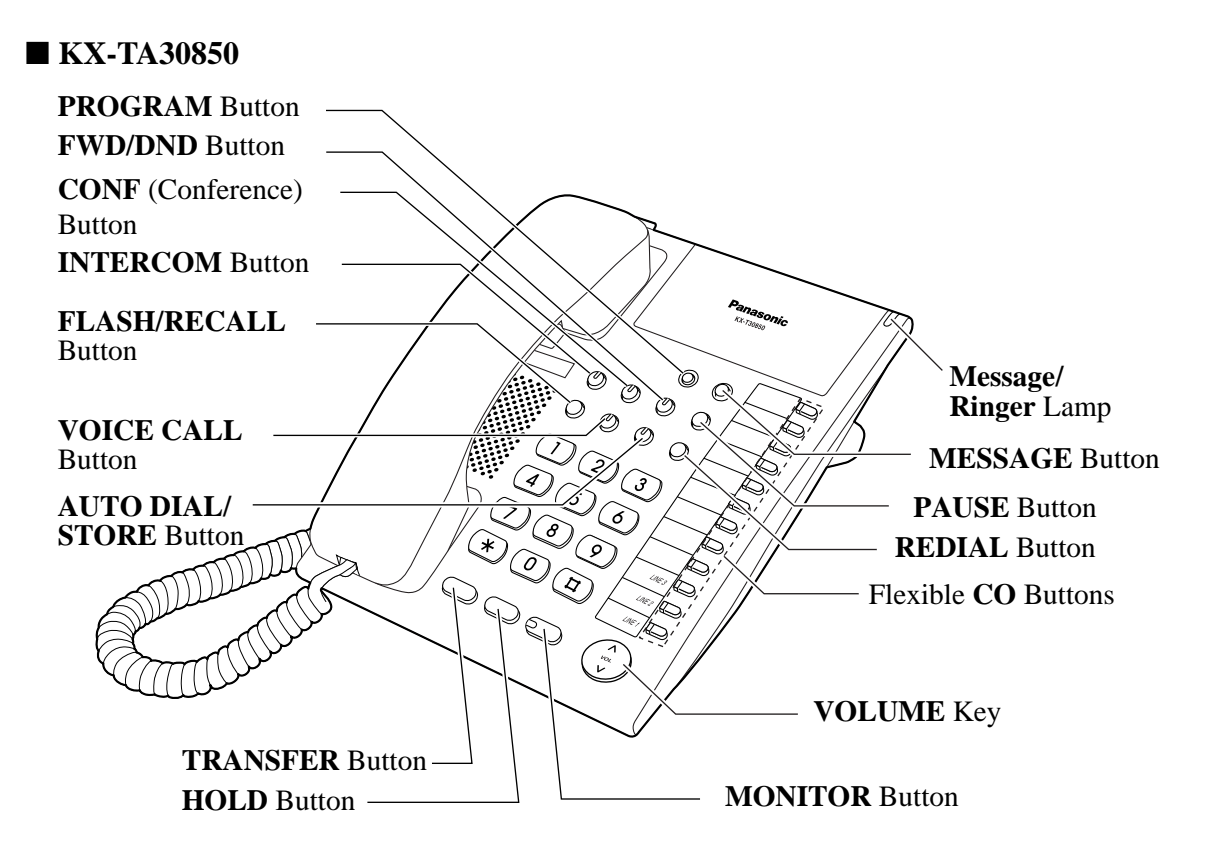

<Side View of KX-TA30820, KX-TA30830 and KX-TA30850>

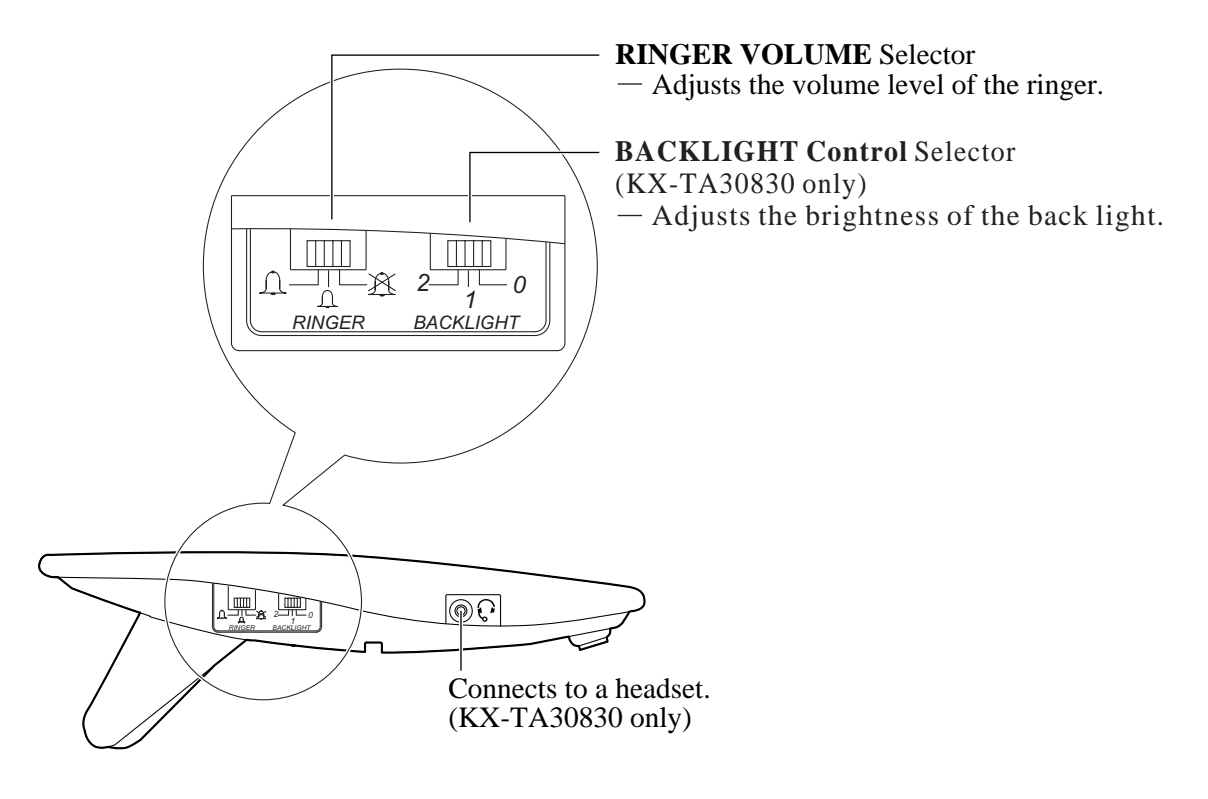

## **Connection**

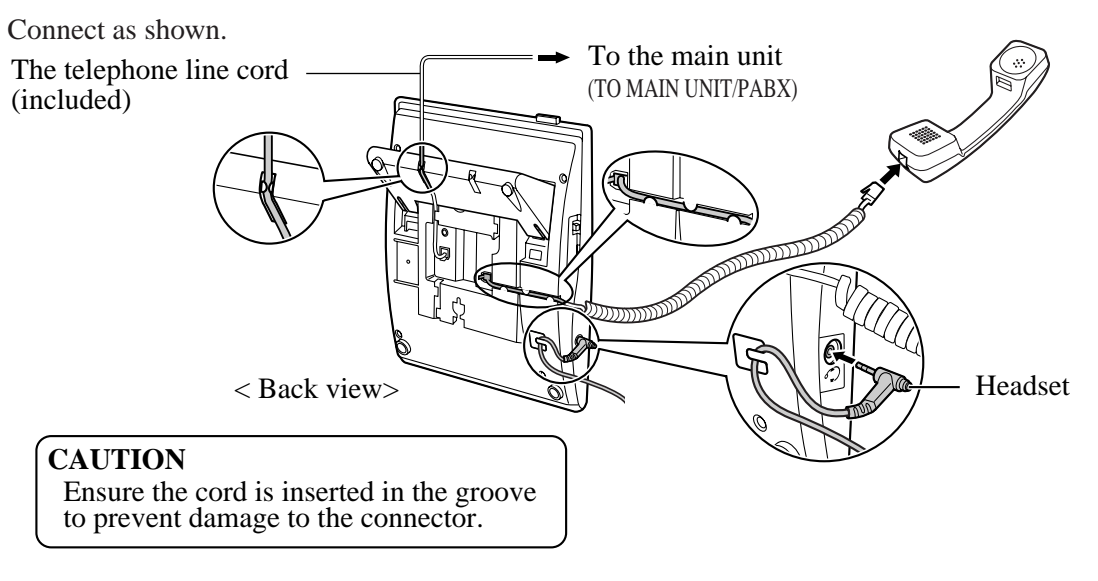

## Feature Buttons

PTs have the following types of Feature Buttons.

- Fixed Buttons
- Flexible CO Buttons

## Fixed Buttons

Fixed buttons have specific features permanently assigned to them. These default feature assignments cannot be changed. The following table lists the fixed buttons located on each PT model.

| Feature Button      | TA30830 | TA30820 | TA30850 |
|---------------------|---------|---------|---------|
| AUTO ANSWER/MUTE    | ~       | ~       |         |
| AUTO DIAL/STORE     | ~       | ✓       | ~       |
| CONF                | ~       | ✓       | ~       |
| FLASH/RECALL*       | ~       | ~       | ~       |
| FWD/DND             | ~       | ~       | ✓       |
| HOLD*               | ~       | ~       | ✓       |
| INTERCOM            | ~       | ~       | ~       |
| MESSAGE <b>*</b>    | ~       | ~       | ~       |
| MONITOR             |         |         | ~       |
| Navigator Key*      | ~       |         |         |
| PAUSE*              | ~       | ~       | ~       |
| PROGRAM <b>*</b>    | ~       | ~       | ~       |
| REDIAL*             | ~       | ~       | ~       |
| SP-PHONE            | ~       | ~       |         |
| TRANSFER*           | ~       | ~       | ~       |
| VOICE CALL          |         |         | ~       |
| Volume Key�         |         | ~       | ✓       |
| Message/Ringer Lamp | ~       | ~       | ~       |

" $\checkmark$ " indicates the button is available.

\*: The button is not provided with an LED (Light Emitting Diode).

#### Usage

#### AUTO ANSWER/MUTE Button (KX-TA30820/KX-TA30830)

Used for answering an extension automatically, or turns the microphone off during a conversation.

#### **AUTO DIAL/STORE Button**

Used for System Speed Dialing or storing program changes.

#### CONF (Conference) Button

Used to establish a three-party conference.

#### FLASH/RECALL Button

Sends an External Feature Access signal to the central office or host PBX to access their system features. If a PBX is not being used, this button can be used to disconnect the current call and start another call without hanging up.

#### FWD/DND (Call Forwarding/Do Not Disturb) Button

Used to program the Call Forwarding feature or set the Do Not Disturb (DND) feature.

#### HOLD Button

Used to place a call on hold.

#### **INTERCOM Button**

Used to make or receive intercom calls.

#### **MESSAGE Button**

Used to call back the party who left a message waiting indication at your extension. The Message/Ringer Lamp lights when a message waiting indication is left at your extension.

#### MONITOR Button (KX-TA30850)

Used for a hands-free dialing operation.

#### **PAUSE Button**

Inserts a pause in speed dial numbers or in other numbers.

#### **PROGRAM Button**

Used to enter and exit the Programming mode.

#### **REDIAL Button**

Used for Last Number Redialing.

Used for a hands-free speakerphone operation.

#### **TRANSFER Button**

Transfers a call to another extension or external destination.

#### VOICE CALL Button (KX-TA30850)

Used to receive a notification via monitor in place of ringing.

#### Navigator Key (KX-TA30830)

Used to adjust the volume and the display contrast or select desired items for each function.

#### Volume Key (KX-TA30820/KX-TA30850)

Used to adjust the volume.

#### Message/Ringer Lamp

Used to inform you visually that you have an incoming call or message from an external party or extension.

The table below shows the lighting patterns for the Message/Ringer Lamp.

| Lamp     | Status                     |  |  |  |  |
|----------|----------------------------|--|--|--|--|
| Flashing | You have an incoming call. |  |  |  |  |
| On       | You have a message.        |  |  |  |  |

## Flexible Buttons

Flexible Buttons do not have specific features permanently assigned to them. Features are assigned to Flexible Buttons through Station Programming. "Flexible Button Assignment" is addressed in Station Programming (Section 2). The two types of Flexible Buttons are as follows.

- Flexible CO Buttons
- Flexible MESSAGE Button

The following table outlines the features that can be assigned to the Flexible Buttons.

| Feature (Buttons)                 | СО | MESSAGE |
|-----------------------------------|----|---------|
| Group-CO (G-CO)                   | ~  | _       |
| Other-CO (O-CO)                   | ~  |         |
| Single-CO (S-CO)                  | ~  | _       |
| Caller ID Indication — Common     | ~  |         |
| Caller ID Indication — Personal   | ~  |         |
| Caller ID Selection — Common      | ~  |         |
| Caller ID Selection — Personal    | ~  | _       |
| Conference (CONF)                 | ~  |         |
| FWD/DND                           | ~  |         |
| Log-In/Log-Out                    | ~  | _       |
| SAVE                              | ~  |         |
| Message Waiting (MESSAGE)         |    | ~       |
| Another Extension Message Waiting | ~  |         |
| DSS                               | ~  | —       |
| One-Touch Dialing                 | ~  | ~       |

"✔" indicates that the feature is available.

| CO button | Feature                  | Ext.101          | Ext.102          | Ext.103          | Ext.104          | Ext.105          | Ext.106          | Ext.107          | Ext.108          |
|-----------|--------------------------|------------------|------------------|------------------|------------------|------------------|------------------|------------------|------------------|
| LINE 1    | S-CO                     | CO1              | CO1              | CO1              | CO1              | CO1              | CO1              | CO1              | CO1              |
| LINE 2    | S-CO                     | CO2              | CO2              | CO2              | CO2              | CO2              | CO2              | CO2              | CO2              |
| LINE 3    | S-CO                     | CO3              | CO3              | CO3              | CO3              | CO3              | CO3              | CO3              | CO3              |
| 4*        | DSS                      | Ext.102          | Ext.101          | Ext.101          | Ext.101          | Ext.101          | Ext.101          | Ext.101          | Ext.101          |
| 5*        | DSS                      | Ext.103          | Ext.103          | Ext.102          | Ext.102          | Ext.102          | Ext.102          | Ext.102          | Ext.102          |
| 6*        | DSS                      | Ext.104          | Ext.104          | Ext.104          | Ext.103          | Ext.103          | Ext.103          | Ext.103          | Ext.103          |
| 7*        | DSS                      | Ext.105          | Ext.105          | Ext.105          | Ext.105          | Ext.104          | Ext.104          | Ext.104          | Ext.104          |
| 8*        | DSS                      | Ext.106          | Ext.106          | Ext.106          | Ext.106          | Ext.106          | Ext.105          | Ext.105          | Ext.105          |
| 9*        | DSS                      | Ext.107          | Ext.107          | Ext.107          | Ext.107          | Ext.107          | Ext.107          | Ext.106          | Ext.106          |
| 10*       | DSS                      | Ext.108          | Ext.108          | Ext.108          | Ext.108          | Ext.108          | Ext.108          | Ext.108          | Ext.107          |
| 11*       | One-<br>Touch<br>Dialing | Paging<br>ANSWER | Paging<br>ANSWER | Paging<br>ANSWER | Paging<br>ANSWER | Paging<br>ANSWER | Paging<br>ANSWER | Paging<br>ANSWER | Paging<br>ANSWER |
| 12*       | One-<br>Touch<br>Dialing | Paging<br>—All   | Paging<br>—All   | Paging<br>—All   | Paging<br>—All   | Paging<br>—All   | Paging<br>—All   | Paging<br>—All   | Paging<br>—All   |

The following table shows the default settings of the Flexible CO buttons.

Ext. : Extension

\* CO button numbers above 3 are not indicated on the KX-TA308XX series telephones.

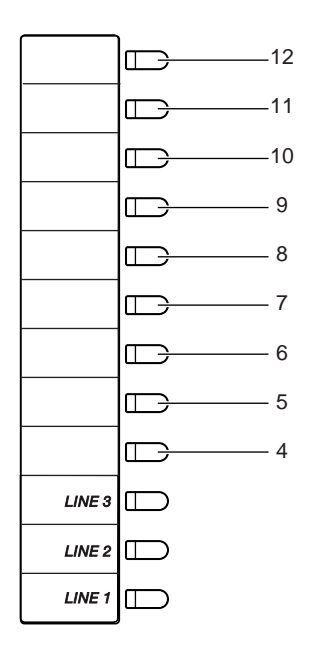

### Line Access Buttons

One of the following three types of CO buttons must be used to seize an outside (CO) line when making a call.

- Group-CO (G-CO) button
- Other-CO (O-CO) button
- Single-CO (S-CO) button

#### **Conditions**

- A Flexible CO button can be assigned as a Line Access Button (G-CO, O-CO or S-CO) in Station Programming. Once a Flexible CO button is assigned as a Line Access Button, it provides the line status using lighting patterns and color indication. Please refer to "LED Indication" in this section.
- You can set the G-CO and S-CO buttons on one telephone. Incoming and outgoing calls on the line are shown on the button in the following priority. S-CO > G-CO

## Group-CO (G-CO) Button

To use outside (CO) lines efficiently, a group of outside (CO) lines (outside (CO) line group) can be assigned to a CO button. This button is referred to as Group-CO (G-CO) button. Any incoming calls from any outside (CO) line in the outside (CO) line group arrive at the G-CO button. To make an outside call, you can access an idle outside (CO) line in the group by simply pressing the assigned G-CO button.

#### **Conditions**

- The same line can be assigned as an S-CO button and G-CO button.
- The extension for making and/or receiving calls in outside (CO) line groups must be programmed.
- When your extension is assigned as the incoming call destination for an outside (CO) line, you cannot receive any incoming outside calls unless a G-CO, O-CO or S-CO button associated with the line is assigned.

#### **Programming Reference**

• Station Programming (Section 2) Flexible Button Assignment — Group-CO (G-CO) Button

#### Feature References

Feature Buttons — Flexible Buttons (Section 1.1 Configuration) Outward Dialing, Line Access — Line Access, Outside (CO) Line Group

## Other-CO (O-CO) Button

Outside (CO) lines which are not assigned to S-CO or G-CO buttons can be assigned to a Flexible CO button on a proprietary telephone. The assigned button serves as the O-CO button. An incoming call, on assigned outside (CO) lines, arrives at the O-CO button. To make an outside call, you simply press the designated O-CO button.

#### **Programming Reference**

 Station Programming (Section 2) Flexible Button Assignment — Other-CO (O-CO) Button

#### Feature References

Feature Buttons — Flexible Buttons (Section 1.1 Configuration) Outward Dialing, Line Access — Line Access, Automatic

## Single-CO (S-CO) Button

An S-CO button is an outside (CO) line access button. This allows you to access a specific line by pressing an S-CO button. An incoming call can be directed to an S-CO button.

#### **Conditions**

- Only one S-CO button can be assigned to an outside (CO) line.
- The same outside (CO) line can be assigned as an S-CO button and G-CO button.

#### **Programming Reference**

 Station Programming (Section 2) Flexible Button Assignment — Single-CO (S-CO) Button

#### Feature References

Feature Buttons — Flexible Buttons (Section 1.1 Configuration) Outward Dialing, Line Access — Line Access, Individual

## **Initial Settings**

### Display Contrast Adjustment (KX-TA30830 only)\*

The Navigator key is used to adjust the display contrast.

| PT                                |  |
|-----------------------------------|--|
| While on-hook or receiving a call |  |
|                                   |  |
| Press Left or Right.              |  |

\* The above settings may be initialized to default settings after the telephone line cord is pulled off or the main unit's power is interrupted.

### BACK LIGHT Adjustment (KX-TA30830 only)

The BACKLIGHT Control Selector is used to adjust the brightness of the BACKLIGHT.

| РТ                                                                                            |  |
|-----------------------------------------------------------------------------------------------|--|
| 2                                                                                             |  |
| Slide the lever of BACKLIGHT Control Selector to the desired setting (2: HIGH/1: LOW/0: OFF). |  |

#### Volume Control — Handset Receiver/Headset/Ringer/Speaker

Allows you to adjust the following volume settings as necessary.

- Handset Receiver volume
- Headset volume
- Ringer volume
- Speaker volume

#### To adjust the handset receiver/headset volume\*

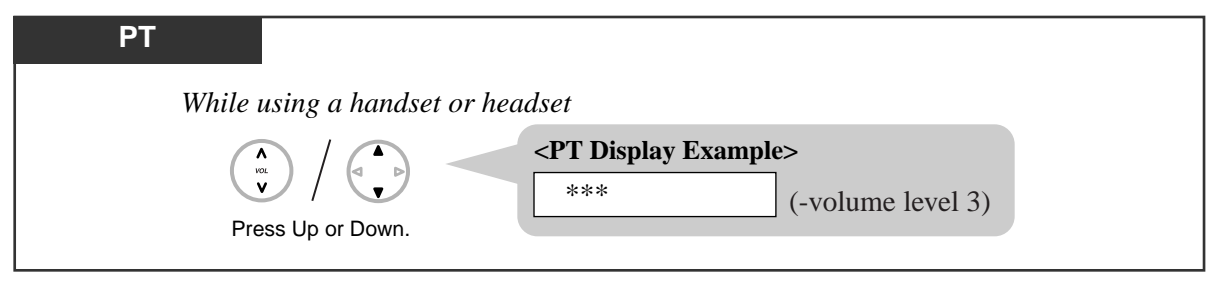

— Adjusting the headset receiver is available only for the KX-TA30830.

\* The above settings may be initialized to default settings after the telephone line cord is pulled off or the main unit's power is interrupted.

#### To adjust the ringer volume

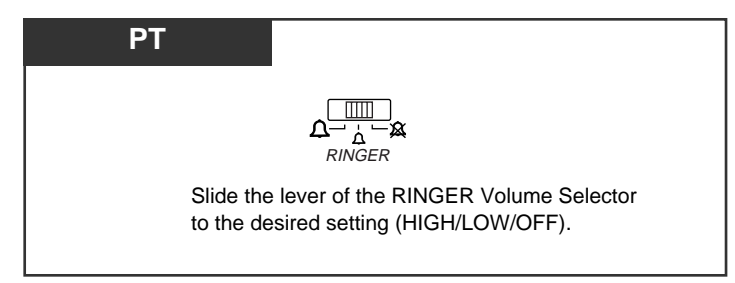

#### To adjust the speaker volume\*

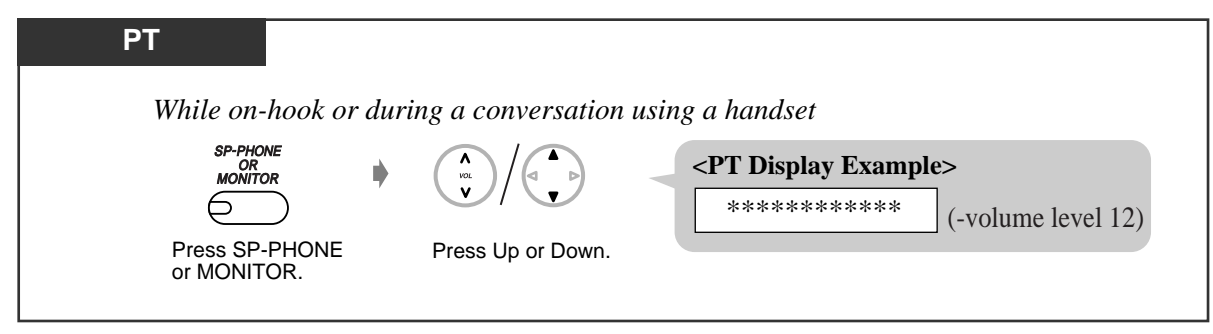

\* The above settings may be initialized to default settings after the telephone line cord is pulled off or the main unit's power is interrupted.

## LED Indication

The Light Emitting Diode (LED) buttons indicate the line conditions with lighting patterns.

### Flashing light patterns

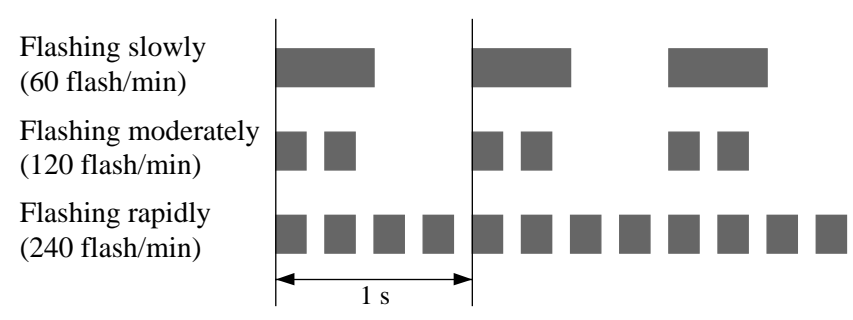

### LED Indication on the INTERCOM Button

The table below shows the lighting patterns for intercom line conditions.

| <b>INTERCOM Button</b>    | Intercom Line Condition                |  |
|---------------------------|----------------------------------------|--|
| Off                       | Idle                                   |  |
| Green On                  | Intercom call / Conference established |  |
| Flashing Green Slowly     | Intercom call hold                     |  |
| Flashing Green Moderately | Intercom call exclusive hold           |  |
| Flashing Green Rapidly    | Incoming intercom/doorphone call       |  |
| 1                         |                                        |  |

### LED Indication on the CO Button

The table below shows the lighting patterns for outside (CO) line conditions.

| CO Button                                                 | Outside (CO) Line Condition                        |
|-----------------------------------------------------------|----------------------------------------------------|
| Off                                                       | Idle                                               |
| Green On                                                  | You are using the line.                            |
| Flashing Green Slowly You have a held call or Hold Recall |                                                    |
| Flashing Green Moderately                                 | You have one of the following:                     |
|                                                           | (1) exclusive hold, (2) outside-to-outside (CO-to- |
|                                                           | CO) line call, or (3) Conference, Unattended.      |
| Flashing Red Rapidly                                      | Incoming call                                      |
| Red On                                                    | Other-use                                          |
| Flashing Red Slowly                                       | Other-hold*                                        |
| Flashing Red Moderately                                   | Local Carrier-Based Voice Mail Service*            |

— Item with an \* is only available on a Single-CO button.

#### BLF on DSS Button

The Busy Lamp Field (BLF) indicator button is red when the corresponding extension is busy. This is available for Flexible CO buttons assigned as DSS buttons on proprietary telephones.

1-15

### LED Indication and LCD on the KX-T7885/KX-TD7895

The LED is off and LCD date and time line is not displayed while the phone is idle. To activate the LED and LCD, press the button specified in the "Operating Instructions" for the wireless phone.

Section 2 Station Programming (Personal Programming)

#### **Contents**

| 2.1 | Station Programming Instructions           | 2-2 |
|-----|--------------------------------------------|-----|
| 2.2 | Station Programming (Personal Programming) | 2-6 |

Station Programming allows you, the proprietary telephone (PT) user, to program certain features from your telephone individually. During the programming mode, your telephone is busy to outside callers. If you want to make a normal call operation, you must finish the programming mode.

#### Programming Mode Display

When you enter the Station Programming mode, the display shows the following message as the initial programming mode.

PITS-PGM NO?  $\rightarrow$ 

The display also gives you helpful or stored data information related to the programming steps. In this section, the display example in the programming steps are noted, if required. You can also refer to the "Display Examples" in the Appendix (Section 4).

To enter the Station Programming mode

| PT                                         |
|--------------------------------------------|
| Be sure the telephone is idle and on-hook. |
| PROGRAM                                    |
| 0                                          |
| Press PROGRAM.                             |
|                                            |

To exit the Station Programming mode

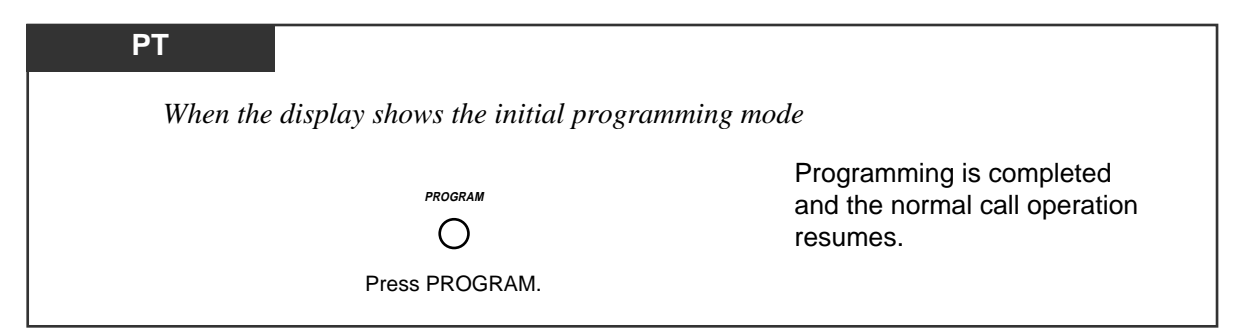

#### When storing data

2-2

After pressing the STORE button to store data, you may hear one of the following tones.

- Confirmation tone (one beep): storage is completed.
- Confirmation tone (two beeps): the data is the same as the last entry.
- Alarm tone (three beeps): the entry is not valid.

#### To confirm the assigned data

-Be sure that you are in the Station Programming mode. Press the PROGRAM button.

| PT                                                                                                    |
|----------------------------------------------------------------------------------------------------|
| program access number     HOLD                                                                                                    |
| Enter the program access number.       Press HOLD.         • The display shows the initial programming mode.                                                                                                    |
| <ul> <li>Enter the program access number* as follows.</li> <li>1: Preferred Line Assignment — Outgoing</li> <li>2: Preferred Line Assignment — Incoming</li> <li>3: Outside (CO) Line Ringing Selection</li> <li>4: Intercom Alert Assignment</li> <li>5: Call Waiting Tone Type Assignment</li> <li>6: Self-Extension Number Confirmation (KX-TA30830 only)</li> <li>7: Extension Password Set (Manager only)</li> <li>8: Electronic Station Lockout — CANCEL ALL</li> <li>0: Date and Time Setting (Operator/Manager only)</li> <li># *: Station Programming Data Default Set</li> </ul> |
| <ul> <li>The display shows the programmed data.</li> <li><pt display="" example=""></pt></li> <li>When you press "5", the display shows:</li> <li>C.W.Tone-1 — The Call Waiting tone is currently programmed to Tone 1.</li> </ul>                                                                                                    |

- To exit the Station Programming mode, press the PROGRAM button.
- If you wish to change the data, follow the programming procedure explained in this section.

\* A program access number is required to program/confirm the data by Station Programming.

#### To confirm the assigned data on the Flexible button

- Be sure that you are in the Station Programming mode. Press the PROGRAM button.

| PT                                      |                                                   |
|-----------------------------------------|---------------------------------------------------|
|                                         | HOLD                                              |
| Press the desired Flexible button.      | Press HOLD.                                       |
| • The display shows the current status. | • The display shows the initial programming mode. |

- To exit the Station Programming mode, press the PROGRAM button.

If you wish to change the data, follow the programming procedure explained in this section.

#### To clear the data on the Flexible button

- Be sure that you are in the Station Programming mode. Press the PROGRAM button.

| РТ                                                              |         |                                                                                                    |
|-----------------------------------------------------------------|---------|----------------------------------------------------------------------------------------------------|
|                                                                 | 2       | AUTO DIAL<br>U<br>STORE                                                                                 |
| Press the desired<br>Flexible button that<br>you wish to clear. | Dial 2. | Press STORE.                                                                                            |
|                                                                 |         | <ul><li> The STORE indicator lights.</li><li> The display shows the initial programming mode.</li></ul> |
|                                                                 |         |                                                                                                    |

- To exit the Station Programming mode, press the PROGRAM button.

 The following outline contains the buttons and program access numbers used for Station Programming. Detailed operating instructions are explained in this section.

#### Station Programming Outline

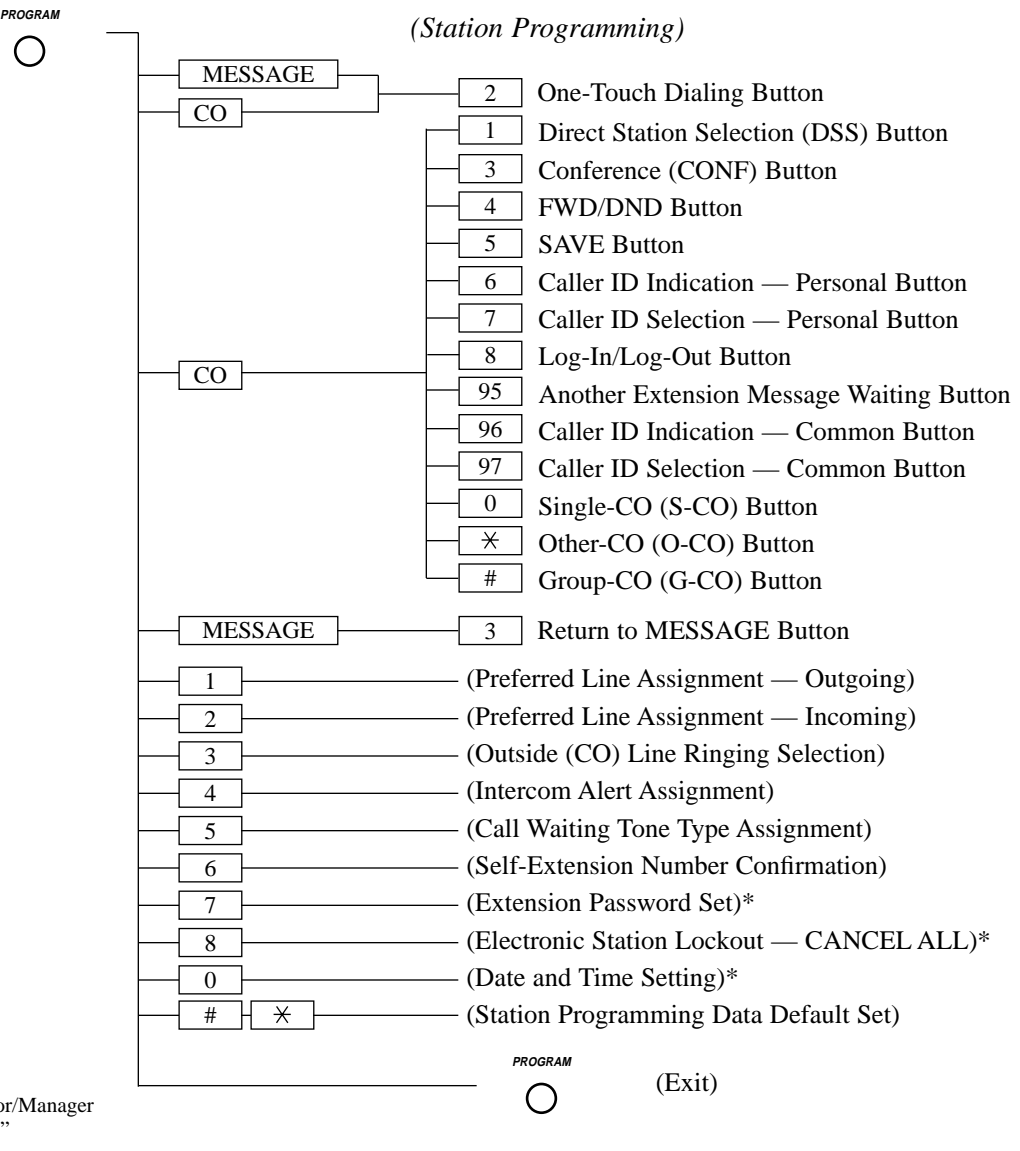

 \* See the "Operator/Manager Service Features" (Section 3.3).

## Call Waiting Tone Type Assignment

Allows you to select the call waiting tone type (Tone 1 or Tone 2).

— Be sure that you are in the Station Programming mode. Press the PROGRAM button.

| PT                  |                                                                                                    |                                                   |
|---------------------|----------------------------------------------------------------------------------------------------|---------------------------------------------------|
| <b>5</b><br>Dial 5. | <b>1</b> or <b>2</b><br>Dial 1 or 2.                                                                | AUTO DIAL<br>STORE<br>Press STORE.                |
| • The displa        | 1 : to select Call Waiting Tone<br>2 : to select Call Waiting Tone<br>y shows the current tone type | 1<br>2<br>2                                       |
|                     |                                                                                                    | • The STORE indicator lights.                     |
|                     |                                                                                                    | • The display snows the initial programming mode. |

- To exit the Station Programming mode, press the PROGRAM button.

#### **Conditions**

- The tone type patterns are described in the Appendix (Section 4).
- The default is "Tone 1".

#### Feature References

Busy Station Signaling (BSS) Call Waiting

## Flexible Button Assignment

Each Flexible button on your telephone and the console can be assigned as various feature buttons such as a DSS Button, FWD/DND Button, etc. The assignable features are limited by the button type. Please refer to "Flexible Buttons" in Section 1.1.

## Another Extension Message Waiting Button (Assignment)

Allows you to assign a Flexible CO button as an Another Extension Message Waiting button.

— Be sure that you are in the Station Programming mode. Press the PROGRAM button.

| PT                                                                                                    | extension no.                                                                                           |  |
|----------------------------------------------------------------------------------------------------|----------------------------------------------------------------------------------------------------|--|
| Press the desired Flexible CO button Dial 95.<br>you wish to assign as an Another<br>Extension Message Waiting button.                                                                                         | Enter the extension number Press STORE. (100 through 199).                                              |  |
| < <b>PT Display Example</b> > MW-                                                                                                    | <ul><li> The STORE indicator lights.</li><li> The display shows the initial programming mode.</li></ul> |  |
| <b>PT Display Example&gt;</b> MW-xxx         extension number    • To erase an incorrect entry, press the TRANSFER (CLEAR) button.          (The TRANSFER button becomes the CLEAR button during programming ) |                                                                                                    |  |
|                                                                                                    | 22 it outon outing programming.)                                                                        |  |

- To exit the Station Programming mode, press the PROGRAM button.

#### Feature Reference

Message Waiting for Another Extension

## Caller ID Indication Button (Assignment)

Allows you to assign a Flexible CO button as the Caller ID Indication button.

- Be sure that you are in the Station Programming mode. Press the PROGRAM button.

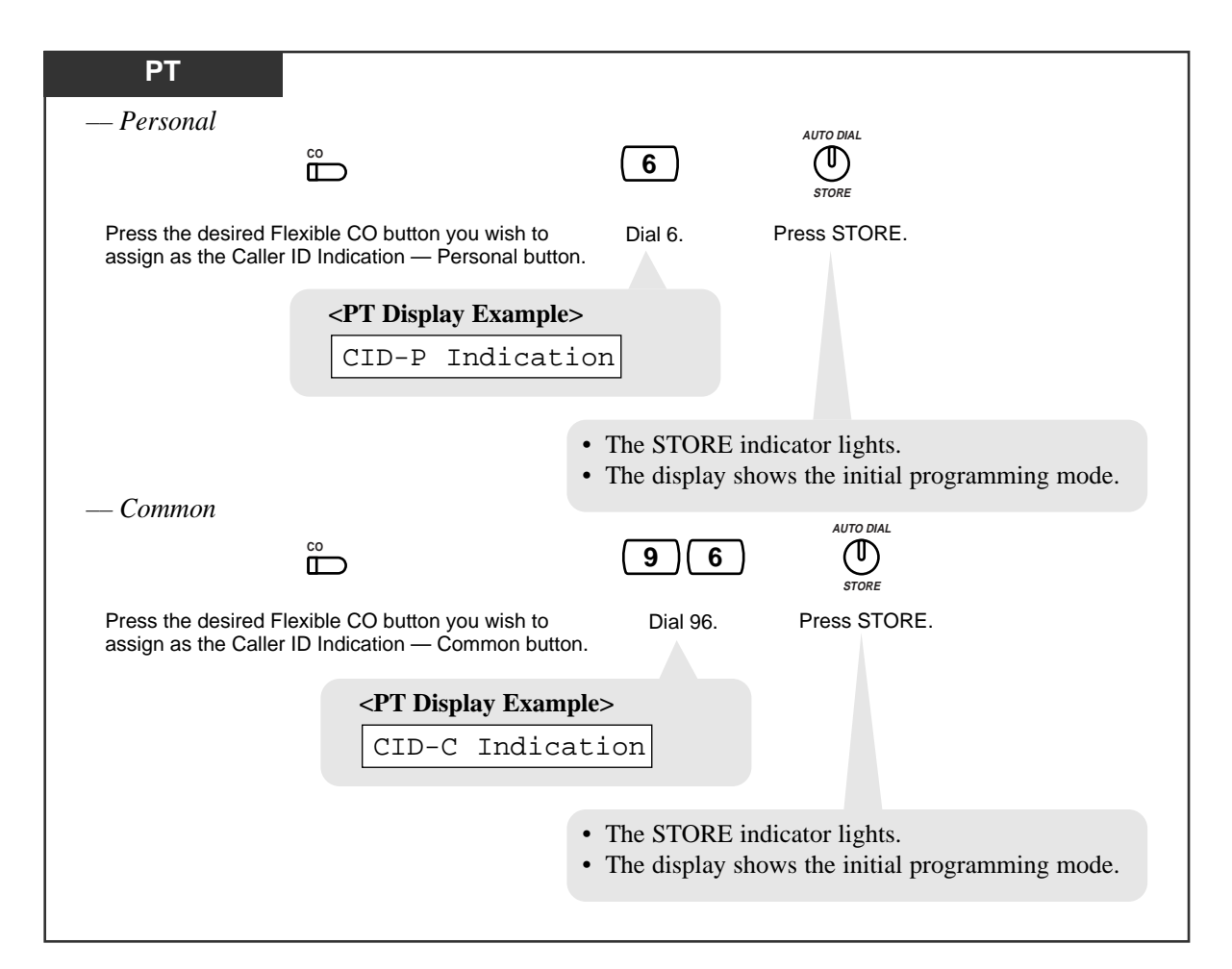

- To exit the Station Programming mode, press the PROGRAM button.

#### Condition

PT • System Programming determines who can assign the Caller ID Indication — Common button.

#### **Programming Reference**

 System Programming — Installation Manual [909] Common Area Call Log Check Assignment

#### Feature References

Call Information/Log, Incoming Call Log, Incoming
# Caller ID Selection Button (Assignment)

Allows you to assign a Flexible CO button as the Caller ID Selection button.

— Be sure that you are in the Station Programming mode. Press the PROGRAM button.

| РТ                                       |                                                                 |                                                        |                                                      |
|------------------------------------------|-----------------------------------------------------------------|--------------------------------------------------------|------------------------------------------------------|
| — Personal                               |                                                                 |                                                        | AUTO DIAL                                            |
|                                          |                                                                 | 7                                                      |                                                      |
| Press the desired F assign as the Caller | lexible CO button you wish to<br>ID Selection — Personal button | Dial 7.                                                | Press STORE.                                         |
|                                          | <pt display="" example=""></pt>                                 |                                                        |                                                      |
|                                          | CID-P Selectio                                                  | n                                                      |                                                      |
|                                          |                                                                 | <ul><li>The STORE in</li><li>The display sho</li></ul> | dicator lights.<br>ows the initial programming mode. |
| — Common                                 |                                                                 |                                                        | AUTO DIAL                                            |
|                                          |                                                                 | 97                                                     |                                                      |
| Press the desired F assign as the Caller | lexible CO button you wish to<br>ID Selection — Common buttor   | Dial 97.<br>n.                                         | Press STORE.                                         |
|                                          | <pt display="" examp<="" td=""><td>le&gt;</td><td></td></pt>    | le>                                                    |                                                      |
|                                          | CID-C Select                                                    | ion                                                    |                                                      |
|                                          |                                                                 | <ul> <li>The STORE in</li> </ul>                       | dicator lights.                                      |
|                                          |                                                                 | • The display sho                                      | ows the initial programming mode.                    |

- To exit the Station Programming mode, press the PROGRAM button.

### Condition

PT • System Programming determines who can assign the Caller ID Selection — Common button.

## **Programming Reference**

 System Programming — Installation Manual [909] Common Area Call Log Check Assignment

## Feature References

Call Information/Log, Incoming Call Log, Incoming

# 2.2 Station Programming (Personal Programming)

# Conference (CONF) Button (Assignment)

Allows you to assign a Flexible CO button as the Conference (CONF) button.

- Be sure that you are in the Station Programming mode. Press the PROGRAM button.

| PT                                                                                      |              |                                                                              |
|-----------------------------------------------------------------------------------------|--------------|------------------------------------------------------------------------------|
|                                                                                         | 3            | AUTO DIAL<br>U<br>STORE                                                      |
| Press the desired Flexible CO<br>button you wish to assign as<br>the Conference button. | Dial 3.      | Press STORE.                                                                 |
| <pre><pt display="" example=""></pt></pre>                                              |              |                                                                              |
|                                                                                         | • Th<br>• Th | he STORE indicator lights.<br>he display shows the initial programming mode. |

- To exit the Station Programming mode, press the PROGRAM button.

### Feature References

Conference Conference, Unattended

# Direct Station Selection (DSS) Button (Assignment)

Allows you to assign a Flexible CO button as a DSS button.

— Be sure that you are in the Station Programming mode. Press the PROGRAM button.

| РТ                                                              |                             |                                                                                                    |
|-----------------------------------------------------------------|-----------------------------|----------------------------------------------------------------------------------------------------|
|                                                                 | (1)                         | $extension no. \qquad \qquad \bigoplus_{store}^{AUTO \ DIAL}$                                         |
| Press the desired Fle<br>button you wish to as<br>a DSS button. | xible CO Dial 1.<br>sign as | Enter the extension number Press STORE.<br>(100 through 199).                                         |
| < <b>PT Display</b> EXT-                                        | Example>                    | <ul><li>The STORE indicator lights.</li><li>The display shows the initial programming mode.</li></ul> |
| <pt 1<="" display="" td=""><th>Example&gt;</th><td></td></pt>   | Example>                    |                                                                                                    |
| EXT-xxx                                                         |                             |                                                                                                    |
|                                                                 | extensio                    | on number                                                                                             |
| • To erase an ind<br>button.                                    | correct entry, press the T  | TRANSFER (CLEAR)                                                                                      |
| (The TRANSFE programming.)                                      | R button becomes the CL     | EAR button during                                                                                     |

— To exit the Station Programming mode, press the PROGRAM button.

### Feature Reference

Intercom Calling

## FWD/DND Button (Assignment)

Allows you to assign a Flexible CO button as the FWD/DND button.

- Be sure that you are in the Station Programming mode. Press the PROGRAM button.

| PT                                                                                   |         |                                                                                                    |
|--------------------------------------------------------------------------------------|---------|----------------------------------------------------------------------------------------------------|
|                                                                                      | 4       | AUTO DIAL<br>UD<br>STORE                                                                                |
| Press the desired Flexible CO<br>button you wish to assign as<br>the FWD/DND button. | Dial 4. | Press STORE.                                                                                            |
| < <b>PT Display Example&gt;</b> <pre>FWD/DND</pre>                                   |         | <ul><li> The STORE indicator lights.</li><li> The display shows the initial programming mode.</li></ul> |

- To exit the Station Programming mode, press the PROGRAM button.

#### Feature References

Call Forwarding Do Not Disturb (DND)

# Group-CO (G-CO) Button (Assignment)

Allows you to assign a Flexible CO button as a Group-CO button.

— Be sure that you are in the Station Programming mode. Press the PROGRAM button.

| PT                                                |                                                                                                    |                         |                                                  | <b>ΔΙΙΤΟ ΠΙΔΙ</b>                                                                                       |
|---------------------------------------------------|----------------------------------------------------------------------------------------------------|-------------------------|--------------------------------------------------|----------------------------------------------------------------------------------------------------|
| co<br>I                                           | )                                                                                                    |                         | outside (CO) line gr                             | roup no.                                                                                                |
| Press the desi<br>CO button you<br>assign as a G- | red Flexible<br>wish to<br>CO button.                                                                             | Dial #.                 | Enter the outside (CO)<br>(trunk group) number ( | ) line group Press STORE.<br>(1 through 3).                                                             |
| < <b>PT Displ</b>                                 | <b>ay Example&gt;</b><br>RP-                                                                                      |                         |                                                  | <ul><li> The STORE indicator lights.</li><li> The display shows the initial programming mode.</li></ul> |
|                                                   | <pt displa<="" th=""><th><b>y Exampl</b><br/>P-x</th><th>e&gt; outside (CO)</th><th>) line group number</th></pt> | <b>y Exampl</b><br>P-x  | e> outside (CO)                                  | ) line group number                                                                                     |
| ·                                                 | • To erase an<br>(The TRANS                                                                                       | incorrect of FER buttor | entry, press the TRAN<br>the becomes the CLEAR I | VSFER (CLEAR) button.<br>button during programming.)                                                    |

# Log-In/Log-Out Button (Assignment)

Allows you to assign a Flexible CO button as the Log-In/Log-Out button.

- Be sure that you are in the Station Programming mode. Press the PROGRAM button.

| PT                                                                                          |                           |                                                                                |
|---------------------------------------------------------------------------------------------|---------------------------|--------------------------------------------------------------------------------|
|                                                                                             | 8                         | AUTO DIAL<br>STORE                                                             |
| Press the desired Flexible CO<br>button you wish to assign as<br>the Log-In/Log-Out button. | Dial 8.                   | Press STORE.                                                                   |
| <pre><pt display="" exa="" group="" log<="" pre=""></pt></pre>                              | <b>mple&gt;</b><br>In/Out |                                                                                |
|                                                                                             | • 1                       | The STORE indicator lights.<br>The display shows the initial programming mode. |

— To exit the Station Programming mode, press the PROGRAM button.

## Feature Reference

Log-In/Log-Out

## One-Touch Dialing Button (Assignment)

Allows you to assign a Flexible button (CO, MESSAGE) as a One-Touch Dialing button.

— Be sure that you are in the Station Programming mode. Press the PROGRAM button.

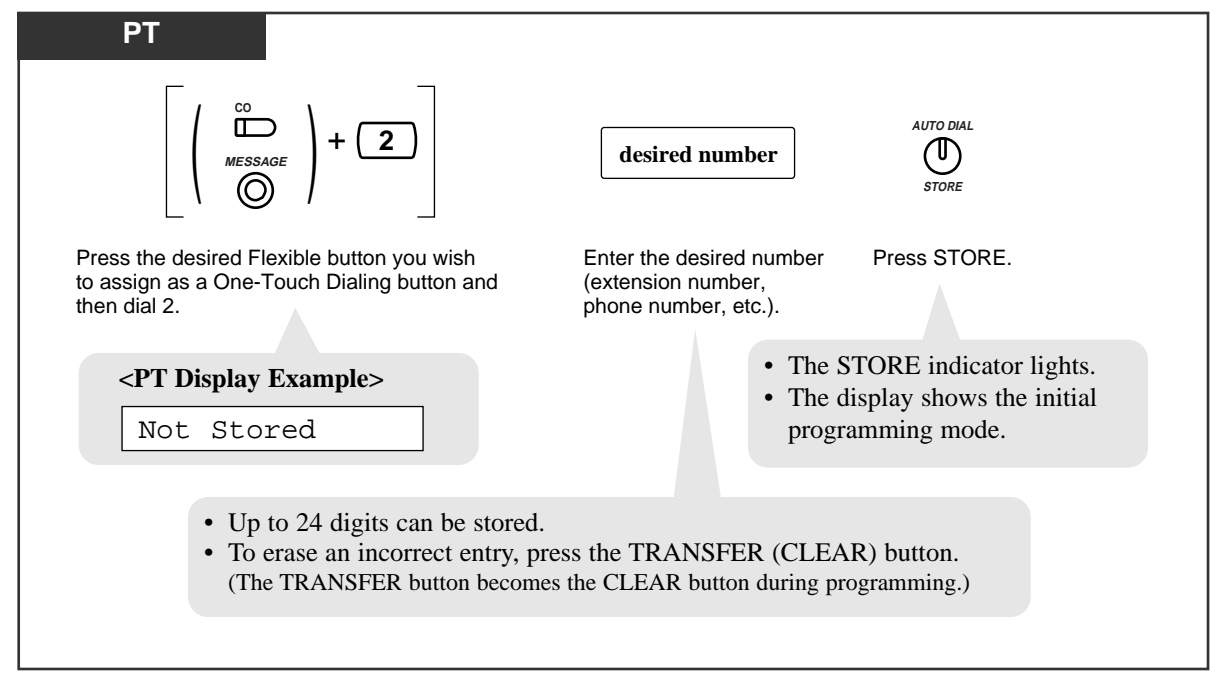

- To exit the Station Programming mode, press the PROGRAM button.

#### **Conditions**

- The number can be an extension number, telephone number or feature number. Up to twenty-four digits can be stored in a One-Touch Dialing button.
- To store the telephone number of an external party, a line access code (9 or 81 through 83) must be stored as the first digit.
- You can store a number consisting of twenty-five digits or more by dividing and assigning it into two One-Touch Dialing buttons. In this case, the line access code should be stored in the first button.
- To store an account code, press  $\times \times$  and then enter the desired code. The account codes must be stored after the line access code.
- You can use 0 through 9,  $\star$ , #, PAUSE and INTERCOM for storing.

\* #: change the dialing mode (Pulse to Tone)PAUSE: pauseINTERCOM: secret

# Other-CO (O-CO) Button (Assignment)

Allows you to assign a Flexible CO button as the Other-CO button.

- Be sure that you are in the Station Programming mode. Press the PROGRAM button.

| РТ                                                                                |                     |                                                   |
|-----------------------------------------------------------------------------------|---------------------|---------------------------------------------------|
|                                                                                   | (*)                 | AUTO DIAL<br>U<br>STORE                           |
| Press the desired Flexible<br>CO button you wish to assign<br>as the O-CO button. | Dial <del>X</del> . | Press STORE.                                      |
| <pt display="" example=""></pt>                                                   |                     | • The STORE indicator lights.                     |
| Other CO Key                                                                      |                     | • The display shows the initial programming mode. |

- To exit the Station Programming mode, press the PROGRAM button.

# Return to Message Waiting (MESSAGE) Button (Assignment)

Allows you to restore the message waiting feature to the Message Waiting (MESSAGE) button.

- Be sure that you are in the Station Programming mode. Press the PROGRAM button.

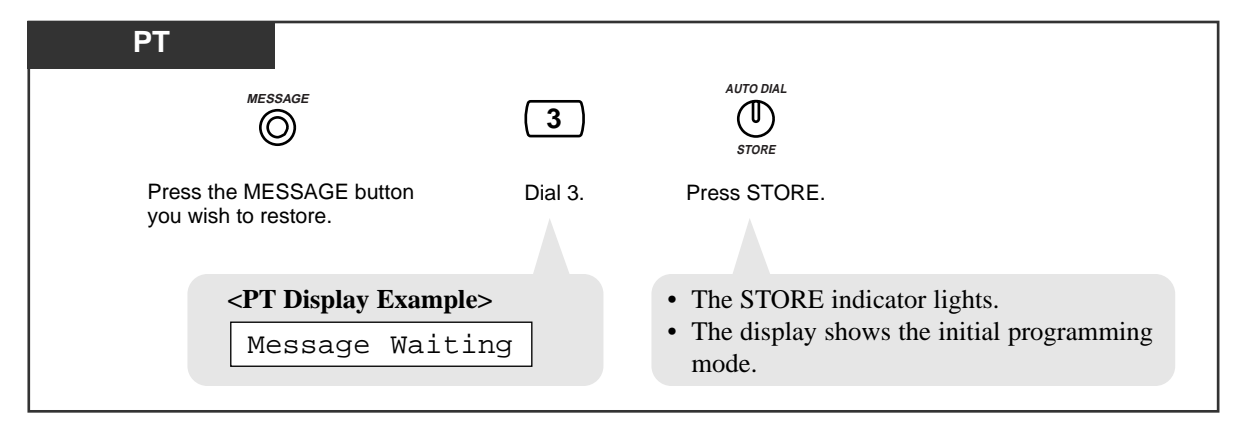

- To exit the Station Programming mode, press the PROGRAM button.

### Feature Reference

Message Waiting

## SAVE Button (Assignment)

Allows you to assign a Flexible CO button as the SAVE button.

— Be sure that you are in the Station Programming mode. Press the PROGRAM button.

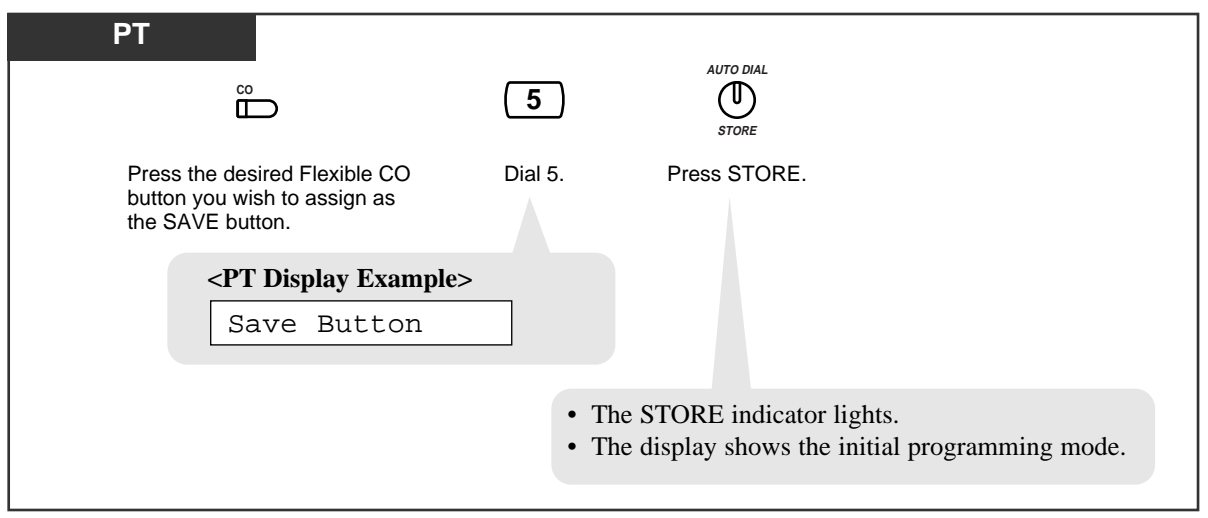

- To exit the Station Programming mode, press the PROGRAM button.

#### Feature Reference

Redial, Saved Number

# Single-CO (S-CO) Button (Assignment)

Allows you to assign a Flexible CO button as a Single-CO button.

- Be sure that you are in the Station Programming mode. Press the PROGRAM button.

| PT                                                                                        |                                         |                                                                                                    |
|-------------------------------------------------------------------------------------------|-----------------------------------------|----------------------------------------------------------------------------------------------------|
|                                                                                           | 0                                       | outside line (CO) no.                                                                                   |
| Press the desired Flexible<br>CO button you wish to assign<br>as an S-CO button.          | Dial 0.                                 | Enter the outside (CO) line Press STORE.<br>number (1 through 3).                                       |
| < <b>PT Display Example</b> CO-                                                           | e>                                      | <ul><li> The STORE indicator lights.</li><li> The display shows the initial programming mode.</li></ul> |
| <pt display="" example=""> CO-x To erase an incorrect entr (The TRANSFER button bed)</pt> | outside<br>y, press the<br>comes the CI | e (CO) line number<br>TRANSFER (CLEAR) button.<br>LEAR button during programming.)                      |
|                                                                                           |                                         |                                                                                                    |

— To exit the Station Programming mode, press the PROGRAM button.

## Condition

• You can assign the same outside (CO) line to an S-CO and G-CO button.

# Intercom Alert Assignment

Allows you to select the alert mode (tone/voice) when receiving an intercom (extension) call.

— Be sure that you are in the Station Programming mode. Press the PROGRAM button.

| PT                                          |                                                                                             |                                                   |                                                          |
|---------------------------------------------|---------------------------------------------------------------------------------------------|---------------------------------------------------|----------------------------------------------------------|
| (4)                                         | <b>1</b> or <b>2</b>                                                                        |                                                   | AUTO DIAL<br>U<br>STORE                                  |
| Dial 4.                                     | Dial 1 or 2.<br>1 : to select the Ring-Calling (Tone<br>2 : to select the Voice-Calling mod | e Call) mode<br>le                                | Press STORE.                                             |
|                                             |                                                                                             | <ul><li> The STORE</li><li> The display</li></ul> | indicator lights.<br>shows the initial programming mode. |
| • The displ<br>< <b>PT Disp</b><br>• When R | ay shows the current status.<br><b>blay Example&gt;</b><br>ing-Calling (Tone Call) mode is  | s selected;                                       |                                                          |
| Tone                                        | Call                                                                                        |                                                   |                                                          |
| • When V                                    | oice-Calling mode is selected;                                                              |                                                   |                                                          |
| Voic                                        | e Call                                                                                      |                                                   |                                                          |
|                                             |                                                                                             |                                                   |                                                          |

— To exit the Station Programming mode, press the PROGRAM button.

#### Condition

• The default is "Ring-Calling (Tone Call)".

# **Outside (CO) Line Ringing Selection**

You can select whether the extension will ring or not when an outside call is received at your extension.

— Be sure that you are in the Station Programming mode. Press the PROGRAM button.

| PT                                                      |                                                                     |                                                                                                    |
|---------------------------------------------------------|---------------------------------------------------------------------|----------------------------------------------------------------------------------------------------|
| 3                                                       | outside (CO) line no.                                               | AUTO DIAL<br>U<br>STORE                                                                                 |
| Dial 3.                                                 | Enter the outside (CO) line numbers you want to ring (1 through 3). | Press STORE.                                                                                            |
| <pre><pt 1="" display="" pre="" rng:1,2<=""></pt></pre> | Example>                                                            | <ul><li> The STORE indicator lights.</li><li> The display shows the initial programming mode.</li></ul> |

— To exit the Station Programming mode, press the PROGRAM button.

### **Conditions**

- The "Flexible Ringing Assignment" should be set to "Enable". (Refer to System Programming.)
- When an outside call is received at extension but doesn't ring, the CO indicator will flash. If you want to answer the outside call, press the flashing CO button.

### **Programming Reference**

 System Programming — Installation Manual [408]–[410] Flexible Ringing Assignment — Day/Night/Lunch

# **Preferred Line Assignment — Incoming**

Allows you to select the method used to answer incoming outside calls from the following three line preferences.

- 1.) No Line Preference
- 2.) Ringing Line Preference (- default)
- 3.) Prime Line Preference

Follow the corresponding programming procedure according to your selection.

# No Line Preference — Incoming (Assignment)

No line is selected when you go off-hook. You must select a line to answer an incoming call by pressing a CO button.

— Be sure that you are in the Station Programming mode. Press the PROGRAM button.

| PT                       |                                |                |                                                                                                    |  |
|--------------------------|--------------------------------|----------------|----------------------------------------------------------------------------------------------------|--|
|                          | 2                              | 1              | AUTO DIAL<br>STORE                                                                                      |  |
|                          | Dial 2.                        | Dial 1.        | Press STORE.                                                                                            |  |
| • The display sh status. | lows the current               |                | <ul><li> The STORE indicator lights.</li><li> The display shows the initial programming mode.</li></ul> |  |
|                          | < <b>PT Display E</b> Pref. In | xample><br>:No |                                                                                                    |  |

# Ringing Line Preference — Incoming (Assignment)

When you go off-hook, you can answer any call ringing at your telephone.

- Be sure that you are in the Station Programming mode. Press the PROGRAM button.

| PT                       |                                                              |         |                                                                                                    |
|--------------------------|--------------------------------------------------------------|---------|----------------------------------------------------------------------------------------------------|
|                          | 2                                                            | 2       |                                                                                                    |
|                          | Dial 2.                                                      | Dial 2. | Press STORE.                                                                                            |
|                          |                                                              |         |                                                                                                    |
| • The display sh status. | nows the current                                             |         | <ul><li> The STORE indicator lights.</li><li> The display shows the initial programming mode.</li></ul> |
|                          | <pt display="" exa<="" td=""><td>mple&gt;</td><td></td></pt> | mple>   |                                                                                                    |
|                          | Pref. In                                                     | Ring    |                                                                                                    |

- To exit the Station Programming mode, press the PROGRAM button.

# Prime Line Preference — Incoming (Assignment)

When you go off-hook, you can answer a call on the line which is assigned as the prime line.

- Be sure that you are in the Station Programming mode. Press the PROGRAM button.

| PT                                                                                                    |                          |                  |                                             |                                                                                     |
|----------------------------------------------------------------------------------------------------|--------------------------|------------------|---------------------------------------------|-------------------------------------------------------------------------------------|
|                                                                                                    | 2                        | 3                | outside (CO) line                           | no.                                                                                 |
|                                                                                                    | Dial 2.                  | Dial 3.          | Enter the outside (CO) li<br>(1 through 3). | ne number Press STORE.                                                              |
| • The displa                                                                                                    | y shows the c            | current status.  |                                             | <ul><li>The STORE indicator lights.</li><li>The display shows the initial</li></ul> |
| <pt displ<="" td=""><td>lay Example:<br/>In :CO-:</td><td>&gt;<br/>x outside (</td><td>(CO) line number</td><td>programming mode.</td></pt> | lay Example:<br>In :CO-: | ><br>x outside ( | (CO) line number                            | programming mode.                                                                   |
|                                                                                                    |                          |                  |                                             |                                                                                     |

# **Preferred Line Assignment — Outgoing**

Allows you to select the desired outgoing line preference to originate calls from the following three line preferences.

1.) No Line Preference (- default)

- 2.) Idle Line Preference
- 3.) Prime Line Preference

Follow the programming procedure according to your selection. **<Note>** 

When setting "Idle Line Preference" or "Prime Line Preference", you **cannot** access any PT features after going off-hook. To access these PT features, press the INTERCOM button before or after going off-hook.

# No Line Preference — Outgoing (Assignment)

When going off-hook, you are not connected to any line. You must choose the line.

- Be sure that you are in the Station Programming mode. Press the PROGRAM button.

| РТ                    |                                           |         |                                                                                                    |
|-----------------------|-------------------------------------------|---------|----------------------------------------------------------------------------------------------------|
|                       | 1                                         | 1       | AUTO DIAL<br>UTO DIAL<br>STORE                                                                          |
|                       | Dial 1.                                   | Dial 1. | Press STORE.                                                                                            |
| • The display status. | shows the current                         |         | <ul><li> The STORE indicator lights.</li><li> The display shows the initial programming mode.</li></ul> |
|                       | <pt display="" exam<br="">Pref. Out:</pt> | nple>   |                                                                                                    |

# Idle Line Preference — Outgoing (Assignment)

When going off-hook, you are connected to an idle line.

- Be sure that you are in the Station Programming mode. Press the PROGRAM button.

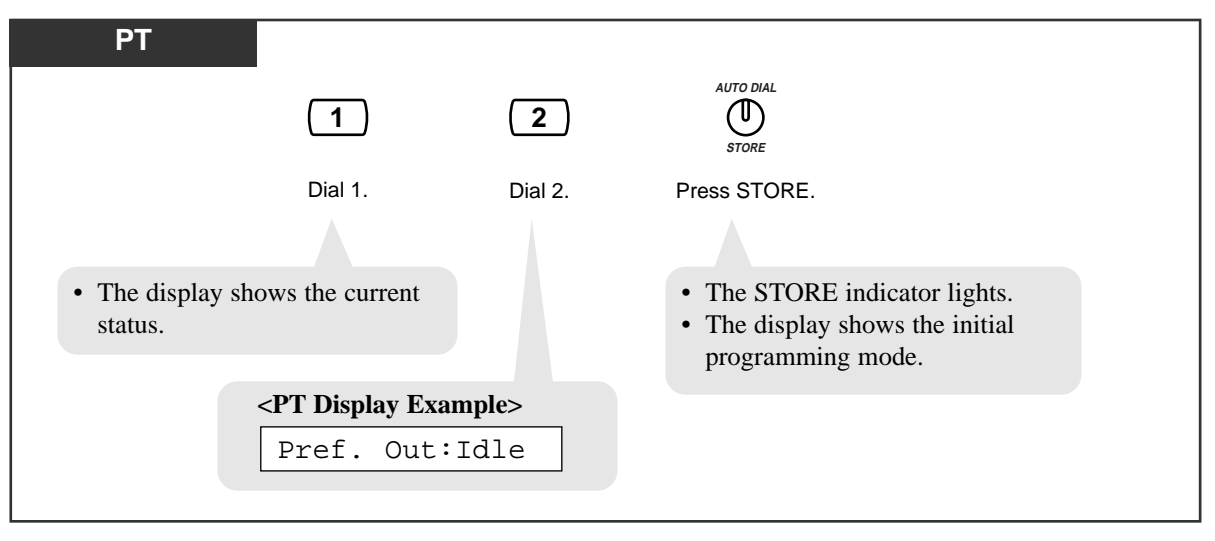

- To exit the Station Programming mode, press the PROGRAM button.

# Prime Line Preference — Outgoing (Assignment)

When going off-hook, you are connected to a pre-assigned line.

- Be sure that you are in the Station Programming mode. Press the PROGRAM button.

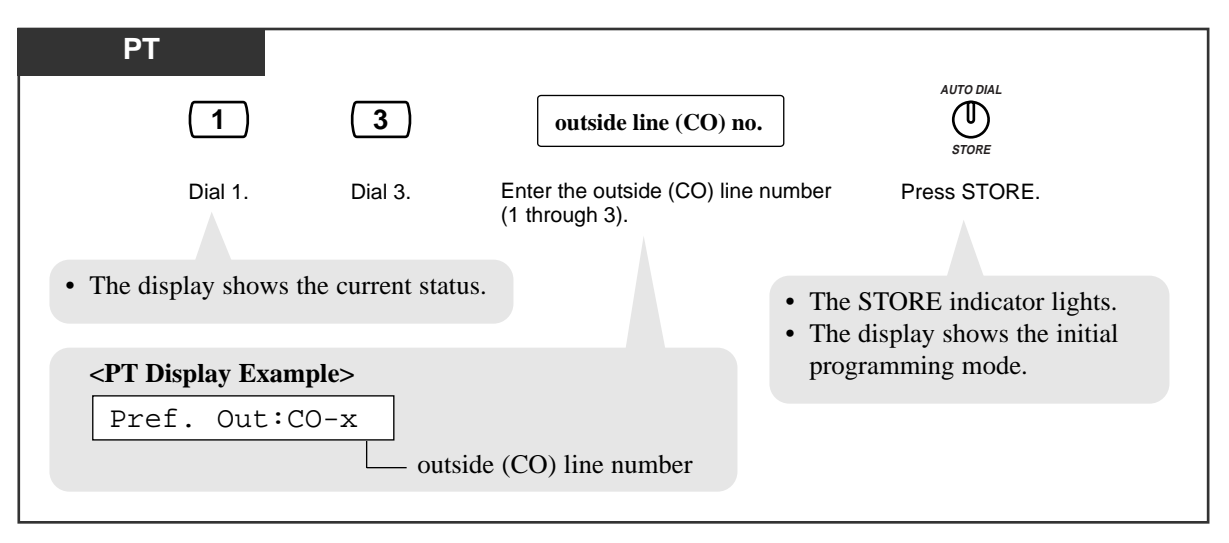

# 2.2 Station Programming (Personal Programming)

# Self-Extension Number Confirmation

## (KX-TA30830 only)

Allows you to display your jack and extension number.

- Be sure that you are in the Station Programming mode. Press the PROGRAM button.

| PT                                                                                        |                             |                                                                                                    |  |
|-------------------------------------------------------------------------------------------|-----------------------------|----------------------------------------------------------------------------------------------------|--|
|                                                                                           | 6                           | HOLD                                                                                                  |  |
|                                                                                           | Dial 6.                     | Press HOLD.                                                                                           |  |
|                                                                                           |                             |                                                                                                    |  |
| <ul> <li>The display sho<br/>number.</li> <li><pt display="" e<="" li=""> </pt></li></ul> | ows your jack and extension | <ul><li>The STORE indicator lights.</li><li>The display shows the initial programming mode.</li></ul> |  |
| Jack01<=                                                                                  | >EXT101                     |                                                                                                    |  |
|                                                                                           |                             |                                                                                                    |  |

# Station Programming Data Default Set

Allows you to return each of the following programmable items to their default settings.

- a) Call Waiting Tone Type Assignment (default: Tone 1)
- b) Intercom Alert Assignment (default: Ring-Calling (Tone Call))
- c) Outside (CO) Line Ringing Selection (default: Ring all outside (CO) lines)
- d) Preferred Line Assignment Incoming (default: Ringing Line Preference)
- e) Preferred Line Assignment Outgoing (default: No Line Preference)

- Be sure that you are in the Station Programming mode. Press the PROGRAM button.

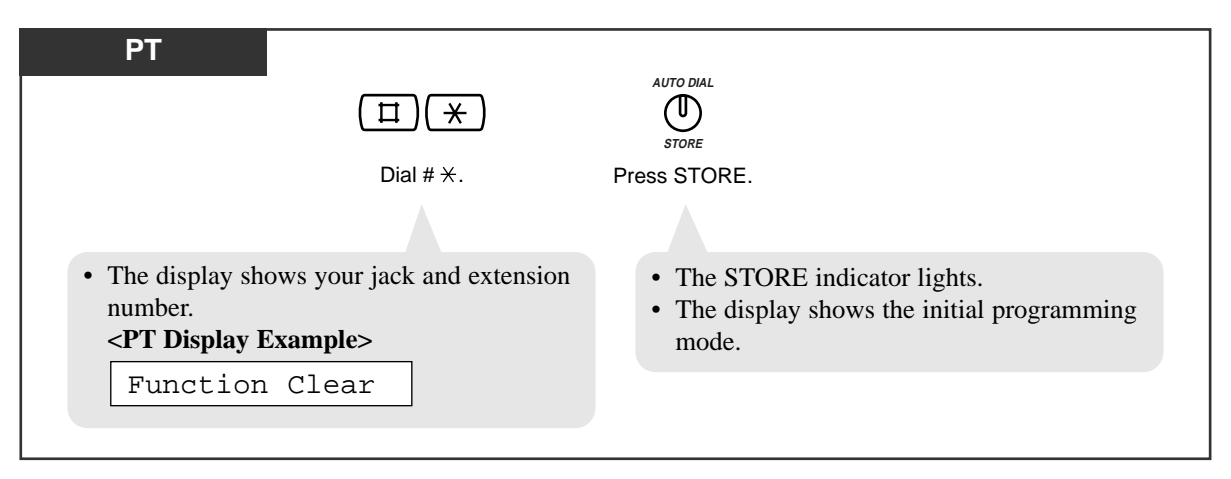

- To exit the Station Programming mode, press the PROGRAM button.

### Condition

• This feature also cancels the Hands-free Answerback feature and pressing the AUTO ANSWER/MUTE button in the Room Monitor feature.

#### Feature References

Hands-free Answerback Room Monitor

# Section 3 Telephone Features

#### **Contents**

| 3.1 | Basic Operations                  |  |
|-----|-----------------------------------|--|
|     | Making Calls                      |  |
|     | Receiving Calls                   |  |
| 3.2 | Telephone Features                |  |
| 3.3 | Operator/Manager Service Features |  |

#### <Note>

When setting "Idle Line Preference — Outgoing" or "Prime Line Preference", you **cannot** access any PT features after going off-hook. To access PT features, press the INTERCOM button before or after going off-hook.

#### If you use a rotary telephone:

It is not possible to access features that have " $\star$ " or "#" in their feature numbers except for the features where "0" can be used in place of "#".

When the "Pickup Dialing (Hot Line)" feature is set on your single line telephone, the dialing sequence should be completed within a pre-determined time (Pickup Dial Waiting Time — default: 3 s) after lifting the handset.

To change the time, refer to System Programming in the Installation Manual.

Refer to Section 4 "Tone List" for tones.

# Making Calls Intercom Calling

Allows you to make a call to another extension.

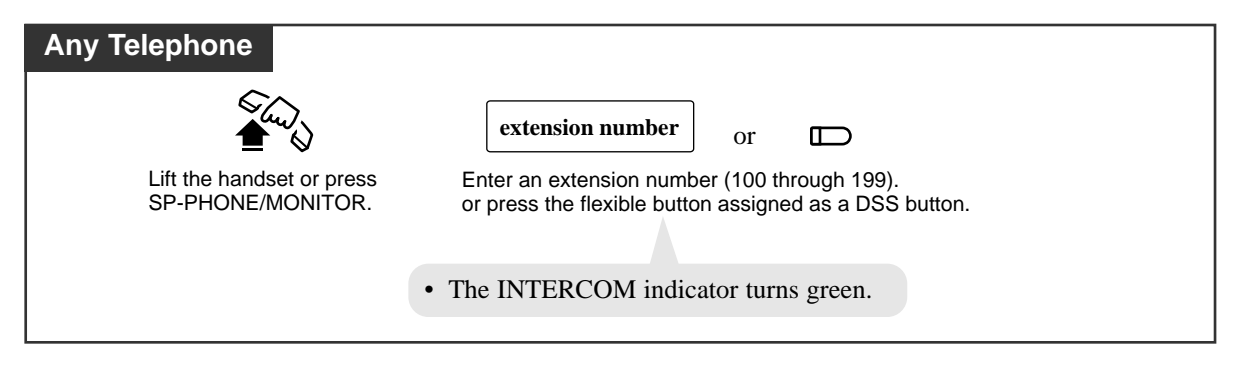

# **Outward Dialing**

Allows you to make a call to an external party using one of the following line access methods.

- 1.) Line Access, Automatic
- 2.) Line Access, Individual
- 3.) Line Access, Outside (CO) Line Group

| Any Telephone                                     |                                                                                                    |                                    |                        |
|---------------------------------------------------|----------------------------------------------------------------------------------------------------|------------------------------------|------------------------|
|                                                   | <b>line access code</b> or $\Box$                                                                                                    |                                    | phone number           |
| Lift the handset<br>or press<br>SP-PHONE/MONITOR. | Enter a line access code (9 or 81 through 83).<br>or press CO.<br>9: Line Access, Automatic<br>CO: Line Access, Individual<br>81 through 83: Line Access, Outside (CO) Line G | Outside line<br>dial tone<br>Group | Dial the phone number. |

## **Conditions**

Γ

| PT | • There are three types of Line Preference for outgoing calls (— Idle Line/No Line/      |
|----|------------------------------------------------------------------------------------------|
|    | Prime Line). Each preference can be selected by Station Programming.                     |
| PT | • Helpful hints for the Hands-free (speakerphone) operation are noted in the "Hands-free |
|    | Operation" feature.                                                                      |
| PT | • When the unit is not in use, the Liquid Crystal Display will show:                     |
|    | — the month, day and present time                                                        |
|    | — the month, day, year and day of the week                                               |
|    | — your extension number and name                                                         |
| PT | • A Flexible CO button can be assigned as a DSS button.                                  |

## **Programming References**

- Station Programming (Section 2) Flexible Button Assignment — Direct Station Selection (DSS) Button Preferred Line Assignment — Outgoing
- System Programming Installation Manual [405]–[407] Flexible Outward Dialing Assignment — Day/Night/Lunch

## Feature References

Hands-free Operation Intercom Calling Outward Dialing — Line Access, Automatic Line Access, Individual

# **Receiving Calls**

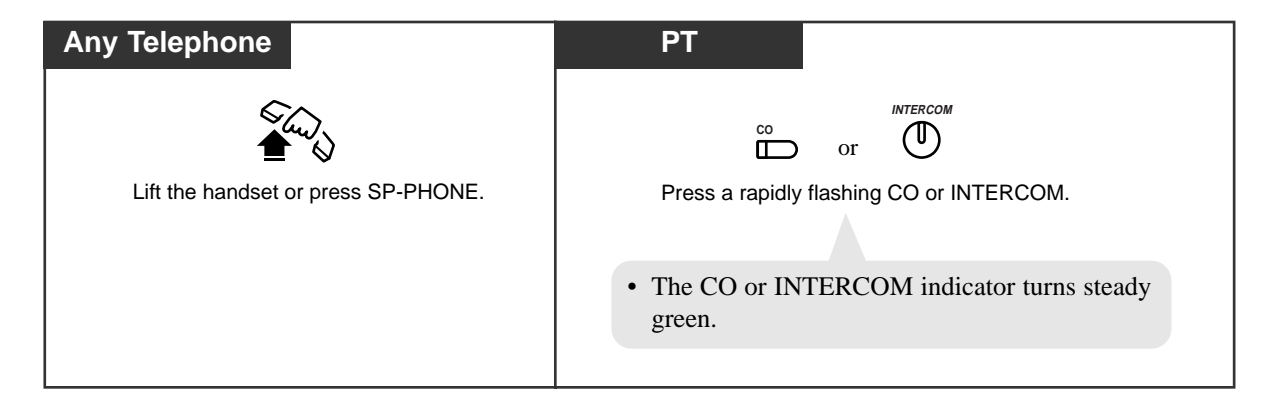

## Conditions

- PT There are three types of Line Preference for incoming calls (— No Line/Prime Line/ Ringing Line). Each preference can be selected by Station Programming.
- PT Helpful hints for the Hands-free (speakerphone) operation are noted in the "Hands-free Operation" feature.

## **Programming References**

- Station Programming (Section 2) Preferred Line Assignment — Incoming
- System Programming Installation Manual
   [400] Outside (CO) Line Connection Assignment
   [408]–[410] Flexible Ringing Assignment Day/Night/Lunch

## Feature References

Answering, Direct Outside (CO) Line Hands-free Operation

3.1

# Absent Message Capability

Allows you to show the reason for your absence, if the calling extension uses a Panasonic proprietary telephone with a display.

This way the caller can know when or where you can be reached. You can choose one of six messages.

| Message No. | Message                         |
|-------------|---------------------------------|
| 1           | Will Return Soon                |
| 2           | Gone Home                       |
| 3           | At Ext %%%                      |
| 4           | Back at %%:%% AM (or PM)        |
| 5           | Out until %%/%%<br>Day<br>Month |
| 6           | In a Meeting                    |

Note: Enter the desired value in the "%" space. You must make an entry in all of the %s using 0 through 9.

## Setting

Message 1. "Will Return Soon"

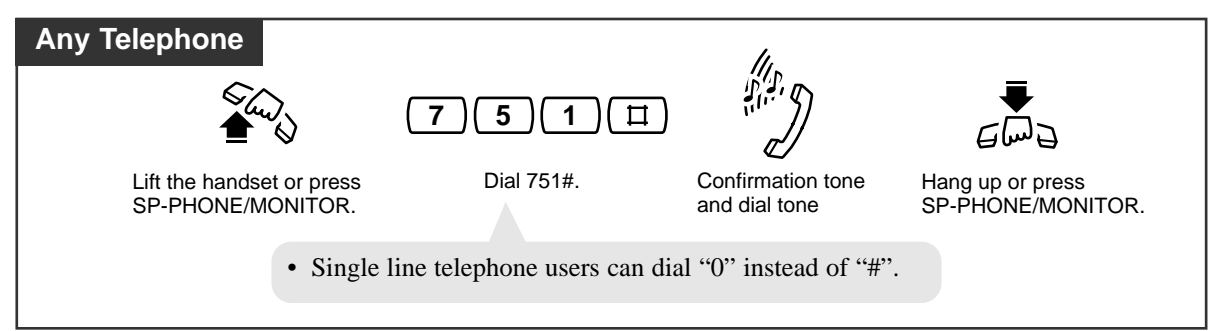

Message 2. "Gone Home"

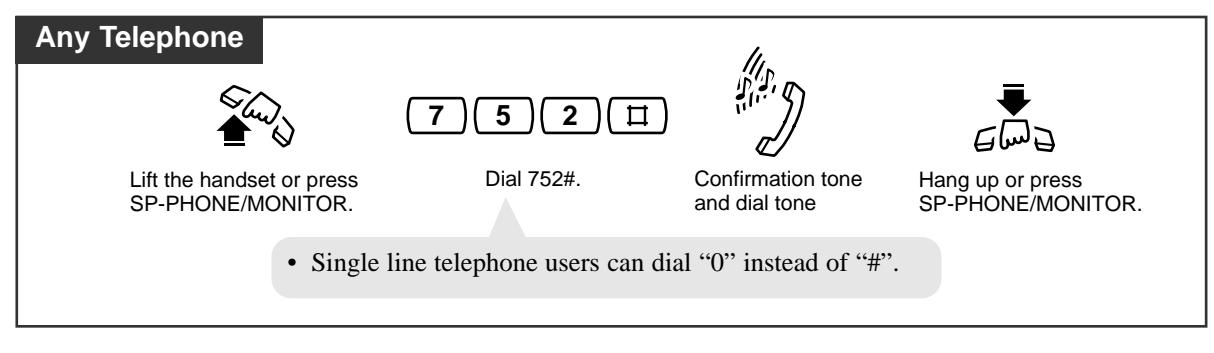

Message 3. "At Ext %%%" (extension number)

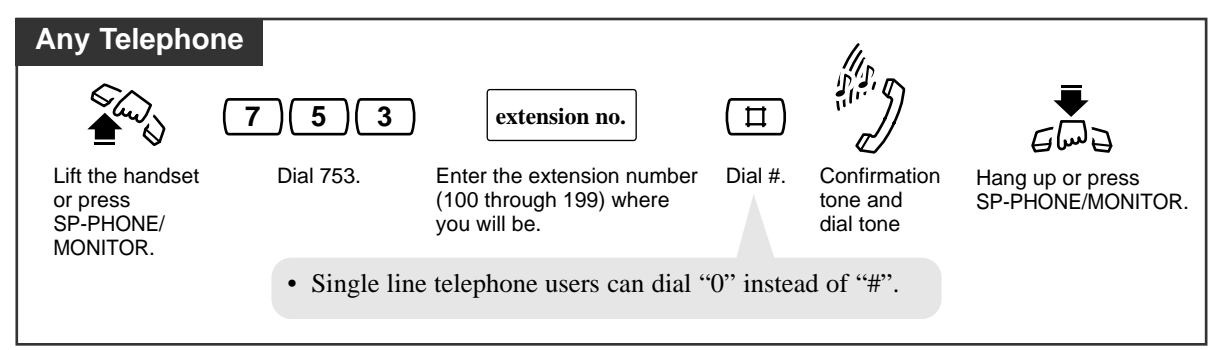

Message 4. "Back at %% : %% AM (or PM)" (time)

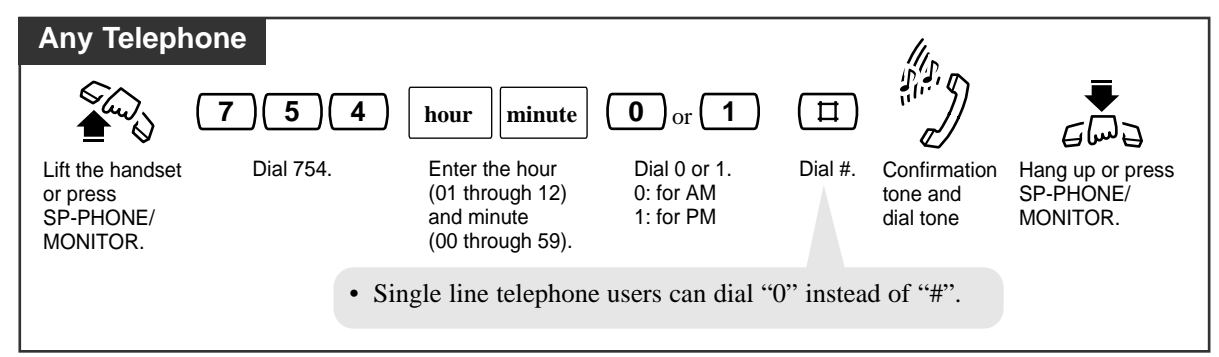

Message 5. "Out until %% / %%" (month/day)

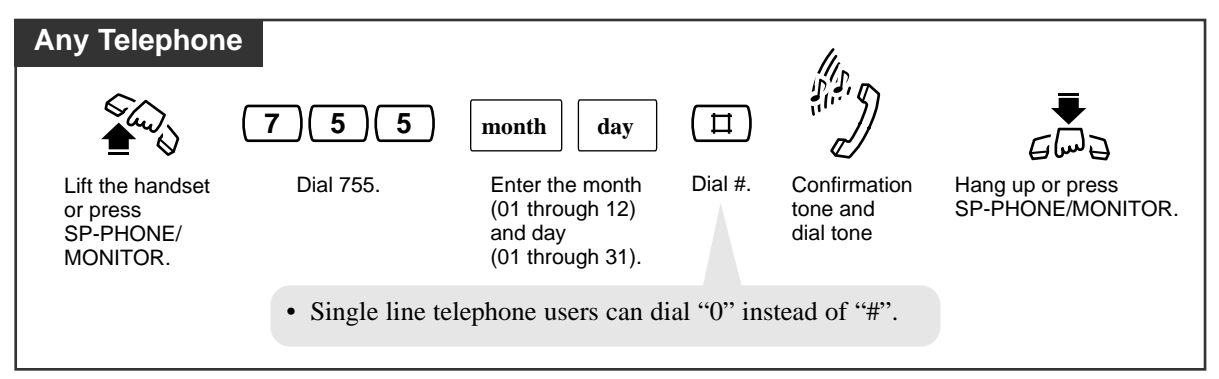

Message 6. "In a Meeting"

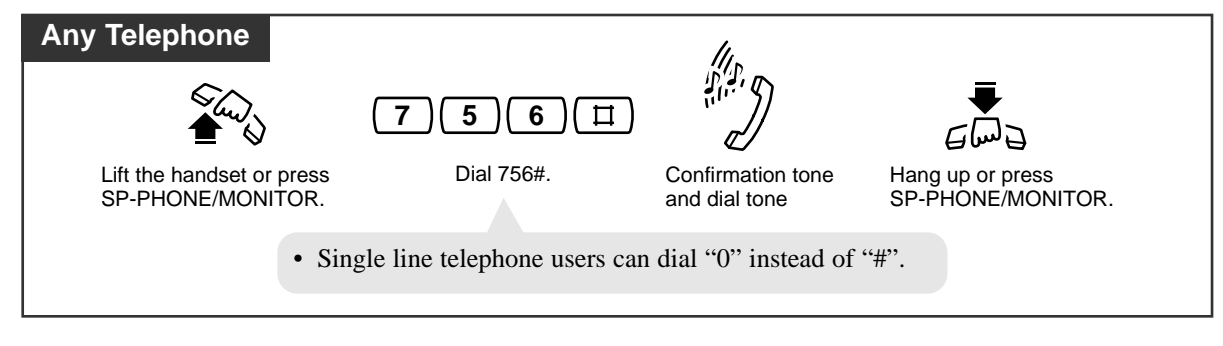

Canceling

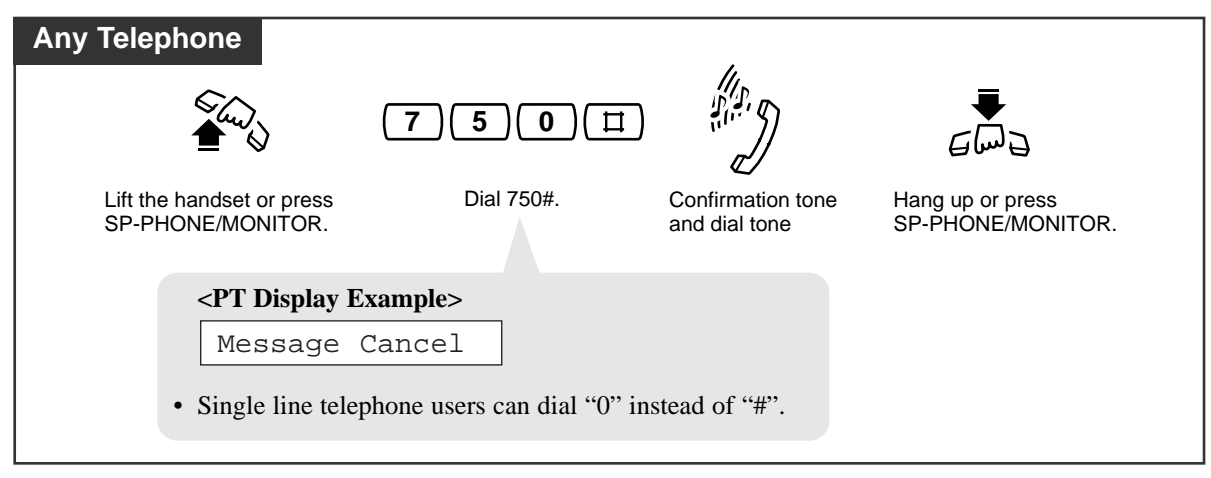

## Condition

**PT** • To confirm the message, go off-hook. It will be displayed.

# Account Code Entry

An account code is used to identify outside calls for accounting and billing purposes. The account code is appended to the "Station Message Detail Recording (SMDR)" call record. For incoming outside calls, account codes are not required. For outgoing outside calls, account codes are often required. You can enter account codes in the following four modes.

Verify - All mode: You must always enter a pre-assigned account code.

Verify - Toll mode: You can enter a pre-assigned account code so that you can override toll restriction.

**Option mode:** An account code can be entered when a record of the account code is required. It can be any number.

Forced mode: You must always enter an account code. It can be any number.

#### Making calls with account codes except in the Option mode

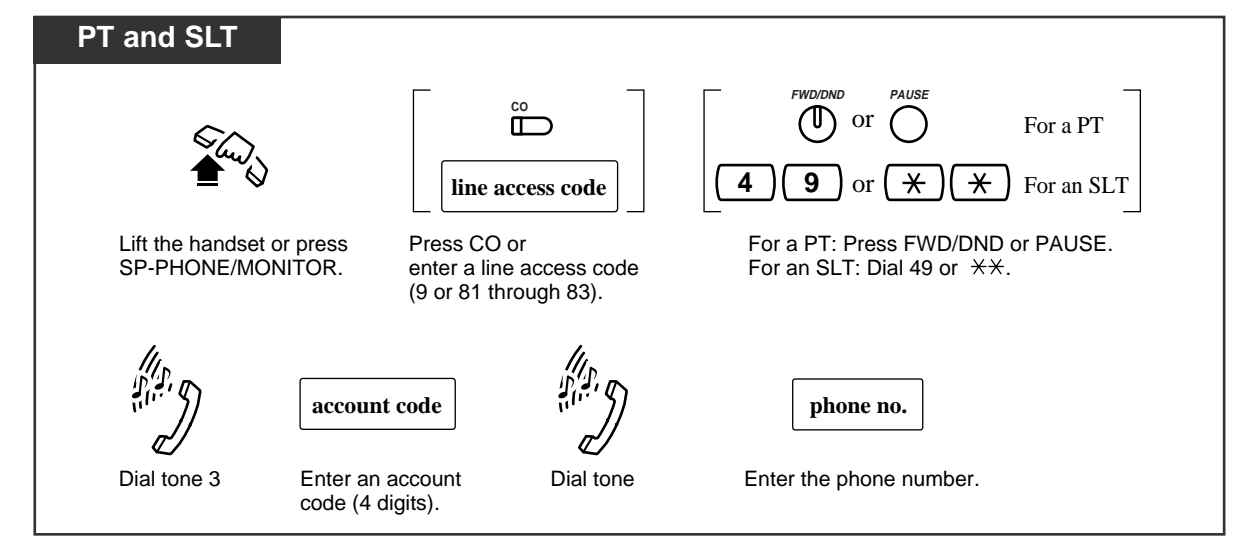

Making calls with account codes in the Option mode and receiving calls

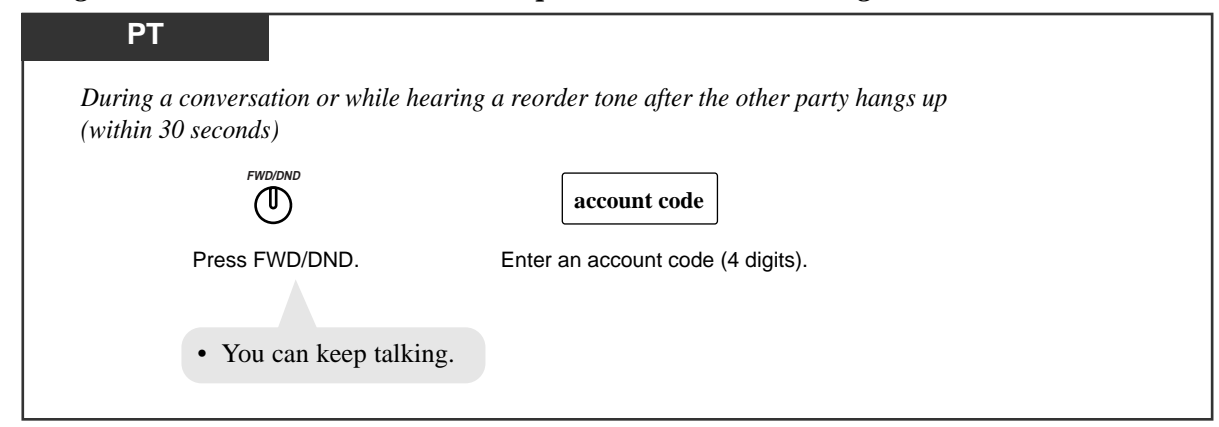

#### **Conditions**

- In the Verify-All mode, you must always enter a pre-assigned account code when making any of the following calls unless one has previously been stored in memory.
  - a) Call Forwarding to an Outside (CO) Line
  - b) Manual Dialing (Selecting an outside (CO) line)
  - c) One-Touch Dialing (PT only)
  - d) Pickup Dialing (Hot Line) (SLT only)
  - e) Personal Speed Dialing
  - f) System Speed Dialing
- In the Verify-Toll mode, you can enter a pre-assigned account code only when you need to override toll restriction.
- In the Option mode, you can record a calling or called party's account code in the SMDR during a conversation or within thirty seconds after the other party hangs up.
- You do not need to make an account code entry when receiving incoming calls.
- You can clear and re-enter a number by pressing "\* \* " or the FWD/DND button while entering an account code.
- An account code can be stored into Memory Dialing ("One-Touch Dialing", "Pickup Dialing (Hot Line)", "System/Personal Speed Dialing", "Call Forwarding to Outside (CO) Line"). To store an account code, "\* \* "must be entered before the account code. Example (Pickup Dialing):
  - [Off-hook] [742] [Line Access Code] [\* \*] [Account Code] [Phone Number] [#] [On-hook]
- If an entered account code does not match the pre-assigned account code in the verify-all mode, when making an outside call, a reorder tone is heard.
- PT An account code has four digits (0 through 9). FLASH/RECALL, PAUSE, etc., cannot be used.

#### **Programming References**

- System Programming Installation Manual
  - [310] Account Codes
  - [601]-[603] TRS Class of Service (COS) Assignment Day/Night/Lunch
  - [605] Account Code Entry Mode
  - [805] SMDR Account Code Selection

#### Feature References

Station Message Detail Recording (SMDR) ( $\rightarrow$  See the Installation Manual.) Toll Restriction Override by Account Codes

# Answering, Direct Outside (CO) Line

Allows you to answer an outside call by pressing a CO button. You do not have to lift the handset or press the SP-PHONE/MONITOR button.

To answer an incoming outside call

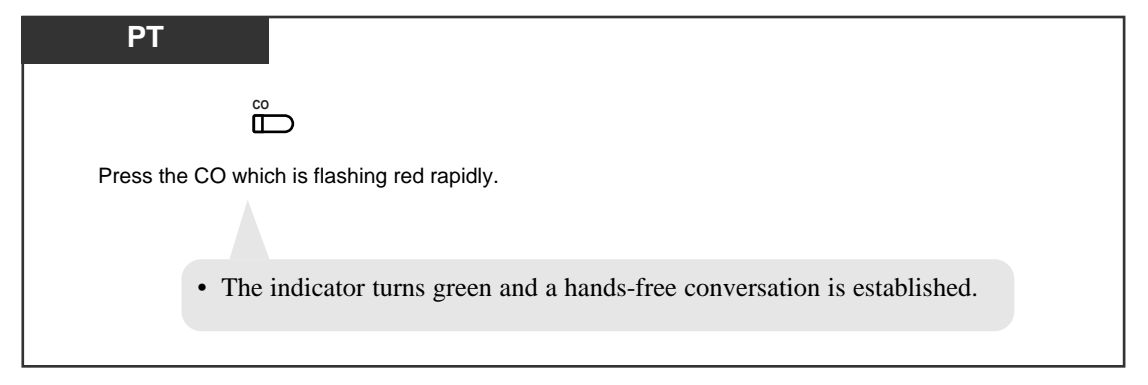

## **Conditions**

**PT** • Specify which line is connected when multiple incoming outside calls arrive at the same time.

PT • There are three types of CO buttons: Group-CO (G-CO) button, Other-CO (O-CO) button and Single-CO (S-CO) button. These can be assigned to Flexible CO buttons by Station Programming.

**PT** • This feature is not available for the KX-TA30850.

## **Programming References**

 Station Programming (Section 2) Flexible Button Assignment — Group-CO (G-CO) Button, Other-CO (O-CO) Button, Single-CO (S-CO) Button Preferred Line Assignment — Incoming

## Feature Reference

Hands-free Operation

# Automatic Callback Busy (Camp-On)

Allows you to receive callback ringing when the dialed line becomes idle. When you answer the callback ringing; For an extension: The called extension starts ringing without dialing.

For an outside (CO) line: The line is seized.

#### Setting

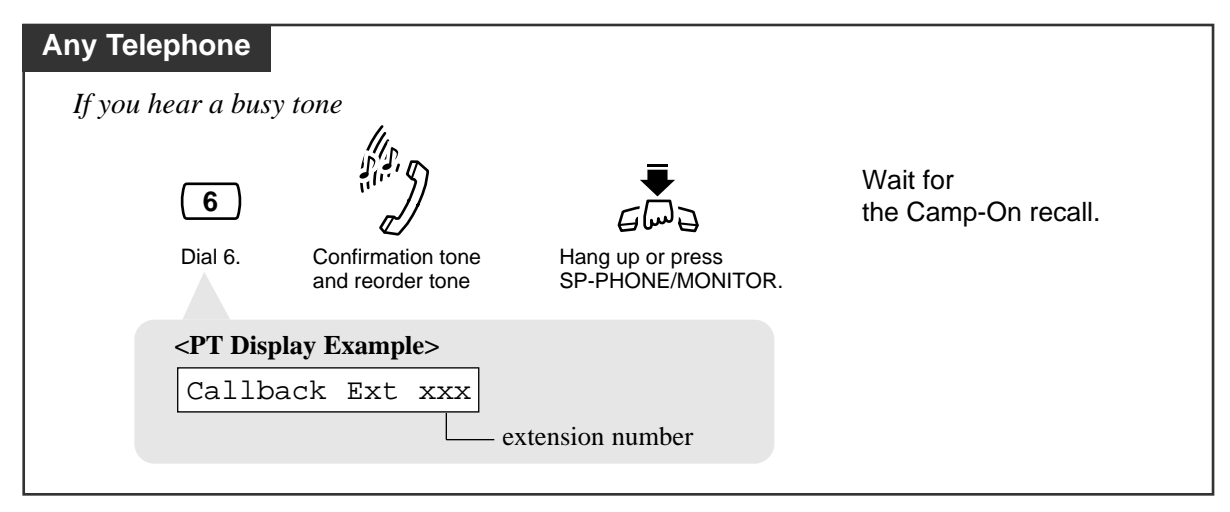

#### Answering an intercom recall

| If you hear the telephone ringing                                        |
|--------------------------------------------------------------------------|
|                                                                          |
| Lift the handset or press SP-PHONE/MONITOR.                              |
|                                                                          |
| <pt display="" example=""></pt>                                          |
| xxx:Tony                                                                 |
| extension number                                                         |
| • You hear a ringback tone and the called extension rings automatically. |

## Answering an outside (CO) line recall

| Any Telephone                                   |                       |                         |
|-------------------------------------------------|-----------------------|-------------------------|
| If you hear the telephone ringing               |                       |                         |
| €~~~~~~~~~~~~~~~~~~~~~~~~~~~~~~~~~~~~           |                       | phone no.               |
| Lift the handset or press<br>SP-PHONE/MONITOR . | Dial tone             | Enter the phone number. |
| <pt display="" example=""></pt>                 |                       |                         |
| CO x Free                                       | outside (CO) line num | ber                     |
|                                                 |                       |                         |

#### Canceling

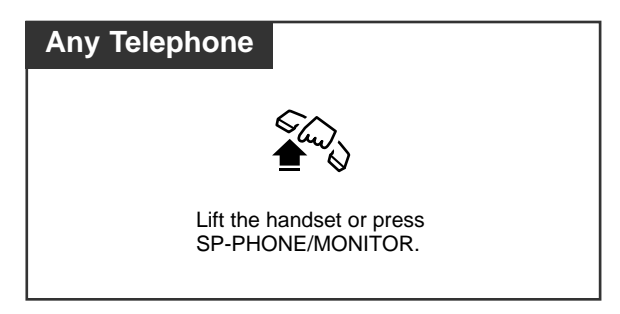

## Condition

• If you do not answer within four callback ring signals (within 10 seconds), this feature will be canceled.

# Background Music (BGM)

You can listen to background music through the built-in speaker of the telephone. An external music source, such as a radio, can be connected. The music stops whenever a call comes in, a page comes in, or you go off-hook.

## Setting / Canceling

| РТ                                                                                                    |  |
|----------------------------------------------------------------------------------------------------|--|
| When the handset is on the cradle and the SP-PHONE/MONITOR button is off                                                                                            |  |
|                                                                                                    |  |
| Dial 1.                                                                                                    |  |
|                                                                                                    |  |
| <ul> <li>The display shows either of the following for three seconds depending<br/>on whether BGM is on or off:</li> <li><pt display="" example=""></pt></li> </ul> |  |
| BGM on                                                                                                    |  |
| or                                                                                                    |  |
| BGM off                                                                                                    |  |
|                                                                                                    |  |

# **Busy Station Signaling (BSS)**

The busy extension that you called will hear the assigned Call Waiting tone and know that you are waiting.

| Any Telephone                       |                              |
|-------------------------------------|------------------------------|
| If you make an intercom call and he | ear a busy tone              |
|                                     | Wait for an answer and talk. |
| Dial 1.                             |                              |

## **Conditions**

- To answer from the calling extension, see "Call Waiting" in this manual.
- If you hear a reorder tone when you set this feature, this feature cannot be operated with the called party. This feature is only available if the called extension has set the "Call Waiting" feature.

#### Feature Reference

Call Waiting

# Call Forwarding — SUMMARY

Automatically transfers incoming calls to another extension or to an external destination. The following types are available.

| Туре                                      | Description                                                                                                |
|-------------------------------------------|----------------------------------------------------------------------------------------------------|
| Call Forwarding<br>— All Calls            | All incoming calls are forwarded to another extension.                                                     |
| Call Forwarding<br>— Busy/No Answer       | All incoming calls are forwarded to another extension<br>when you do not answer or your extension is busy. |
| Call Forwarding<br>— to Outside (CO) Line | All incoming calls are forwarded to an outside (CO) line.                                                  |
| Call Forwarding<br>— Follow Me            | Allows you to set the "Call Forwarding — All Calls" feature from another extension.                        |

### **Conditions**

- To cancel the Call Forwarding features, refer to "Call Forwarding CANCEL" in this manual.
- Call Forwarding can only be extended to one target telephone. For example, extension A is forwarded to extension B, and if extension B tries to set Call Forwarding to extension C, an alarm tone will be heard and the setting will be rejected. If extension B has already set Call Forwarding to extension C, and extension A tries to set Call Forwarding to extension B, the setting will be also rejected.

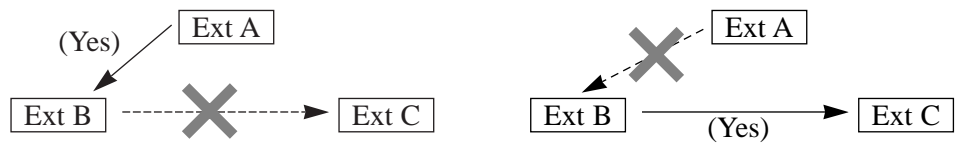

- If the destination extension has already set "Do Not Disturb", you cannot forward any calls to the extension.
- Setting a new "Call Forwarding" feature (All Calls, Busy/No Answer, etc.) cancels any other "Call Forwarding" features or the "Do Not Disturb (DND)" feature.
- If your entry is valid, confirmation tone 1 (one beep) is sent. If your entry is the same as previously programmed data, confirmation tone 2 (two beeps) is sent. Refer to the "Tone List" in the Appendix (Section 4).
- You can call the original extension from the Call Forwarding destination extension. (For example, Boss Secretary)
- Camp-On recall and Hold recall are not forwarded.

# 3.2 Telephone Features

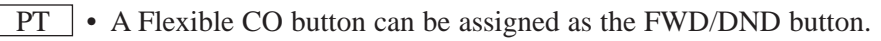

- PT
   The lighting patterns of the FWD/DND button are as follows.

   Off:
   Both features are not set.

   Red:
   DND mode

   Flashing red slowly:
   FWD mode
- PT You can check the assignment by pressing the FWD/DND button while on-hook.

## **Programming Reference**

• Station Programming (Section 2) Flexible Button Assignment — FWD/DND Button

## Feature References

Call Forwarding — CANCEL Do Not Disturb (DND)

# Call Forwarding — All Calls

You can re-direct all of your calls to another extension.

#### Setting

| PT and S                                                                                                    | LT                                               |                                                                                                    |                                         |
|----------------------------------------------------------------------------------------------------|--------------------------------------------------|----------------------------------------------------------------------------------------------------|-----------------------------------------|
| €<br>•                                                                                                    | FWD/DND<br>For a PT<br><b>7 1</b> For an SLT     | 1 extension no.                                                                                               | 5<br>6<br>6                             |
| Lift the handset<br>or press<br>SP-PHONE/<br>MONITOR.                                                                          | For a PT: Press FWD/DND.<br>For an SLT: Dial 71. | al 1. Enter the destination Dial #. Confirmation<br>extension number tone and<br>(100 through 199). dial tone | 1 Hang up or press<br>SP-PHONE/MONITOR. |
| • You may press the flexible button assigned as the FWD/DND button instead.                                                    |                                                  |                                                                                                    |                                         |
| <pt display="" example=""></pt>                                                                                                |                                                  |                                                                                                    |                                         |
| FWD(All) Extxxx                                                                                                    |                                                  |                                                                                                    |                                         |
|                                                                                                    |                                                  | the call is                                                                                                   | to be forwarded                         |
| <ul> <li>The FWD/DND indicator flashes red slowly.</li> <li>Single line talephone wears can dial "0" instead of "#"</li> </ul> |                                                  |                                                                                                    |                                         |
| $\pi$ single line telephone users can dial of linstead of $\pi$ .                                                              |                                                  |                                                                                                    |                                         |

# Call Forwarding — Busy/No Answer

You can forward your calls to another extension when your extension is busy or if you do not answer the call within a pre-determined time.

#### Setting

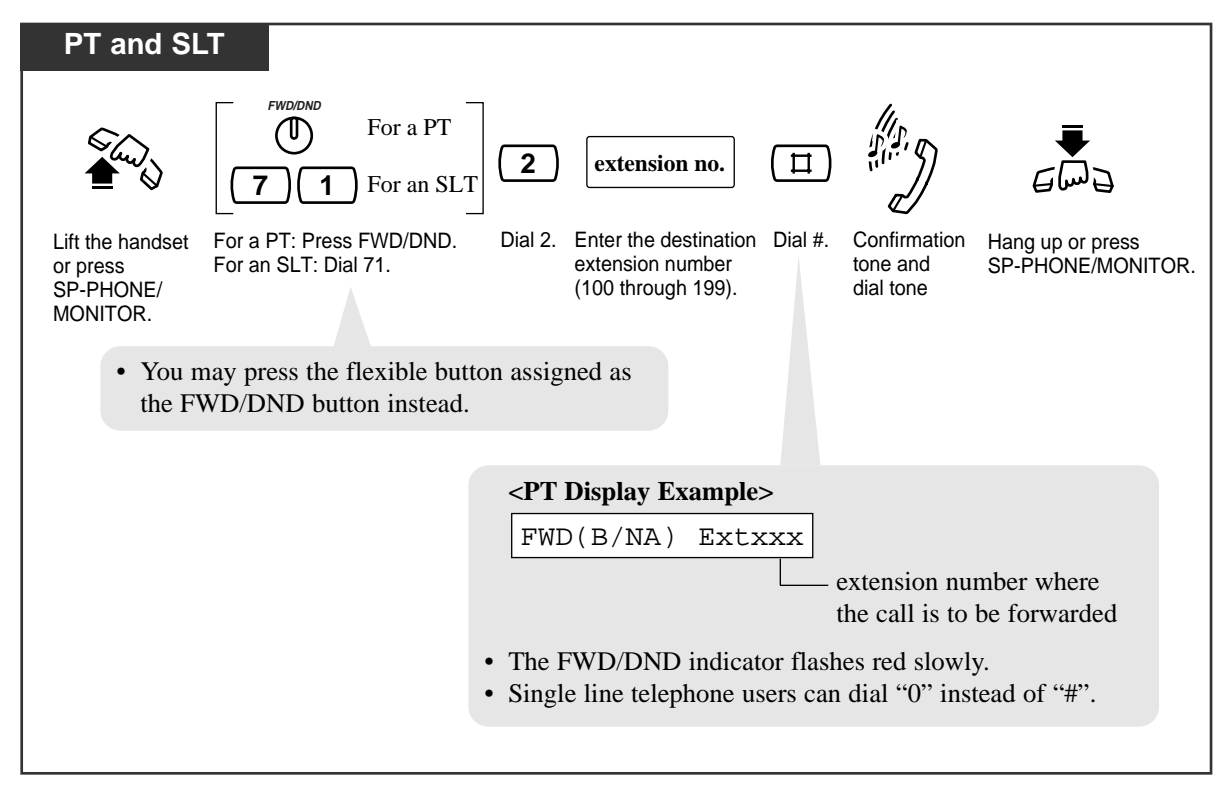

### **Programming Reference**

• System Programming — Installation Manual [202] Call Forwarding Start Time

# Call Forwarding — to an Outside (CO) Line

You can forward calls to an external party. System programming is required to execute this feature.

#### Setting

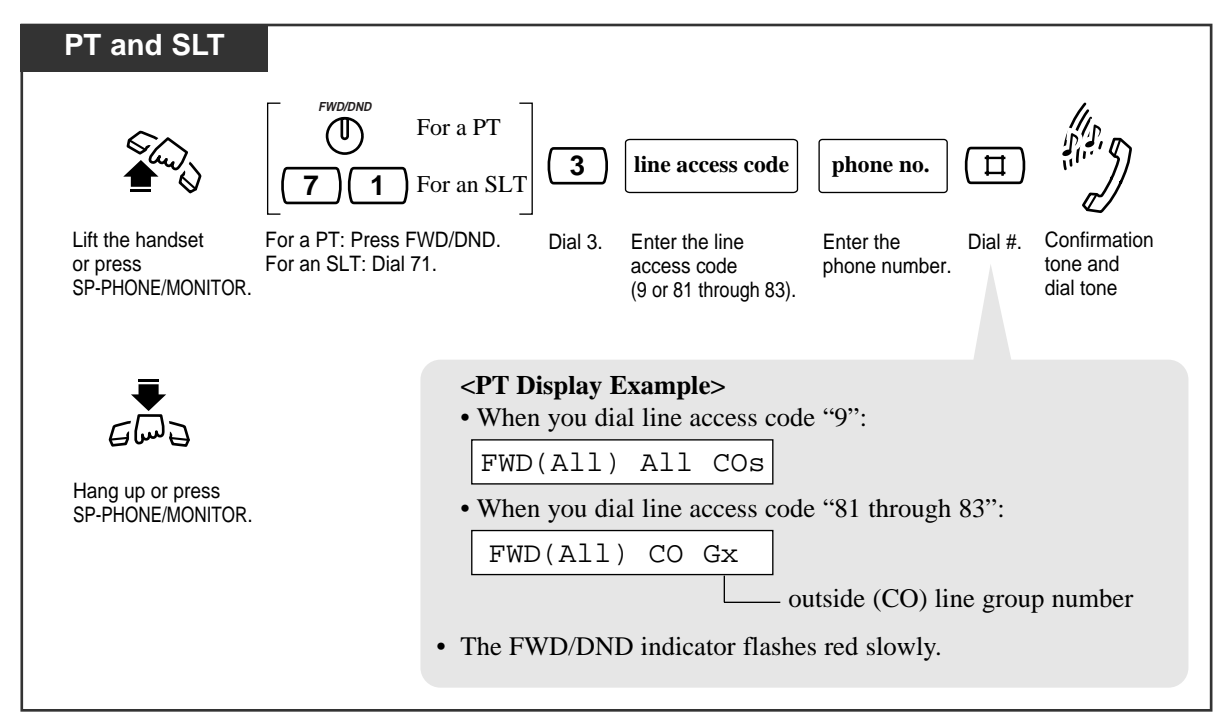

## **Conditions**

- If an incoming outside call is forwarded to an outside (CO) line, the "Outside-to-Outside (CO-to-CO) Line Call Duration Time" is applied to the call and the line will be disconnected when it expires (default: 10 minutes). An alarm tone is sent to both parties fifteen seconds before the assigned duration time limit.
- Up to thirty-two digits (including the line access code) can be programmed.
- If a CPC signal is sent to an outside (CO) line before the assigned duration time limit, a call between two external parties will be disconnected.
- This feature cannot be used for incoming outside calls from lines assigned as "Normal", by System Programming.
- An account code must be entered by pressing " $\star$   $\star$ " and entering the account code after the line access code in the account code verify-all and forced modes.

## **Programming References**

- System Programming Installation Manual
  - [205] Outside-to-Outside (CO-to-CO) Line Duration Time Limit
  - [414]-[416] Outside (CO) Line Mode Day/Night/Lunch
  - [605] Account Code Entry Mode
  - [607] Call Forwarding to an Outside (CO) Line

# Call Forwarding — Follow Me

You can set the "Call Forwarding" feature from the destination extension. This is useful if you forget to set "Call Forwarding — All Calls" before you leave your desk.

#### Setting

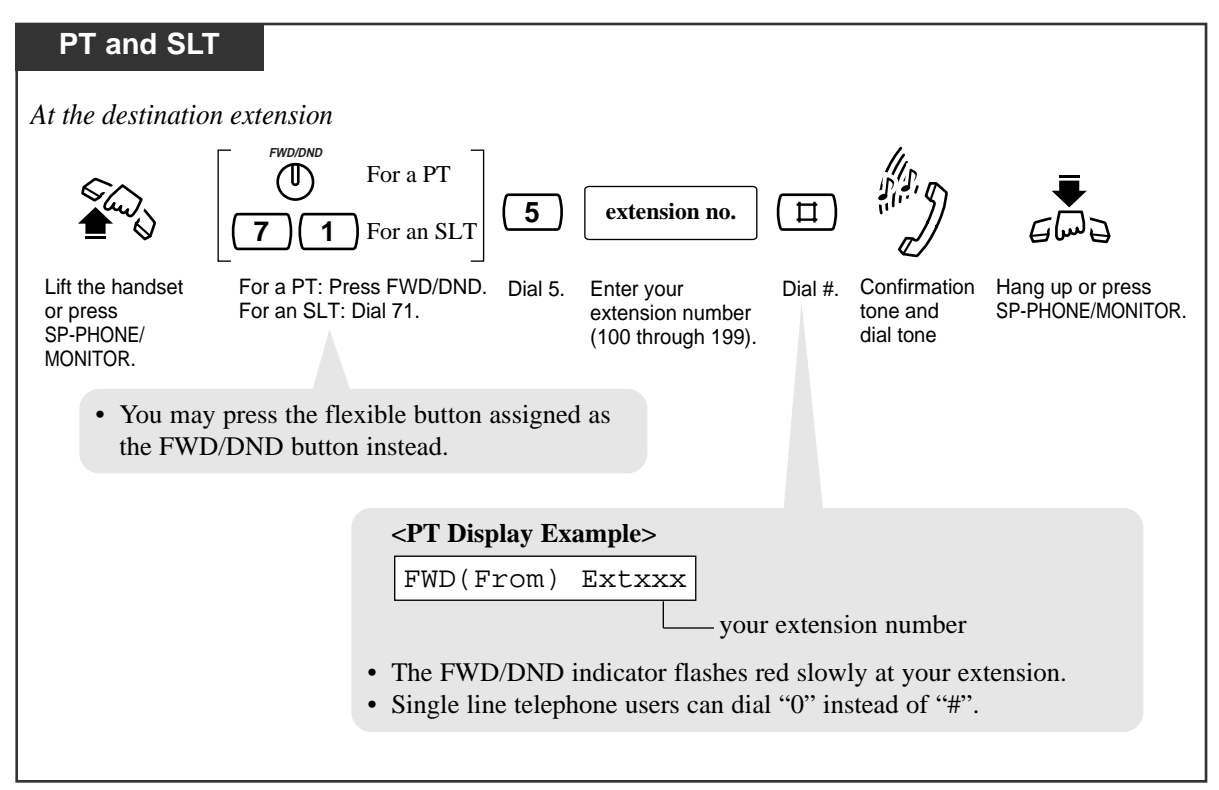

#### Condition

• This feature can be canceled at your extension or the destination extension.
# Call Forwarding — CANCEL

There are two canceling methods for "Call Forwarding". The canceling depends on the Call Forwarding type that has been assigned.

Canceling Call Forwarding at your (original) extension

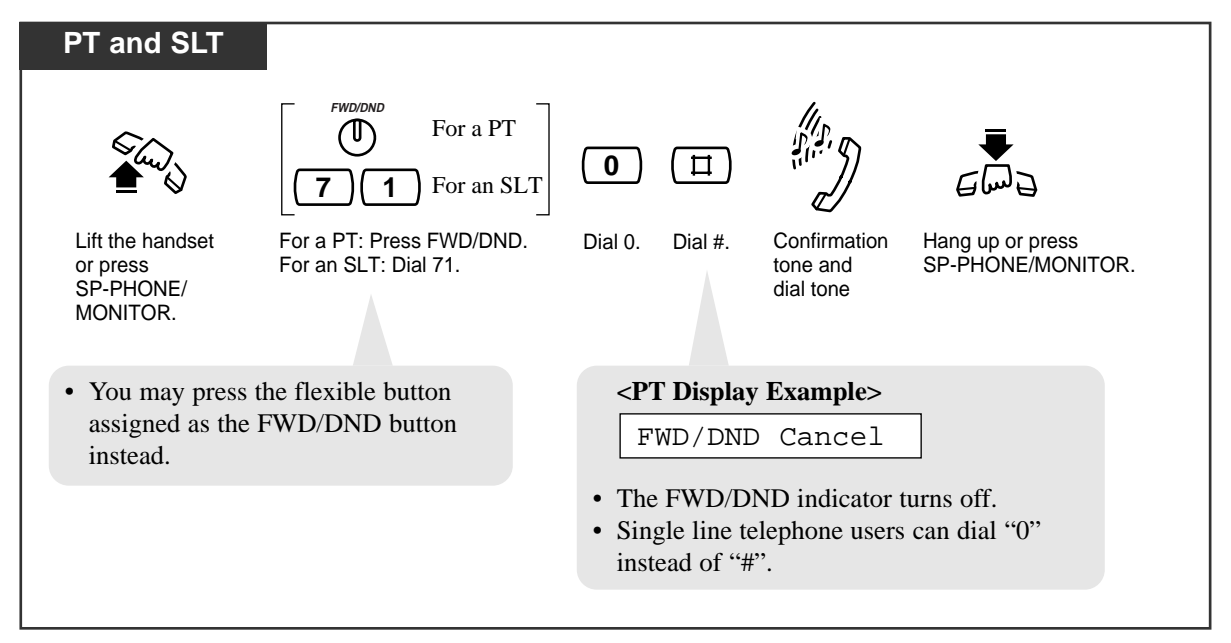

Canceling Call Forwarding at the destination extension — "Follow Me (All Calls)" only

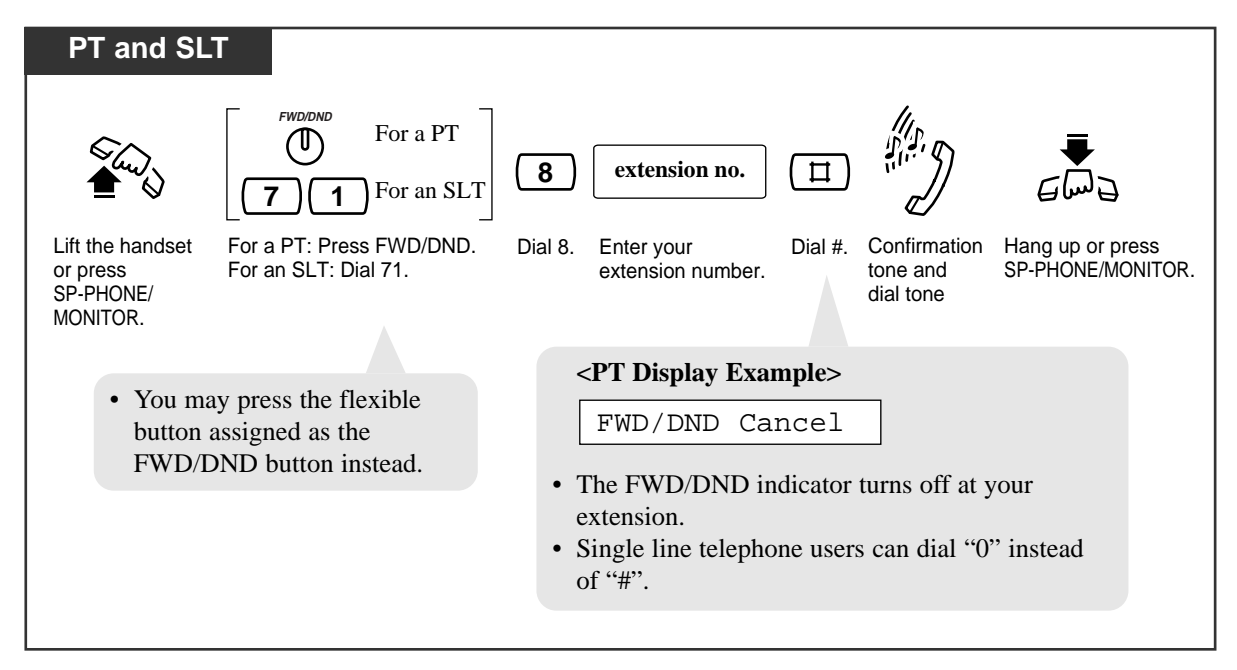

# <u>C</u>

### Call Hold

Allows you to place a call on hold.

### To place a call on hold

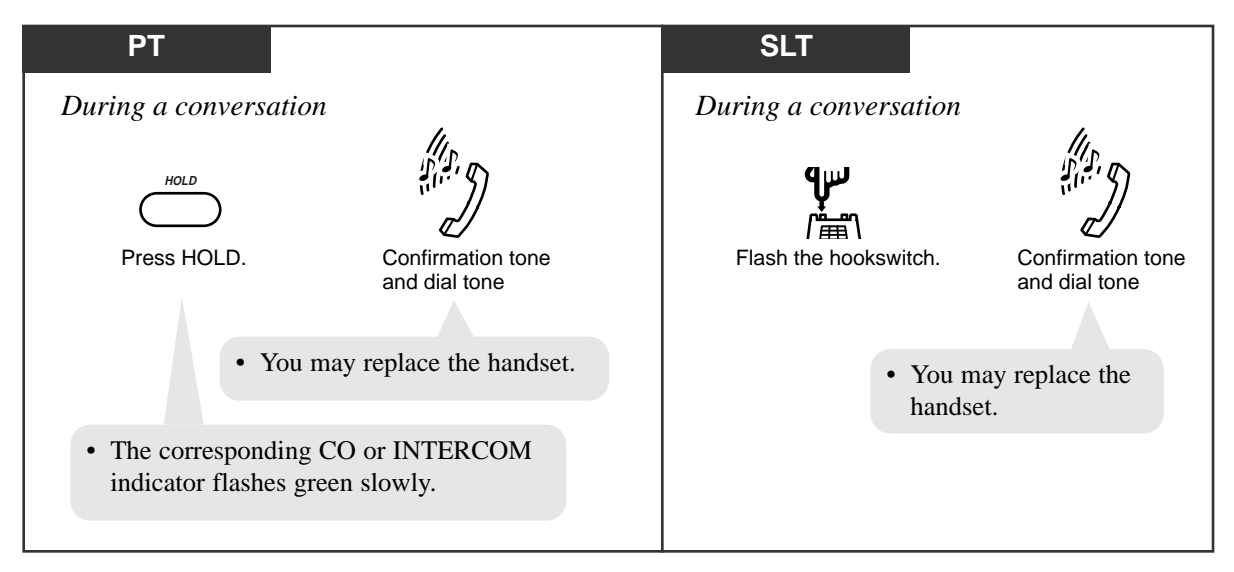

### Retrieving a call on hold

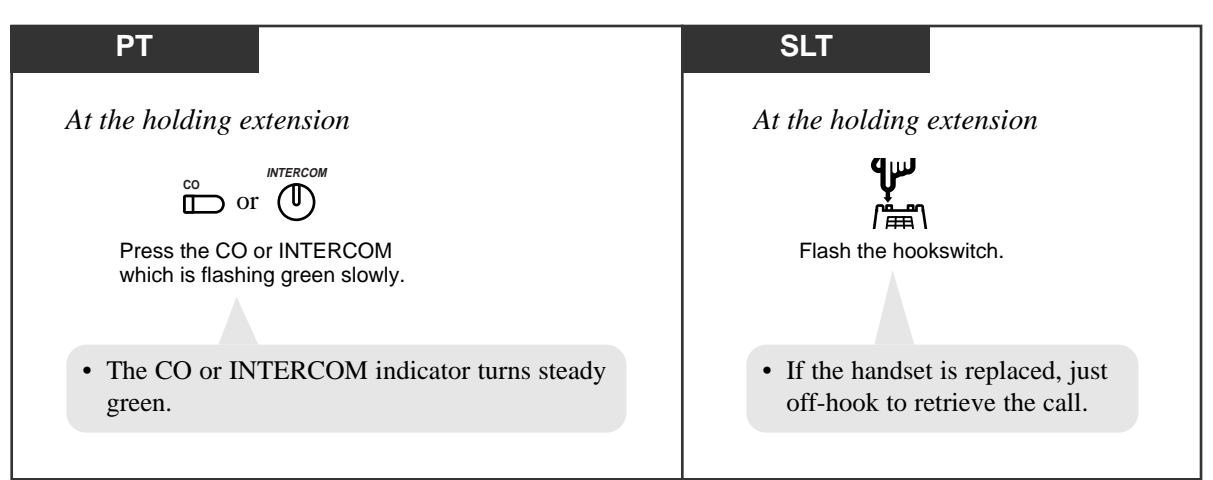

### **Conditions**

- To retrieve a call on hold at another extension, refer to "Call Hold Retrieve" in this manual.
- If a held call is not retrieved within a pre-determined time (default: 30 seconds), "Hold Alarm/Hold Recall" occurs. If the hold recall time is set to "Disable", it will not be recalled.
- If a held outside call is not answered within thirty minutes, it will be automatically disconnected.
- When going off-hook:
  - Before recalling: A dial tone will be heard while the call is on hold. You may dial another telephone number.
  - While recalling: Only the first call on hold will be released and enter the conversation mode.
- You cannot hold a doorphone call.
- With outside calls, you can put multiple calls on hold. However, with intercom calls, you can put only one call on hold. One way around this is to use the Call Park feature.
- PT
   If a call is placed on hold for more than the programmed time, ringing or an alarm tone will be heard (Hold Recall/Hold Alarm) and the following displays will be shown. While the alarm tone is being sent, the LCD will flash.
  - Example:
  - When holding extension 111, Mr. Brown: "111: Brown" will be displayed.
  - When holding outside (CO) line, CO 1: "Call on CO 1" will be displayed.
- SLT If "Hold-2" or "Hold-3" is assigned by System Programming, you must dial "20" after flashing the hookswitch.
- SLT Only an outside or intercom call can be placed on hold at one time. If you want to hold both calls, use the Call Park feature.

### **Programming References**

- System Programming Installation Manual
  - [104] Hold Mode Selection
  - [200] Hold Recall Time

### Feature References

Call Hold Retrieve Call Park Hold Alarm/Hold Recall (→ See the Installation Manual.)

## Call Hold, Exclusive

Prevents other extension users from retrieving your held call. Only the user who held the call can retrieve it.

#### To place a call on exclusive hold

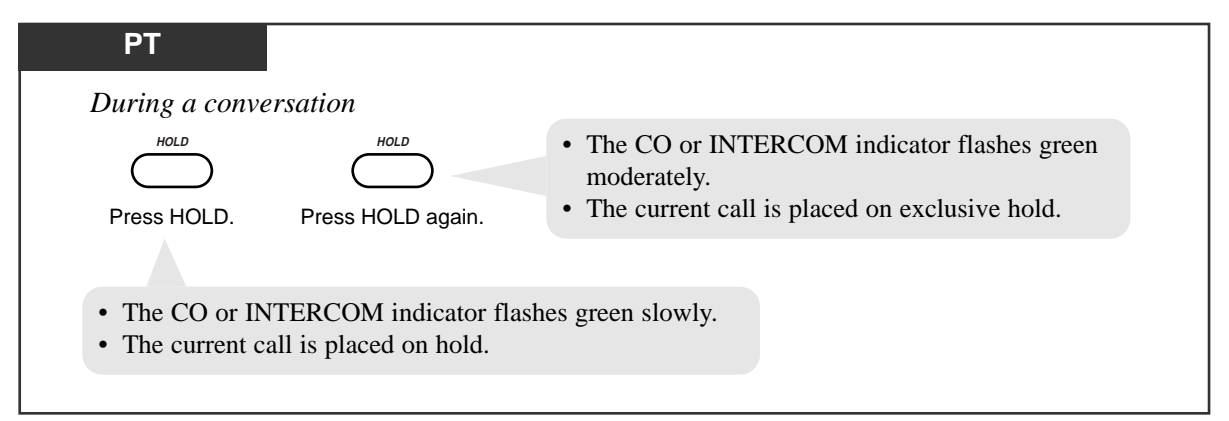

#### Retrieving a call on exclusive hold

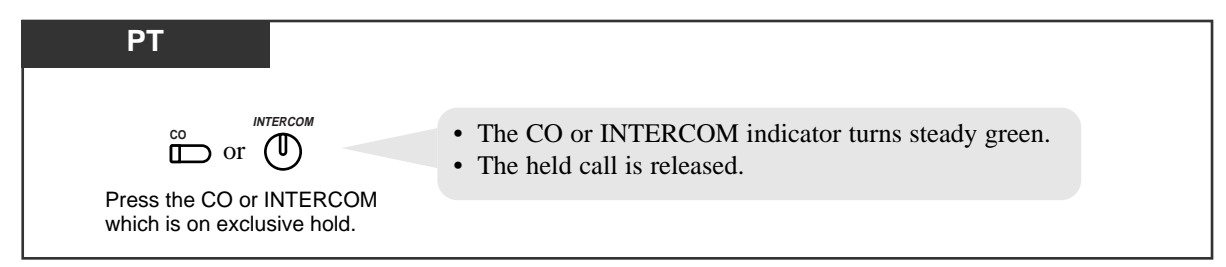

### **Conditions**

- PT If a held call is not retrieved within a pre-determined time (default: 30 seconds), Hold Alarm/Hold Recall occurs.
- **PT** If an outside call is placed on hold and not retrieved within thirty minutes, it will be automatically disconnected.
- With outside calls, you can put multiple calls on exclusive hold. However, with intercom calls, you can put only one call on exclusive hold.

### **Programming Reference**

• System Programming — Installation Manual [200] Hold Recall Time

### Feature References

Call Hold Hold Alarm/Hold Recall ( $\rightarrow$  See the Installation Manual.)

# Call Hold Retrieve

Allows you to retrieve a call that has been placed on hold by another extension.

#### Retrieving an outside call on hold

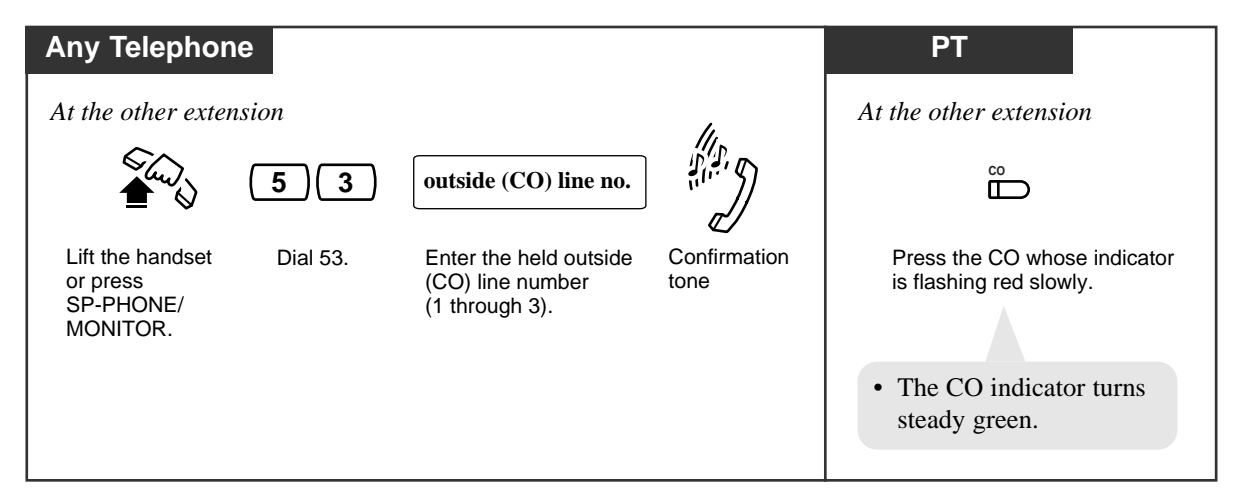

#### Retrieving an intercom call on hold

| Any Telephone                                  |         |                                                       |                   |
|------------------------------------------------|---------|-------------------------------------------------------|-------------------|
| At the other extension                         |         |                                                       | 4                 |
| الم<br>الم<br>الم                              | 5       | extension no.                                         |                   |
| Lift the handset or press<br>SP-PHONE/MONITOR. | Dial 5. | Enter the holding extension number (100 through 199). | Confirmation tone |

### **Conditions**

- "Call Park" and "Exclusive Call Hold" cannot be retrieved by this feature.
- You can hear a confirmation tone when the call is retrieved by entering the feature number.

### Feature References

Call Hold Call Hold, Exclusive Call Park

# Call Information/Log, Incoming

Provides you with the caller's telephone number and name simultaneously on the outside (CO) line assigned to receive Caller ID service\* calls. If the call is not answered, the call information is automatically recorded.

### Display Operation (- for the KX-TA30830)

JOHN WHITE

While receiving an incoming outside call, the display shows the caller's telephone number or name.

- If you want to see other information, press the Caller ID Selection button or press #.
- The display changes as follows.

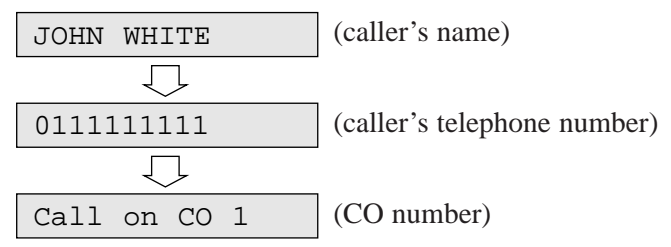

- 1. Lift the **handset** or press the **SP-PHONE** button.
- 2. Press the Caller ID Selection button to see other information.The display changes as follows.

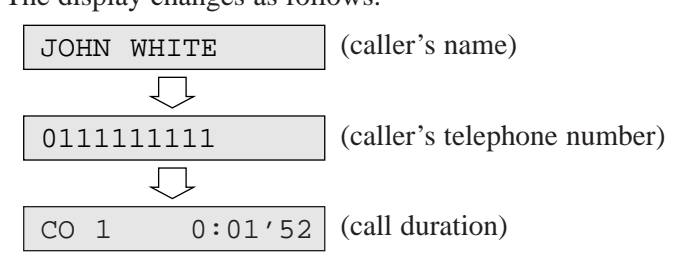

\* The Caller ID service provides you with the caller's information, such as the name and telephone number, on the outside (CO) line assigned to receive Caller ID service calls. Refer to the Installation Manual.

### **Conditions**

- The Caller ID Indication button indicator may turn on when a call is received.
- Even if you answer a call, the call information can be recorded by pressing the Caller ID Indication button during the conversation.
- You can modify and call back the logged numbers. Refer to the "Call Log, Incoming" feature.
- A caller's name will be displayed if the corresponding speed dial number has been assigned a name by System Programming.
- System Programming determines which is displayed first, the name or number.
- You can program by System Programming whether or not to print out a Caller ID number on the SMDR.
- You can also program by System Programming whether or not to print out a Caller ID number on the SMDR before the call is answered.
- If "OUT OF AREA" is displayed, the call may be from out of the calling area.
- If "LONG DISTANCE" is displayed, it may be a long distance call.
- If "PRIVATE" is displayed, the caller's name and number was not sent by request of the caller.

### **Programming References**

• Station Programming (Section 2) Flexible Button Assignment — Caller ID Indication Button,

Caller ID Selection Button

- System Programming Installation Manual
  - [900] Caller ID Assignment
  - [904] Caller ID Log Priority Selection
  - [906] Caller ID SMDR Format
  - [907] Caller ID SMDR Printout Selection

### Feature References

Call Log, Incoming

Call Log Lock, Incoming in the Personal Area

Call Log Lock, Incoming in the Common Area (3.3 Operator/Manager Service Features)

## Call Log, Incoming

If a call is not answered, the incoming outside call information from the Caller ID service<sup>\*1</sup> is automatically logged in the system and the Caller ID Indication button indicator lights. There are two kinds of call log areas available in the system. One is the personal area, which stores call logs for each extension. The other is the common area, which stores call logs for the system. A call comes directly to a certain extension is stored in the extension's personal area. A call for multiple extensions and a call via the DISA Intercept Routing feature is stored in the common area. To check the caller's information stored in the personal area, you need to assign the Caller ID Indication — Personal button. For common area, the Caller ID Indication — Common button is necessary. Up to 20 calls can be logged in each personal area and up to 300 calls in the common area. When the call log in the personal area is full (20 calls are stored), you can select how the 21st call is treated. Either a new call can be disregarded or the new call can overwrite the oldest call that have been already confirmed (Default: Record the new call.). As for the common area, only the operator or manager can control this. (Refer to "The 301st Call Log, Incoming in the Common Area Treatment" in section 3.3.)

#### Overwriting the call log in the personal area

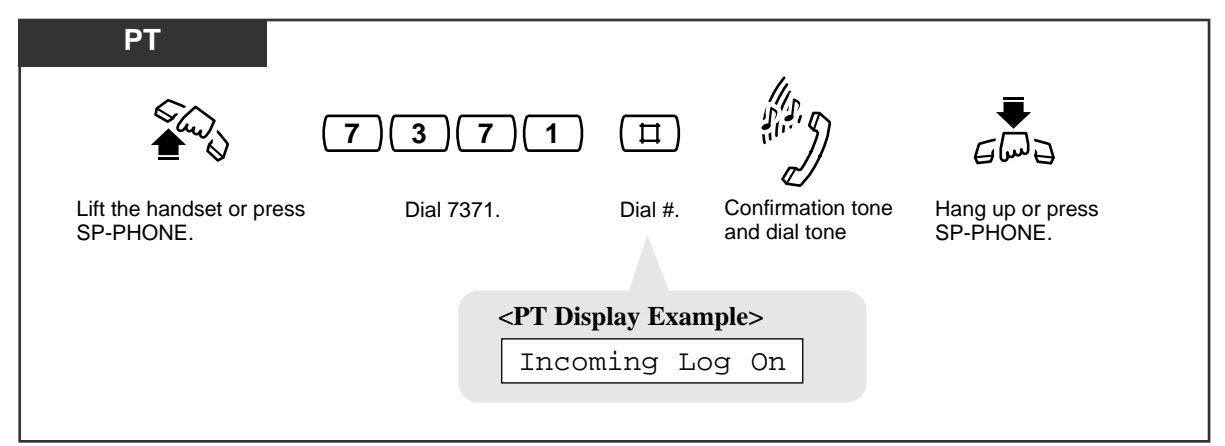

#### Disregarding the 21st call in the personal area

| PT                                     |                                                                      |            |                                 |                               |
|----------------------------------------|----------------------------------------------------------------------|------------|---------------------------------|-------------------------------|
|                                        | 7370                                                                 | Ξ          |                                 |                               |
| Lift the handset<br>or press SP-PHONE. | Dial 7370.                                                           | Dial #.    | Confirmation tone and dial tone | Hang up or press<br>SP-PHONE. |
|                                        | <pt dis<="" th=""><th>splay Exar</th><th>nple&gt;</th><th></th></pt> | splay Exar | nple>                           |                               |
|                                        | Incor                                                                | ming Lo    | og Off                          |                               |
|                                        |                                                                      |            |                                 |                               |

#### Logging the call information into the Personal Area

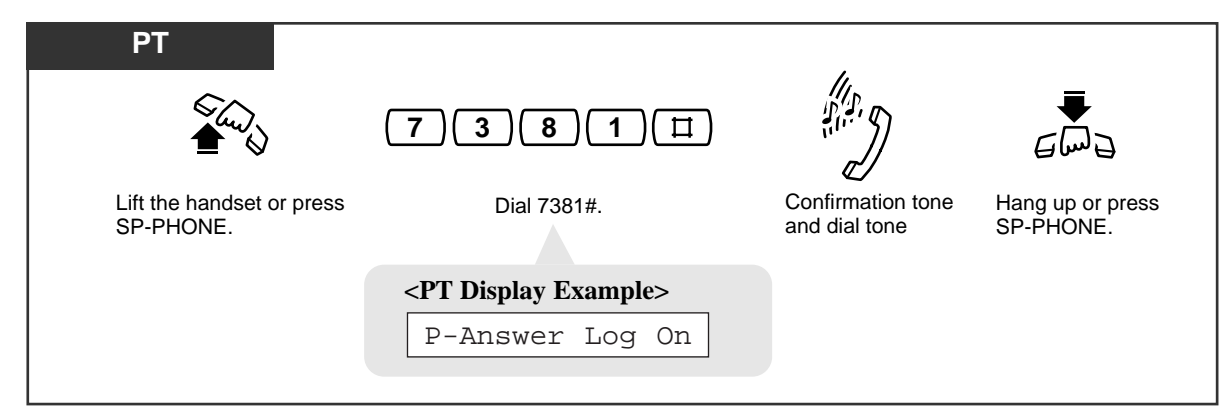

Logging the call information into the Common Area

| РТ                                     |                                 | ,                               |                               |
|----------------------------------------|---------------------------------|---------------------------------|-------------------------------|
| €<br>6                                 | (7)(3)(8)(2)(II)                |                                 | €<br>M∂                       |
| Lift the handset or press<br>SP-PHONE. | Dial 7382#.                     | Confirmation tone and dial tone | Hang up or press<br>SP-PHONE. |
|                                        | <pt display="" example=""></pt> |                                 |                               |
|                                        | C-Answer Log On                 |                                 |                               |

Canceling logging the call information to restore the default\*<sup>2</sup>

| PT                                  |                                 | 1                               |                               |
|-------------------------------------|---------------------------------|---------------------------------|-------------------------------|
|                                     | <b>(7)(3)(8)(0)</b> (Ⅱ)         |                                 |                               |
| Lift the handset or press SP-PHONE. | Dial 7380#.                     | Confirmation tone and dial tone | Hang up or press<br>SP-PHONE. |
|                                     | <pt display="" example=""></pt> |                                 |                               |
|                                     | Answer Log Off                  |                                 |                               |

#### <u>Note</u>

- \*<sup>1</sup> The Caller ID service provides you with the caller's information, such as the name and telephone number, on the outside (CO) line assigned to receive Caller ID service calls. Please refer to the Installation Manual.
- $*^2$  Default: The call information is logged only when a call is not answered.
- You can set to log the call information into both of the Common Area and the Personal Area simultaneously.

# 3.2 Telephone Features

### Confirming and calling back

### Display Operation (- for the KX-TA30830)

When the Caller ID Indication — Personal button indicator is red, there are new calls logged in the personal area. When the Caller ID Indication — Common button indicator is red, there are new calls logged in the common area.

|                | 1. | Confirm the number of logged calls.                                                                                                    |
|----------------|----|----------------------------------------------------------------------------------------------------|
| 001:011111111  | 2. | <ul><li>Press the Caller ID Indication button to see the incoming call information.</li><li>The new information that you have not confirmed will be displayed first.</li></ul>                                                                                                    |
| 002:0924773333 | 3. | <ul> <li>You can confirm another caller's information by pressing the Caller ID Indication button again, or pressing UP or DOWN on the navigator key.</li> <li>After displaying all of the new information, the old information you have already confirmed will be displayed.</li> <li>To modify the telephone number, use the HOLD button to erase and "0 to 9, * and PAUSE" to add numbers from the first digit.</li> <li>To clear the displayed information, press the TRANSFER button.</li> <li>To clear all logged call information in the personal area, go off-hook and press 70*#. As for the common area, only the operator or manager can clear all logged call information. (Refer to "Call Log, Incoming in the Common Area — CLEAR ALL" in section 3.3.)</li> <li>The display shows as follows.</li> <li>CID Log Clear</li> <li>To return to the initial display, go off-hook and on-hook. The display also returns to the initial display automatically if no operation is done for twenty seconds.</li> <li>Pressing the Caller ID Selection — Personal button or #</li> </ul> |

Pressing the Caller ID Selection — Personal button or # provides you with further information about the party stored in the personal area. Pressing the Caller ID Selection — Common button or # provides you with further information about the party stored in the common area. The display changes as follows.

(Continued)

<Example>

If the information is stored in log 003,

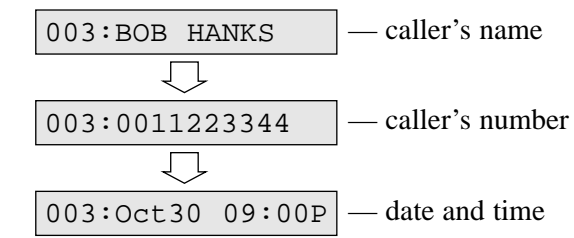

- Only twelve digits (or characters) of caller's number (or name) can be displayed even though sixteen digits (or characters) of information may have been received. To scroll the display, press → (the FWD/DND button).
- **4.** Confirm the displayed number and lift the **handset** or press the **SP-PHONE** button.
- 5. Press the Caller ID Indication button.
  - You may press a CO button first to select a specified outside (CO) line.

The last displayed number is dialed.

#### 003:0011223344

#### Confirming the number of logged calls

| РТ            |                                                        |
|---------------|--------------------------------------------------------|
| — In the Pers | sonal Area                                             |
|               |                                                        |
| Press Calle   | er ID Selection — Personal button while on-hook.       |
|               | <pt display="" example=""></pt>                        |
|               | New:002 01d:003                                        |
| •             | The above information will be displayed for 3 seconds. |
| — In the Con  | nmon Area                                              |
|               |                                                        |
| Press Calle   | er ID Selection — Common button while on-hook.         |
|               |                                                        |
|               | <pt display="" example=""></pt>                        |
|               | New:002 Old:003                                        |
| •             | The above information will be displayed for 3 seconds. |
|               |                                                        |

### **Conditions**

- **PT** When "Disregarding the 21st call in the personal area" has been set and 20 calls are logged or all of the old information has been overwritten in the personal area, the Caller ID Selection Personal button indicator lights and informs you that no more calls can be logged.
- **PT** System Programming determines who can check the caller's information stored in the common area. If enabled, the Caller ID Indication Common button and Caller ID Selection Common button can be assigned.
- PT If nobody has assigned the Caller ID Indication Common button, a call directed to multiple extensions and a call via the DISA Intercept Routing feature will be stored in an extension's personal area that is connected to the lowest jack number and the extension's Caller ID Indication Personal button indicator will light.

- Station Programming (Section 2)
  - Flexible Button Assignment Caller ID Indication Button Caller ID Selection Button
- System Programming Installation Manual
  - [900] Caller ID Assignment
  - [901] Caller ID Area Code Assignment
  - [902] Caller ID Modification for Local Calls
  - [903] Caller ID Modification for Long Distance Calls
  - [904] Caller ID Log Priority Selection
  - [909] Common Area Call Log Check Assignment

### Feature References

Call Log Lock, Incoming in the Personal Area

Call Log, Incoming in the Common Area - CLEAR ALL

(3.3 Operator/Manager Service Features)

Call Log Lock, Incoming in the Common Area (3.3 Operator/Manager Service Features)

The 301st Call Log, Incoming in the Common Area Treatment

(3.3 Operator/Manager Service Features)

# Call Log Lock, Incoming in the Personal Area

Allows you to lock the display of your extension so that the "Call Log, Incoming" feature is not shown on the display when you press the Caller ID Indication — Personal button, if you do not want others to see the information stored in the personal area. This feature also works as Electronic Station Lockout.

#### Locking

| PT                                     |          |                                  | aada                                                                |         | 14                               |                               |
|----------------------------------------|----------|----------------------------------|---------------------------------------------------------------------|---------|----------------------------------|-------------------------------|
|                                        | 77       | lock code                        | lock code                                                           |         |                                  |                               |
| Lift the handset<br>or press SP-PHONE. | Dial 77. | Enter a 4-digit<br>(0000 through | t lock code<br>9999) twice.                                         | Dial #. | Confirmation tone and dial tone. | Hang up or press<br>SP-PHONE. |
|                                        |          |                                  | <pt displ<="" th=""><th>ay Exan</th><th>nple&gt;</th><th></th></pt> | ay Exan | nple>                            |                               |
|                                        |          |                                  | Lock                                                                | ed :    | xxxx                             |                               |
|                                        |          |                                  |                                                                     |         | Lock                             | Code                          |
|                                        |          |                                  |                                                                     |         |                                  |                               |

#### Unlocking

|                                                                                                    | Ð     |
|----------------------------------------------------------------------------------------------------|-------|
| Lift the handset       Dial 77.       Enter the same lock code       Dial #.       Confirmation tone       Hang up or you used to lock the extension.         or press SP-PHONE.       you used to lock the extension.       and dial tone.       SP-PHONE | press |
| <pt display="" example=""></pt>                                                                                                    |       |
| Unlocked                                                                                                    |       |

### Condition

PT • The operator or manager can cancel this feature for all other extensions (Electronic Station Lockout — CANCEL ALL).

### Feature References

Call Log, Incoming Electronic Station Lockout Call Log Lock, Incoming in the Common Area (3.3 Operator/Manager Service Features) Electronic Station Lockout — CANCEL ALL (3.3 Operator/Manager Service Features)

### Call Park

Allows you to place a held call into a system parking area so that you can perform other tasks. The parked call can be retrieved by any extension user. Up to ten calls can be parked.

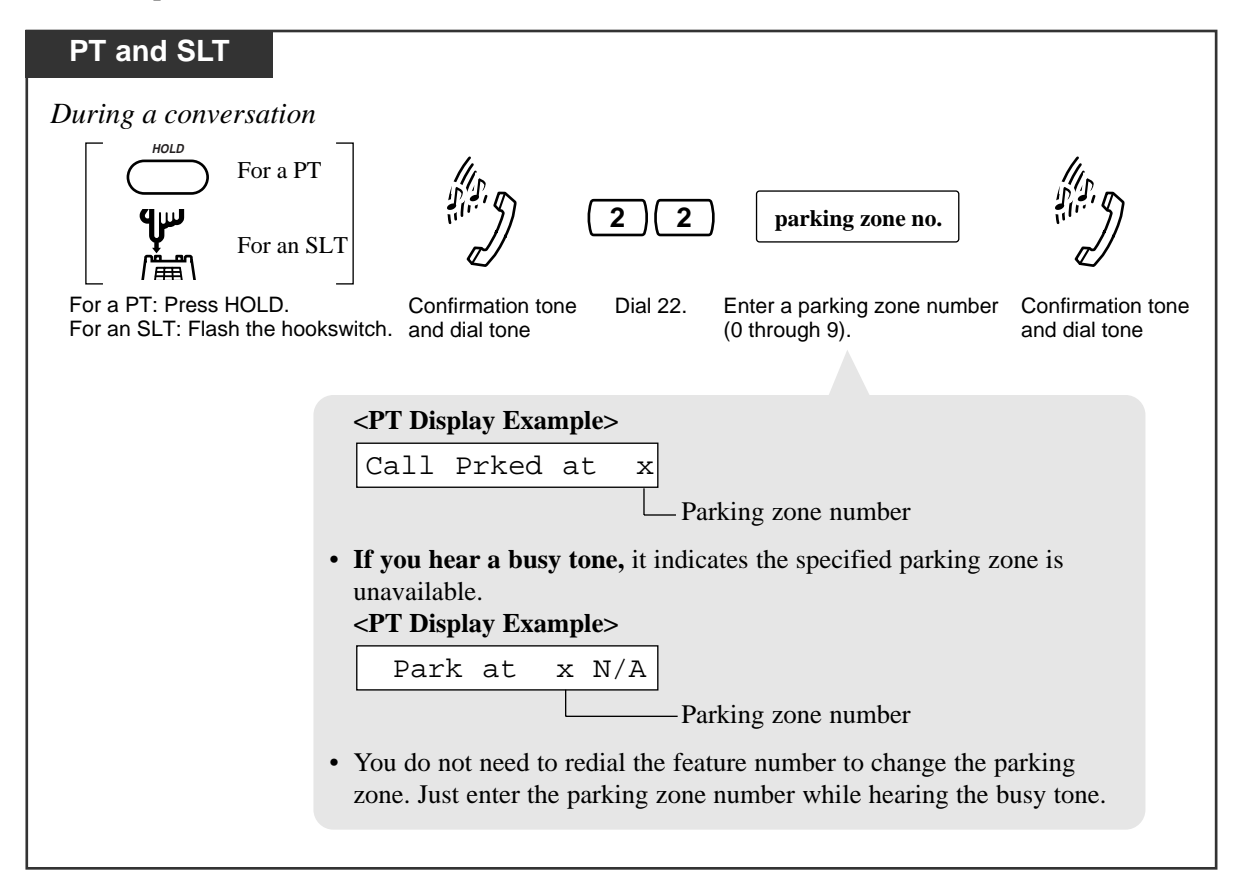

### Retrieving a parked call

| Any Telephone                                  | 11                                                                                                    |
|------------------------------------------------|----------------------------------------------------------------------------------------------------|
| €<br>(~)                                       | <b>5 2</b> parking zone no. You can talk to the party                                                              |
| Lift the handset or press<br>SP-PHONE/MONITOR. | Dial 52. Enter a parking zone number Confirmation tone<br>(0 through 9) where the call and dial tone<br>is parked. |
|                                                | • If there is no held call, you will hear a reorder tone.<br><pt display="" example=""></pt>                       |
|                                                | No Held Call                                                                                                    |
|                                                |                                                                                                    |

### **Conditions**

- If a parked call is not retrieved within a pre-determined time (default: 30 seconds), "Hold Alarm/Hold Recall" occurs.
- If a parked call is not retrieved within thirty minutes, it will be automatically disconnected.
- This feature is useful when you want to hold more than one intercom call with a PT, or more than one intercom or outside call with an SLT.

### **Programming Reference**

• System Programming — Installation Manual [200] Hold Recall Time

### Feature Reference

Hold Alarm/Hold Recall ( $\rightarrow$  See the Installation Manual.)

# Call Pickup, Directed

Allows you to answer an incoming call ringing at any other extension.

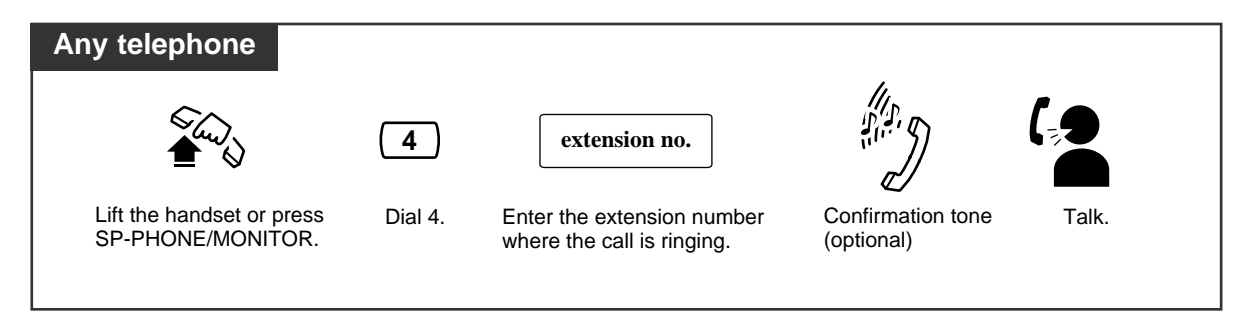

### **Conditions**

- Doorphone calls can be picked up from extensions that are not programmed to answer doorphone calls.
- You can hear a confirmation tone when the call is picked up. The tone can be disabled.
- If a ringing extension sets the Call Pickup Deny feature, you will hear a reorder tone.

### **Programming Reference**

• System Programming — Installation Manual [117] Call Pickup Tone

### Feature References

Call Pickup Deny Doorphone Call

# Call Pickup, Group

Allows you to answer a call that is ringing at another telephone within your extension group.

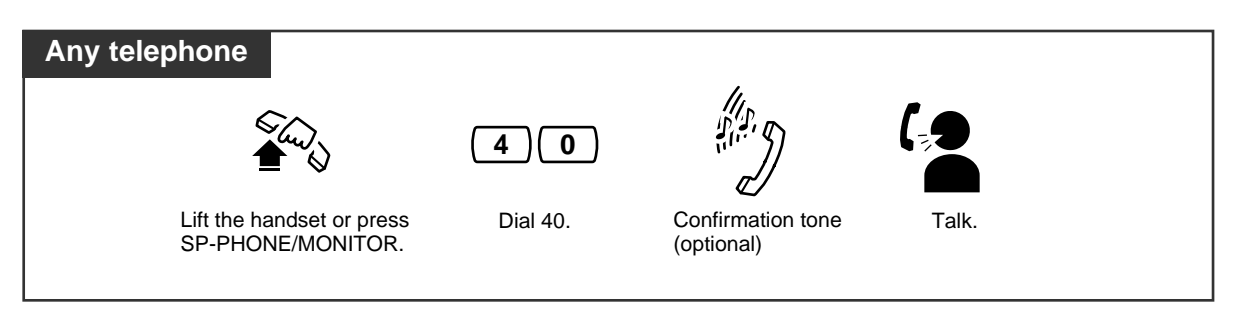

### **Conditions**

- You can pick up an incoming outside, intercom or doorphone call, but you cannot pickup a Camp-On recall and hold recall.
- You can hear a confirmation tone when the call is picked up. The tone can be disabled.
- If a ringing extension sets the Call Pickup Deny feature, you will hear a reorder tone.

### **Programming References**

- System Programming Installation Manual
  - [117] Call Pickup Tone
  - [600] Extension Group Assignment

### Feature References

Call Pickup Deny Extension Group ( $\rightarrow$  See the Installation Manual.)

## Call Pickup Deny

Allows you to prevent another extension from picking up your calls with the "Call Pickup" feature.

### Setting / Canceling

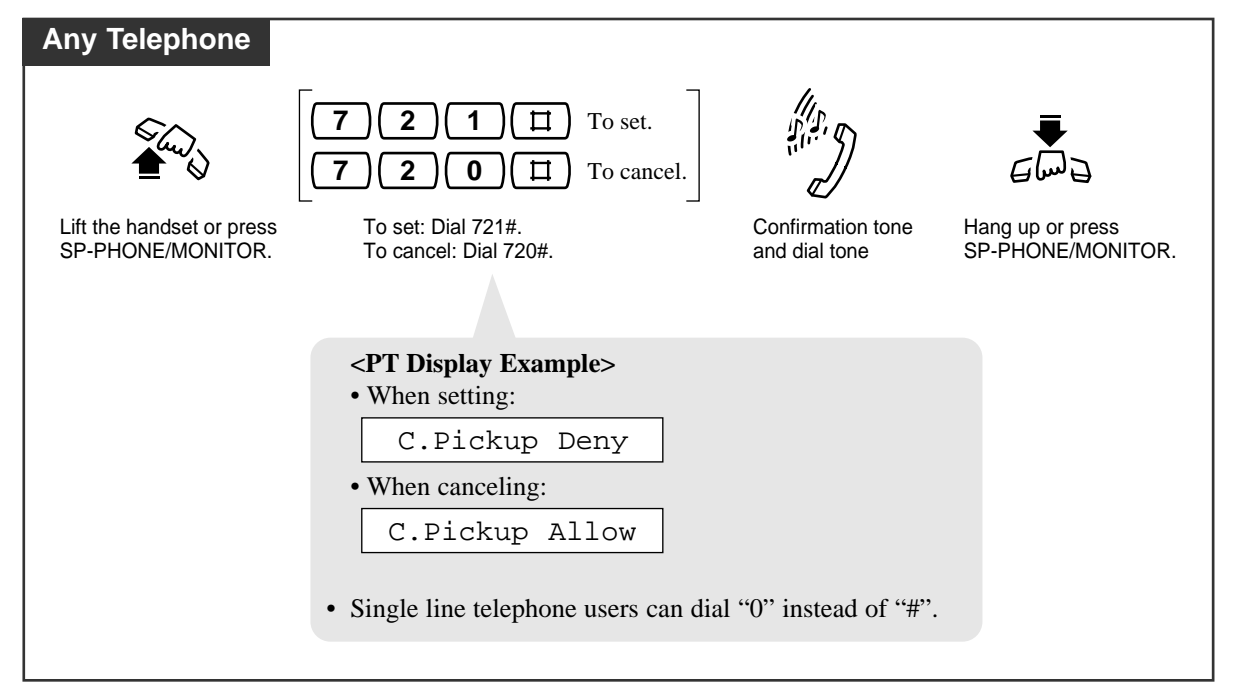

### Feature References

Call Pickup, Directed Call Pickup, Group

# Call Retrieving from a TAM (Telephone Answering Machine)

Allows you to answer an incoming call received by a TAM. System Programming is required to use this feature.

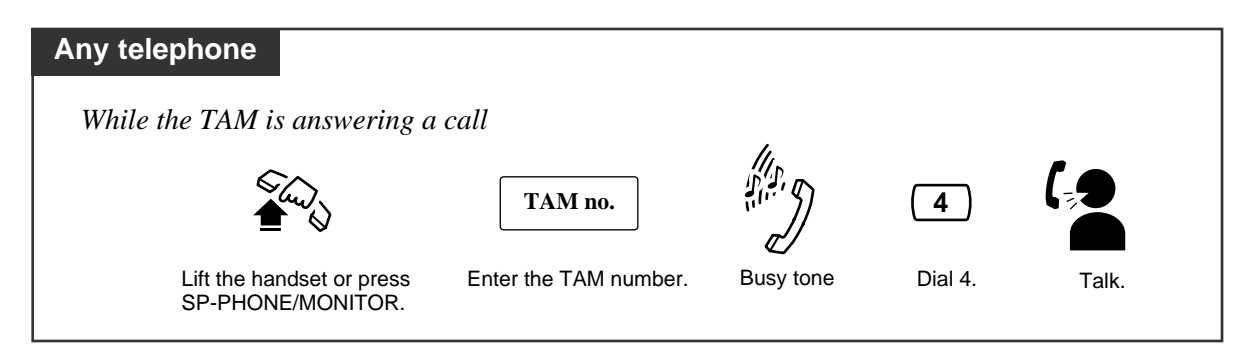

### **Conditions**

- When you try to pick up a call and hear a reorder tone, the TAM is not answering the call or the dialed extension is not the TAM extension.
- A TAM number is the 3-digit extension number of the TAM.

### **Programming Reference**

• System Programming — Installation Manual [611] TAM (Telephone Answering Machine) Extension

# Call Splitting

Allows you to talk to two different parties alternately. If a call is received while you are already on the line, you can place the current call on hold and have a conversation with the other party.

Having a conversation while another call is on (exclusive) hold

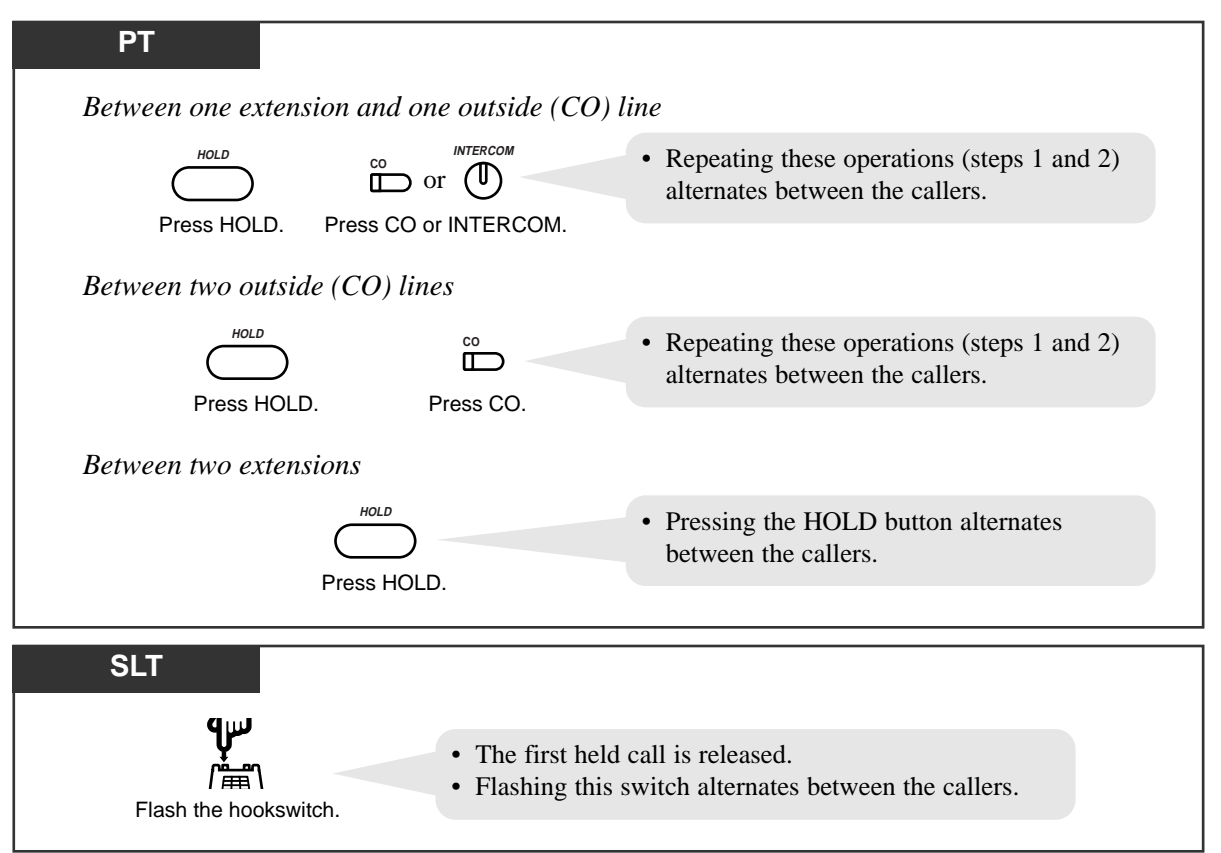

### Condition

• This feature does not work during a doorphone call or paging.

### **Programming Reference**

• System Programming — Installation Manual [104] Hold Mode Selection

### Feature References

Call Hold Call Hold, Exclusive

# Call Transfer — to Extension

Allows you to transfer a received call to another extension. There are two ways. Screened Call Transfer: The destination confirms the transfer before sending. Unscreened Call Transfer: The line is released after transferring the call without confirmation.

### Screened Call Transfer

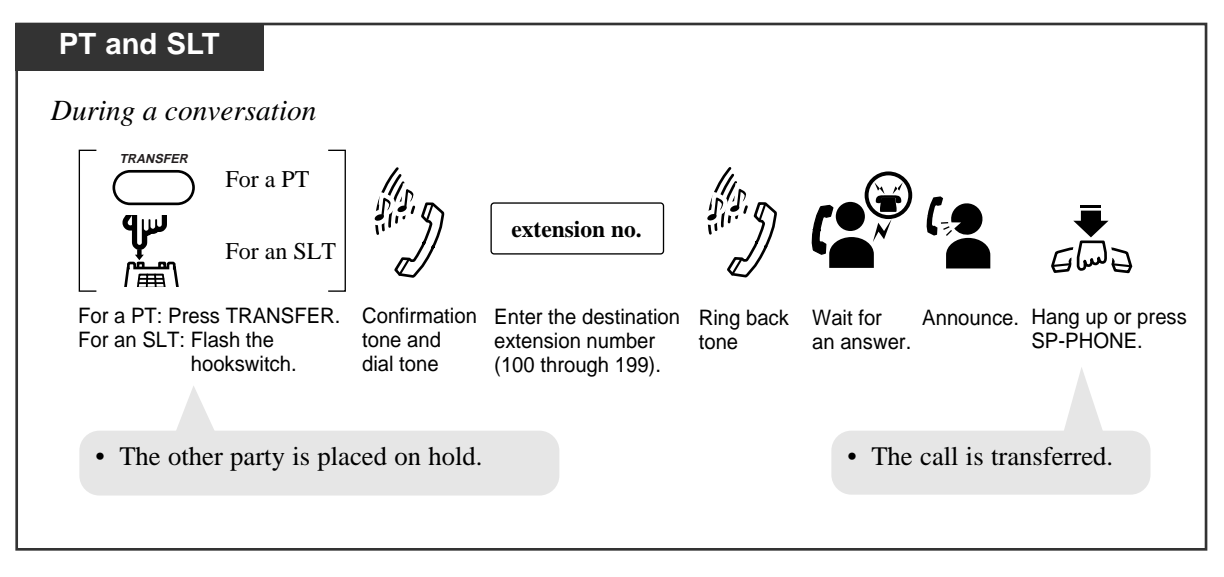

### **Unscreened Call Transfer**

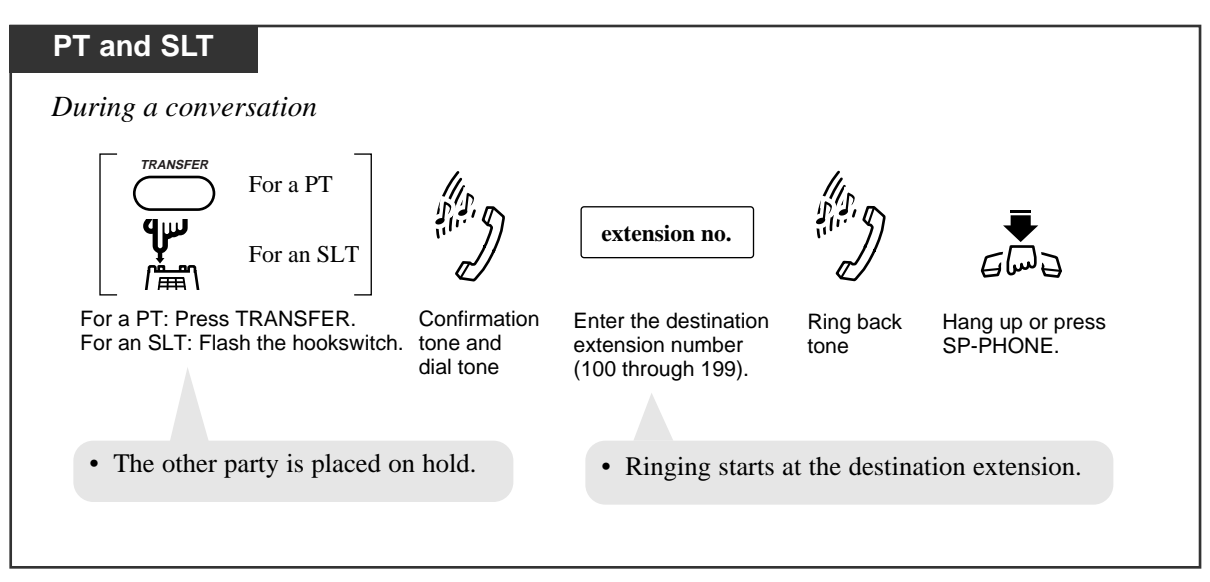

#### Call Transfer using a DSS button

Allows you to perform a Screened or Unscreened Call Transfer by using a DSS button. There are two operations, depending on whether or not One-Touch Transfer\* is set.

\* **One-Touch Transfer** allows you to hold an outside call and transfer it to an extension by pressing one key. This feature provides automatic hold and transfer, without pressing the TRANSFER button. System Programming is required to use this feature.

#### "With Transfer" mode

| РТ                                                                                       |  |
|------------------------------------------------------------------------------------------|--|
| During a conversation                                                                    |  |
|                                                                                          |  |
| Press the flexible button assigned as the DSS button.                                    |  |
| • The other party is placed on hold and the destination extension is called immediately. |  |
| is called immediately.                                                                   |  |

### "Without Transfer" mode

| РТ                    |                                                       |  |
|-----------------------|-------------------------------------------------------|--|
| During a conversation |                                                       |  |
|                       |                                                       |  |
| Press TRANSFER.       | Press the flexible button assigned as the DSS button. |  |

### **Conditions**

- If the destination extension does not answer the call within a pre-determined time (default: 30 seconds), "Transfer Recall" occurs.
- If there is no answer within thirty minutes after "Transfer Recall" starts, the line will be disconnected.
- When the dialed extension is busy, you may access the extension by dialing "1" (Busy Station Signaling) or "2" (Executive Busy Override) and going on-hook.
- PT If you want to return to the held call, press the TRANSFER button or corresponding CO or INTERCOM button before the destination extension answers.
- PT When "Transfer Recall" occurs, the display will show the following: <Example>

RCL: Ext 101

- PT A Flexible CO button can be assigned as a DSS button.
- PT To use "One-Touch Transfer", System Programming is required.
- SLT If you want to return to the held call, flash the hookswitch before the destination extension answers.
- SLT If "Hold-3" is assigned in System Programming, you must dial "20" after flashing the hookswitch.

### **Programming References**

- Station Programming (Section 2) Flexible Button Assignment — Direct Station Selection (DSS) Button
- System Programming Installation Manual
  - [005] One-Touch Transfer Using a DSS Button
  - [104] Hold Mode Selection
  - [201] Transfer Recall Time

### Feature References

Call Transfer, Screened – to Extension ( $\rightarrow$  See the Installation Manual.) Call Transfer, Unscreened – to Extension ( $\rightarrow$  See the Installation Manual.) One-Touch Transfer Using a DSS Button ( $\rightarrow$  See the Installation Manual.)

# Call Transfer — to an Outside (CO) Line

Allows you to transfer a received call to an external party.

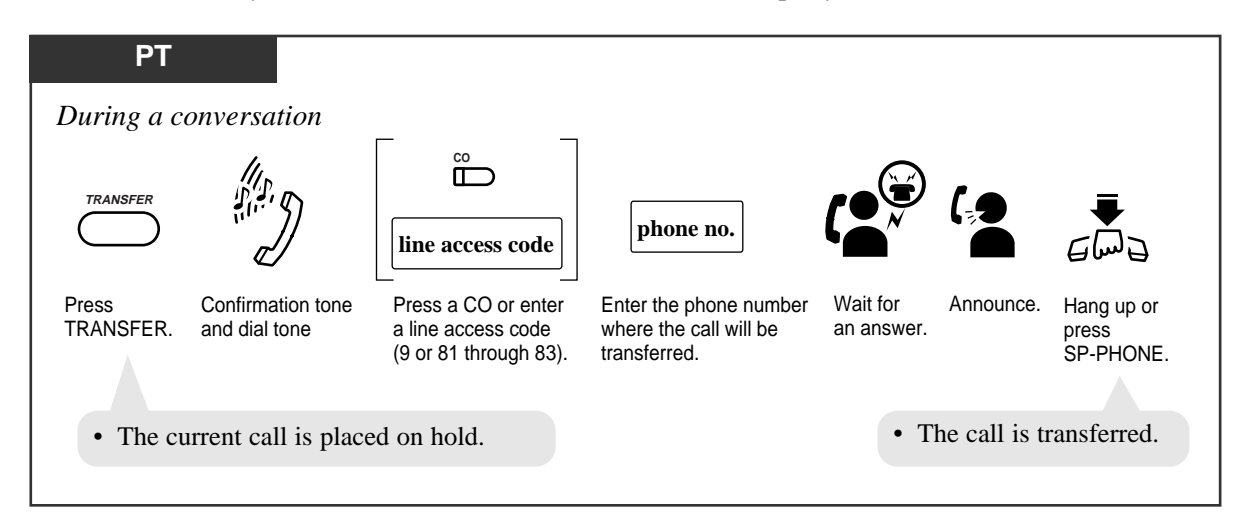

### **Conditions**

| PT | • | If a CPC signal is sent to an outside (CO) line before the assigned time limit, a call |
|----|---|----------------------------------------------------------------------------------------|
|    |   | between two external parties will be disconnected.                                     |

- PT System programming is required to execute this feature.
- PT• If a call between two external parties is established, an alarm tone is sent to both<br/>parties fifteen seconds before the assigned time limit (default: 10 minutes). "Hold<br/>Alarm/Hold Recall" is sent to the transferring extension fifty seconds before the time-<br/>out.
- **PT** If you want to return to the held call, press the TRANSFER button or corresponding CO or INTERCOM button before the destination party answers.
- PT If you want to join the conversation after transferring the call, press the corresponding CO button. A conference call is established.
- **PT** To change the party where the call is transferred before hanging-up, press the CO button whose indicator is flashing slowly to retrieve the call, then repeat the Call Transfer procedure.

### **Programming References**

- System Programming Installation Manual
  - [205] Outside-to-Outside (CO-to-CO) Line Duration Time Limit
  - [420] Calling Party Control (CPC) Signal
  - [606] Call Transfer to an Outside (CO) Line

#### Feature References

Conference Hold Alarm/Hold Recall ( $\rightarrow$  See the Installation Manual.)

# <u>C</u>

### Call Waiting

During a conversation, a Call Waiting tone informs you that there is a call waiting. You can answer the second call by disconnecting the first call or placing it on hold.

Setting / Canceling for outside calls

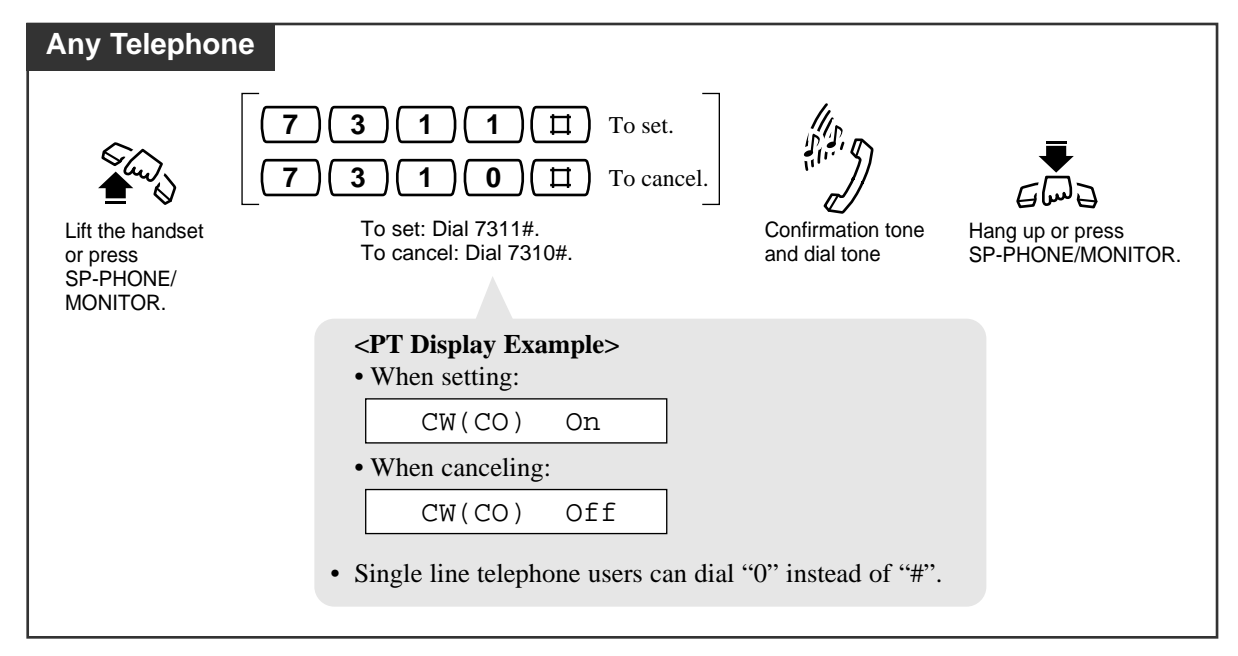

Setting / Canceling for intercom calls and doorphone calls

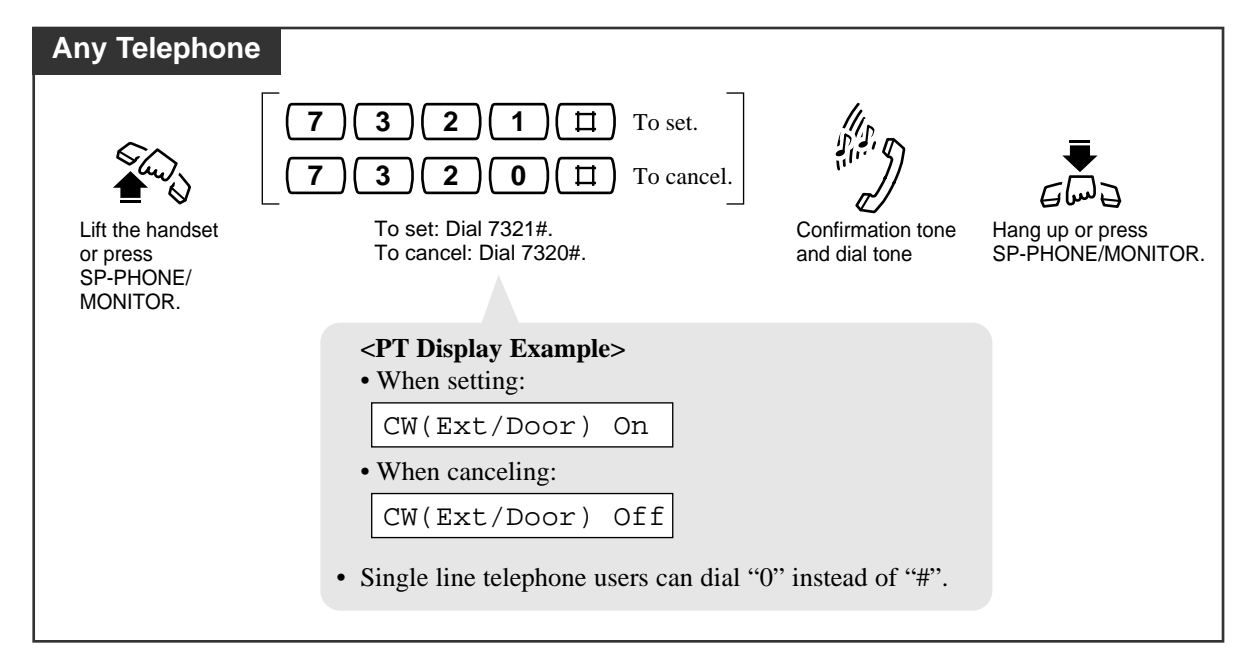

#### To talk to the new party by terminating the current call

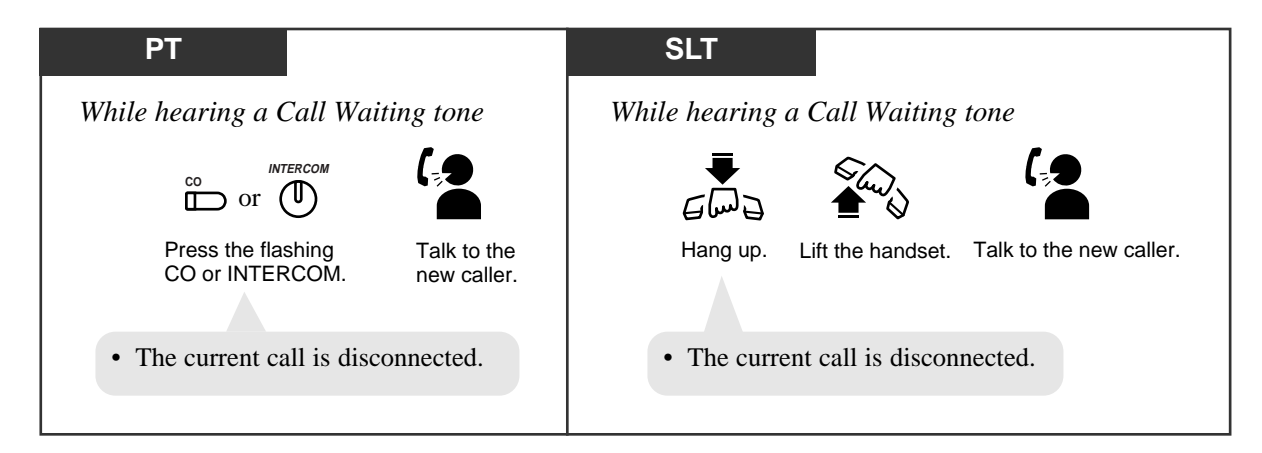

To talk to the new party by holding the current call

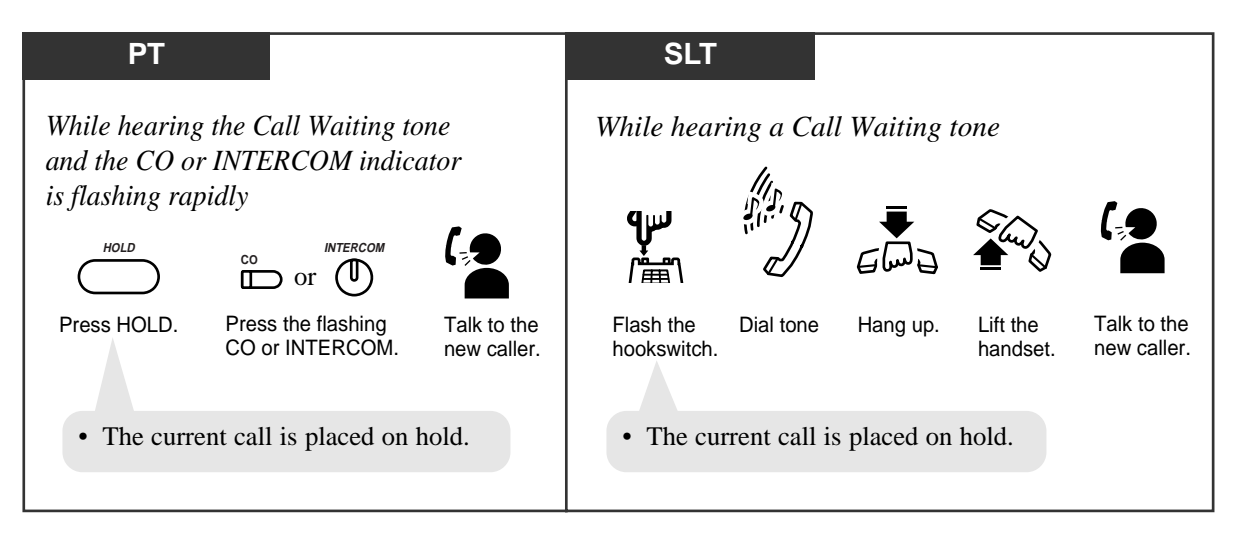

 If both the current call and new call are extension calls, you do not have to press the INTERCOM button.

#### **Conditions**

- The default setting for Call Waiting is "disabled".
- When Call Waiting is enabled, a Call Waiting tone is sent to the user under the following conditions.
  - 1) When an outside call is received,
  - 2) When another extension executes the "Busy Station Signaling (BSS)" feature, or
  - 3) When a doorphone call is received.
- Setting "Data Line Security" temporarily cancels this feature.
- You can change the desired Call Waiting tone for an incoming outside call and intercom call (Tone 1 or Tone 2). As for a doorphone call, Tone 1 is used as a Call Waiting tone (not changeable).
- **PT** If a Call Waiting tone is heard and the CO or INTERCOM indicator does not flash, this tone indicates Call Waiting from your telephone company. In this case, see "Call Waiting from a Central Office" or "External Feature Access".
- SLT If "Hold-2" or "Hold-3" is assigned in System Programming, you must dial "20" after flashing the hookswitch.
- SLT You cannot transfer the new call while holding the current call. If you want to do so, first park the original call using the Call Park feature; then hang up; then take the new call.

### **Programming References**

- Station Programming (Section 2) Call Waiting Tone Type Assignment
- System Programming Installation Manual [104] Hold Mode Selection

#### Feature References

Busy Station Signaling (BSS) Call Park Call Waiting from a Central Office Data Line Security External Feature Access

# Call Waiting from a Central Office

During a conversation, a Call Waiting tone offered by your Central Office signals you that there is a call waiting. You can respond to the call by placing the first call on hold.

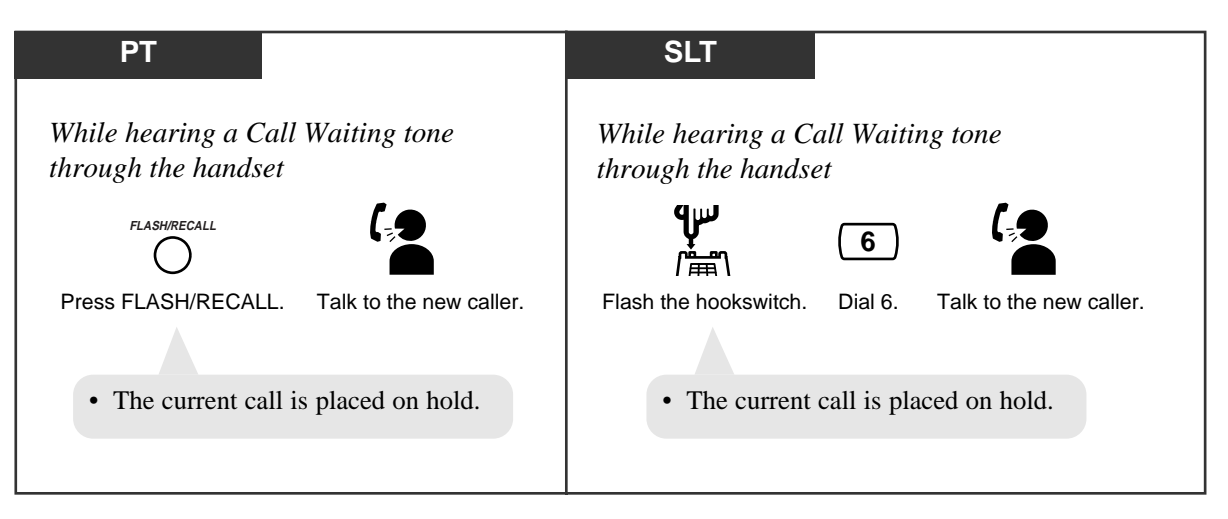

### **Conditions**

- **PT** You can return to the original party by pressing the FLASH/RECALL button again.
- **SLT** You can return to the original party by repeating the steps above.
- SLT If "Hold-3" is assigned in System Programming, you must dial "20" after flashing the hookswitch.

### **Programming References**

System Programming — Installation Manual

- [104] Hold Mode Selection
- [110] Flash Key Mode
- [418] Flash Time

### Feature Reference

**External Feature Access** 

# Caller ID Call Waiting

During a conversation, a Call Waiting tone offered by your Central Office informs you that there is a call waiting. If the Caller ID service provides you with a caller's information, such as the name and telephone number, the new caller's information will be displayed (flashing) on your extension (KX-TA30830 only) during the assigned time. You can answer the second call by disconnecting the first call or placing it on hold.

To talk to the new party by holding the current call

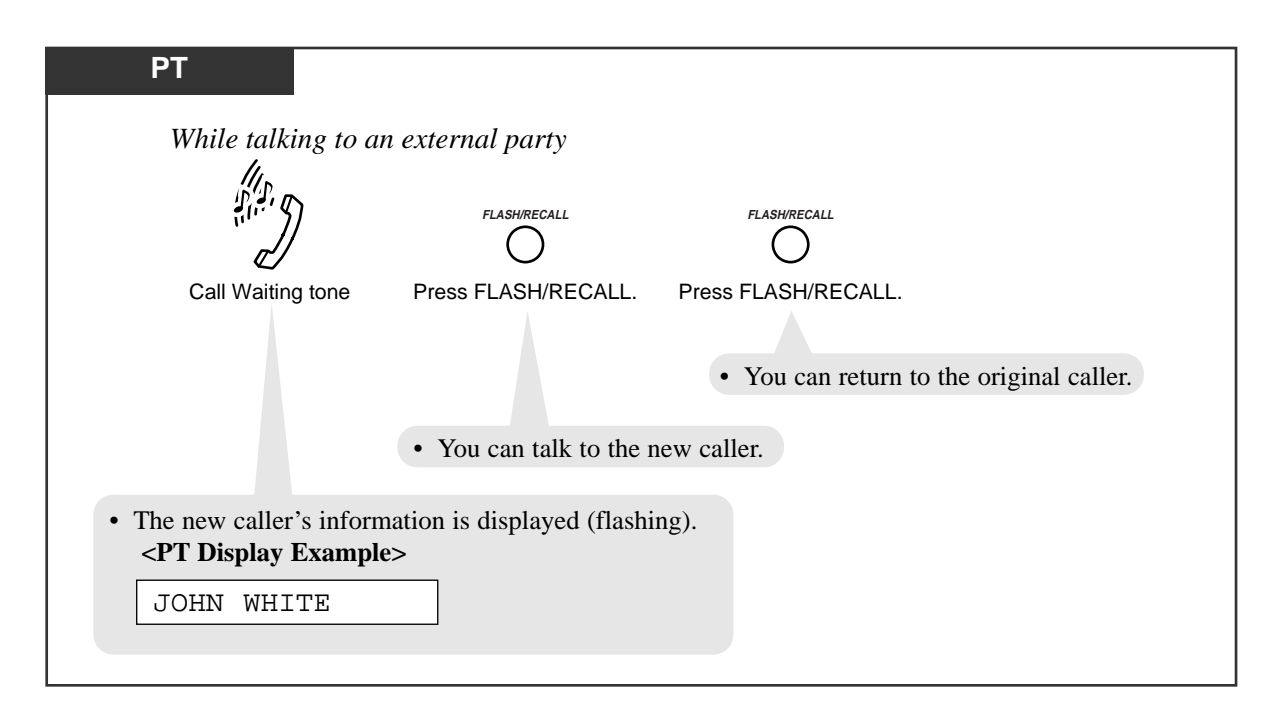

To talk to the new party by terminating the current call

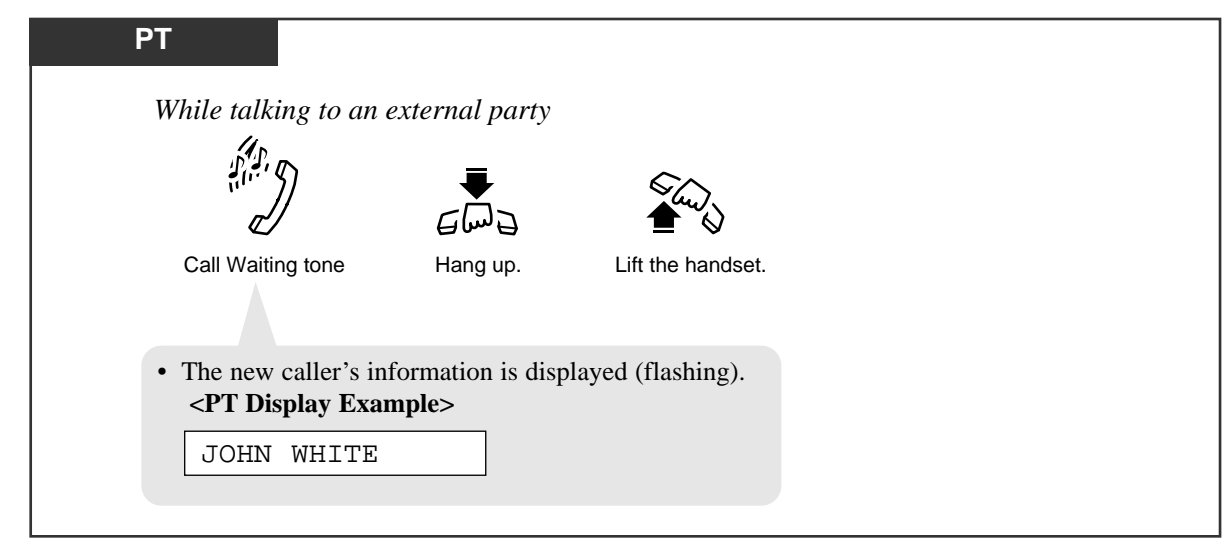

| PT • | You can program the new caller information display timer. If you do not press the           |
|------|---------------------------------------------------------------------------------------------|
|      | FLASH/RECALL button while the information is displayed (flashing), the display              |
|      | stops flashing. In this situation, the caller information is automatically recorded in your |
|      | personal area and your Caller ID Indication — Personal button indicator lights if the       |
|      | call has been directed to your extension. A call directed to multiple extensions is         |
|      | automatically recorded in the common area and all corresponding Caller ID Indication        |
|      | — Common button indicators light.                                                           |
| PT • | This feature is available during a conversation with an external party except for the       |
|      | following cases: (1) during a conference, (2) during holding a call, (3) during             |
|      | transferring a call and (4) during an outside-to-outside (CO-to-CO) line call.              |
| PT • | The TRANSFER button, HOLD button and Conference (CONF) button do not work                   |
|      | while the new caller information is flashing.                                               |
| PT • | A contract with your Central Office may be required for the Call Waiting service.           |
|      | Consult the Central Office for details.                                                     |

### **Programming Reference**

System Programming — Installation Manual [908] Caller ID Call Waiting Time

### Feature Reference

Call Information/Log, Incoming

# <u>C</u>

### Conference

During a two-party conversation, you can add a third party to make a three-party conference. The members of a conference may be three extensions, one extension and two outside (CO) lines, or two extensions and one outside (CO) line.

#### To establish a conference

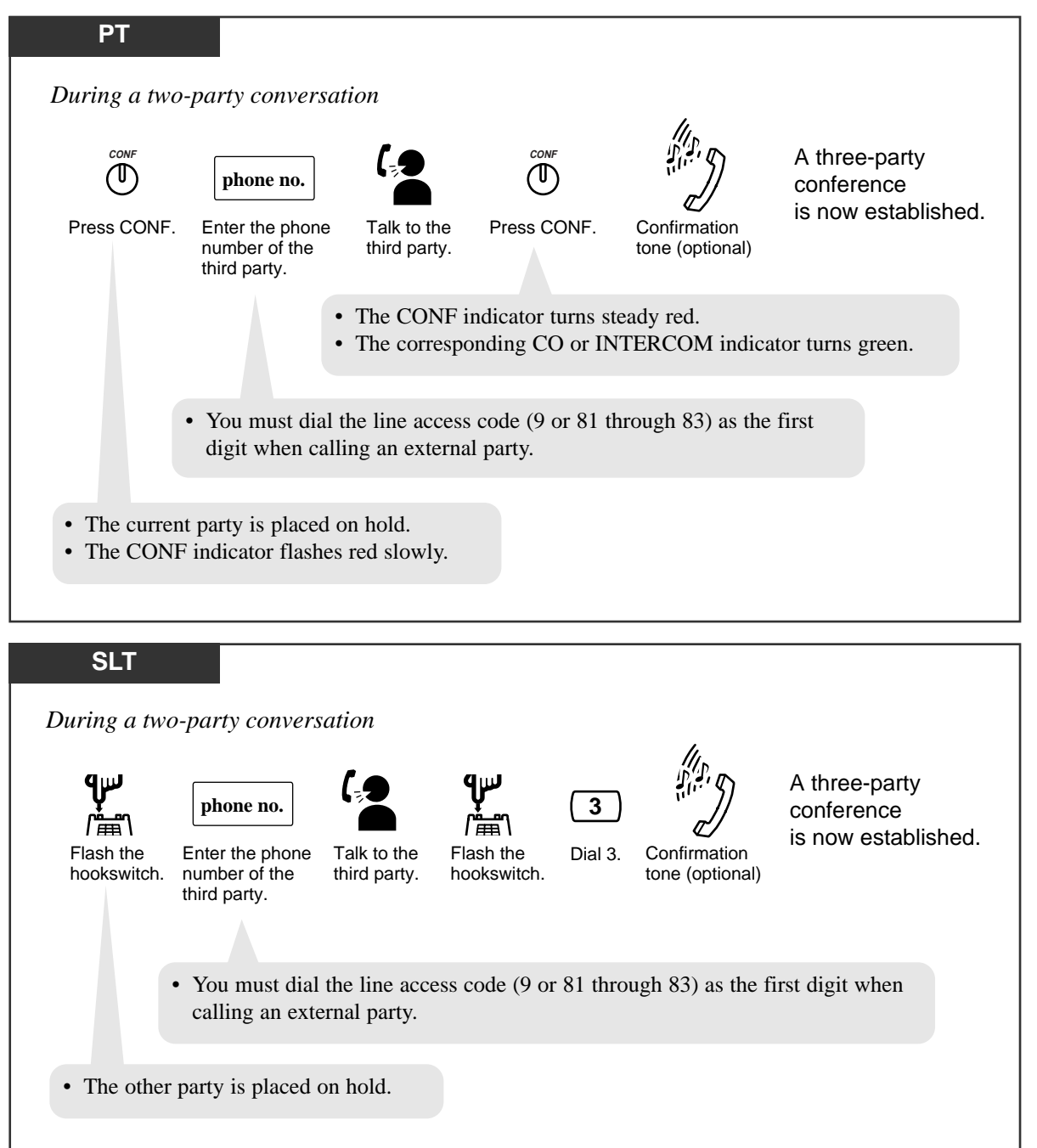

#### To leave the conference

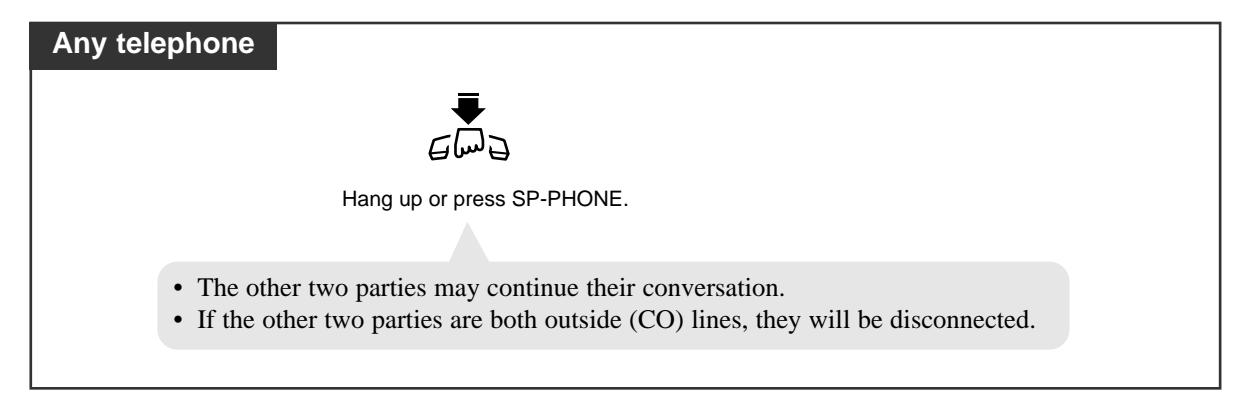

To talk to the original party while holding the third party

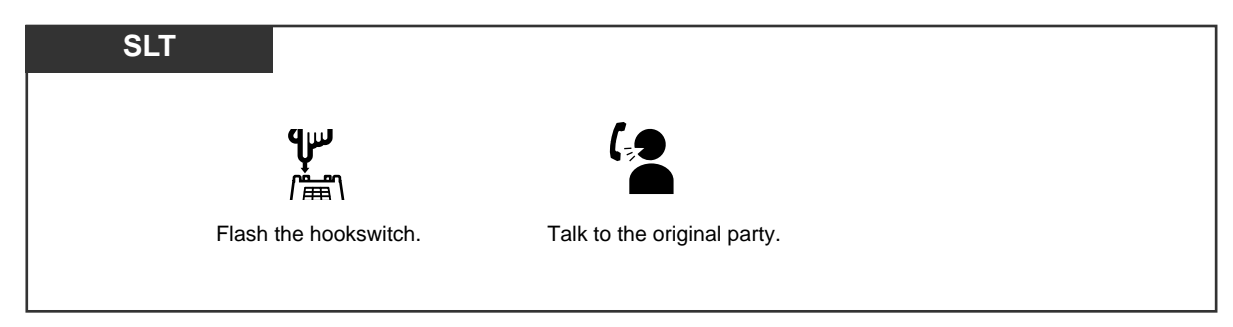

To terminate one party and talk to the other

| PT                                                                      |                       |
|-------------------------------------------------------------------------|-----------------------|
| or Untercom                                                             |                       |
| Press the CO or INTERCOM of the party to remain connected.              | Talk.                 |
| • A conversation with the desired part the other party is disconnected. | ty is established and |

### **Conditions**

- A conference call can also be established by "Executive Busy Override".
- When a two-party call is changed to a three-party call or vice versa, a confirmation tone is sent to all parties. The tone can be disabled.
- PT Pressing a CO button which is not in the conference allows you to exit from the conference, leaving the other two parties connected unless they are both outside (CO) lines.

If the other parties are both outside (CO) lines, they will be disconnected.

- PT If the third party does not answer, press the CO button or INTERCOM button to return to the second party.
- PT A Flexible CO button can be assigned as the Conference (CONF) button.
- SLT You can return to the original party before the third party answers by flashing the hookswitch.
- SLT If "Hold-2" or "Hold-3" is assigned in System Programming, you must dial "20" after flashing the hookswitch.

### **Programming References**

- Station Programming (Section 2) Flexible Button Assignment — Conference (CONF) Button
- System Programming Installation Manual [104] Hold Mode Selection
  - [105] Conference Tone

### Feature References

Conference, Unattended Executive Busy Override — Extension Executive Busy Override — Outside (CO) Line

### Conference, Unattended

When you are in a conference with two outside parties, you can leave the conference call allowing the other two parties to continue their conversation.

To establish an Unattended Conference

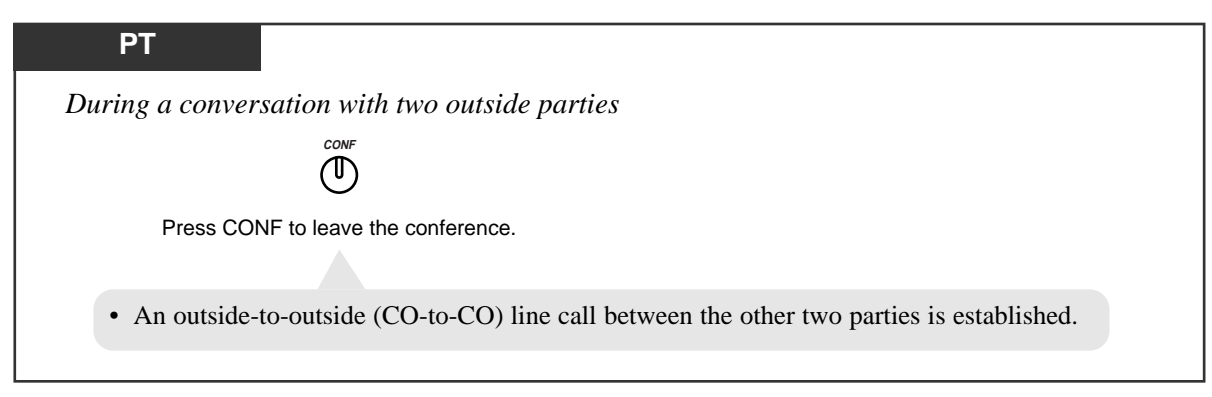

To return to the conference

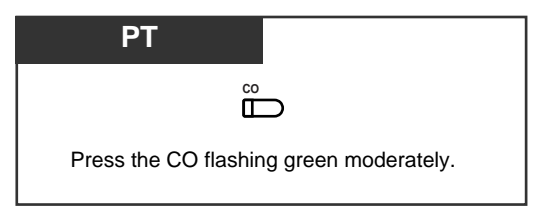

### Conditions

- System Programming is required to execute this feature.
- PT When an Unattended Conference is established, an alarm tone is sent to both outside parties fifteen seconds before the assigned time limit (default: 10 minutes). "Hold Recall" is activated at the extension that leaves the conference fifty seconds before the time-out. The call is disconnected when the time-out expires unless the extension returns to the conference.
- PT For example, if you are on-hook and hear "Hold Recall" during the Unattended Conference mode, the display will show "CO 2 & CO 3" for fifty seconds before the time-out.

### **Programming References**

- System Programming Installation Manual
  - [205] Outside-to-Outside (CO-to-CO) Line Duration Time Limit
  - [606] Call Transfer to an Outside (CO) Line

### Feature References

Conference Hold Alarm/Hold Recall ( $\rightarrow$  See the Installation Manual.)

## Data Line Security

Your extension can be protected against interruptions from the "Call Waiting", "Hold Alarm/Hold Recall", and "Executive Busy Override" features. Data communication devices, such as computers and facsimiles, can operate uninterrupted.

### Setting / Canceling

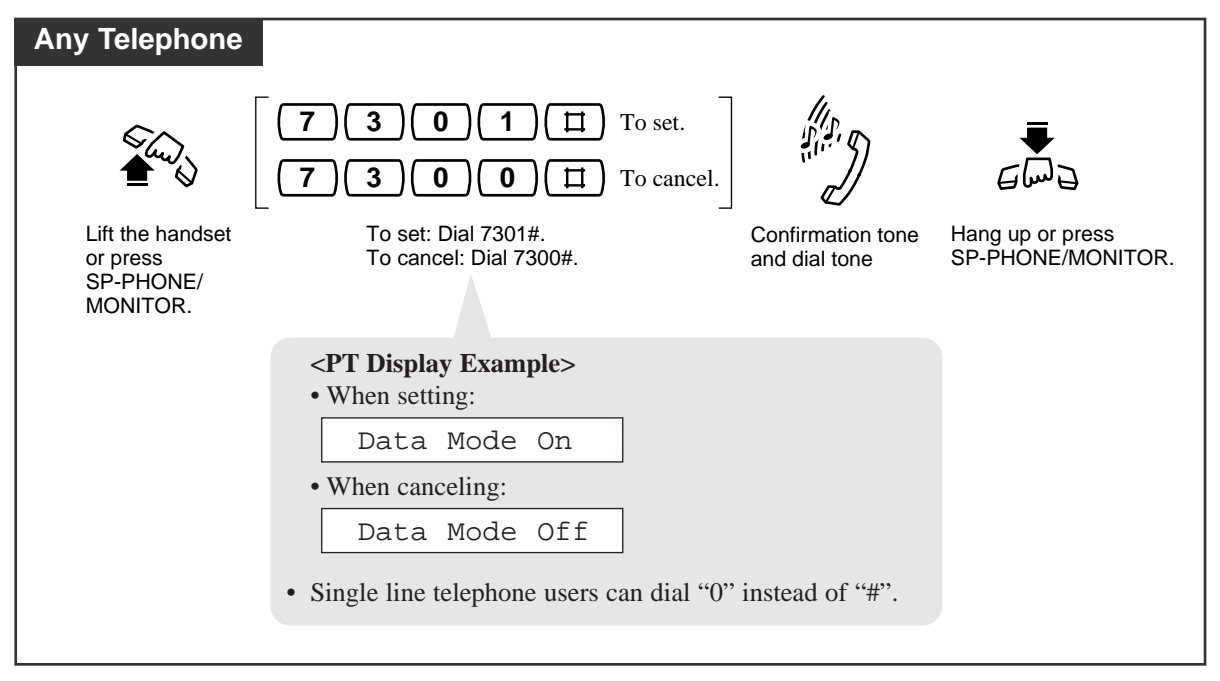

### Feature References

Call Waiting Executive Busy Override — Extension Executive Busy Override — Outside (CO) Line Hold Alarm/Hold Recall (→ See the Installation Manual.)
# Direct Inward System Access (DISA)

Allows an outside caller to access specific extensions or DISA built-in auto attendant (AA) numbers in the system after hearing a short beep, as if the caller is an extension in the system. A pre-assigned DISA security code may be necessary, depending on the mode, to access the features directly.

**None Security mode:** Any caller can make outside or intercom calls without entering a DISA security code.

**Trunk Security mode** (default): You need to enter a DISA security code when making outside calls.

**All Security mode:** You need to enter a DISA security code when making any call. You also have the option of calling an extension or ring group using a one digit number (DISA built-in auto attendant number) via DISA calls.

#### Calling an extension

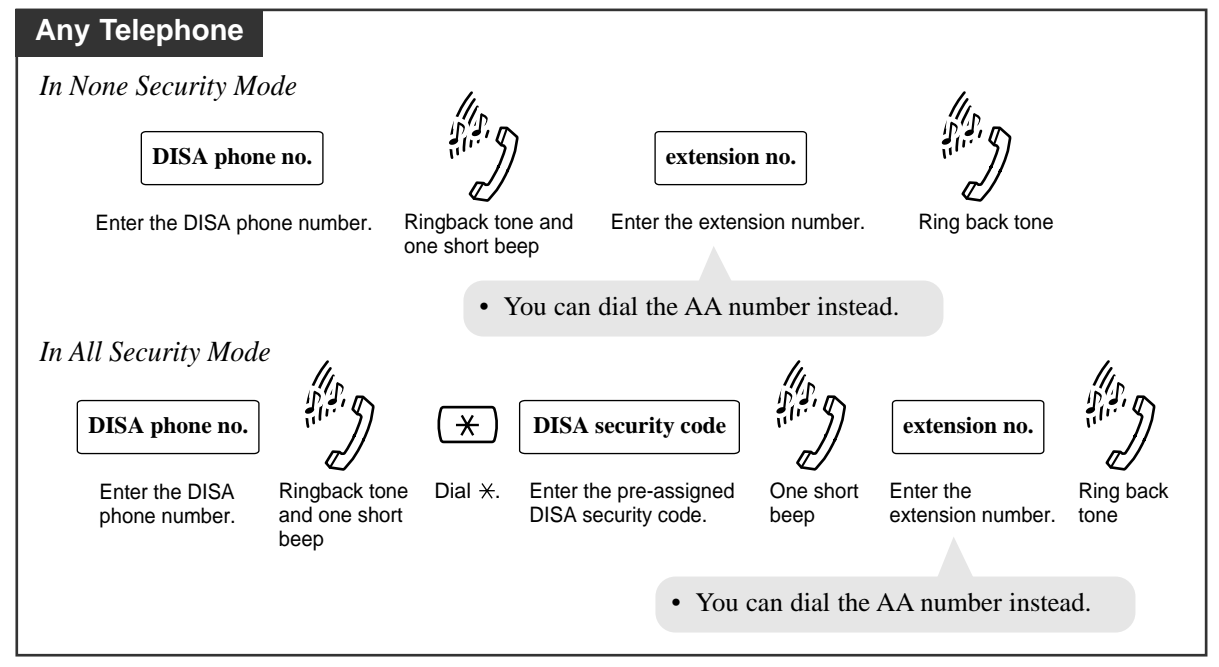

#### Calling an external party

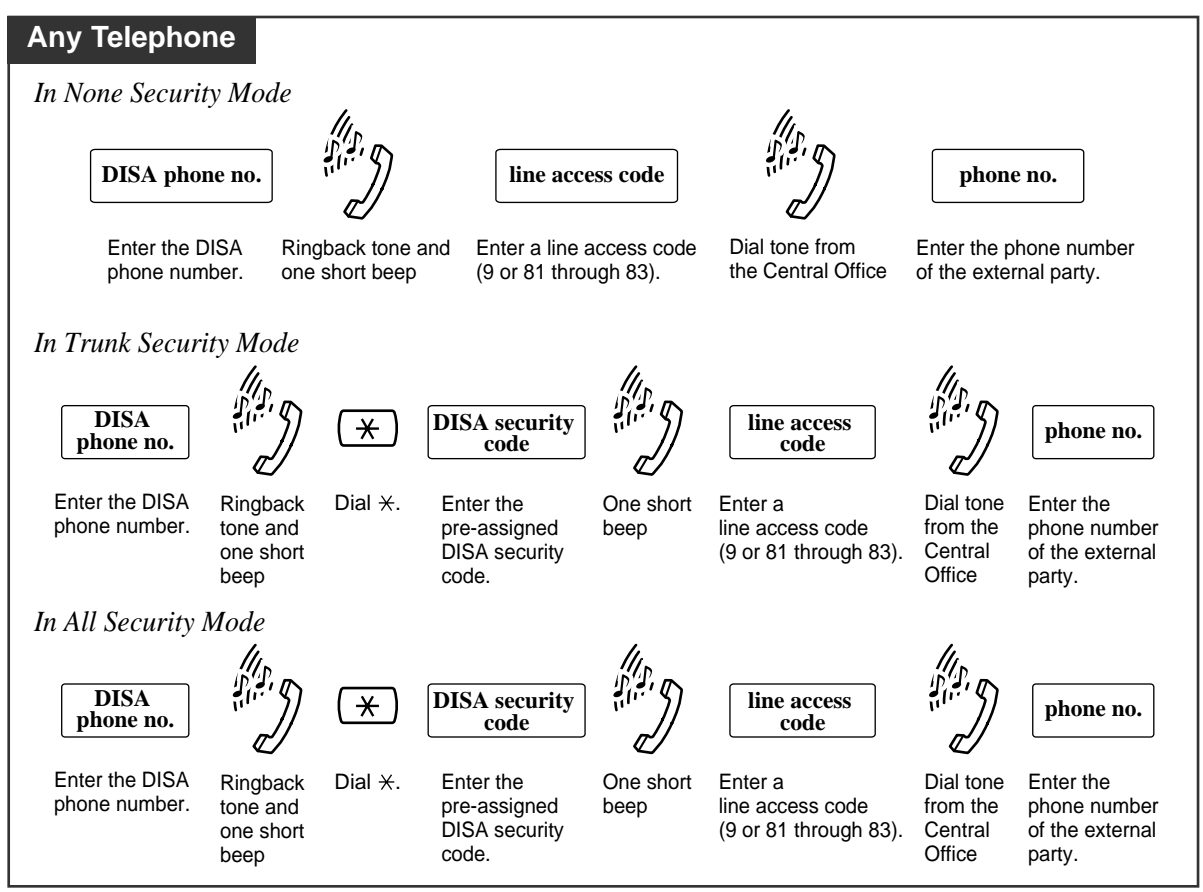

#### **WARNING**

When you enable the Outside - Outside Line Call feature of **Direct Inward System Access (DISA)** function, if a third party discovers the password (DISA security code) of the system, you have a risk that they will make illegal phone calls using your telephone line, and the cost may be charged to your account.

In order to avoid this problem, we strongly recommend the following points:

- 1: Carefully maintain the secrecy of the password.
- 2: Specify a complicated password as long and random as you can make it.
- 3: Change the password frequently.

## **Conditions**

- When an incoming call is not answered before the "DISA Ringing Time before Intercept" (default: 20 seconds) expires, "Intercept Routing" starts or the call will be disconnected.
- "Intercept Routing" starts after the "Intercept Time for Internal DISA" expires (default: 3 seconds) pre-assigned in program [515], if nothing has been dialed. The call is disconnected when the "DISA Ringing Time after Intercept" (default: 20 seconds) expires, or when there is no destination for "Intercept Routing".
- This system supports up to ten programmable DISA built-in auto attendant (AA) numbers. Each number must be one digit. You can access an extension or a ring group by entering a 1-digit AA number.
- You can store up to four programmable DISA security codes. The number of digits of the codes can be programmed (default: 4 digits). Each code must be different.
- When the "Outside-to-Outside (CO-to-CO) Line Duration Time Limit" (default: 10 minutes) expires, both lines are disconnected by the system. A warning tone is sent to both parties fifteen seconds before the time limit.
- If you dial the wrong DISA security code, three beeps will be heard. The call will be disconnected after three failed attempts. If you enter the security code a second and third time, you do not need to dial  $\times$ .

# **Programming References**

- System Programming Installation Manual
  - [205] Outside-to-Outside (CO-to-CO) Line Duration Time Limit
  - [414]-[416] Outside (CO) Line Mode Day/Night/Lunch
  - [500] DISA Incoming Dialing Mode Selection
  - [501] DISA Built-in Auto Attendant
  - [504] DISA Delayed Answer Time
  - [506] DISA Busy Mode
  - [507] DISA Intercept Mode
  - [508] DISA Ringing Time before Intercept
  - [509] DISA Ringing Time after Intercept
  - [510] DISA No Dial Mode
  - [511] DISA Security Type
  - [512] DISA Security Codes
  - [515] Intercept Time for Internal DISA
  - [516] DISA Incoming Assignment
  - [517] DISA AA Wait Time
  - [518] DISA Tone Selection after the Security Code
  - [530] DISA Security Codes Digits Selection

#### Feature Reference

Intercept Routing ( $\rightarrow$  See the Installation Manual.)

# D

# Do Not Disturb (DND)

Allows you to prevent other parties from disturbing you. Your extension will not receive intercom or outside calls.

## Setting / Canceling

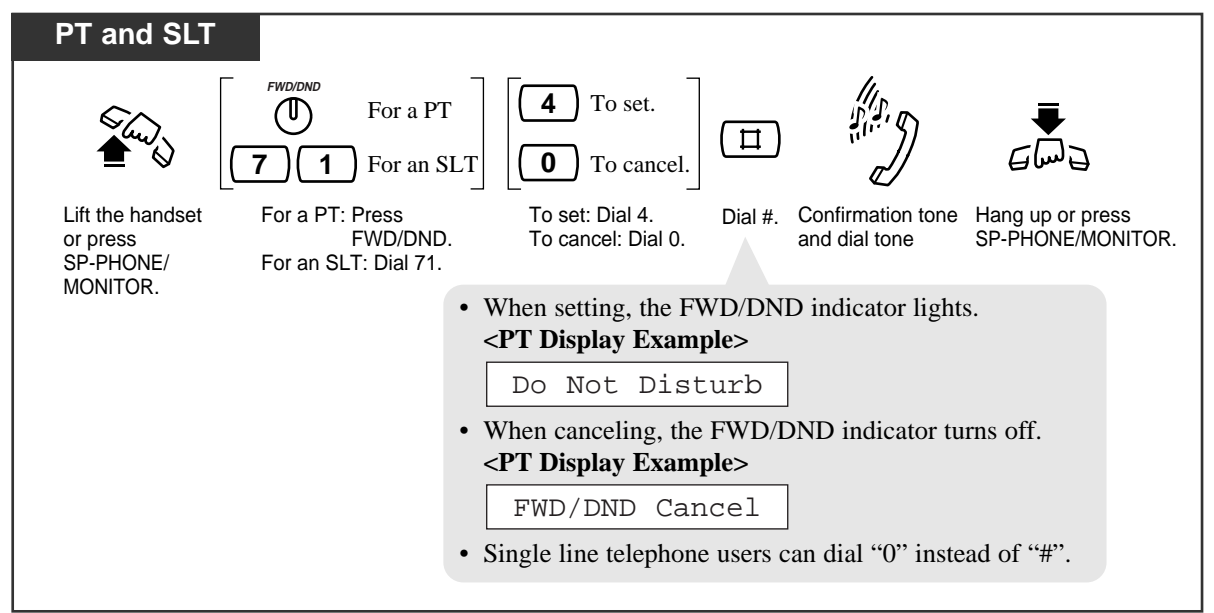

# **Conditions**

- A calling extension that has "Do Not Disturb (DND) Override" enabled can override your extension when the "Do Not Disturb (DND)" mode is set.
- DND also inhibits for paging.
- If the Call Forwarding feature has already been set, setting the DND feature will cancel Call Forwarding.
- The Timed Reminder alarm and Hold Recall features override this feature.
- **PT** A Flexible CO button can be assigned as the FWD/DND button.
- If the "Do Not Disturb (DND)" mode is set, you can still answer a call by pressing the CO button.
- PT The lighting patterns of the FWD/DND button are as follows. Off: Both features are not set. Red: DND mode Flashing red slowly: FWD mode

# **Programming Reference**

• Station Programming (Section 2) Flexible Button Assignment — FWD/DND Button

# Feature References

Call Forwarding

Do Not Disturb (DND) Override

# Do Not Disturb (DND) Override

Allows you to call an extension even though the "Do Not Disturb (DND)" feature is set. System Programming is required to use this feature.

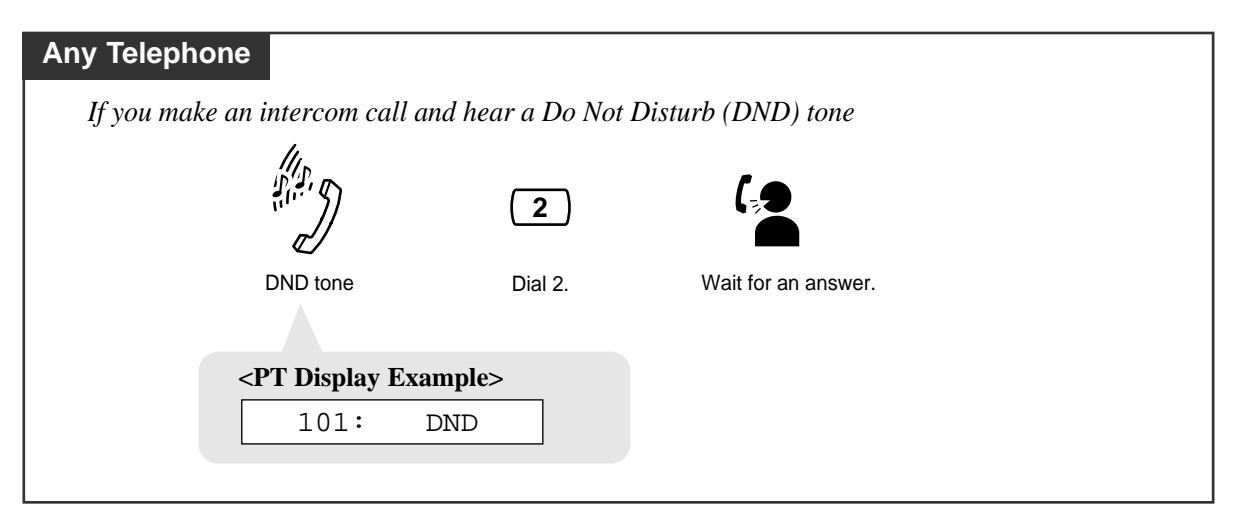

## **Conditions**

- If you hear a reorder tone after dialing 2, the "Do Not Disturb (DND) Override" feature is not set at your extension.
- If you hear a busy tone after dialing 2, the line is busy. You can use the Automatic Callback Busy (Camp-On) feature.

# **Programming Reference**

 System Programming — Installation Manual [609] Do Not Disturb Override

#### Feature References

Automatic Callback Busy (Camp-On) Do Not Disturb (DND)

# D

# Door Opener

Allows you to unlock the door from your telephone. Up to two door openers can be connected to the system.

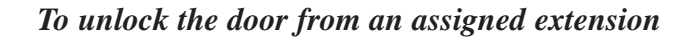

| Any Telephone                                  |          |                                                                        |                      |                                                                                             |
|------------------------------------------------|----------|------------------------------------------------------------------------|----------------------|---------------------------------------------------------------------------------------------|
|                                                | 5 5      | door opener no.                                                        |                      | G<br>I<br>I<br>I<br>I<br>I<br>I<br>I<br>I<br>I<br>I<br>I<br>I<br>I<br>I<br>I<br>I<br>I<br>I |
| Lift the handset or press<br>SP-PHONE/MONITOR. | Dial 55. | Enter a door opener number<br>(1 or 2).<br>• The door is left unlocked | Confirmation<br>tone | Hang up or press<br>SP-PHONE/MONITOR.<br>(default).                                         |
|                                                |          | <pre><pt display="" example=""> D - Opener x-0</pt></pre>              | Dn door ope          | ener number                                                                                 |

To unlock the door while talking to the doorphone

| PT and SLT                                                                                                    |                                       |
|----------------------------------------------------------------------------------------------------|---------------------------------------|
| <b>5</b> For a PT                                                                                                    | =                                     |
| <b>5</b> For an SLT                                                                                                    |                                       |
| For a PT: Dial 5.<br>For an SLT: Flash the hookswitch and dial 5.                                                                        | Hang up or press<br>SP-PHONE/MONITOR. |
| <ul> <li>The door is left unlocked for 5 seconds (default).</li> <li><pt display="" example=""></pt></li> <li>D - Opener x-On</li> </ul> |                                       |
| door opener number                                                                                                    |                                       |

# **Conditions**

- If you dial 5 again while the door is open, the door will stay open for another five seconds (default).
- You must program the extensions which can open the doors for the day, night and lunch modes.
- You can modify the door opener timer through System Programming.
- The door opener will open the door, even if a doorphone is not installed.

## **Programming References**

- System Programming Installation Manual [703]–[705] Door Opener Assignment — Day/Night/Lunch
   [709] Door Opener Time
  - [709] Door Opener Time

# **Doorphone Call**

Allows you to have a conversation with a visitor at your doorphone. Up to two doorphones can be connected to the system.

Calling an extension from a doorphone

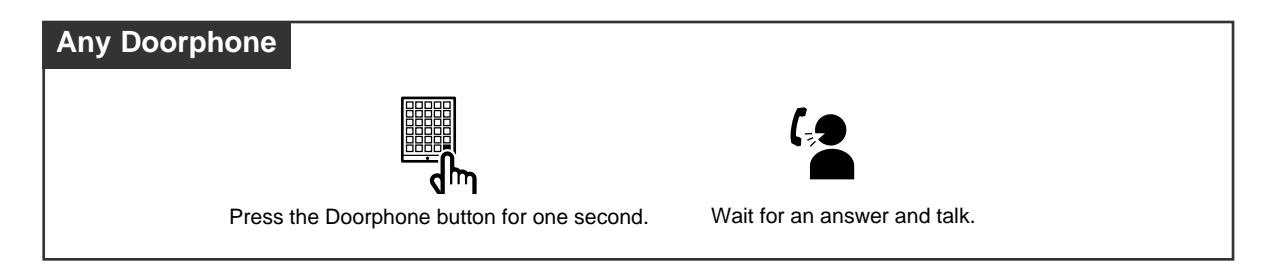

## Answering a doorphone call

| Any Telephone                                                                                                    |
|----------------------------------------------------------------------------------------------------|
| When you hear the doorphone ring tone at the extension                                                                                                    |
| € Charles Charles Cha |
| Lift the handset or press SP-PHONE.                                                                                                    |

#### Calling a doorphone

| Any Telephone                       | 4                                                                      |  |
|-------------------------------------|------------------------------------------------------------------------|--|
|                                     | 3 1 doorphone no.                                                      |  |
| Lift the handset or press SP-PHONE. | Dial 31. Enter a doorphone number Confirmation tone Talk.<br>(1 or 2). |  |
|                                     | <pt display="" example=""></pt>                                        |  |
|                                     | Door Phone x doorphone number                                          |  |
|                                     |                                                                        |  |

## **Conditions**

- Optional doorphones are necessary for this feature.
- If you do not answer an incoming doorphone call within fifteen or thirty seconds, the call will be canceled.
- You must program the extensions which can receive calls from each doorphone for the day, night and lunch modes.
- Any extension user can call a doorphone.
- Doorphones can also be used for the Room Monitor feature.

## **Programming References**

- System Programming Installation Manual
  - [700]-[702] Doorphone Ringing Assignment Day/Night/Lunch
  - [706] Doorphone Ringing/Tone Pattern Selection
  - [707] Doorphone Access Tone Selection
  - [708] Doorphone Ringing Time

## Feature References

Call Waiting Room Monitor

# **Electronic Station Lockout**

Allows you to lock your extension so that other users cannot make outside calls from your extension. This feature also works as Call Log Lock, Incoming in the Personal Area.

#### Locking

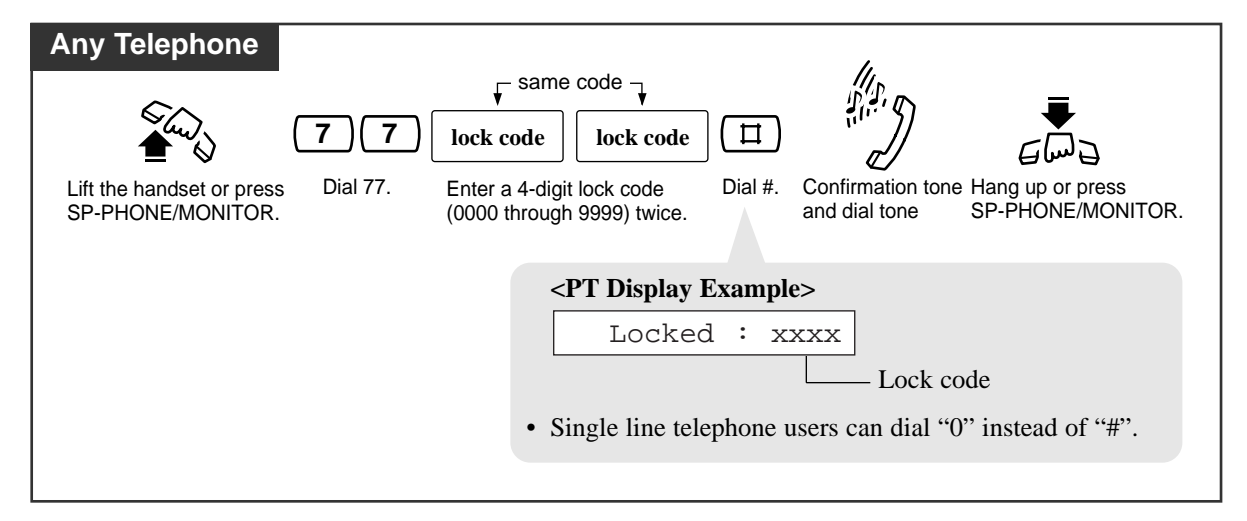

#### Unlocking

| Any Telephone                                           |                                                                                                    | 11.                             |                                       |
|---------------------------------------------------------|----------------------------------------------------------------------------------------------------|---------------------------------|---------------------------------------|
| €                                                       | ) lock code                                                                                                    |                                 | -<br>-<br>                            |
| Lift the handset or press Dial 77.<br>SP-PHONE/MONITOR. | Enter the same lock code Dial #.<br>you used to lock the<br>extension.                                                                            | Confirmation tone and dial tone | Hang up or press<br>SP-PHONE/MONITOR. |
|                                                         | <pre><pt display="" exampl="" line="" single="" telephone="" telephone<="" th="" unlocked="" •=""><th>e&gt;</th><th>nstead of "#"</th></pt></pre> | e>                              | nstead of "#"                         |
|                                                         | Single fine telephone (                                                                                                    |                                 |                                       |

## **Conditions**

• If another user tries to access an outside (CO) line and presses a dial key from a locked extension, the user will hear a reorder tone and for PT users "Restricted" is shown on the display.

However, calls can be made at a locked extension depending on system programming. System programming determines which COS number applies to calls at the locked extension.

- An extension assigned as an operator or manager can cancel this feature for all extensions (Electronic Station Lockout CANCEL ALL).
- The lock code must be four digits and must not have the "#" and " $\star$ " buttons.
- You can make intercom calls and receive intercom or outside calls at a locked extension.

#### **Programming Reference**

System Programming — Installation Manual
 [312] Toll Restriction — Station Lock Boundary Class

# Feature References

Call Log Lock, Incoming in the Personal Area Electronic Station Lockout — CANCEL ALL (3.3 Operator/Manager Service Features) Toll Restriction — Station Lock Boundary Class

# E

# **Emergency** Call

Allows you to dial a pre-assigned emergency number after seizing an outside (CO) line. Up to five emergency dial numbers can be stored.

#### Dialing

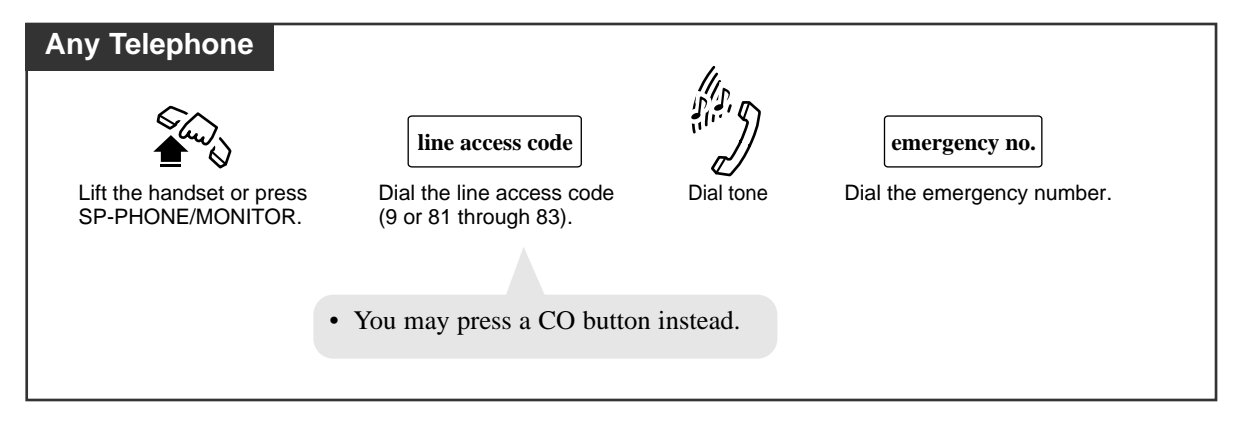

# **Conditions**

- An emergency call is allowed even in the following cases,
  - Account Code Verify (All) mode
  - Any toll restriction COS number
  - Electronic Station Lockout
- If your system is connected to a host PBX, you must dial the host PBX line access code after the line access code.

# **Programming References**

- System Programming Installation Manual
  - [309] Emergency Dial Number Set
  - [403] Host PBX Access Codes

# Feature References

Account Code Entry Electronic Station Lockout Toll Restriction (→ See the Installation Manual.)

# Executive Busy Override — Extension

Allows you to connect to an existing intercom (extension) call. System Programming is required to use this feature.

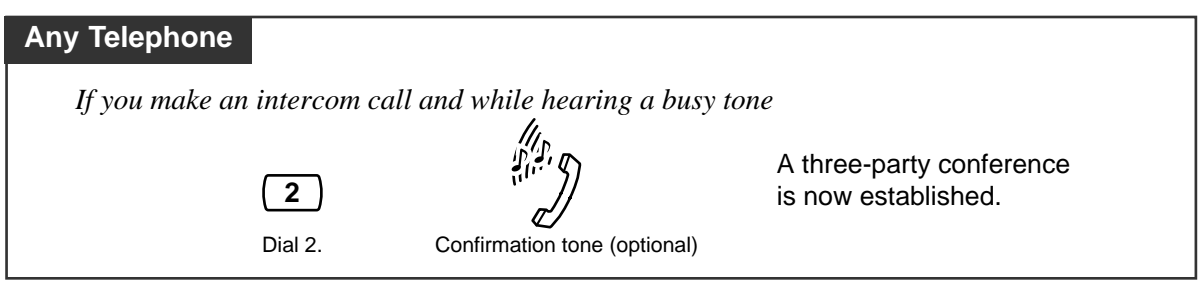

#### To leave the conference

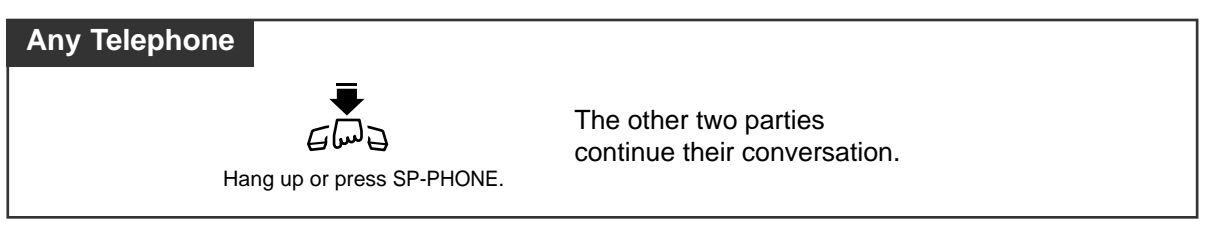

#### To terminate one party and talk to the other

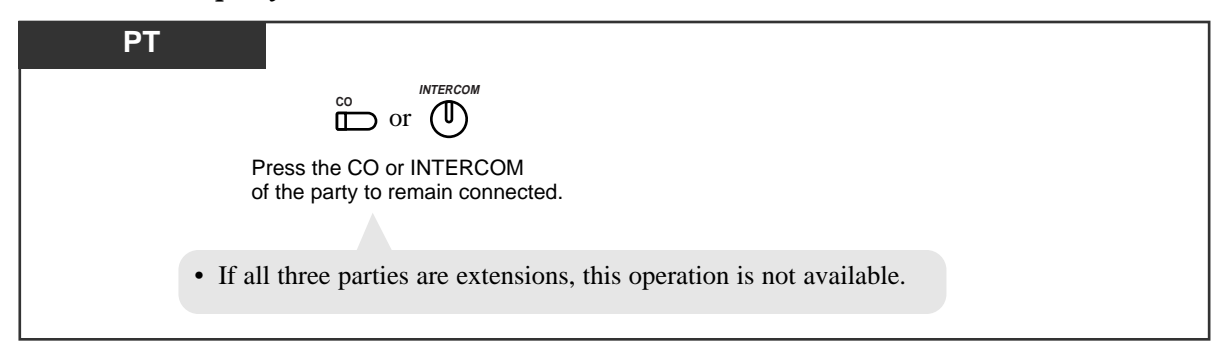

#### **Conditions**

- This feature does not work when "Data Line Security" or "Executive Busy Override Deny" is set at either or both of the other parties.
- When a two-party call is changed to a three-party call or vice versa, a confirmation tone is sent to all parties. The tone can be disabled.

#### **Programming References**

- System Programming Installation Manual
  - [105] Conference Tone
  - [608] Executive Busy Override

#### Feature References

Conference Data Line Security Executive Busy Override Deny

# Executive Busy Override — Outside (CO) Line

Allows you to connect to an existing outside call or add a third party to your existing conversation. System Programming is required to use this feature.

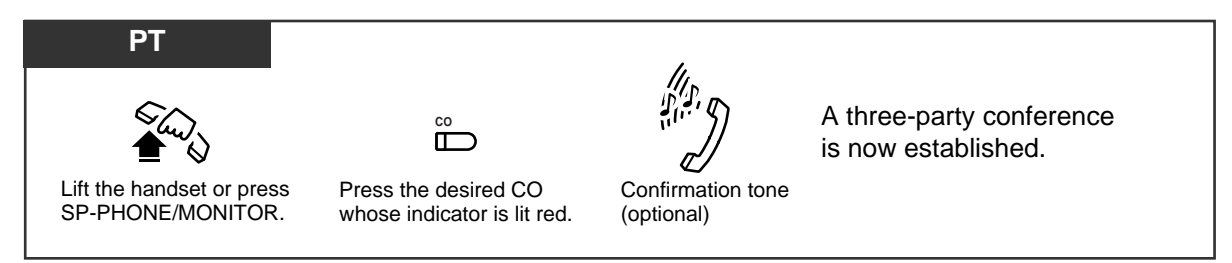

#### To leave the conference

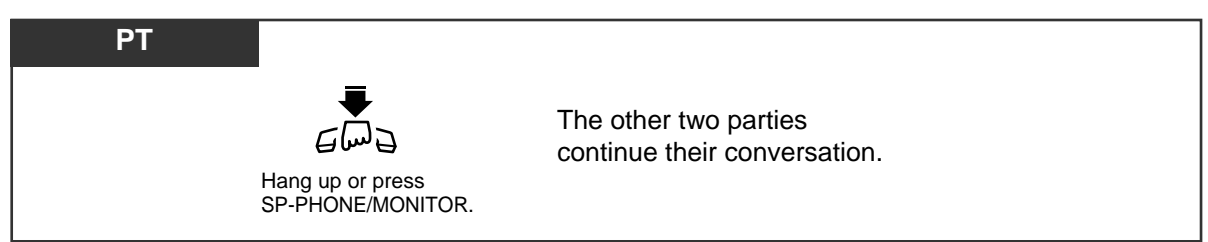

#### To terminate one party and talk to the other

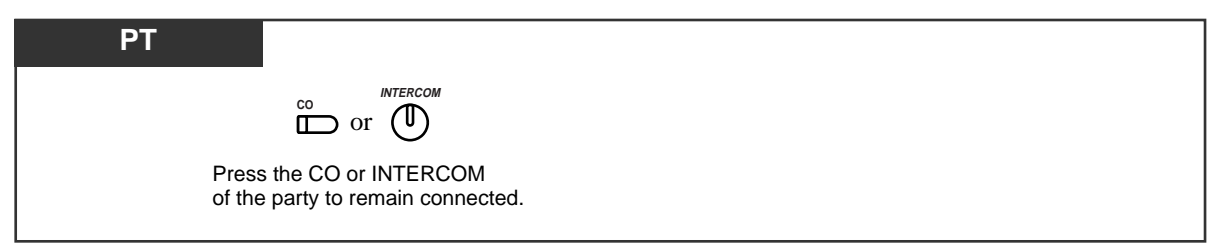

#### **Conditions**

- This feature does not work when "Data Line Security" or "Executive Busy Override Deny" is set at the extension engaged in the existing outside call.
- When a two-party call is changed to a three-party call or vice versa, a confirmation tone is sent to all parties. The tone can be disabled.

# **Programming References**

- System Programming Installation Manual
  - [105] Conference Tone
  - [608] Executive Busy Override

#### Feature References

Conference Data Line Security Executive Busy Override Deny

# Executive Busy Override Deny

Allows you to prevent other extension users from interrupting your conversation.

#### Setting / Canceling

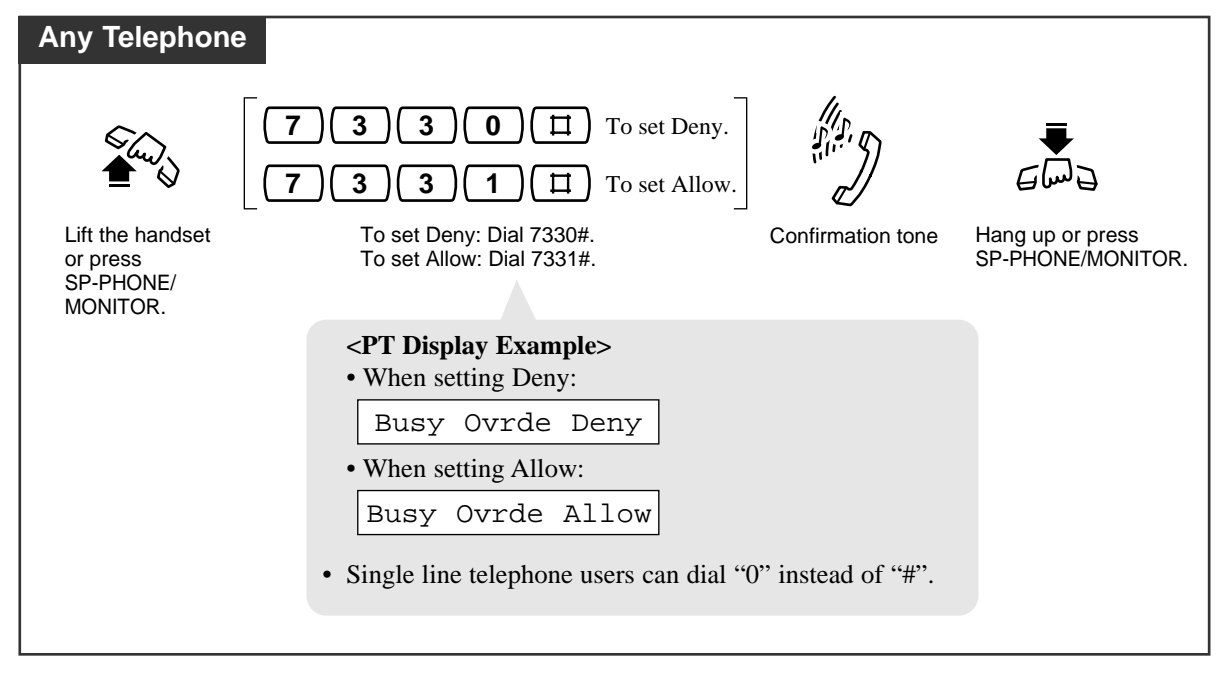

# **Programming Reference**

• System Programming — Installation Manual [608] Executive Busy Override

# Feature References

Executive Busy Override — Extension Executive Busy Override — Outside (CO) Line

# **External Feature Access**

Allows you to access special features (e.g., Call Waiting) offered by a host PBX or Central Office. This feature is effective only during an outside call. You can access the feature by using either the FLASH/RECALL button or the feature number.

Using the FLASH/RECALL button

| PT           |                                |                                 |
|--------------|--------------------------------|---------------------------------|
| During a con | versation with an outside par  | ty                              |
|              | FLASH/RECALL                   | code                            |
|              | Press FLASH/RECALL.            | Enter the desired service code. |
|              | • The current call is placed o | a hold.                         |

#### Using the feature number

| SLT      |                             |             |                                 |
|----------|-----------------------------|-------------|---------------------------------|
| During a | conversation with an ou     | tside party |                                 |
|          | <b>ዋ</b> ሥ<br>/፲፰፰          | 6           | code                            |
|          | Flash the hookswitch.       | Dial 6.     | Enter the desired service code. |
|          | • The current call is place | ed on hold. |                                 |

# **Conditions**

- PT A "Flash Time" must be assigned as required by the host PBX, or outside (CO) line.
- You may access some features of the host PBX using the FLASH/RECALL button. If the system is connected to a host PBX and the flash operation is required, follow the flash operation procedure which is required by the host PBX.

# **Programming References**

- System Programming Installation Manual
  - [110] Flash Key Mode
  - [418] Flash Time

# Feature Reference

Flash

# Flash

Allows you to disconnect the current call and make another call without hanging up.

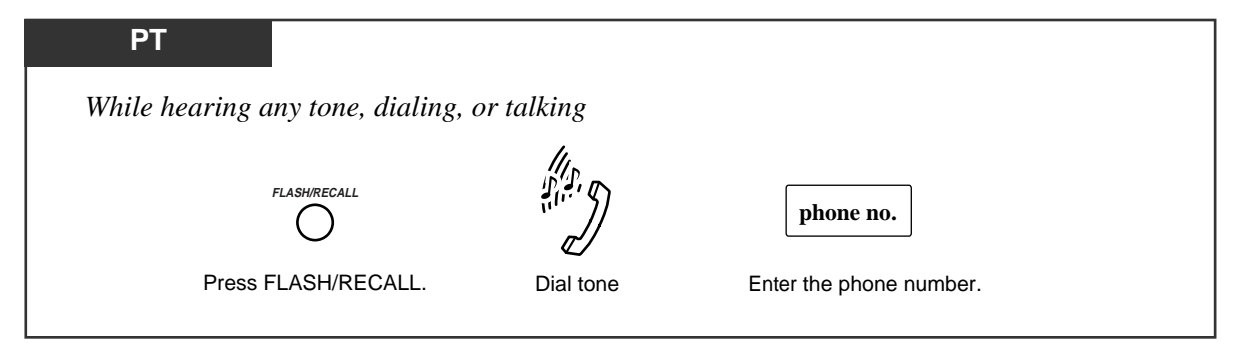

# Condition

• System Programming may be required to perform this feature properly.

# **Programming References**

- System Programming Installation Manual
  - [110] Flash Key Mode
  - [418] Flash Time

# Feature Reference

External Feature Access

# Hands-free Answerback

# (-for KX-TA30820/KX-TA30830 only)

Allows you to answer an intercom call without lifting the handset.

#### Setting

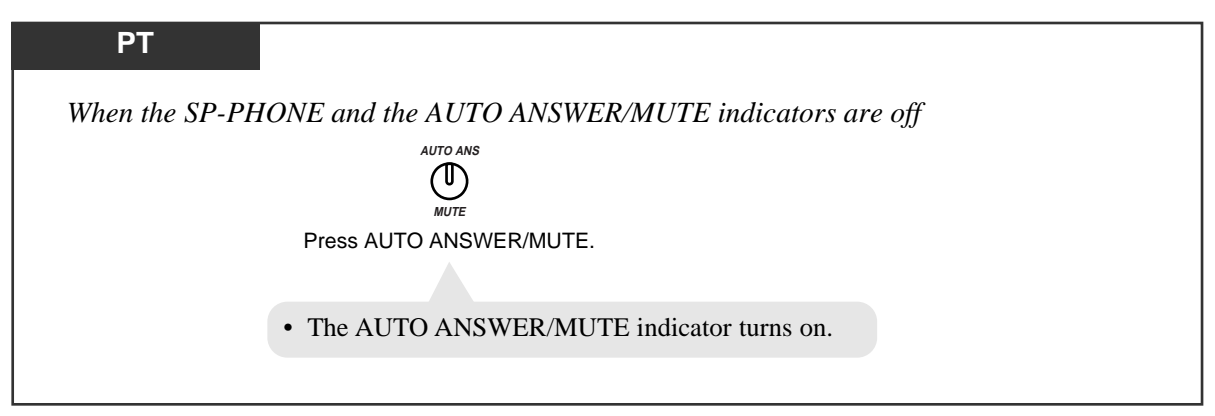

#### Canceling

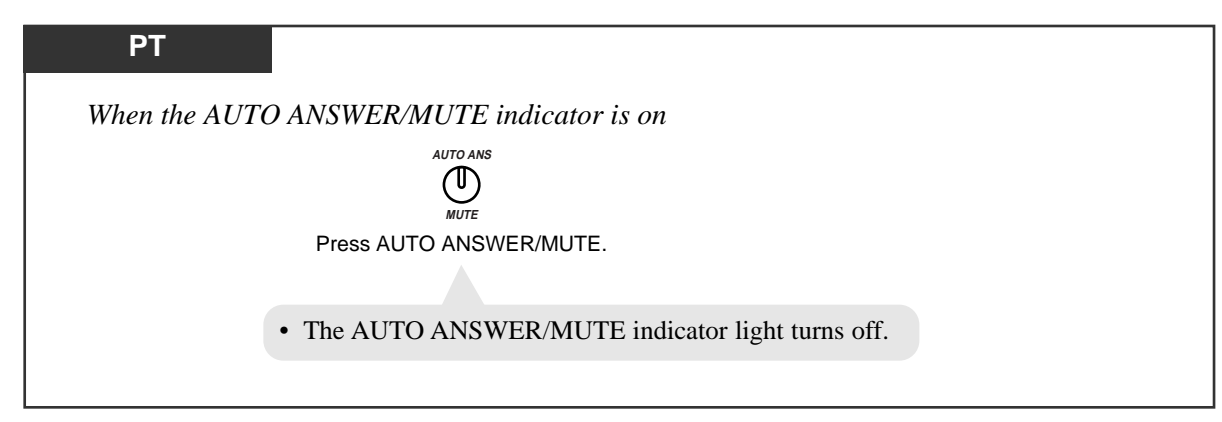

# **Conditions**

- PT This feature does not work for incoming outside calls or doorphone calls.
- **PT** When an outside call is transferred to your extension, this feature is overridden and a ring tone is heard.

# Hands-free Operation

# (-for KX-TA30820/KX-TA30830 only)

Allows you to dial and to talk to the other party without lifting the handset.

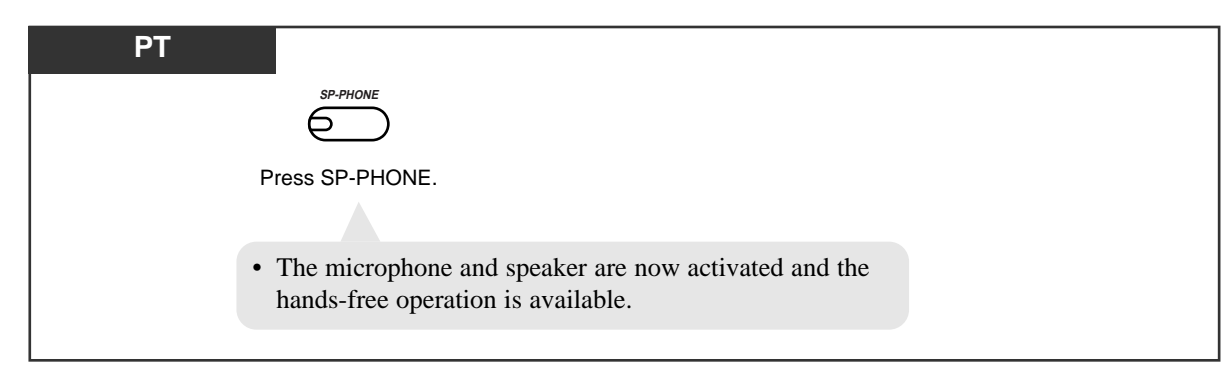

Switching from the handset to hands-free mode

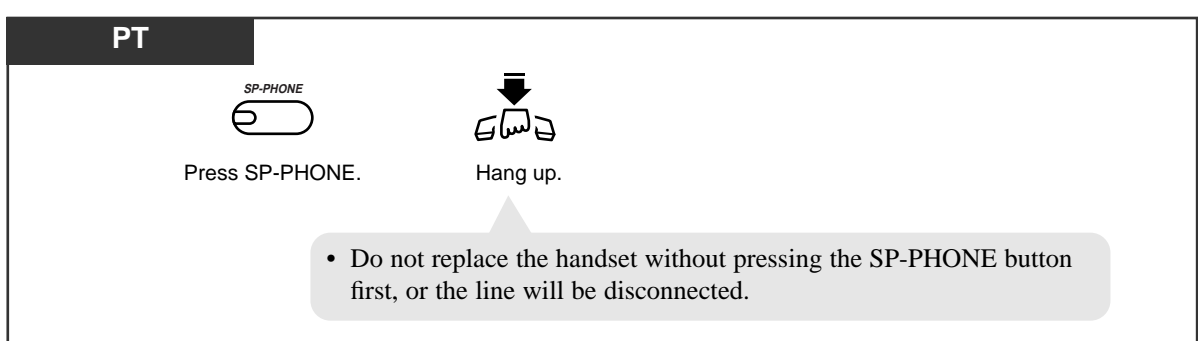

Switching from hands-free to the handset mode

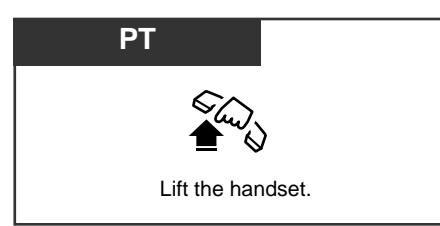

# **Conditions**

- **PT** Helpful hints for the Hands-free operation:
  - Use this unit in a quiet room for best performance.
  - If you and the other party talk at the same time, parts of your conversation will be lost. To avoid this, talk alternately.
- **PT** The hands-free mode is canceled if you do not start dialing within ten seconds.
- PT The KX-TA30850 has a MONITOR button instead of a SP-PHONE button. It can be used for hands-free dialing, etc., but it cannot be used for a hands-free conversation.
- **PT** You can enable the hands-free mode by pressing a CO or INTERCOM button.

# Intercom Calling

Allows you to make a call to another extension.

#### Using the handset

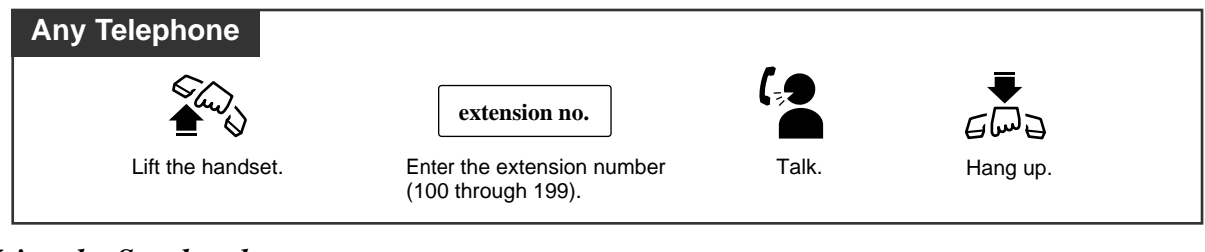

#### Using the Speakerphone

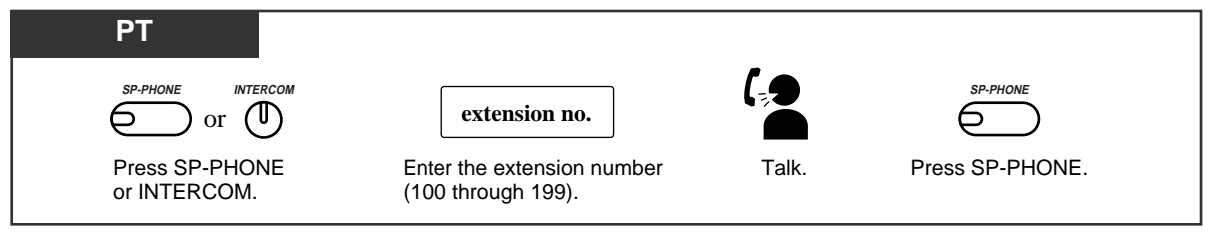

Using a DSS (Direct Station Selection) button

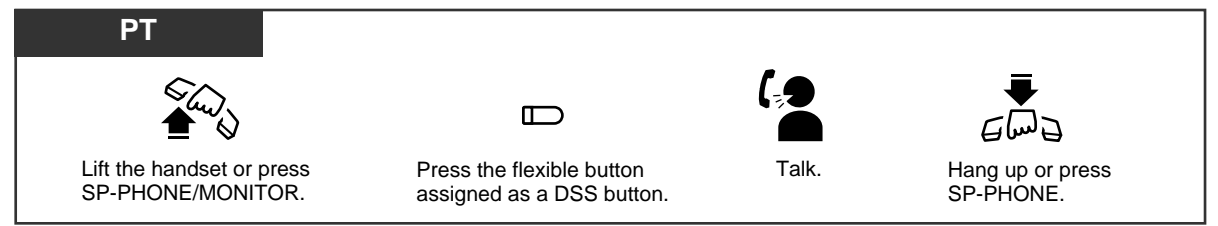

# **Conditions**

• After dialing an extension number, you will hear one of the following tones. **Ringback tone:** Indicates the destination extension is being called. Confirmation tone: Indicates you can perform voice calling (e.g., Paging). **Busy tone:** Indicates the destination extension is busy. Do Not Disturb (DND) tone: Indicates the destination extension has set the "Do

PT • An extension number and a name, if programmed, are shown on a display PT during an intercom call.

Not Disturb (DND)" feature.

PT • You can assign a DSS button on a flexible button through Station Programming. The stored number can be displayed by pressing the desired DSS button while on-hook.

# **Programming References**

- Station Programming (Section 2) Flexible Button Assignment — Direct Station Selection (DSS) Button
- System Programming Installation Manual
  - [009] Extension Number Assignment
  - [604] Extension Name Setting

# Local Carrier-Based Voice Mail Service

Allows you to receive an indication to notify you that a message is waiting from your telephone company's voice mail service. After subscription, the voice mail system can answer calls automatically when you are busy or calls are not answered, and callers can leave their messages in your mailbox of the voice mail system located at the telephone company. The Message/Ringer Lamp will light red and an S-CO button will flash red moderately after the mailbox has received messages, on a proprietary telephone (PT). This feature is available only for PTs.

#### Listening to a stored message

You can listen to the messages stored in your mailbox easily.

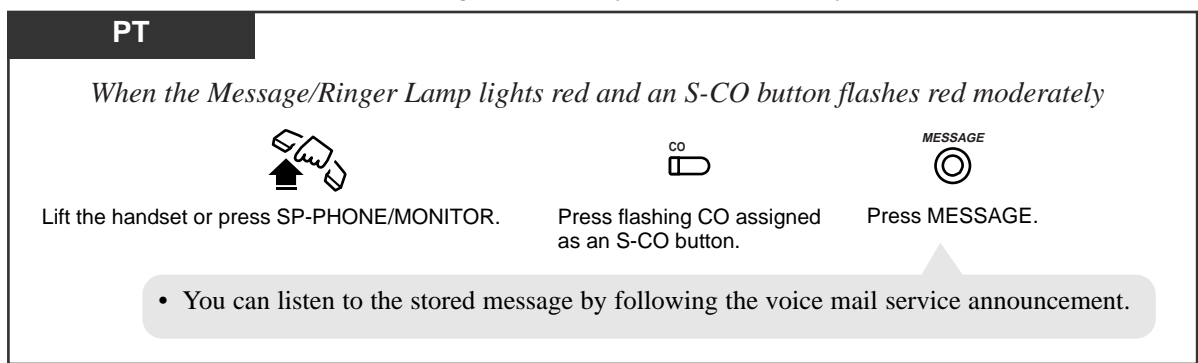

# **Conditions**

- PT If your telephone company sends a special signal (Stutter dial tone) when you seize the outside (CO) line, this is an indication that a new message was recorded. Approximately 5 seconds after the user hangs up one of the contracted outside (CO) lines, or approximately 3 minutes 46 seconds after the phone stops ringing, the PBX automatically seizes the line and checks if a message has been recorded. If a new message was recorded in the mailbox of the telephone company, the Message/Ringer Lamp lights red and the corresponding S-CO button flashes red moderately.
- PT If your voice mail service uses a stutter dial tone and the recorded message is over 3 minutes long, in some cases the Message/Ringer Lamp may not light and the corresponding S-CO button may not flash.
- A contract with your telephone company may be required for the Local Carrier-Based Voice Mail Service. Consult the telephone company for details.

# **Programming References**

- Station Programming (Section 2)
  - Flexible Button Assignment Single-CO (S-CO) Button
- System Programming Installation Manual
  - [435] Local Carrier-Based Voice Mail Signaling Assignment
  - [436] Local Carrier-Based Voice Mail Access Dial Assignment
  - [437] Extension Access to Local Carrier-Based Voice Mail Assignment

#### Feature Reference

Local Carrier-Based Voice Mail Service ( $\rightarrow$  See the Installation Manual)

# Lockout

If one party in a conversation goes on-hook, both parties will be disconnected from the speech path automatically. A reorder tone is sent to the off-hook party before it is disconnected. No operation is necessary.

# Log-In/Log-Out

Allows you to assign the Log-In mode or Log-Out mode within a hunting or ring group. When in the Log-Out mode, you can leave the group temporarily, preventing hunting calls from being sent to your extension. The lighting patterns of the Log-In/Log-Out button on a proprietary telephone and status are as follows.

Off: Log-In mode Red: Log-Out mode

## Log-In / Log-Out (Using the Log-In/Log-Out button)

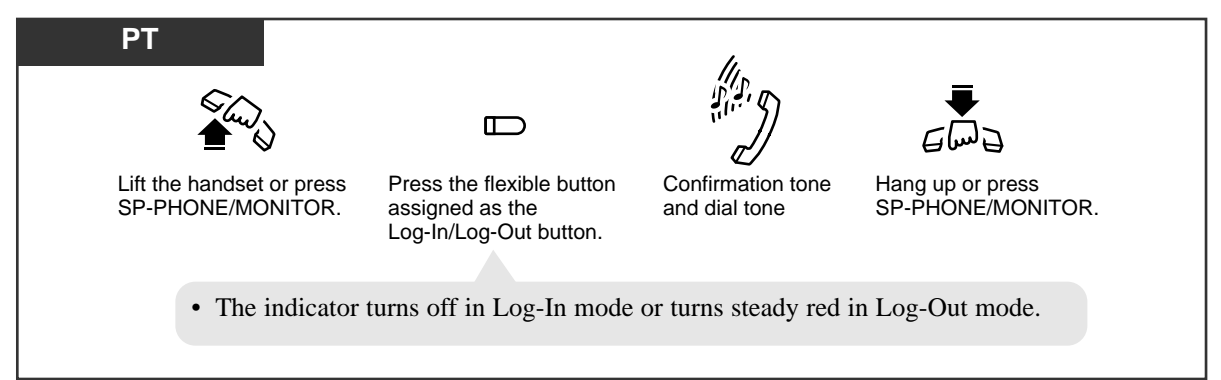

Log-In / Log-Out (Using the feature number)

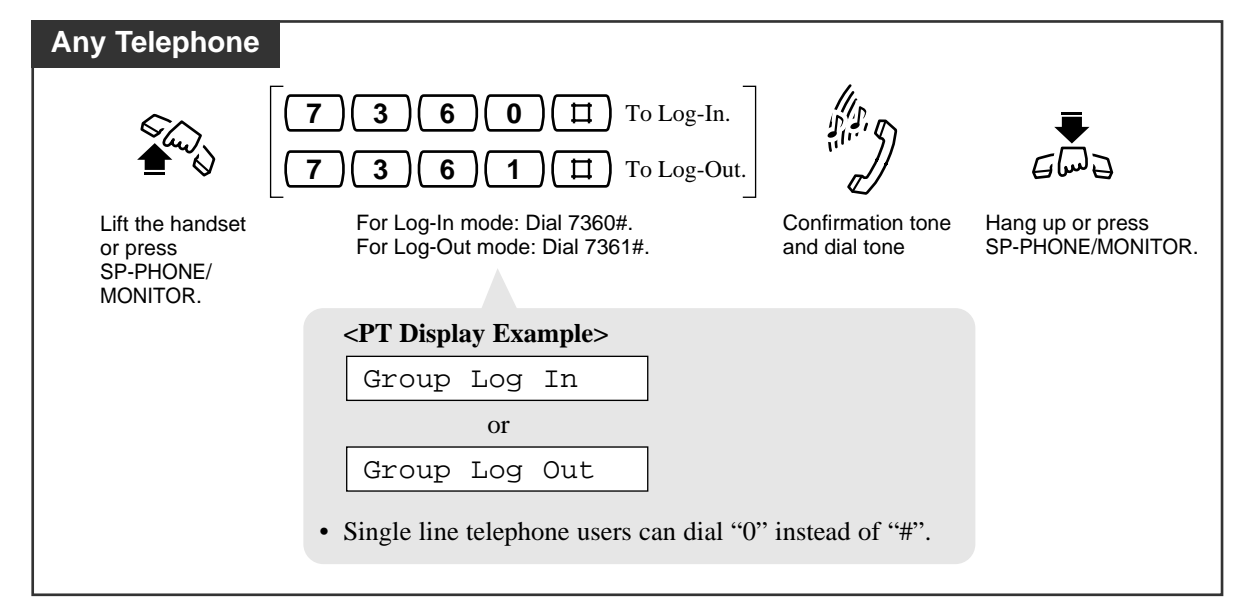

## **Conditions**

- The default is "Log-In" mode.
- There should be at least one extension that is in Log-In mode.
- If every extension has logged out except one person, and that person tries to log out, their extensions will display "Not Valid". In other words, the last member of the group cannot log out.
- PT The Log-In/Log-Out button can be assigned to a Flexible CO button.

# **Programming References**

- Station Programming (Section 2) Flexible Button Assignment — Log-In/Log-Out Button
- System Programming Installation Manual
  - [100] Hunting Group Set
  - [600] Extension Group Assignment

# Feature Reference

Station Hunting ( $\rightarrow$  See the Installation Manual.)

# Message Waiting

When the called extension is busy or does not answer your call, you can leave a notification so that the called party may call you back.

As a message receiver, the lit Message/Ringer Lamp lets you know that a call has been received. If you receive notification, you can call back the original party by a simple operation. This operation is available only for proprietary telephones with MESSAGE buttons.

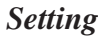

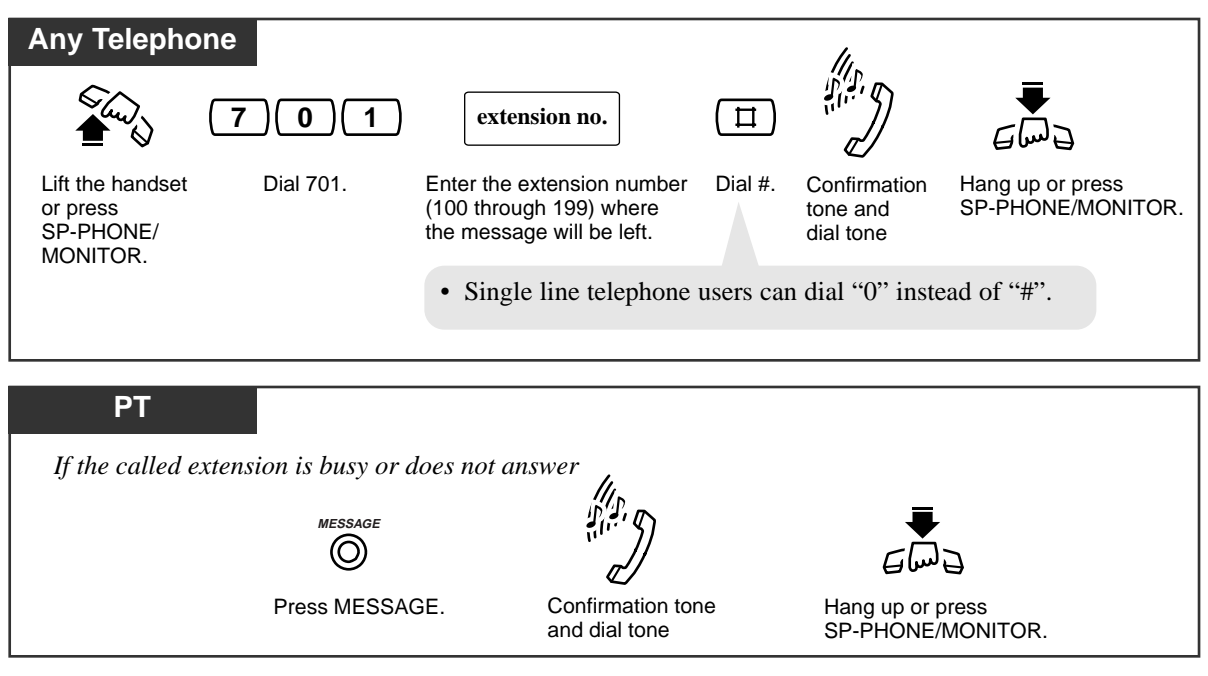

Canceling

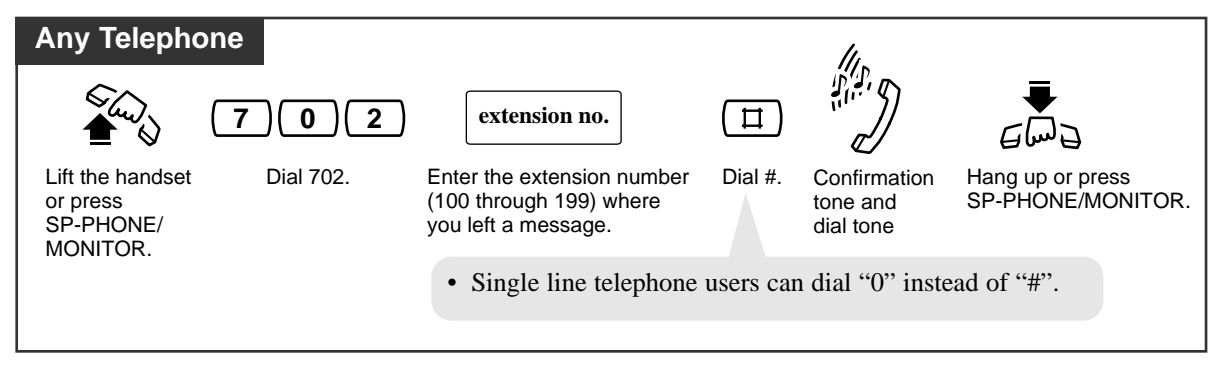

# Canceling using the MESSAGE button

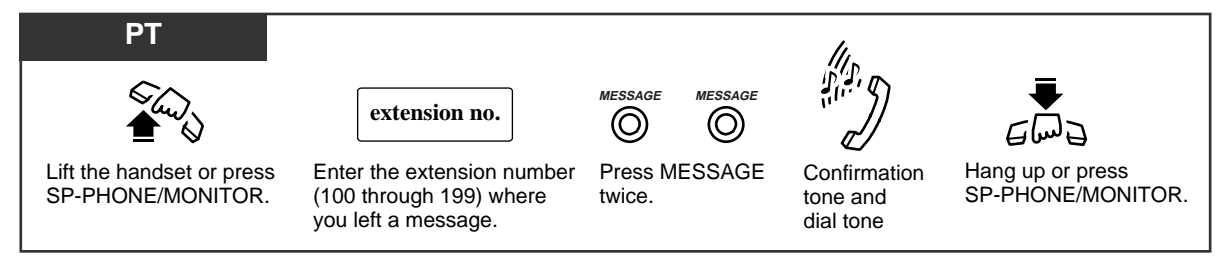

#### Checking and Selecting a message notification by the message receiver

If there is a message, the Message/Ringer Lamp will light red.

| PT                                                                                                    |  |
|----------------------------------------------------------------------------------------------------|--|
| When the telephone is idle and on-hook                                                                                                    |  |
| MESSAGE                                                                                                    |  |
| Press MESSAGE repeatedly until the desired message appears.                                                                                                    |  |
|                                                                                                    |  |
| <ul> <li>The stored messages are shown on the display in the order they were received.</li> <li>When Tony at extension 123 left a message:</li> <li><pt display="" example=""></pt></li> </ul> |  |
| 123:Tony                                                                                                    |  |

Calling back the message notification sender

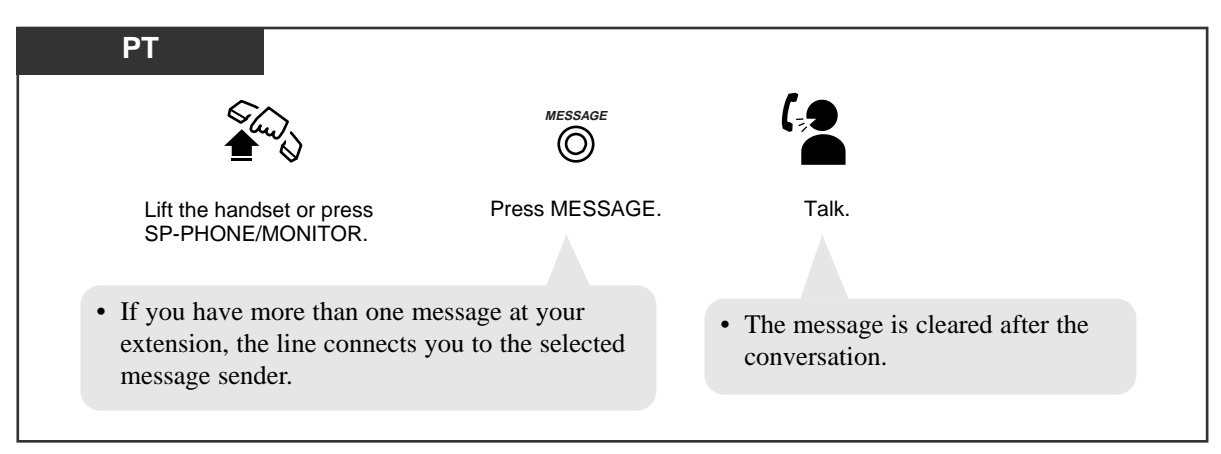

Clearing all message notifications by the message receiver

| PT                                             |           |                |                                       |
|------------------------------------------------|-----------|----------------|---------------------------------------|
| €                                              | 700       |                | E wid                                 |
| Lift the handset or press<br>SP-PHONE/MONITOR. | Dial 700. | Dial #.        | Hang up or press<br>SP-PHONE/MONITOR. |
|                                                | • All     | l messages are | cleared.                              |

## **Conditions**

- If the Message/Ringer Lamp does not go out after calling the extension which left the message, another message is waiting.
- PT If multiple message notifications are left at your extension, call back is executed in the order received.
- PT If you select a specific message to call back, the other call backs will be executed in the order received, starting with the one selected. (ex.)  $5 \rightarrow 6 \rightarrow 7 \rightarrow 1 \rightarrow 2 \rightarrow 3 \rightarrow 4$

#### **Programming Reference**

• Station Programming (Section 2) Flexible Button Assignment — Return to Message Waiting (MESSAGE) Button

# Feature Reference

Message Waiting for Another Extension

# Message Waiting for Another Extension

Allows you to check messages left at another extension and call back the message sender. The Another Extension Message Waiting button light on your extension lets you know that another extension has a message waiting. You can call back the message sender by a simple operation. You can also clear all messages left at another extension. System Programming is required to use this feature.

#### Checking and Selecting a message notification at another extension

If there is a message at another extension, the message waiting lamp light (Another Extension Message Waiting button indicator) will be on.

| РТ                                                                                                    |
|----------------------------------------------------------------------------------------------------|
| When the telephone is idle and on-hook                                                                                                    |
|                                                                                                    |
| Press the Flexible CO button assigned as an Another Extension Message<br>Waiting button repeatedly until the desired message appears.                                                          |
| <ul> <li>The stored messages are shown on the display in the order they were received.</li> <li>When Tony at extension 123 left a message:</li> <li><pt display="" example=""></pt></li> </ul> |
| 123:Tony                                                                                                    |

Calling back the message notification sender for another extension

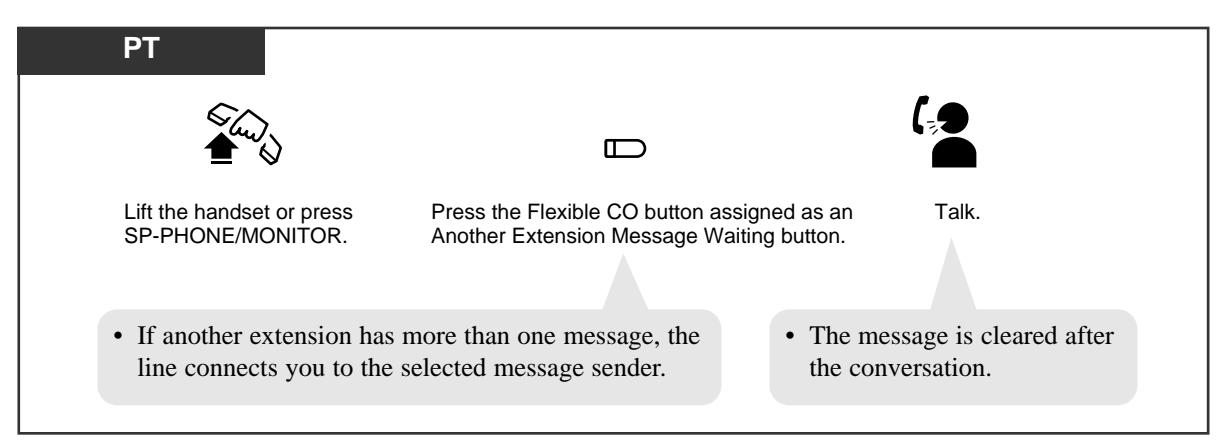

#### Clearing all message notifications at another extension

| РТ                                             |           |                                                                                                    |           |                                       |
|------------------------------------------------|-----------|----------------------------------------------------------------------------------------------------|-----------|---------------------------------------|
|                                                | 703       | extension no.                                                                                                    |           |                                       |
| Lift the handset or press<br>SP-PHONE/MONITOR. | Dial 703. | Enter the extension number<br>(100 through 199) where you<br>have assigned the Another<br>Extension Message Waiting<br>button. | Dial #.   | Hang up or press<br>SP-PHONE/MONITOR. |
|                                                |           | • All me                                                                                                    | essages a | are cleared.                          |

#### **Conditions**

- **PT** If the Another Extension Message Waiting button indicator does not go out after calling the extension which left the message, another message is waiting.
- PT If multiple message notifications are left at another extension, call back is executed in the order received.
- If you select a specific message to call back, the other call backs will be executed in the order received, starting with the one selected.

(ex.)  $5 \rightarrow 6 \rightarrow 7 \rightarrow 8 \rightarrow 1 \rightarrow 2 \rightarrow 3 \rightarrow 4$ 

PT • The Another Extension Message Waiting button indicator will be on and off simultaneously with the Message/Ringer Lamp on another extension.

#### **Programming References**

- Station Programming (Section 2) Flexible Button Assignment — Another Extension Message Waiting Button
- System Programming Installation Manual [618] Message Waiting for Another Extension

# Feature Reference

Message Waiting

# Message Waiting for Another Extension Lock

Allows you to lock the Message Waiting for Another Extension feature so that another extension cannot check messages left at your extension.

#### Locking

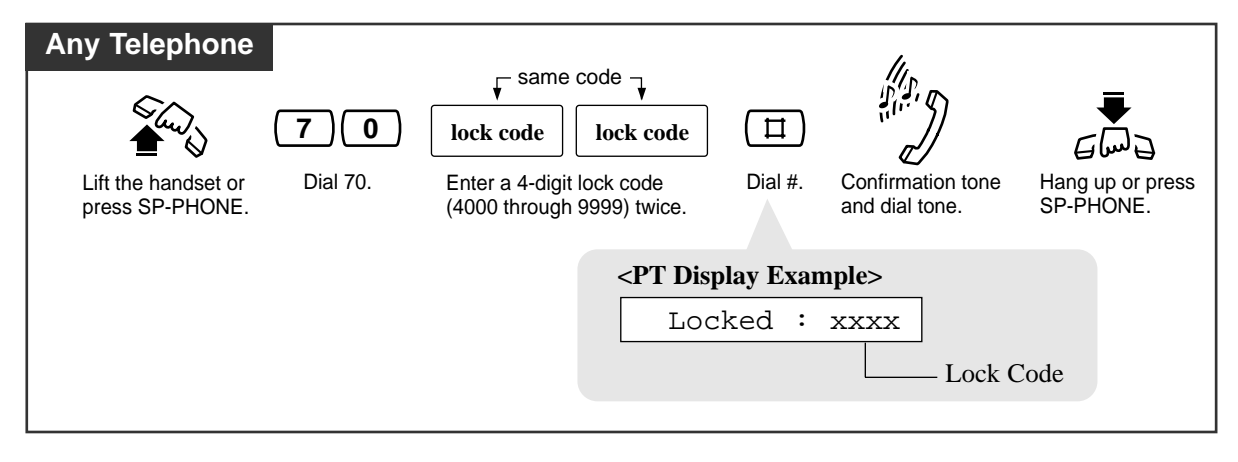

#### Unlocking

| Any Telephone                       | •                     |                                                                              |                             | 11.                              |                               |
|-------------------------------------|-----------------------|------------------------------------------------------------------------------|-----------------------------|----------------------------------|-------------------------------|
| Lift the handset or press SP-PHONE. | <b>70</b><br>Dial 70. | <b>lock code</b><br>Enter the same lock code you used to lock the extension. | ☐<br>Dial #.                | Confirmation tone and dial tone. | Hang up or press<br>SP-PHONE. |
|                                     |                       | < <b>PT Dis</b> ]                                                            | <b>play Exar</b><br>Inlocke | nple>                            |                               |

# **Conditions**

- PT The operator or manager can cancel this feature for all other extensions (Electronic Station Lockout CANCEL ALL).
  - Another extension cannot clear message notifications at your extension while locked.
  - Another Extension Message Waiting button indicator on another extension will light even if you have locked your extension, but another extension cannot check and call back messages left at your extension.
  - Message Waiting feature at your extension is available even while locked.

# Feature References

Message Waiting for Another Extension Electronic Station Lockout — CANCEL ALL (3.3 Operator/Manager Service Features)

# Microphone Mute (-- for KX-TA30820/KX-TA30830 only)

Allows you to turn off the microphone so you can consult privately with others in the room. You will still be able to hear the other party.

#### Setting

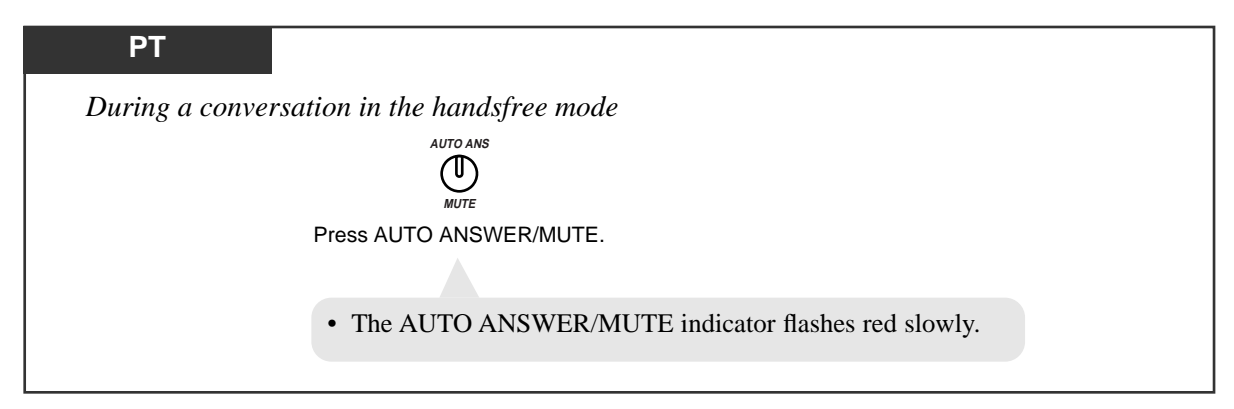

#### Canceling

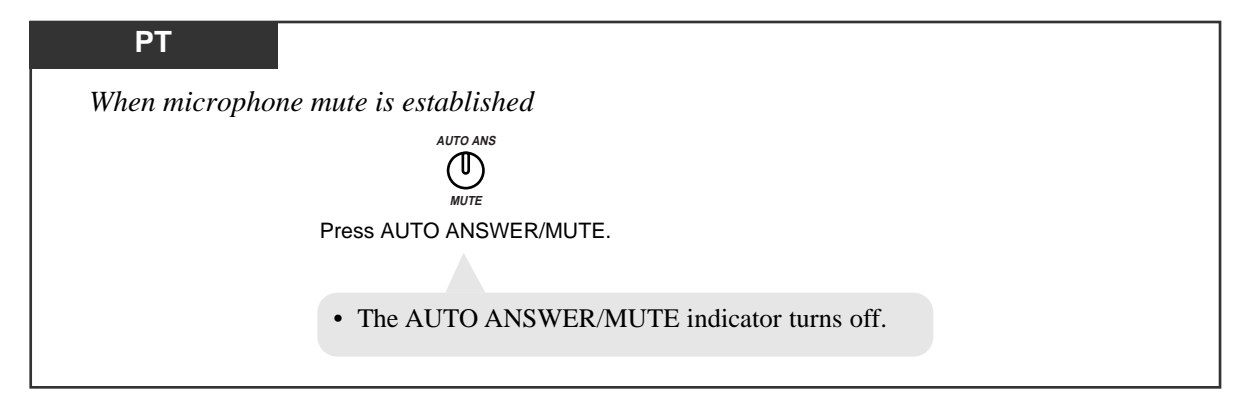

# Condition

**PT** • This feature is only available during a hands-free conversation.

# **Mixed Station Dialing**

Any telephone, either a KX-TA30820/KX-TA30830/KX-TA30850, single line rotary phone (10 pps, 20 pps) or single line touch tone telephone, may be used as an extension for the system.

# **One-Touch Dialing**

Allows you to call a number or access a system feature with the touch of a button. This is done by storing an extension number, telephone number or feature number (up to twenty-four digits) in a One-Touch Dialing button.

### Dialing

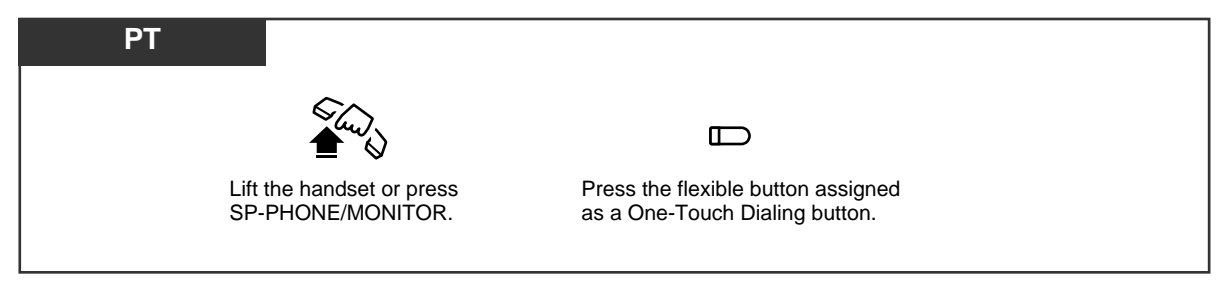

# **Conditions**

| PT | • The destination numbers are stored through Station Programming.                           |
|----|---------------------------------------------------------------------------------------------|
| PT | • You may press a CO button to select a desired outside (CO) line before pressing the       |
|    | One-Touch Dialing button.                                                                   |
| PT | • "Speed Dialing", "One-Touch Dialing" and manual dialing can be used together.             |
| PT | • You can store a number consisting of twenty-five digits or more by dividing and storing   |
|    | it into two One-Touch Dialing buttons.                                                      |
| PT | • The telephone number stored will be displayed on the LCD. Use the FWD/DND $(\rightarrow)$ |
|    | or CONF ( $\leftarrow$ ) button to scroll the display to either side.                       |
| PT | • A pause is automatically entered after the stored line access code, 9 or 81 through 83,   |
|    | when dialing.                                                                               |
| PT | • To confirm the current status of the button, press the button while on-hook.              |

# **Programming Reference**

• Station Programming (Section 2) Flexible Button Assignment — One-Touch Dialing Button

# Feature Reference

One-Touch Dialing ( $\rightarrow$  See the Installation Manual)

# <u>0</u>

# **Operator Call**

Allows you to call an operator within the system. One extension can be assigned as an operator.

| Any Telephone |                                             |         |  |
|---------------|---------------------------------------------|---------|--|
|               |                                             | 0       |  |
|               | Lift the handset or press SP-PHONE/MONITOR. | Dial 0. |  |

# Condition

• If an operator is not assigned, this feature is not available and you will hear a reorder tone.

# **Programming Reference**

• System Programming — Installation Manual [008] Operator Assignment

# Outward Dialing, Line Access — SUMMARY

An outside (CO) line can be accessed in the following ways.

| Line Access, Automatic                  | Dial the <b>feature number (9)</b> .                                                                                                    |
|-----------------------------------------|----------------------------------------------------------------------------------------------------|
| Line Access, Individual                 | Press a <b>Single-CO</b> (S-CO) button.                                                                                                  |
| Line Access, Outside (CO)<br>Line Group | Dial the <b>feature number</b> (8) and an <b>outside</b><br>(CO) line group number (1-3).<br>or<br>Press a <b>Group-CO</b> (G-CO) button |

#### **Conditions**

• After dialing the feature number or pressing the CO button, you will hear one of the following tones.

**Dial tone:** Indicates an idle outside (CO) line is accessed.

CO x — is shown on a PT display. (x: outside (CO) line number)

Busy tone: Indicates the selected outside (CO) line is busy.

CO in Use — is shown on a PT display.

#### **Reorder tone:**

1) Indicates the outside (CO) line you have attempted to access is not assigned.

CO Not Assigned — is shown on a PT display.

2) Indicates access to outside (CO) lines is denied.

Restricted — is shown on a PT display.

- Restricted may be displayed on a PT display and a reorder tone may sound due to the following.
- The extension has been locked by the owner (Electronic Station Lockout).
- The extension is restricted by the account code mode, "Verified All".
- The extension is restricted from making toll calls (Toll Restriction).

PT

- The CO button assignment on your telephone can be re-arranged as required. Refer to the "Flexible Button Assignment" in Station Programming (Section 2).
- <u>PT</u> An outside (CO) line which is not assigned to a CO button cannot be dialed.

# **Programming References**

- Station Programming (Section 2)
  - Flexible Button Assignment Group-CO (G-CO) Button, Single-CO (S-CO) Button
- System Programming Installation Manual
  - [400] Outside (CO) Line Connection Assignment
  - [404] Outside (CO) Line Group Assignment
  - [405]–[407] Flexible Outward Dialing Assignment Day/Night/Lunch
  - [419] Automatic Designated Outside (CO) Line Access

#### Feature References

Account Code Entry Electronic Station Lockout Toll Restriction ( $\rightarrow$  See the Installation Manual.)

# Line Access, Automatic

Allows you to select an available outside (CO) line automatically.

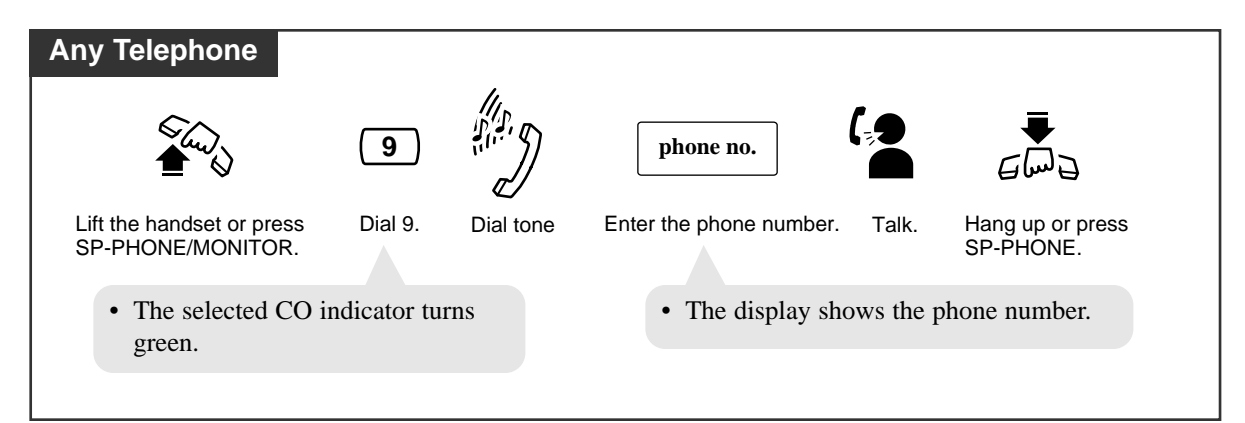

# Line Access, Individual

Allows you to select the desired outside (CO) line without dialing the line access code.

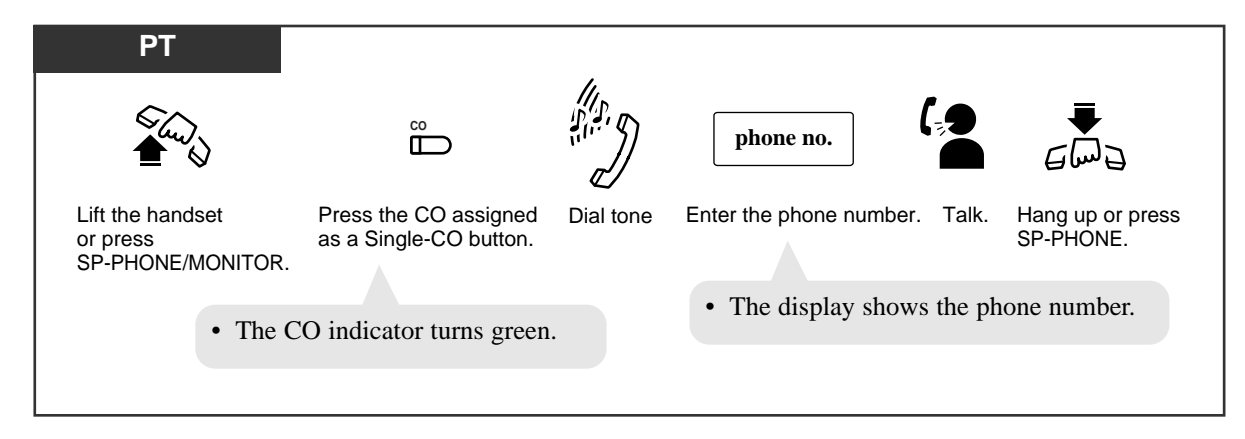

# Condition

PT • You may skip off-hook and press the Single-CO (S-CO) button directly.

# Line Access, Outside (CO) Line Group

Allows you to select an idle line within a designated outside (CO) line group. Through programming, outside (CO) lines can be divided into three line groups.

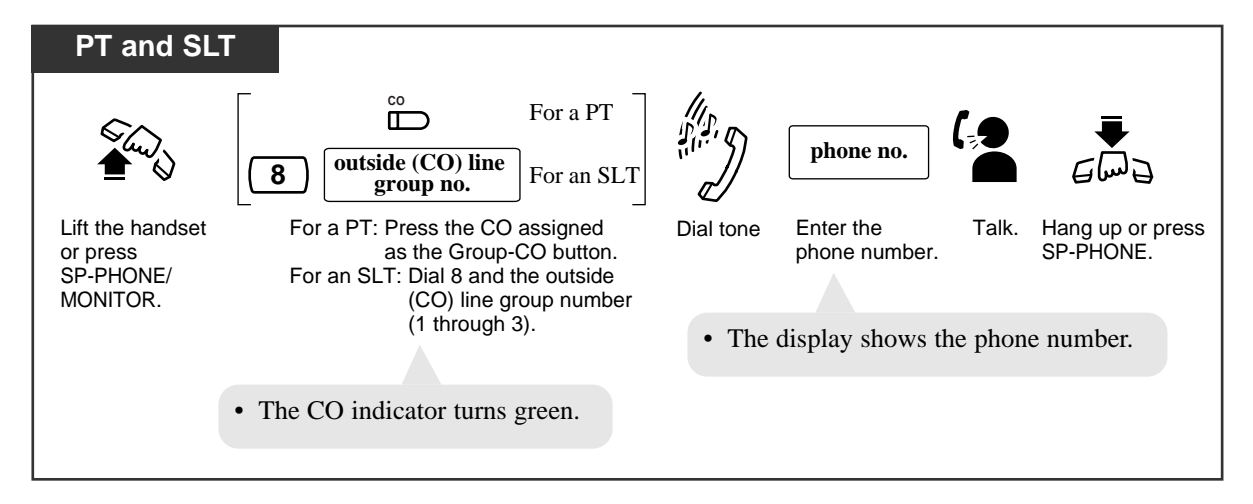

# Condition

**PT** • You may press the Group-CO (G-CO) button directly without going off-hook.

# Paging — SUMMARY

Allows you to make a voice announcement to several people at the same time. Your message is announced over the built-in speakers of proprietary telephones (PT) and/or an external speaker. The paged person can answer your page from a nearby telephone. You cannot be paged at a single line telephone, but you can answer a page, which is announced over nearby PTs or an external pager, from your single line telephone. There are three types of paging as shown below. You can select the appropriate type according to your needs.

| Туре              | Description                                                             |
|-------------------|-------------------------------------------------------------------------|
| Paging — All      | Paging through both the built-in speakers and an external pager.        |
| Paging — External | Paging to an external pager.                                            |
|                   | Paging to all groups (all extensions) simultaneously.                   |
| Paging — Group    | Paging to a particular group of extensions using the built-in speakers. |

# **Conditions**

- To answer the page, refer to "Paging ANSWER".
- The paged extension users hear a confirmation tone before the voice announcement.
- A confirmation tone is sent to the external pager (External Pager Confirmation Tone) before the voice announcement. The tone can be disabled.
- You can hear a confirmation tone before making the voice announcement.
- More than one person cannot use the paging feature at the same time.
- You cannot page extensions which have set the DND or Paging DENY feature, or which are in use.

#### **Programming References**

- System Programming Installation Manual
  - [106] External Paging Access Tone
  - [600] Extension Group Assignment (Used for "Paging Group" only.)

#### Feature References

Do Not Disturb (DND) Paging — ANSWER Paging — DENY
# Paging — All

Allows you to make a voice announcement to all extensions. Your message is announced over the built-in speakers of proprietary telephones (PT) and the external pager.

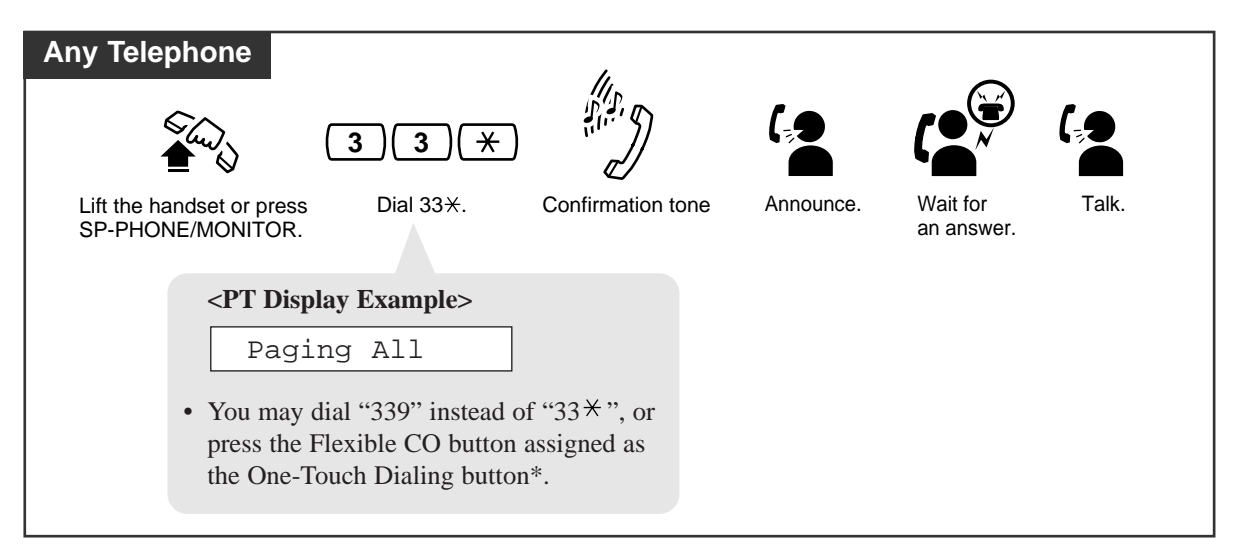

\* For the default setting of the Flexible CO button, see the table on p.1-10.

# Paging — External

Allows you to make a voice announcement over the external pager.

| Any Telephone                                                                         |             | 11.                             |           | 0                      |       |
|---------------------------------------------------------------------------------------|-------------|---------------------------------|-----------|------------------------|-------|
|                                                                                       | 34          |                                 |           |                        |       |
| Lift the handset or press SP-PHONE/MONITOR.                                           | Dial 34.    | Confirmation tone<br>(optional) | Announce. | Wait for<br>an answer. | Talk. |
| <pt displa<="" td=""><td>ay Example&gt;</td><td></td><td></td><td></td><td></td></pt> | ay Example> |                                 |           |                        |       |
| Exter                                                                                 | nal Page    |                                 |           |                        |       |
|                                                                                       |             |                                 |           |                        |       |

#### **Conditions**

- If the pager is in use, a busy tone will be heard.
- When the program [106] is set to "DISABLE", the confirmation tone is not sent to the external pager.

## Paging — Group

Allows you to select an extension group and make a voice announcement. You can select all extension groups simultaneously. The announcement can only be heard through the extensions' built-in speakers.

#### To access all groups simultaneously

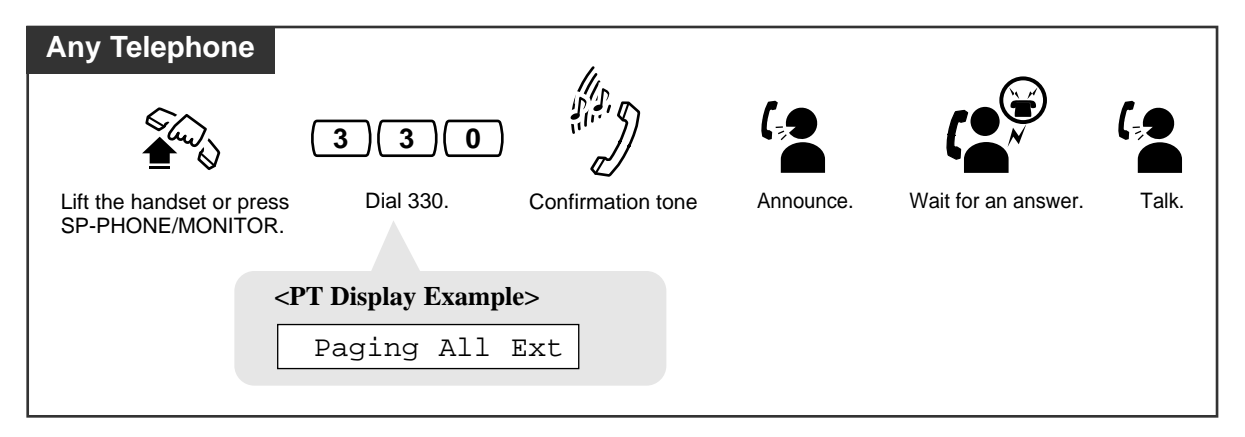

#### To access a particular group of extensions

| Any Telephone<br>3 3 group no.                                                                              | (,        |                              |
|----------------------------------------------------------------------------------------------------|-----------|------------------------------|
| Lift the handset or press Dial 33. Dial the group number Confirmation tone SP-PHONE/MONITOR. (1 through 8). | Announce. | Wait for Talk.<br>an answer. |
| <pre><pt display="" example="">     Paging Group X     Paged group number</pt></pre>                        |           |                              |

#### **Condition**

• There is a maximum of eight extension groups.

# Paging — ANSWER

Allows you to answer an announced page at any extension within the system.

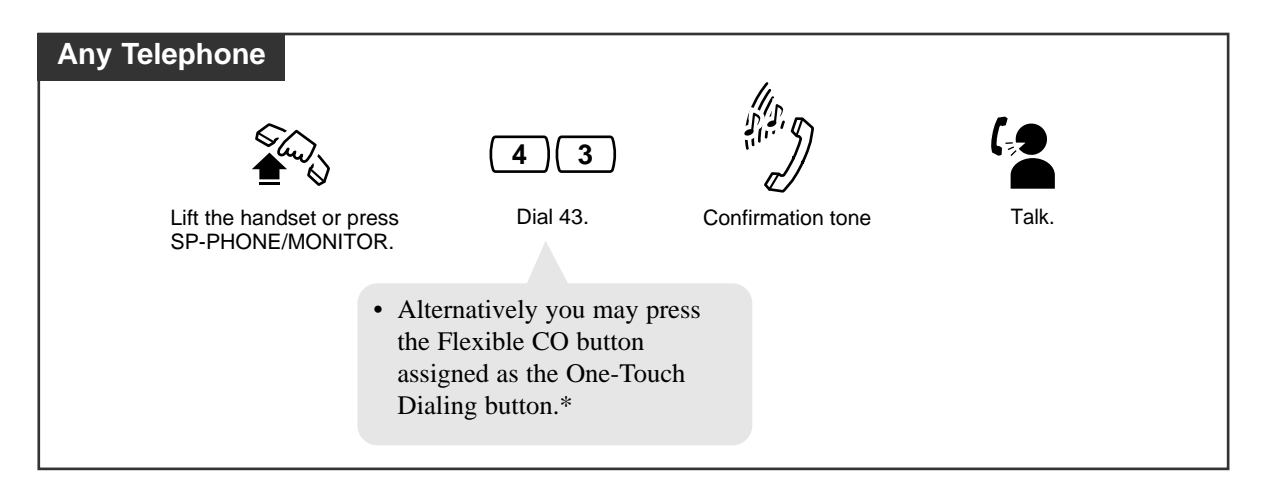

\* For the default setting of the Flexible CO button, see the table on p.1-10.

#### **Conditions**

- You can hear a confirmation tone when the page is answered.
- PT If an outside call has been paged and transferred, you can answer the call by pressing the corresponding CO button whose indicator is flashing slowly.

## **Paging and Transfer**

You can transfer a call using the paging feature (Paging — All, Paging — External, or Paging — Group).

### Using Paging — All

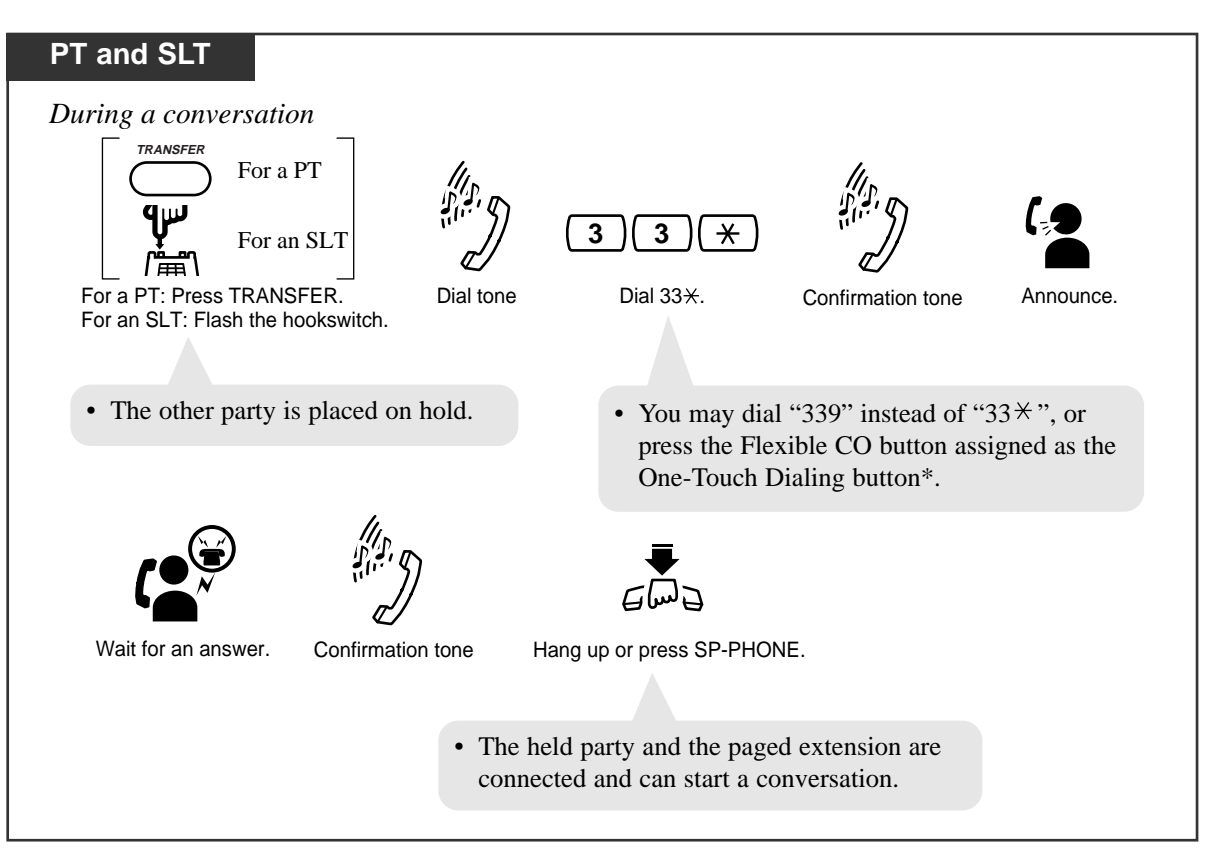

\* For the default setting of the Flexible CO button, see the table on p.1-10.

3.2

#### Using Paging — External: to an external pager

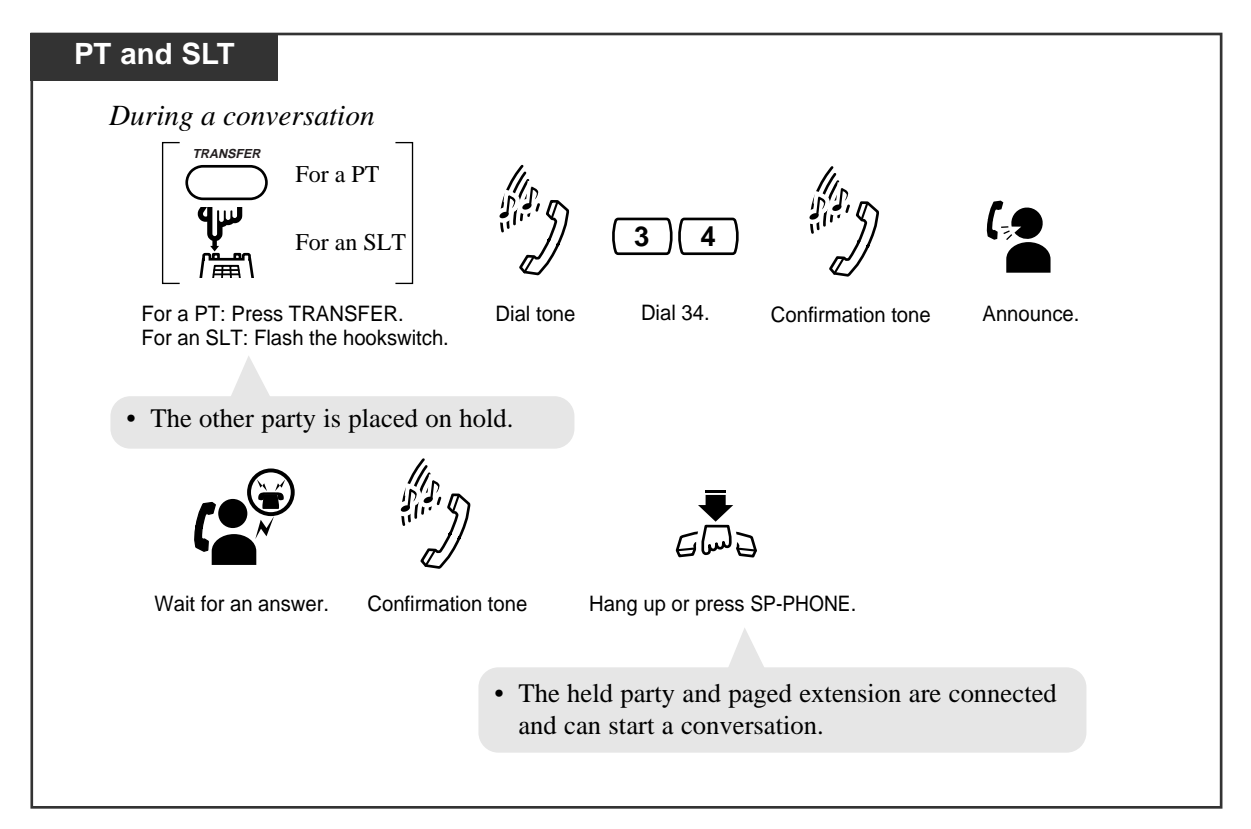

#### Using Paging — Group: to all extension groups

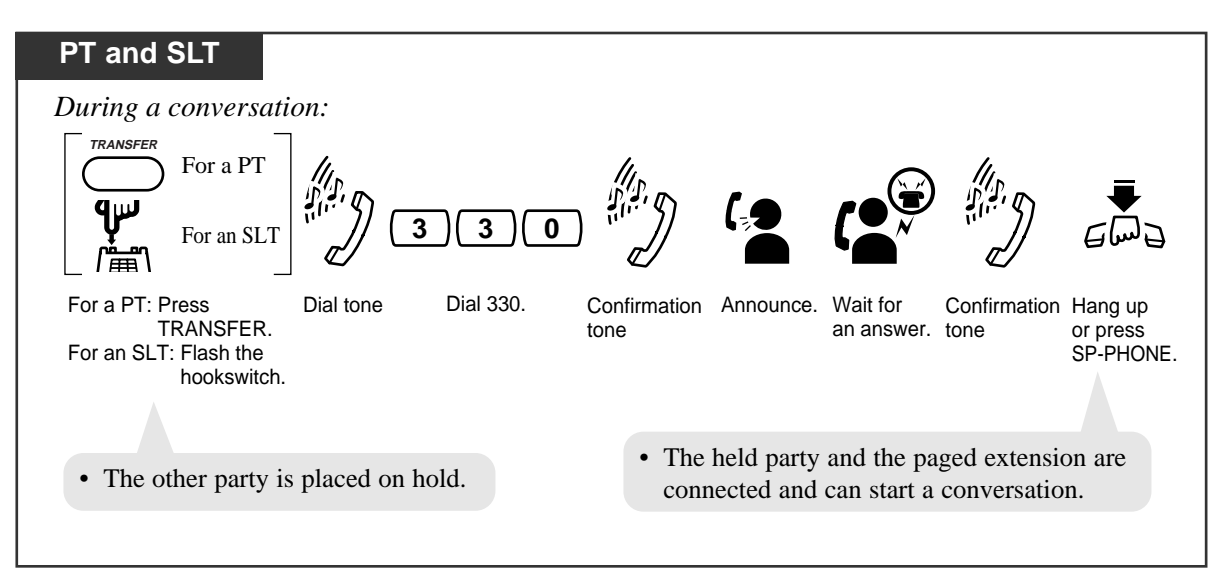

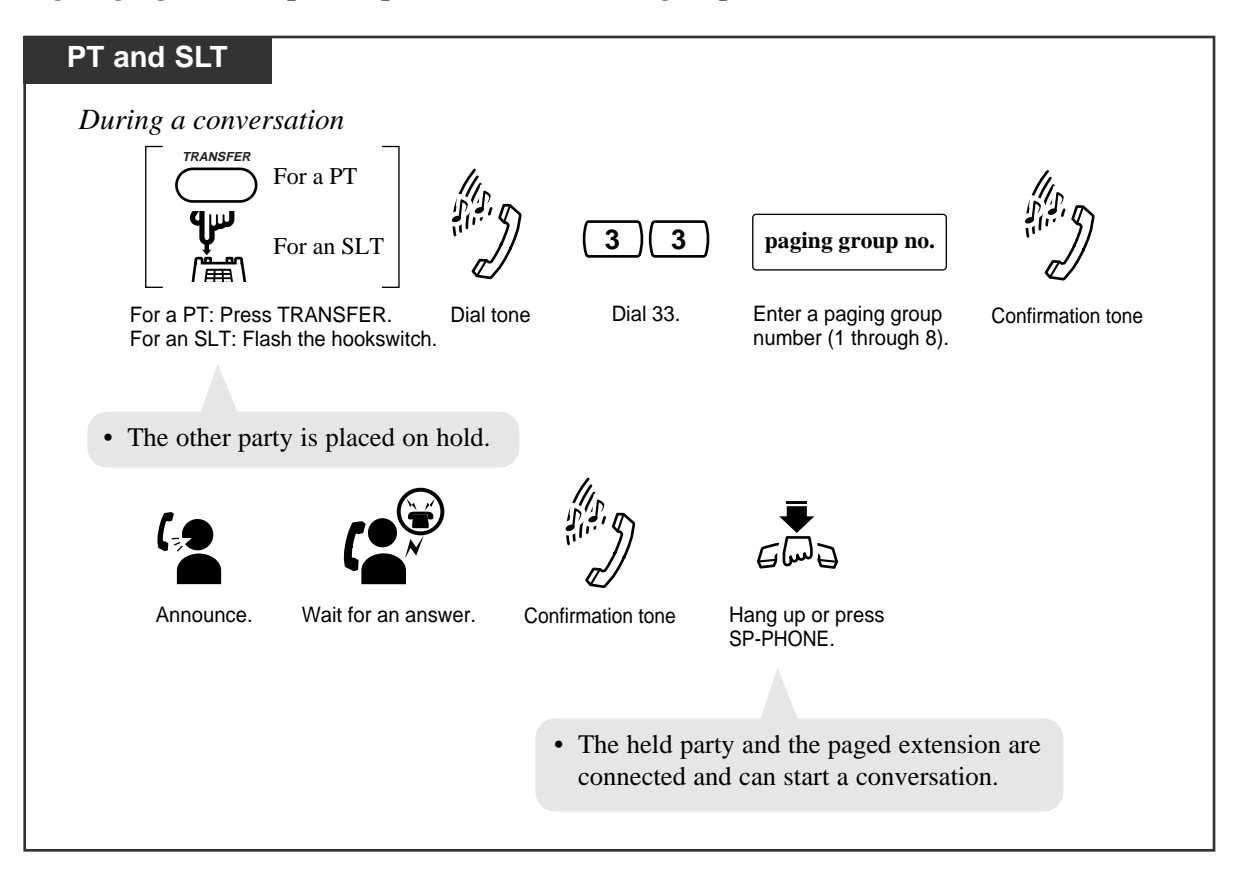

Using Paging — Group: to a particular extension group

## **Condition**

SLT • If "Hold-3" is assigned in System Programming, you must dial "20" after flashing the hookswitch.

### **Programming References**

- System Programming Installation Manual [104] Hold Mode Selection
  - [600] Extension Group Assignment

# Paging — DENY

A page sent to a built-in speaker can be denied by any extension in the system.

Setting

| PT                                             |                                 |                                       |
|------------------------------------------------|---------------------------------|---------------------------------------|
| الم<br>الم                                     | 73411                           | Em2                                   |
| Lift the handset or press<br>SP-PHONE/MONITOR. | Dial 7341#.                     | Hang up or press<br>SP-PHONE/MONITOR. |
|                                                | <pt display="" example=""></pt> |                                       |
|                                                | Paging Deny                     |                                       |

### Canceling

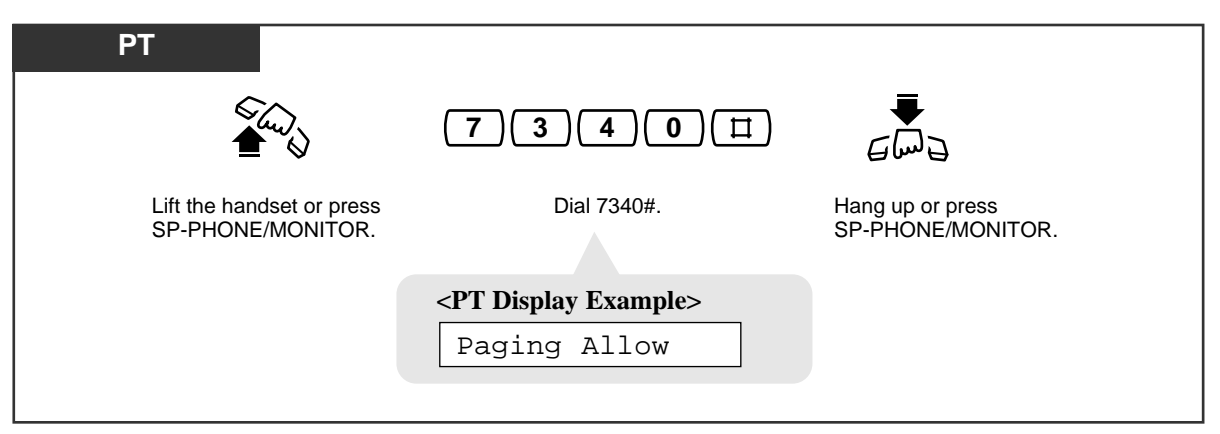

## **Paralleled Telephone Connection**

Any extension can be connected in parallel with a proprietary telephone and a single line telephone. In the event of a power failure, CO1 can be accessed using the single line telephone that is connected in parallel with the proprietary telephone to jack number 01. If the extension receives a call, ringing will be heard from the proprietary telephone and the single line telephone. You can answer the call by using either the proprietary telephone or the single line telephone. An answering machine, facsimile, MODEM (personal computer), etc., can be connected instead of a single line telephone. System Programming is required to enable this feature.

## **Conditions**

- PT A proprietary telephone LCD will show you a single line telephone is in use.
- SLT The following features will not work with a single line telephone connected in parallel with a proprietary telephone.

Call Splitting Caller ID Call Waiting Conference Door Opener while talking to the doorphone External Feature Access Pickup dialing

- **SLT** A single line telephone connected in parallel with a proprietary telephone cannot make a call in the following cases.
  - The proprietary telephone is set to the BGM mode.
  - The proprietary telephone is receiving a page through the built-in speaker.
  - The proprietary telephone is set to the PROGRAM mode.
- **SLT** A single line telephone connected in parallel with a proprietary telephone will not ring in the following cases.
  - The proprietary telephone is set to Hands-free Answerback.
  - The proprietary telephone is set to "Voice Call" in the Intercom Alert Assignment.
  - The proprietary telephone is receiving a call from a doorphone.

## **Programming Reference**

• System Programming — Installation Manual [610] Paralleled Telephone Connection

# **Personal Speed Dialing**

Allows you to store up to ten speed dial numbers at your extension. These numbers are available for your extension only.

#### Storing a phone number

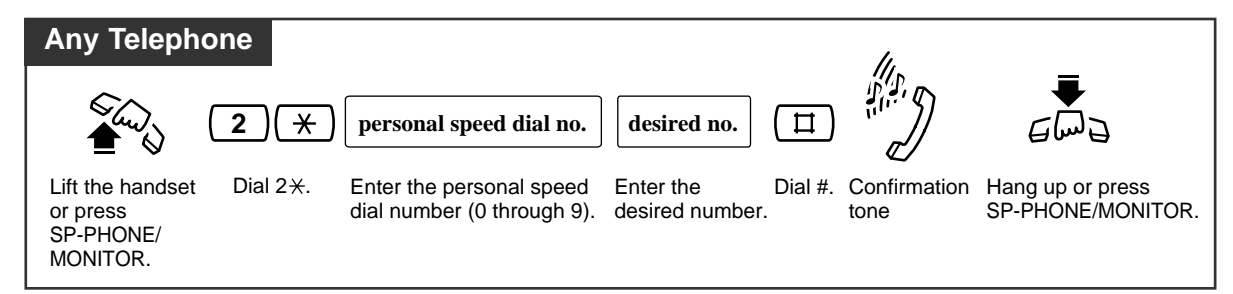

#### Dialing

| Any Telephone                                  |                      |                                                     |
|------------------------------------------------|----------------------|-----------------------------------------------------|
| الله الله الله الله الله الله الله الله        |                      | personal speed dial no.                             |
| Lift the handset or press<br>SP-PHONE/MONITOR. | Dial #.              | Enter the personal speed dial number (0 through 9). |
| • You ma                                       | ay dial "1 ×" instea | nd of "#".                                          |

Checking the stored personal speed dialing numbers (with a display PT only)

| PT                                     |                        |                                                     |              |
|----------------------------------------|------------------------|-----------------------------------------------------|--------------|
| Lift the handset or press              | <b>3 ★</b><br>Dial 3★. | personal speed dial no.                             | ☐<br>Dial #. |
| Lift the handset or press<br>SP-PHONE. | Dial 3 <del>×</del> .  | Enter the personal speed dial number (0 through 9). | Dial #.      |

## **Conditions**

- An account code must be stored by pressing "\* \*" and entering the account code after the line access code in the account code verify-all and forced modes.
- You can store an extension number, telephone number, or feature number of up to twenty-four digits. Valid digits are "0 through 9".
- A pause can be stored by pressing the  $\times$  key. However, in the account code verify-all, verify-toll and forced modes, " $\times$ " is not regarded as a pause.
- To store the telephone number of an external party, a line access code (9 or 81 through 83) must be stored as the first digit.

**SLT** • A rotary telephone cannot use this feature.

## **Programming Reference**

 Station Programming (Section 2) Flexible Button Assignment — One-Touch Dialing Button

## **Pickup Dialing (Hot Line)** (— Single Line Telephone only)

Allows you to make an outgoing call by just going off-hook.

#### Storing a phone number

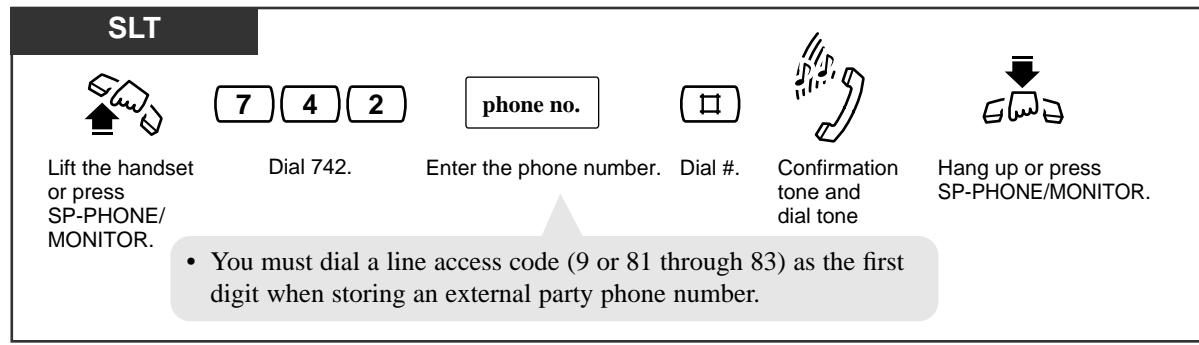

#### Setting / Canceling

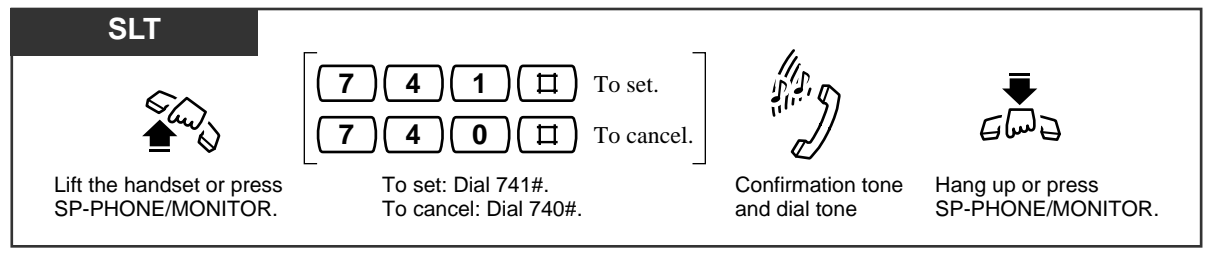

Dialing

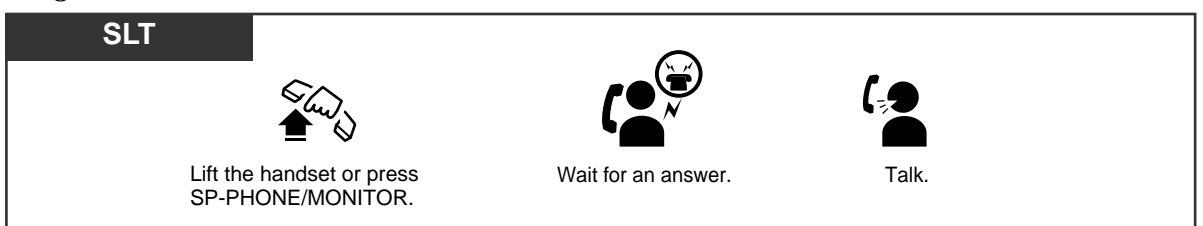

## Conditions

- This feature will not work if you answer an incoming call or retrieve a call on hold.
- Up to thirty-two digits, consisting of "0 through 9" and "\*", can be stored. The "\*" button is used as a PAUSE. However, in the account code verify-all, verify-toll and forced modes, "\*" is not regarded as a pause.
- An account code must be stored by pressing "\* \* " and entering the account code after the line access code in the account code verify-all and forced modes.
- During the waiting time after going off-hook, you can call another party and override this feature. You can change the waiting time between going off-hook and connecting with a called line by System Programming.
- A rotary telephone cannot use this feature.

## **Programming Reference**

• System Programming — Installation Manual [203] Pickup Dial Delay Time

## **Power Failure Transfer**

During a power failure, the following outside (CO) line will be connected to an assigned extension.

Outside (CO) line 1: jack number 01

## **Conditions**

- During a power failure, all features cannot be used except for incoming and outgoing outside calls from jack number 01.
- If jack number 01 is connected to a proprietary telephone, disconnect the unit and connect a single line telephone.

## Pulse to Tone Conversion

Allows you to change the dialing mode from Pulse to Tone to access services that require tones, such as computer telephone services.

| Any Telephone                        |                  |                                       |
|--------------------------------------|------------------|---------------------------------------|
| <b>phone no.</b> (Pulse mode)        | ( <u>*</u> )[II) | desired no. (Tone mode)               |
| Enter the phone number (Pulse mode). | Dial ⊁#.         | Enter the desired number (Tone mode). |

## Condition

• You cannot change from Tone to Pulse dialing mode.

## Redial, Last Number

Automatically saves the last outside phone number dialed so that you can make a call to the same party later using a simple operation.

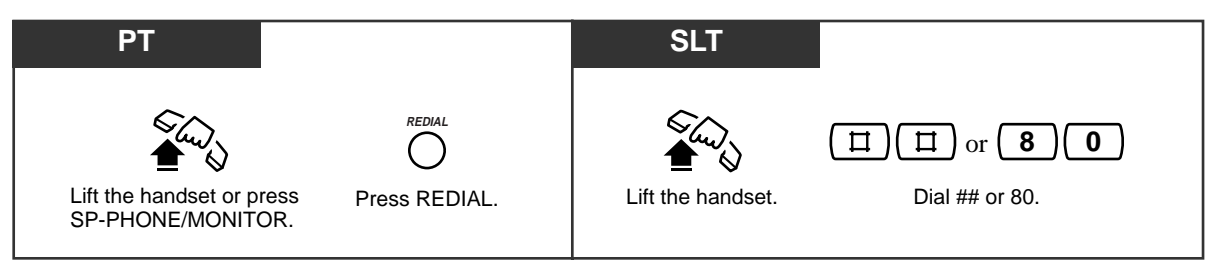

## **Conditions**

- Up to sixty-four digits can be stored and redialed. This does not include an outside (CO) line access code.
- If you hear a busy tone when attempting to redial, select another line and press the REDIAL button or feature number.
- The stored number will be replaced even if only one digit is dialed the next time an outside call is made. Dialing an outside (CO) line access code will not affect the stored number.
- **PT** "\*", "#", "PAUSE", and "INTERCOM" (for secret dialing) are counted as one digit.
- **PT** While calling or during a conversation, pressing the REDIAL button will disconnect the current call and redial the stored number in 3 seconds.
- You can check the stored number. Press the REDIAL button while on-hook, and the stored number will be displayed.

## Redial, Saved Number

Allows you to save the current external telephone number during a conversation, so that you can redial the same party later using a simple operation. The saved number can be redialed until another number is stored.

#### Storing

| PT                                         |                                                           |  |
|--------------------------------------------|-----------------------------------------------------------|--|
| During a conversation or while hearing a l | busy tone                                                 |  |
| AUTO DIAL<br>UTO<br>STORE                  |                                                           |  |
| Press AUTO DIAL/STORE.                     | Press the Flexible CO button assigned as the SAVE button. |  |

#### Dialing

| PT |                                             |                                                           |  |
|----|---------------------------------------------|-----------------------------------------------------------|--|
|    |                                             |                                                           |  |
|    | Lift the handset or press SP-PHONE/MONITOR. | Press the Flexible CO button assigned as the SAVE button. |  |

## **Conditions**

- PT Up to sixty-four digits can be stored and redialed. This does not include an outside (CO) line access code.
- PT "\*", "#", "PAUSE", and "INTERCOM" (for secret dialing) are counted as one digit.
- **PT** A flexible button can be assigned as the SAVE button.
- **PT** You can check the stored number. Press the pre-assigned SAVE button while on-hook, and the stored number will be displayed.
- You can change the outside (CO) line when dialing. You may press a CO button to select an outside (CO) line directly after going off-hook before pressing the pre-assigned SAVE button.

## **Programming Reference**

• Station Programming (Section 2) Flexible Button Assignment — SAVE Button

## **Room Monitor**

Allows you to monitor a room through a proprietary telephone with an AUTO ANSWER/MUTE button. The proprietary telephone you want to monitor should be prepared for monitoring beforehand. You can also monitor through a doorphone. You can use a proprietary telephone with an AUTO ANSWER/MUTE button and single line telephone with a MUTE button for monitoring.

#### Setting a monitored PT

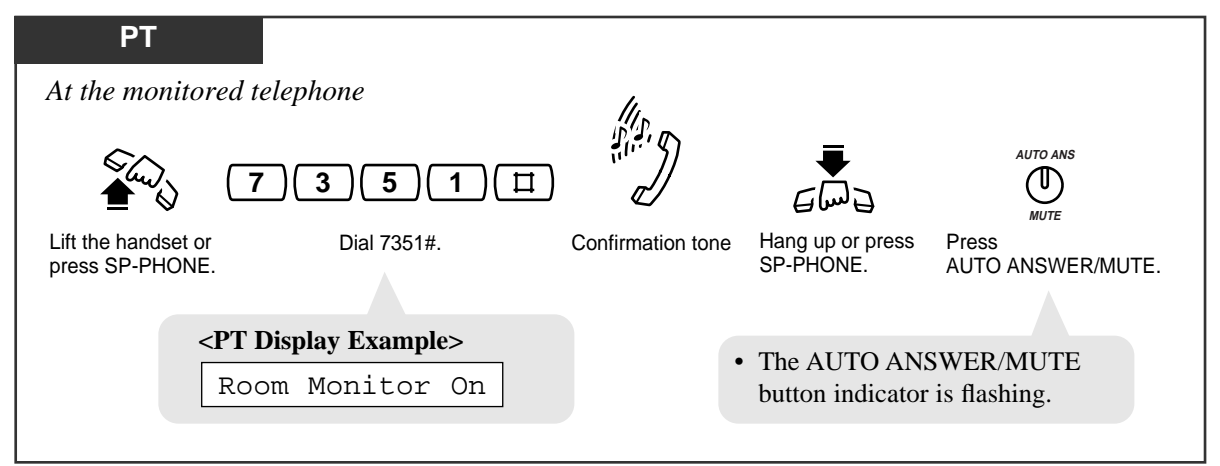

#### Monitoring

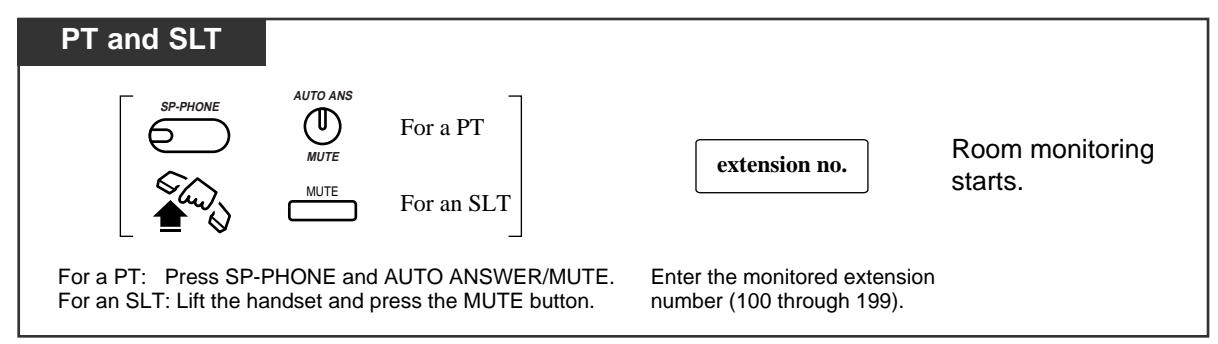

#### Talking with a person in the monitored room

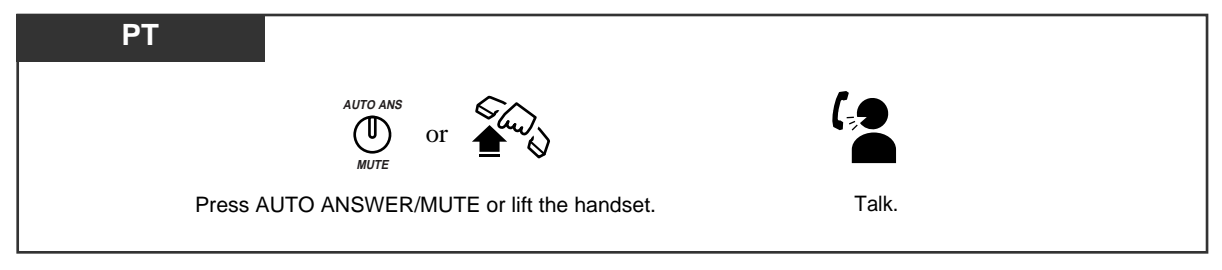

#### Canceling a monitor temporarily

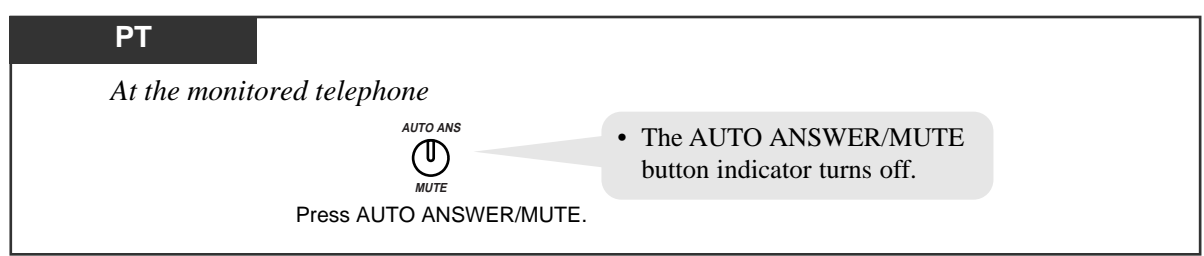

Canceling

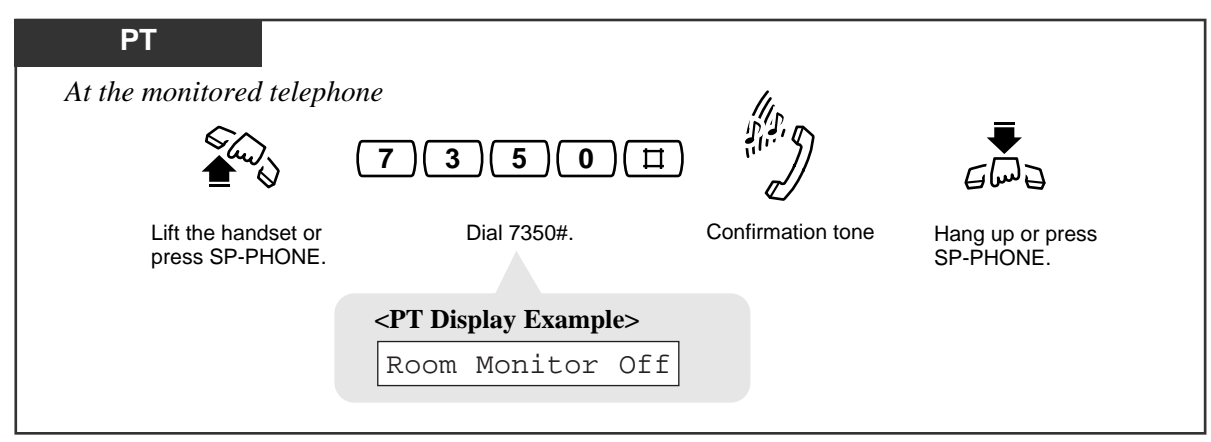

Monitoring through a doorphone

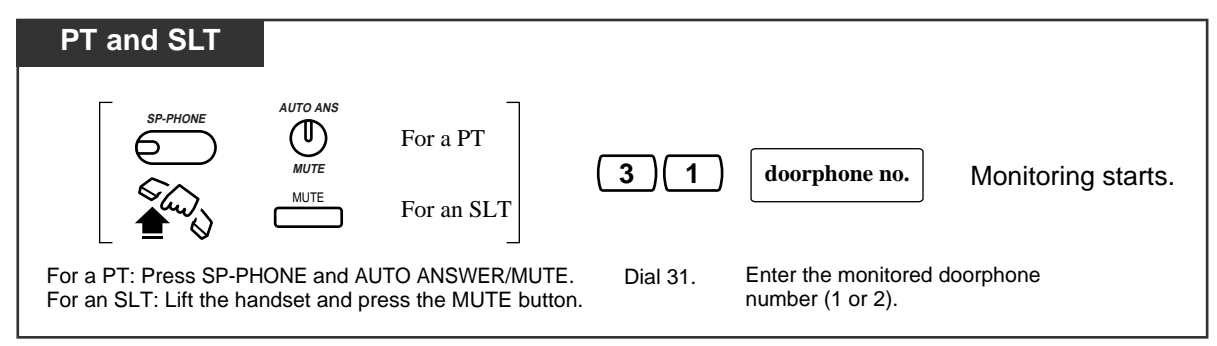

## **Conditions**

- The doorphone access tone can be disabled by System Programming.
- PT The access tone will not be sent to the monitored PT.
  - The paging access tone will also not be sent to the monitored PT.
- PT System Programming is required for a PT to be monitored.
- PT This feature is not available for the KX-TA30850.

## **Programming References**

- System Programming Installation Manual
  - [612] Room Monitor Assignment
  - [707] Doorphone Access Tone Selection

## Secret Dialing

Allows you to conceal all or part(s) of a "System Speed Dialing" or "One-Touch Dialing" number assigned to a flexible button which normally appears on the display.

| РТ                                  |                                                    |
|-------------------------------------|----------------------------------------------------|
| When storing the phone number       |                                                    |
|                                     |                                                    |
| Press INTERCOM before and after the | ne part you wish to conceal.                       |
| <pt display="" example=""></pt>     |                                                    |
| 9-1-[201]                           | — "201" is not shown on the display when you dial. |
|                                     |                                                    |

## **Conditions**

- PT A secret code, "[" or "]" (pressing the INTERCOM button), are counted as one digit.
- PT You can conceal one or more parts of a telephone number.
- If the phone number "9-1-[201]-431-2111" has been stored, the display will show the following when the call is made.

1-...-431-2111

- You can program whether to print out the concealed number(s) on the SMDR or not by System Programming.
- PT Do not press the INTERCOM button before a line access number (9 or 81 through 83).

## **Programming References**

- Station Programming (Section 2) Flexible Button Assignment — One-Touch Dialing Button
- System Programming Installation Manual
  - [001] System Speed Dialing Entry
  - [803] Secret Speed Dialing/One-Touch Dialing Printing

## Feature References

One-Touch Dialing System Speed Dialing Allows you to reset the following station features to the default settings.

- a) Absent Message Capability
- b) Automatic Callback Busy (Camp-On)
- c) Background Music (BGM)
- d) Call Forwarding
- e) Call Log, Incoming
- f) Call Pickup Deny
- g) Call Waiting
- h) Data Line Security
- i) Do Not Disturb (DND)
- j) Executive Busy Override Deny
- k) Log-In/Log-Out
- 1) Message Waiting (All messages will be erased.)
- m) Paging DENY
- n) Pickup Dialing (Hot Line) (The stored telephone number will be erased.)
- o) Room Monitor
- p) Timed Reminder

#### Clearing the current feature settings

| Any Telephone                                                                                                    |                  |                                 |                                       |
|----------------------------------------------------------------------------------------------------|------------------|---------------------------------|---------------------------------------|
| الم<br>الم                                                                                                    | <b>(7)9)</b> []] |                                 | €<br>Mi<br>J                          |
| Lift the handset or press<br>SP-PHONE/MONITOR.                                                                                | Dial 79#.        | Confirmation tone and dial tone | Hang up or press<br>SP-PHONE/MONITOR. |
| <pre><pt display="" example="">         Ext Data Clear </pt></pre> • Single line telephone users can dial "0" instead of "#". |                  |                                 |                                       |

## Switching to Tone Alert

"Voice Call" (through the built-in speaker) which is set at the called party's extension can be switched to "Tone Call" (ringing). This feature must be set beforehand at the called party's extension by Station Programming.

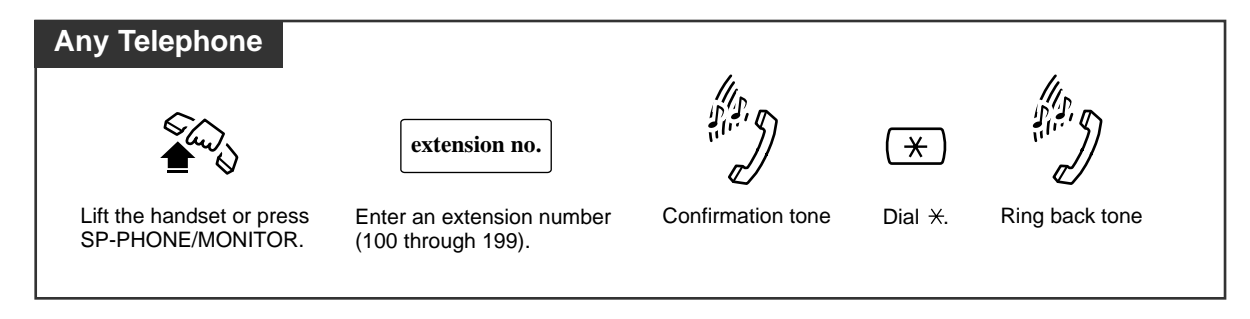

## Condition

• This feature is not available for rotary telephones.

## **Programming Reference**

• Station Programming (Section 2) Intercom Alert Assignment

## System Speed Dialing

Allows you to make a call using pre-programmed speed dial numbers. This system supports *one hundred* speed dial numbers which are available to all extension users.

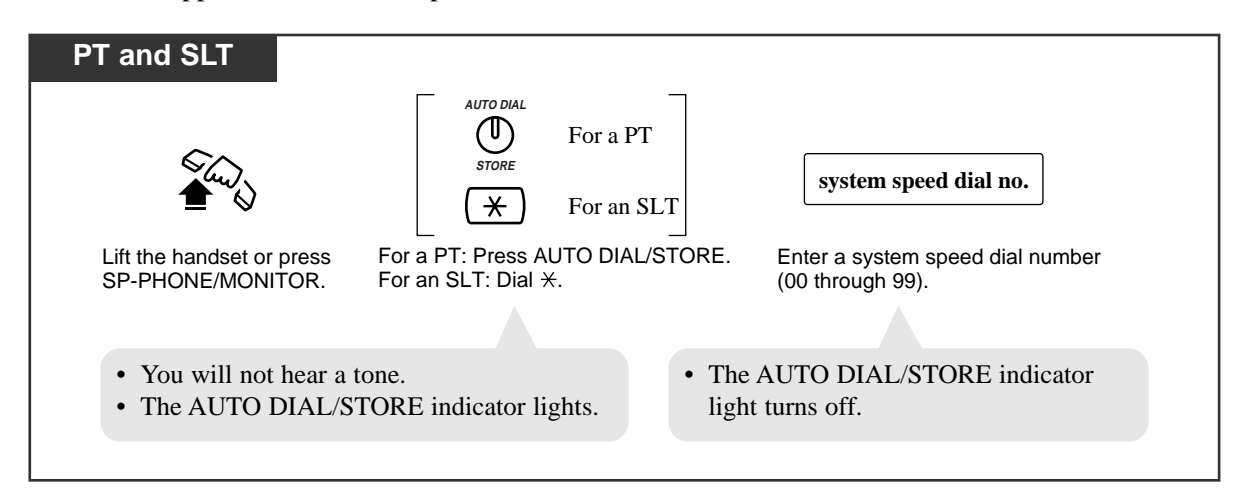

## **Conditions**

- System Speed Dial numbers must be stored by System Programming.
- "Speed Dialing", "One-Touch Dialing" and manual dialing can be used together.
- You may press a CO button or dial a line access code to select a desired outside (CO) line before pressing the AUTO DIAL/STORE button or dialing  $\star$ .
- It is possible to change toll restriction COS number with this feature (Toll Restriction for System Speed Dialing). In this case, System Programming is necessary.
- PT A System Speed Dial number can be divided when stored.
   <Example>
   If the number is divided and stored in System Speed Dial numbers 01 and 02, press: [AUTO DIAL/STORE] [0] [1] [AUTO DIAL/STORE] [0] [2].
   PT • The dialed number appears on the display. A caller's name will be displayed instead if assigned by System Programming.
- **SLT** A rotary telephone cannot use this feature.

## **Programming References**

- System Programming Installation Manual
  - [001] System Speed Dialing Entry
  - [011] System Speed Dialing Name Setting
  - [301] Toll Restriction System Speed Dialing Boundary Class

## Feature Reference

Toll Restriction for System Speed Dialing

## Time (Day/Night/Lunch) Service

This system supports the Day, Night and Lunch modes. The system operation for originating and receiving calls can be different in the day, night and lunch modes. "Time Service" can only be set by the operator and manager. For a PT user, even if your extension is not assigned as the operator or manager, you can use your display to check the current mode.

#### Confirming the current mode (with a display PT only)

| РТ                                                  |  |
|-----------------------------------------------------|--|
| When the telephone is idle                          |  |
|                                                     |  |
| Press #.                                            |  |
| • The display shows the current mode for 3 seconds. |  |

#### Condition

• The Day/Night/Lunch mode is automatically switched at a predetermined time (default: 9:00 AM for every day, 5:00 PM for every night), if the automatic mode is selected.

#### **Programming References**

- System Programming Installation Manual
  - [006] Time (Day/Night/Lunch) Service Changing Mode
  - [007] Time (Day/Night/Lunch) Service Start Time

#### Feature References

Time (Day/Night/Lunch) Service Setting (3.3 Operator/Manager Service Features) Time (Day/Night/Lunch) Service ( $\rightarrow$  See the Installation Manual.)

## **Timed Reminder**

You can receive a ringback at your telephone to remind you of a meeting or appointment. Either one time or daily (everyday until canceled) is available at a pre-set time.

#### Setting

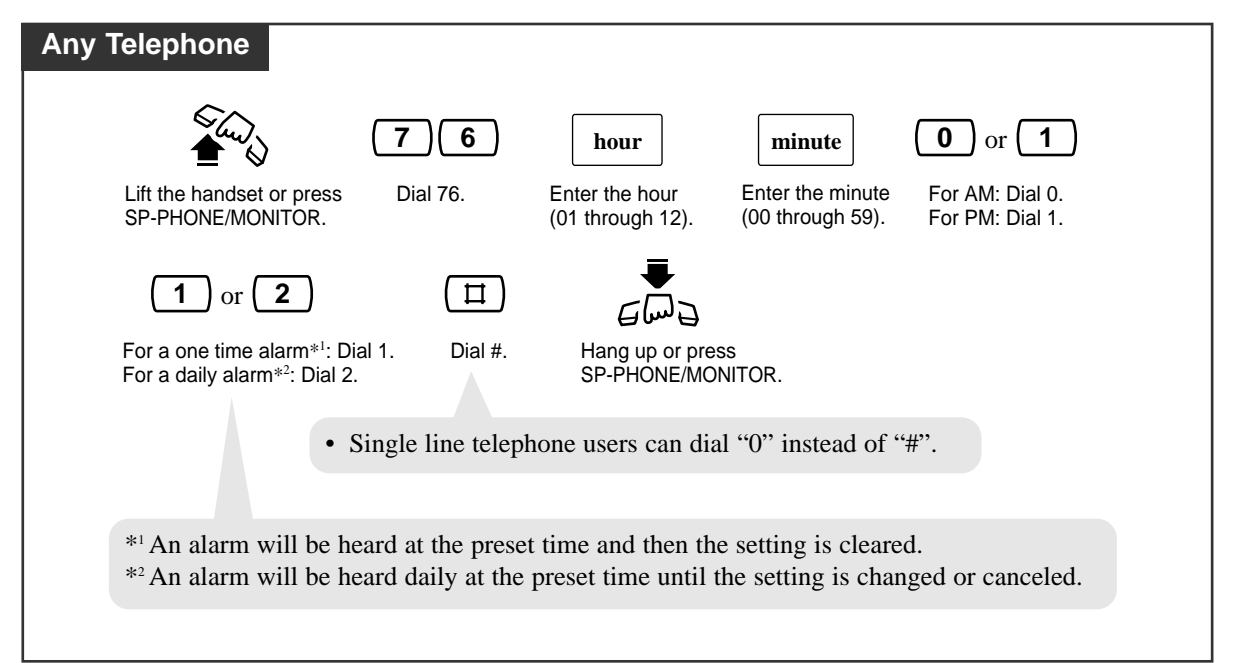

#### Canceling

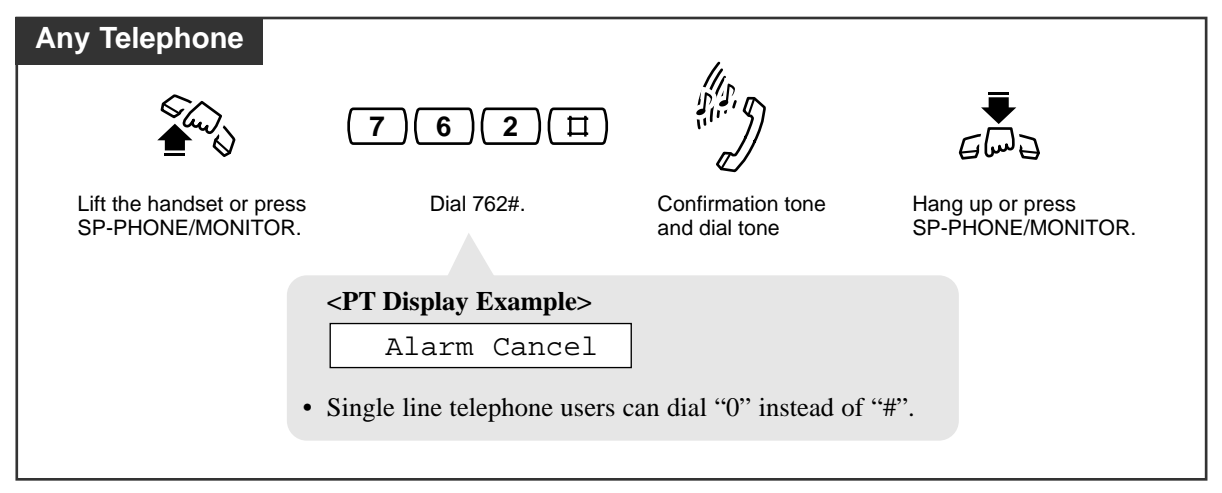

Checking the set time (with a display PT only)

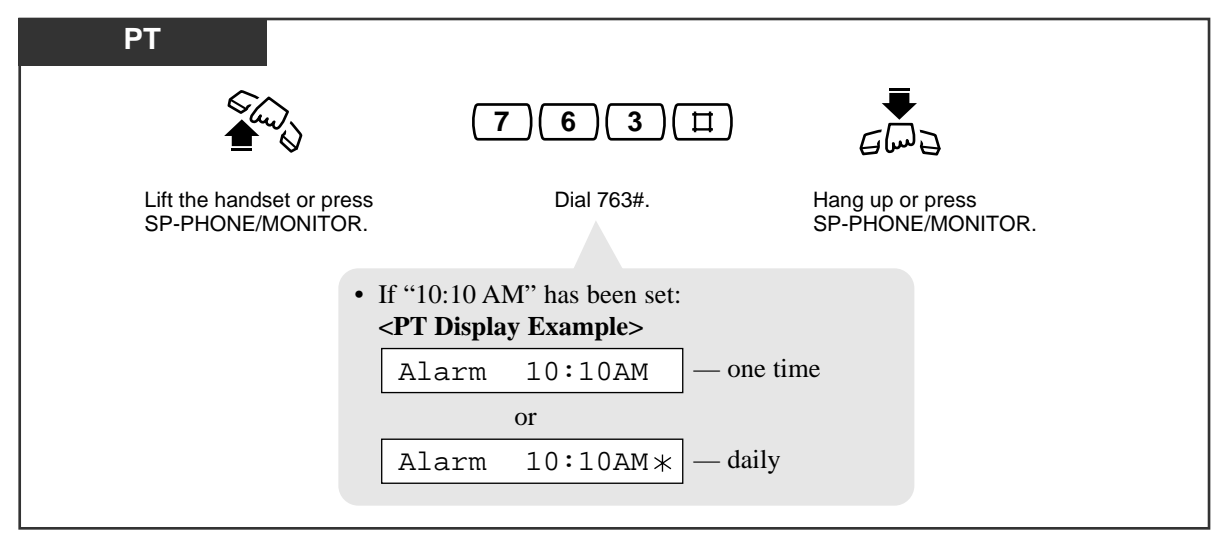

3.2

#### Stopping the alarm

| Any Telephone                                                                                                    | 1/1.                                                 |
|----------------------------------------------------------------------------------------------------|------------------------------------------------------|
| €<br>turio<br>turio |                                                      |
| Lift the hands                                                                                                    | set. Dial tone 3                                     |
| • Pressing any key also stops the alarm.                                                                                                    | • This tone confirms that you have a Timed Reminder. |

#### **Conditions**

- Be sure the system clock is set correctly.
- The alarm continues for thirty seconds.
- If you receive an incoming call during the alarm, ringing starts after the alarm stops.
- If the alarm is set to sound during a conversation, the alarm will start after the conversation.
- If the operator, manager or you set a new time, the preset time will be cleared.
- **PT** If an alarm time has not been set, the display will show the following.

Alarm Not Stored

## **Programming Reference**

• System Programming — Installation Manual [000] Date and Time Setting

## Feature Reference

Timed Reminder, Remote (Wake-Up Call) (3.3 Operator/Manage Service Features)

There are three types of toll restriction override.

- Toll Restriction Override by Account Codes
- Toll Restriction for System Speed Dialing
- Toll Restriction Station Lock Boundary Class

## Toll Restriction Override by Account Codes

Allows you to temporarily override toll restriction and make a toll call from a tollrestricted telephone assigned to the verify-toll mode. You can carry out this feature by entering a pre-assigned account code before dialing the telephone number. For the operation procedure, refer to "Account Code Entry".

### **Conditions**

- This feature changes the toll restriction COS number as follows.
  - When an account code is entered, the COS number is changed to the COS number 2. The COS numbers 1 and 2 will not be changed.
- If you do not enter an account code or enter an invalid one, a regular toll restriction check is done.
- You can enter an account code only when you need to override toll restriction.
- To override toll restriction in the option, forced or verify-all mode, use the Walking COS feature.

## **Programming References**

- System Programming Installation Manual
  - [310] Account Codes
  - [601]-[603] TRS Class of Service (COS) Assignment Day/Night/Lunch
  - [605] Account Code Entry Mode

#### Feature References

Account Code Entry Toll Restriction ( $\rightarrow$  See the Installation Manual.) Walking COS

## Toll Restriction for System Speed Dialing

Allows you to change the toll restriction in "System Speed Dialing". Normally, calls originated by "System Speed Dialing" are restricted depending on the extension's toll restriction COS number. Once this option is set, the COS number is changed to the one assigned in the program [301]. You can select the toll restriction COS number by System Programming.

### **Programming Reference**

System Programming — Installation Manual
[301] Toll Restriction — System Speed Dialing Boundary Class

#### Feature References

System Speed Dialing Toll Restriction ( $\rightarrow$  See the Installation Manual.)

## Toll Restriction — Station Lock Boundary Class

Allows assigning a toll restriction class when the Electronic Station Lockout feature is set.

You usually cannot make an outside call at a locked extension, however if a toll restriction class is assigned in program [312], you can make an outside call at the locked extension.

## **Conditions**

• The higher toll restriction COS number will take precedence. For example, if toll restriction COS number 3 is assigned to an extension and the station lock boundary class is 4, you are allowed to make a call with toll restriction COS 4.

## **Programming Reference**

System Programming — Installation Manual
 [312] Toll Restriction — Station Lock Boundary Class

## Feature References

Electronic Station Lockout Toll Restriction ( $\rightarrow$  See the Installation Manual.)

## Walking COS

Allows you to use your calling privileges (TRS — Class of Service) at another extension. You may override restrictions which may be set at the extension.

#### Making a call

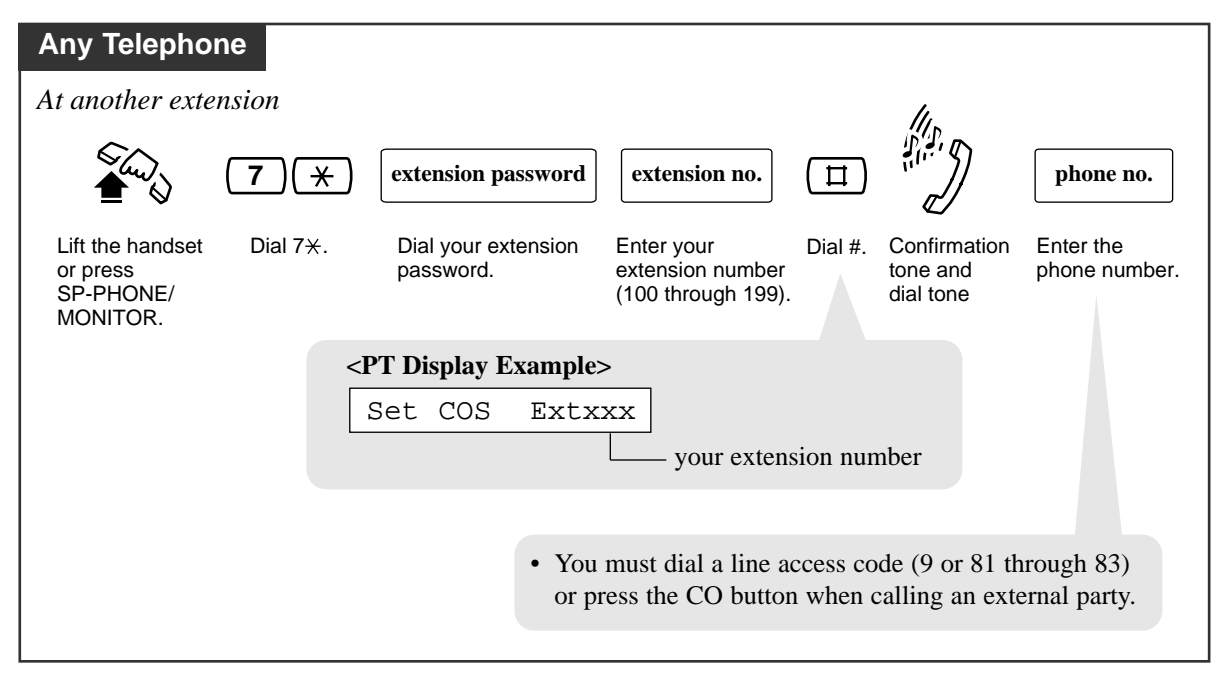

## **Conditions**

• TRS Class of Service (COS) is used to define the feature. Each extension is assigned a TRS COS number.

**SLT** • A rotary telephone cannot use this feature.

## **Programming References**

- Operator/Manager Service Features Extension Password Set (Manager only)
- System Programming Installation Manual [601]–[603] TRS – Class of Service (COS) Assignment — Day/Night/Lunch

## Feature Reference

Toll Restriction Override

The system supports one operator and one manager. Any extension can be appointed as the operator and jack number 01 is appointed as the manager. System Programming is required to assign the operator. The manager can program a few System Program (see following "Manager Programming") with their extension password. The operator and manager can perform the following features.

- 1) Call Log, Incoming in the Common Area CLEAR ALL
- 2) Call Log Lock, Incoming in the Common Area
- 3) Date and Time Setting
- 4) Electronic Station Lockout CANCEL ALL
- 5) The 301st Call Log, Incoming in the Common Area Treatment
- 6) Time (Day/Night/Lunch) Service Setting
- 7) Timed Reminder, Remote (Wake-Up Call)
- 8) Extension Password Set (Manager only)

## **Programming Reference**

• System Programming — Installation Manual [008] Operator Assignment

# Manager Programming (Manager only)

The manager (jack number 01) can program the following System Programming with their extension password even when they do not know the system password for System Programming.

- [001] System Speed Dialing Entry
- [011] System Speed Dialing Name Setting
- [512] DISA Security Codes
- [530] DISA Security Codes Digits Selection

#### To enter the programming mode

| PT<br>Be sure the telephone is idle                | e and on-hook.                           |                                                                      |
|----------------------------------------------------|------------------------------------------|----------------------------------------------------------------------|
| PROGRAM                                            | ( <u>*</u> )[]                           | extension password                                                   |
| Press PROGRAM.                                     | Press <del>X</del> #.                    | Dial the extension password of jack number 01.                       |
| <pt display="" example=""><br/>PITS-PGM NO? →</pt> |                                          | <pre><pt display="" example=""></pt></pre> SYS-PGM NO? $\rightarrow$ |
|                                                    | <pt display="" example=""> Password</pt> |                                                                      |

#### **Programming** sequence

After entering the programming mode

| РТ                               |                       |                                           |                              |
|----------------------------------|-----------------------|-------------------------------------------|------------------------------|
| $\mathbf{x}\mathbf{x}\mathbf{x}$ | parameters            | AUTO DIAL<br>U<br>STORE                   | HOLD                         |
| Enter the Program Address.       | Enter the parameters. | Press the AUTO DIAL/STORE (STORE) button. | Press the HOLD (END) button. |

After pressing the STORE button, you will hear one of the following tones.Confirmation tone (1 beep): This informs you that storing is completed. You can<br/>continue programming by entering the same or another<br/>program address(2 beeps): This informs you that the parameter has already been<br/>stored.Alarm tone (3 beeps):This informs you that the entry is invalid.

#### To exit the programming mode

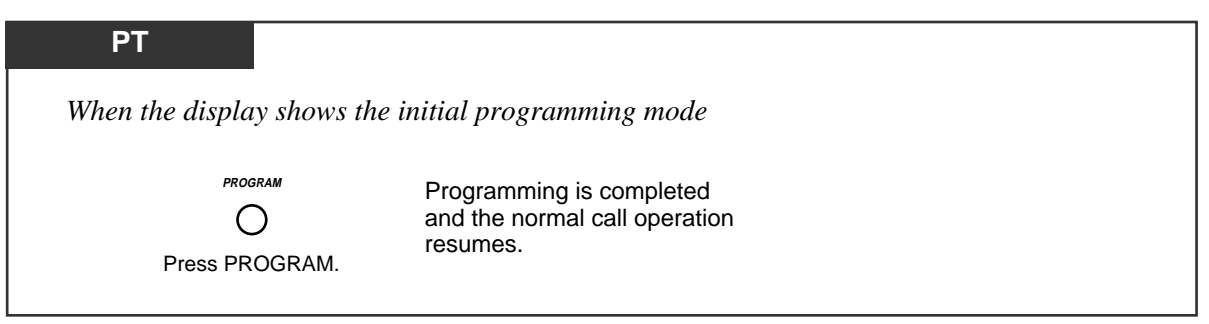

## **Conditions**

- PT During the programming mode, your extension is treated as a busy extension.
- PT If you enter the wrong extension password, you will hear an alarm tone (3 beeps). Try again.

## **Programming References**

- System Programming Installation Manual
  - [001] System Speed Dialing Entry
  - [011] System Speed Dialing Name Setting
  - [512] DISA Security Codes
  - [530] DISA Security Codes Digits Selection

## Feature Reference

Extension Password Set (Manager only) (3.3 Operator/Manager Service Features)

# Call Log, Incoming in the Common Area — CLEAR ALL

The operator or manager can clear all call information stored in the common area.

#### Setting

*3.3* 

| PT                                  |                                 |                            |
|-------------------------------------|---------------------------------|----------------------------|
| ٩                                   | <b>70**</b>                     |                            |
| Lift the handset or press SP-PHONE. | Dial 70 ★ ★ #.                  | Hang up or press SP-PHONE. |
|                                     | <pt display="" example=""></pt> |                            |
|                                     | CID Log Clear                   |                            |
|                                     |                                 |                            |

## **Conditions**

• This operation is not available while someone is checking a call information stored in the common area.

# Call Log Lock, Incoming in the Common Area

The operator or manager can lock the displays of extensions so that the "Call Log, Incoming" feature is not shown on the displays when the Caller ID Indication — Common button is pressed. It prevents others from seeing the information stored in the common area.

### Locking

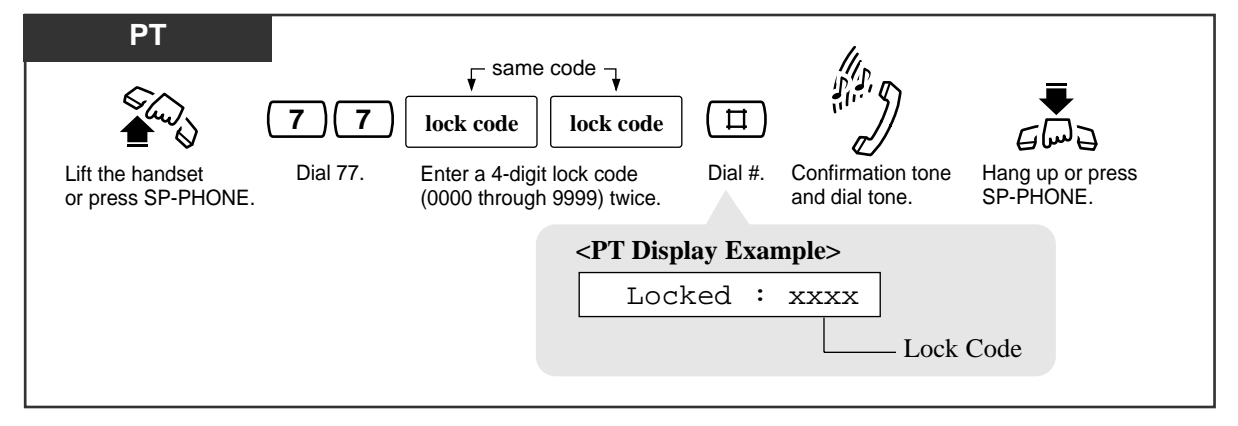

#### Unlocking

| PT                                              | li.                                                                                          |  |
|-------------------------------------------------|----------------------------------------------------------------------------------------------|--|
| Lift the handset Dial 77.<br>or press SP-PHONE. | lock code       II       III       III       IIII       IIIIIIIIIIIIIIIIIIIIIIIIIIIIIIIIIIII |  |
|                                                 | <pre><pt display="" example=""> Unlocked</pt></pre>                                          |  |

## Feature References

Call Log, Incoming Call Log Lock, Incoming in the Personal Area

# Date and Time Setting

When the current time setting is wrong, you can adjust it by the following procedure.

Setting

— Be sure that you are in the Station Programming mode. Press the PROGRAM button.

| РТ                                                                                                    |                                                |                                                                            |                                                |                                                                              |
|----------------------------------------------------------------------------------------------------|------------------------------------------------|----------------------------------------------------------------------------|------------------------------------------------|------------------------------------------------------------------------------|
| 0                                                                                                    | year                                           | month                                                                      | day                                            | day of the week                                                              |
| Dial 0.                                                                                                    | Enter the year (last 2 digits).                | Enter the month (01 through 12).                                           | Enter the day (01 through 31).                 | Enter the day of the week.<br>0: For Sun 1: For Mon<br>2: For Tue 3: For Wed |
| <pt display<="" th=""><th>Example&gt;</th><th></th><th></th><th>4: For Thu 5: For Fri<br/>6: For Sat</th></pt> | Example>                                       |                                                                            |                                                | 4: For Thu 5: For Fri<br>6: For Sat                                          |
| 030715 2                                                                                                    | 2 07:52 1                                      |                                                                            |                                                |                                                                              |
| hour<br>Enter the hour<br>(01 through 12).                                                                     | minute<br>Enter the minute<br>(00 through 59). | <b>0</b> or <b>1</b><br>Dial 0 or 1.<br>For AM: Dial 0.<br>For PM: Dial 1. | AUTO DIAL<br>U<br>STORE<br>Press AUTO DIAL/STO | DRE.                                                                         |
|                                                                                                    |                                                |                                                                            | • The STORE                                    | E indicator turns on.                                                        |

- To exit the Station Programming mode, press the PROGRAM button.

# Electronic Station Lockout — CANCELALL

The operator or manager can cancel Electronic Station Lockout at all extensions.

Setting

— Be sure that you are in the Station Programming mode. Press the PROGRAM button.

| РТ |                                |  |
|----|--------------------------------|--|
|    | 8 AUTO DIAL                    |  |
|    | Dial 8. Press AUTO DIAL/STORE. |  |
|    | PT Display Example>            |  |

— To exit the Station Programming mode, press the PROGRAM button.

### Condition

• This feature also cancels Call Log Lock, Incoming in the Personal Area, Call Log Lock, Incoming in the Common Area and Message Waiting for Another Extension Lock at all extensions.

## Feature Reference

Call Log Lock, Incoming in the Common Area Call Log Lock, Incoming in the Personal Area Electronic Station Lockout Message Waiting for Another Extension Lock

3-124 *Telephone Features* 

## *The 301st Call Log, Incoming in the Common Area Treatment*

When the call log is full in the common area (300 calls are stored), you can select how the 301st call is treated. Either a new call can be disregarded or the new call can overwrite the oldest call that has been already confirmed (Default: Record the new call.).

Overwriting the call log in the common area

3.3

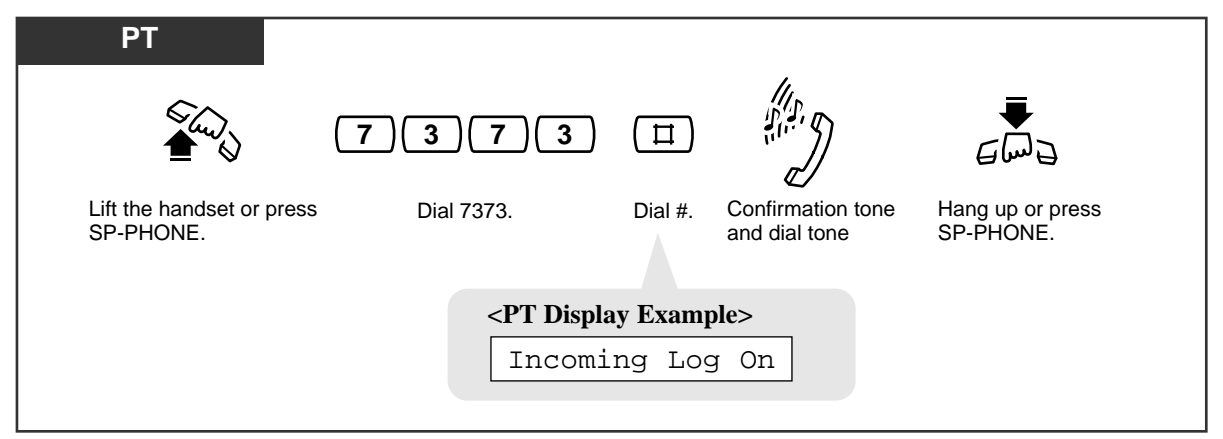

Disregarding the 301st call in the common area

| PT                                     |                                                                    |          |                                 |                               |
|----------------------------------------|--------------------------------------------------------------------|----------|---------------------------------|-------------------------------|
| 1000 A                                 | 7372                                                               | Π        |                                 | Em2                           |
| Lift the handset<br>or press SP-PHONE. | Dial 7372.                                                         | Dial #.  | Confirmation tone and dial tone | Hang up or press<br>SP-PHONE. |
|                                        | <pt disp<="" th=""><th>lay Exam</th><th>ple&gt;</th><th></th></pt> | lay Exam | ple>                            |                               |
|                                        | Incomi                                                             | ng Log   | g Off                           |                               |
|                                        |                                                                    |          |                                 |                               |

## **Conditions**

PT • When "Disregarding the 301st call in the common area" has been set and 300 calls are logged or all of the old information has been overwritten, the Caller ID Selection
 — Common button indicator lights and informs you that no more calls can be logged.

## Feature Reference

Call Log, Incoming

# Time (Day/Night/Lunch) Service Setting

This system supports the Day, Night and Lunch modes. The system operation for originating and receiving calls can be different in the Day, Night and Lunch modes. Toll restriction can be programmed to prevent unauthorized toll calls for each mode.

Changing Day, Night or Lunch mode in manual or automatic mode

| PT                                             |                                                                                                    |
|------------------------------------------------|----------------------------------------------------------------------------------------------------|
| Lift the handset or press<br>SP-PHONE/MONITOR. | 7       8       1       II         7       8       2       II         7       8       3       II         For manual-day mode:       Dial 781#.         For manual-night mode:       Dial 782#.         For manual-lunch mode:       Dial 783#. |
| Confirmation tone Hang up or press             | <ul> <li>The display shows one of the following depending on whether the service is in the Day, Night or Lunch mode.</li> <li><pt display="" example=""></pt></li> </ul>                                                                       |
|                                                | or Day Mode                                                                                                    |
|                                                | Night Mode                                                                                                    |
|                                                | or                                                                                                    |
|                                                | Lunch Mode                                                                                                    |
|                                                |                                                                                                    |

Canceling the manual Day, Night or Lunch mode and returning to the automatic mode

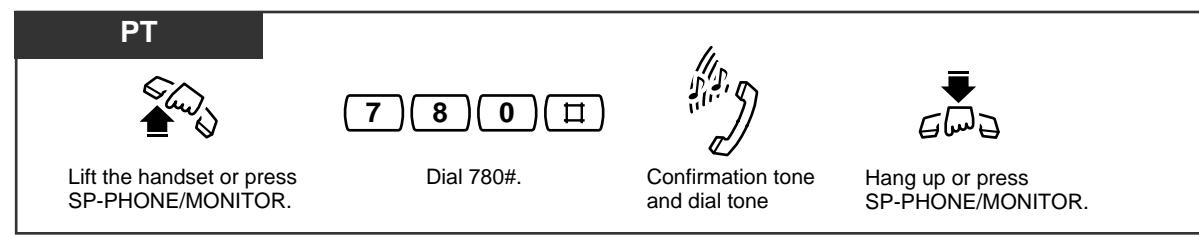

#### Confirming the current mode (with a display PT only)

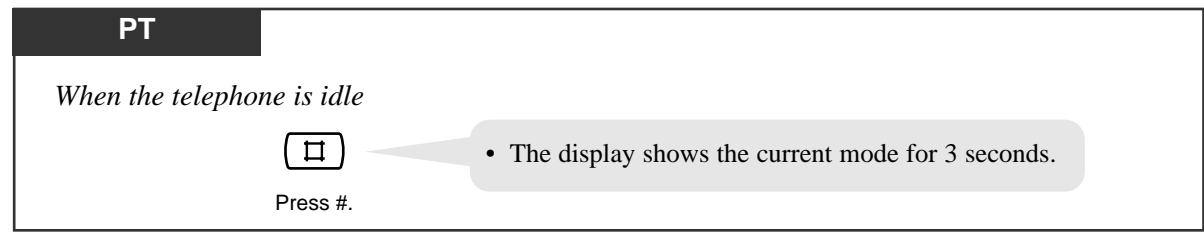
### **Conditions**

- Time (Day/Night/Lunch) Service has two modes of operation: (1) automatic mode, or (2) manual mode. This selection is made through System Programming.
- In the automatic mode, by default, Day Mode starts at 9:00 AM everyday and Night Mode starts at 5:00 PM everyday. These pre-set times can be adjusted through System Programming.
- Even if the automatic mode has been selected by System Programming, the operator or manager can change the day, night and lunch modes manually.
- The following programs have separate day, night and lunch programming.
  - 5) Flexible Ringing Assignment
  - 2) Door Opener Assignment

1) Delayed Ringing Assignment

- 6) Outside (CO) Line Mode7) TRS Class of Service (COS)
- 3) Doorphone Ringing Assignment4) Flexible Outward Dialing Assignment
- Assignment
- If the lunch mode is set using feature number 783# in the automatic mode, the mode will not be changed until the lunch mode is canceled using feature number 780#. The day and night modes are automatically changed at the programmed time even if feature number 780# is not entered.
- Feature number 780# is not accepted in the manual mode.
- If the day, night or lunch mode is changed manually in the automatic changing mode and the manager starts System Programming, the manual setting will be canceled after System Programming is completed. It will return to the automatic day, night or lunch mode.

### **Programming References**

- System Programming Installation Manual
  - [006] Time (Day/Night/Lunch) Service Changing Mode
  - [007] Time (Day/Night/Lunch) Service Start Time
  - [405]-[407] Flexible Outward Dialing Assignment Day/Night/Lunch
  - [408]-[410] Flexible Ringing Assignment Day/Night/Lunch
  - [411]-[413] Delayed Ringing Assignment Day/Night/Lunch
  - [414]–[416] Outside (CO) Line Mode Day/Night/Lunch
  - [601]-[603] TRS Class of Service (COS) Assignment Day/Night/Lunch
  - [700]–[702] Doorphone Ringing Assignment Day/Night/Lunch
  - [703]–[705] Door Opener Assignment Day/Night/Lunch

### Feature References

Direct In Lines (DIL) (→ See the Installation Manual.)
Door Opener
Doorphone Call
Outside (CO) Line Connection Assignment — Outgoing (→ See the Installation Manual.)
Ringing, Delayed (→ See the Installation Manual.)
Toll Restriction (→ See the Installation Manual.)

# Timed Reminder, Remote (Wake-Up Call)

The operator or manager can remotely set or cancel the Timed Reminder of a desired extension.

#### Setting

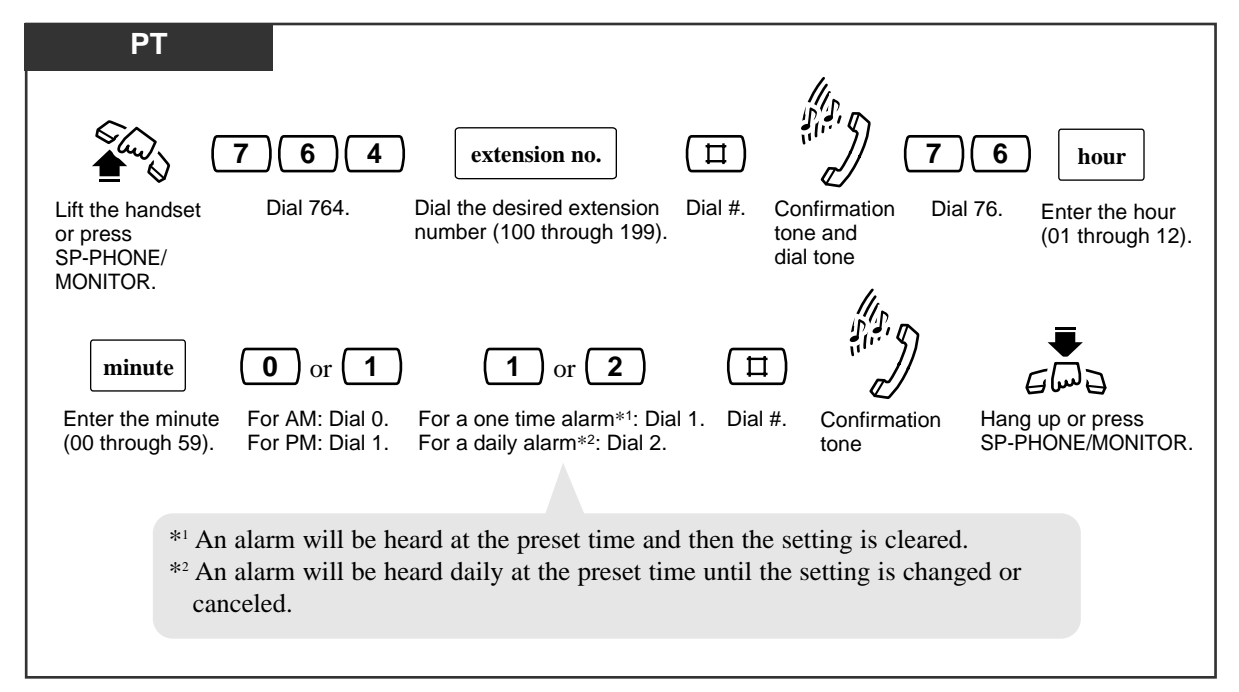

### Canceling

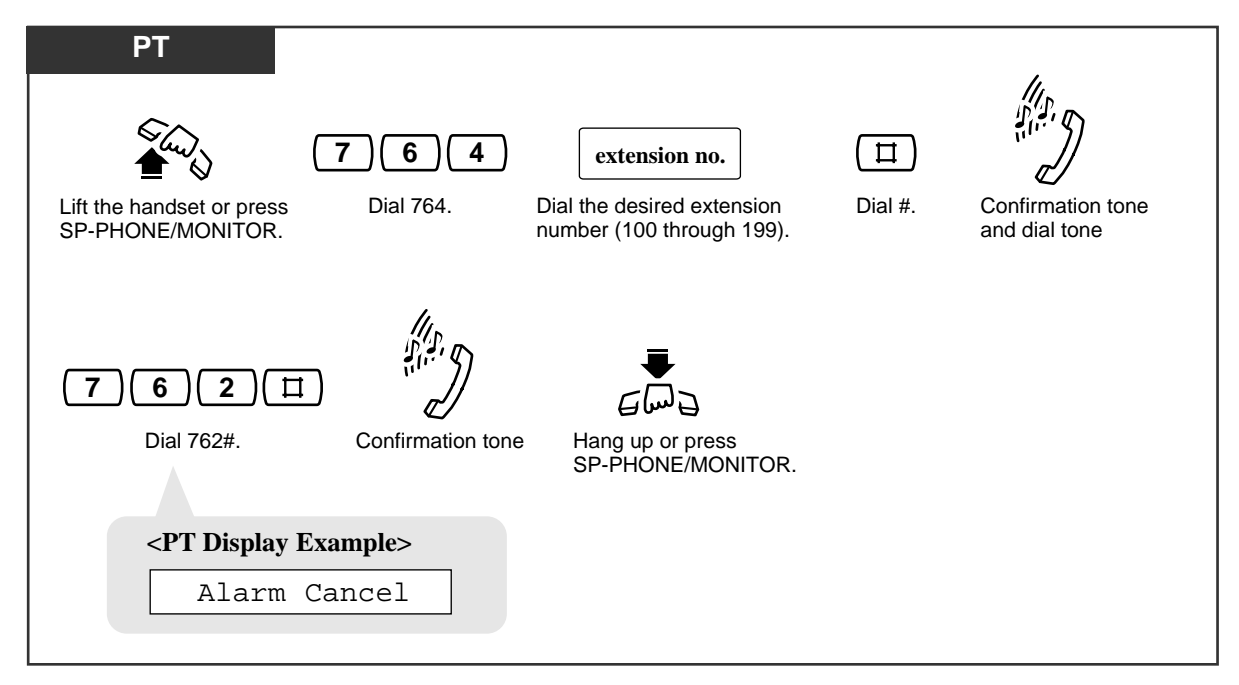

| PT<br>T 6 4 extension no.<br>Lift the handset or press<br>SP-PHONE/MONITOR. Dial 764. Dial the desired extension<br>number (100 through 199). | (Ҵ)<br>Dial #. | Confirmation tone<br>and dial tone |
|----------------------------------------------------------------------------------------------------|----------------|------------------------------------|
| 763日<br>Dial 763#. Hang up or press<br>SP-PHONE/MONITOR.                                                                                      |                |                                    |
| <ul> <li>If "10:10" has been set:</li> <li><pt display="" example=""></pt></li> </ul>                                                         |                |                                    |
| Alarm 10:10AM — one time                                                                                                    |                |                                    |
| or                                                                                                    |                |                                    |
| Alarm 10:10AM* — daily                                                                                                    |                |                                    |
|                                                                                                    |                |                                    |

Checking the time setting (with a display PT only)

## **Conditions**

- Be sure the system clock is set correctly.
- There is no limit to the number of the extensions who can set Timed Reminder at the same time.

## Feature Reference

Timed Reminder

*3.3* 

## Extension Password Set (Manager only)

The manager can assign a password to each extension. The assigned password can be used for the Walking COS feature. The assigned password for the manager (jack number 01) can also be used for the Manager Programming.

### Setting

— Be sure that you are in the Station Programming mode. Press the PROGRAM button.

| 7       system password                    | SP-PHONE       Image: second state state sta |
|--------------------------------------------|----------------------------------------------------------------------------------------------------|
| <pre><pt display="" example=""></pt></pre> | <b>APT Display Example&gt;</b> Ext101:1111                                                                                                    |

- To exit the Station Programming mode, press the PROGRAM button.

### **Conditions**

- The extension number is displayed in the order of the jack number when you press the NEXT or PREV button.
- To erase an incorrect entry, press the CLEAR (TRANSFER) button and enter a new number.

## Feature References

Walking COS Manager Programming (Manager only) (3.3 Operator/Manager Service Features)

# Section 4 Appendix

### **Contents**

| Display Examples    | 4-2  |
|---------------------|------|
| Feature Number List | 4-8  |
| Tone List           | 4-11 |
| Troubleshooting     | 4-13 |

# Display Examples

| Display                      | Description                                                                                                    |
|------------------------------|----------------------------------------------------------------------------------------------------|
| Set Time & Date              | Factory setting.<br>The system clock is not working properly.                                                                                                    |
| Jan 1 12:00AM<br>Jan 1 20:00 | <ul> <li>The current date and time using a 12-hour clock.</li> <li>The current date and time using a 24-hour clock.</li> <li>— Pressing "★" while on-hook alternates between this display and the following two displays.</li> </ul>                                                                                                  |
| Jan 1,2003 Wed               | The current date and day of the week.                                                                                                    |
| 123:<br>123:Tony Viola       | <ul><li>Making or receiving an intercom call. Also, displayed while on-hook.</li><li>A name is not assigned.</li><li>Making or receiving an intercom call or called by "Camp-On" (intercom recall). Also, displayed while on-hook. A name is assigned.</li><li>Confirming key programming on a DSS or MESSAGE button.</li></ul>       |
| 101: Busy                    | The destination extension is busy.                                                                                                    |
| 101: DND                     | The destination extension has set "Do Not Disturb (DND)".                                                                                                    |
| 1234567890                   | Called by an outside (CO) line with a Caller ID*-number.<br>*Caller ID: Provides you with a caller's information, such as the name and telephone<br>number, on an outside (CO) line assigned to receive Caller ID service calls. This<br>requires subscribing to caller identification services. Refer to the Installation<br>Manual. |
| Panasonic                    | Called by an outside (CO) line, with a Caller ID*-name.                                                                                                    |
| 950-1001PP12345&             | Confirming the key programming on the REDIAL, SAVE, or One-Touch Dialing button.                                                                                                    |
| $\rightarrow$ 123:Tony Viola | Making or receiving an intercom call after a call is forwarded. A name is assigned.                                                                                                    |
| $\rightarrow$ 101: Busy      | The destination extension is busy after a call is forwarded.                                                                                                    |
| Alarm 10:15AM                | The "Timed Reminder" setting is completed or a "Timed Reminder" call<br>was received (one-time mode).<br>Confirming the "Timed Reminder" programming.                                                                                                    |
| Alarm 10:15AM*               | The "Timed Reminder" setting is completed or a "Timed Reminder" call<br>was received (everyday mode).<br>Confirming the "Timed Reminder" programming.                                                                                                    |
| Alarm Cancel                 | Canceled "Timed Reminder".                                                                                                    |
| Alarm Not Stored             | Confirming "Timed Reminder" programming when it is not stored.                                                                                                    |
| At Ext 101                   | Absent Message 3.                                                                                                    |
| Answer Log Off               | Canceled "Logging the call information" to restore the default.                                                                                                    |

| Display          | Description                                                              |
|------------------|--------------------------------------------------------------------------|
| Back at 11:00AM  | Absent Message 4.                                                        |
| BGM off          | Stopped BGM.                                                             |
| BGM on           | Started BGM.                                                             |
| Busy             | The called doorphone or external pager is in use.                        |
| Busy Ovrde Allow | Canceled "Executive Busy Override Deny".                                 |
| Busy Ovrde Deny  | Completed setting "Executive Busy Override Deny".                        |
| C-Answer Log On  | "Logging the call information into the Common Area" is set.              |
| C.Pickup Allow   | Canceled "Call Pickup Deny".                                             |
| C.Pickup Deny    | Completed setting "Call Pickup Deny".                                    |
| Call on CO 1     | Called by an outside (CO) line.                                          |
| Call Prked at 1  | Completed setting "Call Park".                                           |
| Callback All COs | Completed setting "Camp-On" when there is no idle outside (CO) line.     |
| Callback CO 1    | Completed setting "Camp-On".                                             |
| Callback CO G1   | Completed setting "Camp-On".                                             |
| Callback Ext 101 | Completed setting "Camp-On".                                             |
| CID Log Clear    | Cleared all logs.                                                        |
| CO 1             | An idle outside (CO) line is seized.                                     |
| CO 1 0:01'15     | The duration time of incoming outside call.                              |
| CO 1 & CO 2      | A Conference with two outside (CO) lines.                                |
|                  | Called by hold recall. — "Conference, Unattended".                       |
| CO 3 Free        | Called by "Camp-On" (Outside (CO) line recall).                          |
| Conference       | Confirming key programming on the Conference button.                     |
| CO in Use        | The selected outside (CO) line is busy.                                  |
| CO Not Assigned  | The desired outside (CO) line is restricted (not assigned).              |
| CW(CO) Off       | Canceled "Call Waiting" for outside calls.                               |
| CW(CO) On        | Completed setting "Call Waiting" for outside calls.                      |
| CW(Ext/Door) Off | Canceled "Call Waiting" for intercom calls and doorphone calls.          |
| CW(Ext/Door) On  | Completed setting "Call Waiting" for intercom calls and doorphone calls. |
| Data Mode Off    | Canceled "Data Line Security".                                           |
| Data Mode On     | Completed setting "Data Line Security".                                  |
| Day Mode         | Day mode status.<br>— "Time (Day/Night/Lunch) Service"                   |

| Display          | Description                                                                                                    |
|------------------|----------------------------------------------------------------------------------------------------|
| Do Not Disturb   | Confirming the key programming on the FWD/DND button.<br>Completed setting "Do Not Disturb (DND)".                                                                 |
| D - Opener 1-On  | Completed opening the door.                                                                                                    |
| Door Phone 1     | Making or receiving a doorphone call.                                                                                                    |
| Ext101 & CO 1    | Conference with an extension and outside (CO) line.                                                                                                    |
| Ext101 & Ext102  | Conference with two extensions.                                                                                                    |
| Enter ACCNT Code | Pressing the FWD/DND or PAUSE button.<br>— "Account Code Entry"                                                                                                    |
| Ext Data Clear   | Executed "Station Feature Clear".                                                                                                    |
| External Page    | Accessed to "Paging — External".                                                                                                    |
| FWD(ALL) All COs | Completed setting "Call Forwarding — to Outside (CO) Line".<br>Confirming the key programming on the FWD/DND button.                                               |
| FWD(All) CO G1   | Completed setting "Call Forwarding — to Outside (CO) Line" (- to outside (CO) line group).<br>Confirming the key programming on the FWD/DND button.                |
| FWD(ALL) Ext101  | Completed setting "Call Forwarding — All Calls".<br>Confirming the key programming on the FWD/DND button.                                                          |
| FWD(B/NA) Ext101 | Completed setting "Call Forwarding — Busy/No Answer".<br>Confirming the key programming on the FWD/DND button.                                                     |
| FWD(From) Ext101 | Completed setting "Call Forwarding — Follow Me".                                                                                                    |
| FWD/DND Cancel   | Canceled "Call Forwarding" or "Do Not Disturb (DND)".                                                                                                    |
| Gone Home        | Absent Message 2.                                                                                                    |
| Group Log In     | "Log-In" is set.                                                                                                    |
| Group Log Out    | "Log-Out" is set.                                                                                                    |
| In a Meeting     | Absent Message 6.                                                                                                    |
| Incoming Log Off | Canceled "Incoming Call Log".                                                                                                    |
| Incoming Log On  | "Incoming Call Log" is set.                                                                                                    |
| Locked : 4567    | Completed setting "Call Log Lock, Incoming".<br>Completed setting "Electronic Station Lockout".<br>Completed setting "Message Waiting for Another Extension Lock". |
| Lunch Mode       | Lunch mode status.<br>— "Time (Day/Night/Lunch) Service"                                                                                                    |
| Message Cancel   | Canceled Absent Message.                                                                                                    |
| MW at Ext 101    | Completed setting "Message Waiting".                                                                                                    |

| Display                    | Description                                                                                                    |
|----------------------------|----------------------------------------------------------------------------------------------------|
| MW Not Accepted            | The "Message Waiting" setting was not accepted.                                                                                         |
| MW Cancelled               | Canceled "Message Waiting".                                                                                                    |
| New:002 01d:003            | Confirming the number of logged calls.                                                                                                  |
| Night Mode                 | Night mode status.<br>— "Time (Day/Night/Lunch) Service"                                                                                |
| No Held Call               | There is not a held call when retrieving a call on hold or parked call.                                                                 |
| No Incoming Call           | There is not an incoming call when trying to pick up a call.                                                                            |
| No Page                    | When trying to answer a page, there is no call or someone has already answered the page.                                                |
| Not Valid                  | Illegal operation.                                                                                                    |
| Out Until 12/12            | Absent Message 5.                                                                                                    |
| P-Answer Log On            | "Logging the call information into the Personal Area" is set.                                                                           |
| Paging All                 | Accessing "Paging — All".                                                                                                    |
| Paging All Ext             | Accessed "Paging — Group" (- to all extensions).                                                                                        |
| Paging Allow               | Canceled "Paging — DENY".                                                                                                    |
| Paging Deny                | "Paging — DENY" is set.                                                                                                    |
| Paging Group 1             | Accessed "Paging — Group" (- to a particular extension group).                                                                          |
| Park at 1 N/A              | The "Call Park" setting was not available.                                                                                              |
| PITS-PGM NO? $\rightarrow$ | Entered the Station Programming mode.                                                                                                   |
| PSD Set 1                  | "Personal Speed Dialing" is set.                                                                                                    |
| PSD 1 Not Stored           | Confirming the Personal Speed Dialing number.                                                                                           |
| RCL: Ext 101               | Called by transfer recall, without a name.<br>— "Call Transfer"                                                                         |
| Restricted                 | The outgoing call is restricted.                                                                                                    |
| Room Monitor Off           | Canceled "Room Monitor".                                                                                                    |
| Room Monitor On            | "Room Monitor" is set.                                                                                                    |
| Set COS Ext101             | The walking COS feature is set.                                                                                                    |
| SYS-PGM NO? $\rightarrow$  | Entered the System Programming mode.                                                                                                    |
| Transfer to CO             | The destination extension has set "Call Forwarding — to Outside (CO) Line".                                                             |
| Unlocked                   | Canceled "Call Log Lock, Incoming".<br>Canceled "Electronic Station Lockout".<br>Canceled "Message Waiting for Another Extension Lock". |
| Will Return Soon           | Absent Message 1.                                                                                                    |

## Examples — in Station Programming mode

| Display          | Description                                               |
|------------------|-----------------------------------------------------------|
| CID-C Indication | The Caller ID Indication — Common button is assigned.     |
| CID-P Indication | The Caller ID Indication — Personal button is assigned.   |
| CID-C Selection  | The Caller ID Selection — Common button is assigned.      |
| CID-P Selection  | The Caller ID Selection — Personal button is assigned.    |
| CO-1             | The Single-CO (S-CO) button is assigned.                  |
| Conference       | The Conference (CONF) button is assigned.                 |
| C.W.Tone-1       | Selecting a Call Waiting tone.                            |
| Ext101: 1234     | Assigned an extension password.                           |
| EXT-123          | The DSS button is assigned.                               |
| Function Clear   | Station Programming data can be cleared.                  |
| FWD/DND          | The FWD/DND button is assigned.                           |
| Group Log In/Out | The Log-In/Log-Out button is assigned.                    |
| Jack01<=>EXT101  | Confirming a jack number and extension number.            |
| Lock Release     | "Electronic Station Lockout — CANCEL ALL" is set.         |
| Message Waiting  | Restored the Message Waiting (MESSAGE) button.            |
| MW- 123          | The Another Extension Message Waiting button is assigned. |
| Not Stored       | No programming is assigned.                               |
| Other CO Key     | The Other-CO (O-CO) button is assigned.                   |
| Pref. In :CO-2   | Selecting a "Prime Line Preference — Incoming".           |
| Pref. In :No     | Selecting a "No Line Preference — Incoming".              |
| Pref. In :Ring   | Selecting a "Ring Line Preference — Incoming".            |
| Pref. Out:CO-2   | Selecting a "Prime Line Preference — Outgoing".           |
| Pref. Out:Idle   | Selecting an "Idle Line Preference — Outgoing".           |
| Pref. Out:No     | Selecting a "No Line Preference — Outgoing".              |
| RNG:1,2,3        | Selecting an "Outside (CO) Line Ringing Selection".       |
| Save Button      | The SAVE button is assigned.                              |
| Tone Call        | Selecting a Ring-Calling mode.                            |
| TRK GRP-3        | The Group-CO (G-CO) button is assigned.                   |
| Voice Call       | Selecting a Voice-Calling mode.                           |
| 0925552111       | The One-Touch Dialing button is assigned.                 |

## **Conditions**

- If the displayed characters exceed sixteen digits, "&" is shown on the right-hand side of the display.
- The duration time display is only shown when you make or receive an outside call. The Count start time for outgoing calls can be programmed as desired.
- When you confirm key programming, be sure to press the button while on-hook.

# Feature Number List

## Feature Numbers and Additional Required Digits

| Feature                                                                     | Number    | Additional Required Digits        |
|-----------------------------------------------------------------------------|-----------|-----------------------------------|
| Absent Message Capability set / cancel                                      | 75        | 1-6 / 0 + #                       |
| Account Code Entry for an SLT                                               | 49 or * * | Account code                      |
| Call Forwarding set / cancel                                                | 71        | (1-3) + desired number / 0 + #    |
| Call Forwarding — Follow Me set / cancel                                    | 71        | 5 / 8 + EXTN. (extension no.) + # |
| Call Hold (Hold Mode 2 or 3) for an SLT                                     | 20        |                                   |
| Call Hold, Retrieve outside call / intercom call                            | 53 / 5    | CO (outside line no.) / EXTN.     |
| Call Log, Incoming                                                          |           |                                   |
| Logging — Personal Area                                                     | 7381#     |                                   |
| Logging — Common Area                                                       | 7382#     |                                   |
| Cancel                                                                      | 7380#     |                                   |
| Call Log, Incoming in the Common Area All Clear                             | 70××#     |                                   |
| Call Log, Incoming in the Personal Area All Clear                           | 70×#      |                                   |
| Call Log, Incoming the 21st call in the personal area overwrite / disregard | 737       | 1 / 0 + #                         |
| Call Log, Incoming the 301st call in the common area overwrite / disregard  | 737       | 3 / 2 + #                         |
| Call Log Lock, Incoming lock                                                | 77        | 0000–9999 twice + #               |
| unlock                                                                      | 77        | 0000-99999 + #                    |
| Call Park / Call Park Retrieve                                              | 22 / 52   | 0–9                               |
| Call Pickup, Directed                                                       | 4         | EXTN.                             |
| Call Pickup, Group                                                          | 40        |                                   |
| Call Pickup Deny set / cancel                                               | 72        | 1 / 0 + #                         |
| Call Retrieving from TAM                                                    | 4*1       |                                   |
| Call Waiting set / cancel for extensions                                    | 732       | 1 / 0 + #                         |
| Call Waiting set / cancel for outside (CO) lines                            | 731       | 1 / 0 + #                         |
| Data Line Security set / cancel                                             | 730       | 1 / 0 + #                         |
| Do Not Disturb (DND) set / cancel                                           | 71        | 4 / 0 + #                         |
| Doorphone Call calling / door open                                          | 31 / 55   | 1–2                               |
| Electronic Station Lockout set                                              | 77        | 0000–9999 twice + #               |
| cancel                                                                      | 77        | 0000–9999 + #                     |
| Executive Busy Override Deny set / cancel                                   | 733       | 0 / 1 + #                         |

 $^{\ast 1}$  Dial after dialing the TAM's extension number and hearing its busy tone.

| Feature                                                            | Number         | Additional Required Digits                                     |
|--------------------------------------------------------------------|----------------|----------------------------------------------------------------|
| Extension Number                                                   | 100–199        |                                                                |
| External Feature Access for an SLT                                 | 6              |                                                                |
| Log-In / Log-Out                                                   | 736            | 0 / 1 + #                                                      |
| Message Waiting set / cancel                                       | 70             | (1 + EXTN.) / (2 + EXTN.) + #                                  |
| Message Waiting cancel all messages                                | 70             | 0 + #                                                          |
| Message Waiting for Another Extension cancel all messages          | 70             | 3 + EXTN. + #                                                  |
| Message Waiting for Another Extension Lock set                     | 70             | 4000–9999 twice + #                                            |
| cancel                                                             | 70             | 4000-9999 + #                                                  |
| Operator Call                                                      | 0              |                                                                |
| Outward Dialing                                                    | 0              |                                                                |
| — Line Access, Automatic<br>— Line Access, Outside (CO) Line Group | 8              | 1–3                                                            |
| Paging — All                                                       | 33             | * or 9                                                         |
| Paging — External                                                  | 34             |                                                                |
| Paging — Group all / particular                                    | 33             | 0 / 1-8                                                        |
| Paging — ANSWER                                                    | 43             |                                                                |
| Paging — DENY set / cancel                                         | 734            | 1 / 0 + #                                                      |
| Personal Speed Dialing                                             | 1 × or #       | 0–9                                                            |
| Personal Speed Dialing store                                       | 2*             | (0-9) + phone no. + #                                          |
| Personal Speed Dialing confirm                                     | 3*             | 0–9 + #                                                        |
| Pickup Dialing (Hot Line) assign / set / cancel for an SLT         | 74             | 2 + phone no. / 1 / 0 + #                                      |
| Redial, Last Number for an SLT                                     | ## or 80       |                                                                |
| Room Monitor set / cancel                                          | 735            | 1 / 0 + #                                                      |
| Station Feature Clear                                              | 79             | #                                                              |
| System Speed Dialing for an SLT                                    | *              | 00–99                                                          |
| Timed Reminder set                                                 | 76             | hhmm* <sup>2</sup> + (0 / 1) + (1 / 2) + #                     |
| Timed Reminder cancel / confirm                                    | 76             | 2/3+#                                                          |
| Timed Reminder, Remote cancel                                      | 764            | EXTN. + # + 762#                                               |
| Timed Reminder, Remote check                                       | 764            | EXTN. + # + 763#                                               |
| Timed Reminder, Remote set                                         | 764            | EXTN. + # + 76 + hhmm* <sup>2</sup><br>+ (0 / 1) + (1 / 2) + # |
| Time Service set / cancel                                          | 78             | 1-3 / 0 + #                                                    |
| Walking COS                                                        | 7 <del>×</del> | Extension password + EXTN. + #                                 |
| * <sup>2</sup> hhmm hh: hour (01 - 12) / mm: minute (00 - 59)      |                |                                                                |

## Feature Numbers

| Feature                               | Number         |
|---------------------------------------|----------------|
| While a busy tone is heard            |                |
| Automatic Callback Busy (Camp-On)     | 6              |
| Busy Station Signaling (BSS)          | 1              |
| Executive Busy Override               | 2              |
| While a Do Not Disturb tone is heard  |                |
| Do Not Disturb (DND) Override         | 2              |
| During a call or while talking        |                |
| Switching to Tone Alert               | ×              |
| Conference for an SLT                 | 3              |
| Door open                             | 5              |
| Pulse to Tone Conversion              | <del>×</del> # |
| When the telephone is on-hook         |                |
| Background Music (BGM) on / off       | 1              |
| Time (Day/Night/Lunch) mode display   | #              |
| EXTN. and extension name /            | ×              |
| Date (month/day) and time display /   |                |
| date (month/day/year/day of the week) |                |
| uispiay changing                      |                |

## Condition

• When "\*" or "#" are included in a feature number, users with rotary telephones cannot access the feature except for the ones which can use "0" instead of "#".

# Tone List

4

## < TONE >

|                                                                  | 1s                      |
|------------------------------------------------------------------|-------------------------|
| Confirmation Tone 1                                              |                         |
| Confirmation Tone 2                                              |                         |
| Confirmation Tone 3                                              |                         |
| Dial Tone 1                                                      |                         |
| Dial Tone 2                                                      |                         |
| Dial Tone 3                                                      | ານກຸ່ມນາການການການການການ |
| Busy Tone                                                        |                         |
| Reorder Tone                                                     |                         |
| Ringback Tone                                                    |                         |
| Do Not Disturb (DND) Tone                                        |                         |
| Outside-to-Outside<br>(CO-to-CO) Line<br>Call Limit Warning Tone |                         |
| Call Waiting Tone 1                                              |                         |
| Call Waiting Tone 2<br>(Single)                                  |                         |
| Call Waiting Tone 2<br>(Double)                                  |                         |
| Call Waiting Tone 2<br>(Triple)                                  |                         |
| Hold Alarm                                                       |                         |

### < RING TONE >

|                                                                        | 1 s |  |
|------------------------------------------------------------------------|-----|--|
| Incoming Calls (Single) /<br>Hold Recall (Outside calls)               |     |  |
| Incoming Calls (Double) /<br>Hold Recall (Intercom calls)              |     |  |
| Incoming Calls (Triple) /<br>Timed Reminder                            |     |  |
| Callback Ringing (Camp-on<br>Recall) / Doorphone Ringing<br>(S-Double) |     |  |

## Troubleshooting

### If a power failure occurs...

Your system enables a conversation between a specific outside (CO) line and extension (Power Failure Transfer) and supports system data backup.

### Power Failure Transfer

A specific extension can be automatically connected to a specific outside (CO) line. This provides outside (CO) line calls between the following extension and outside (CO) line.

Outside (CO) line 1 is connected to extension jack number 01.

- All other conversations will be disconnected during a power failure.
- Proprietary telephones (PT) cannot be used during a power failure. A single line telephone will work in the event of a power failure. Connect the single line telephone to extension jack number 01.
- When power is restored after a power failure, your system automatically restarts, maintaining as much of the previous system data as possible.

| Problem                                    | <b>Probable Cause</b>                                                                                                  | Possible Solution                                                                                                    |
|--------------------------------------------|----------------------------------------------------------------------------------------------------|----------------------------------------------------------------------------------------------------|
| The unit does not ring.                    | <ul> <li>An outside (CO) line<br/>number is not programmed.</li> <li>The Ringer Volume is set to<br/>"OFF".</li> </ul> | <ul> <li>To program outside (CO) line<br/>numbers, refer to the Installation<br/>Manual.</li> <li>Increase the Ringer Volume. Refer<br/>to "Initial Settings" (Section 1.1).</li> </ul> |
| The display flashes the following message. | The system internal clock is not working properly.                                                                     | Consult with an authorized<br>Panasonic Factory Servicenter.                                                                                                    |

#### Panasonic Consumer Electronics Company, Division of Matsushita Electric Corporation of America One Panasonic Way, Secaucus,

New Jersey 07094

#### Panasonic Sales Company, Division of Matsushita Electric of Puerto Rico, Inc.

Ave. 65 de Infantería, Km. 9.5, San Gabriel Industrial Park, Carolina, Puerto Rico 00985

http://www.panasonic.com/csd

### Copyright:

This manual is copyrighted by Panasonic Communications Co., Ltd. (PCC). You may print out this manual solely for internal use with this model. Except above, you may not reproduce this manual in any form, in whole or part, without the prior written consent of PCC and its licensee.

© 2003 Panasonic Communications Co., Ltd. All Rights Reserved.